ΕΓΧΕΙΡΙΔΙΟ ΝΕΑΣ ΥΠΟΒΟΛΗΣ ΧΡΗΜΑΤΟΤΟΤΗΣΗΣ ΣΤΑ ΠΛΑΙΣΙΑ ΤΩΝ ΔΡΑΣΕΩΝ ΟΑΕΔ-Νέες Επιχειρήσεις

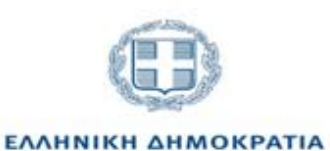

Υπουργείο Ανάπτυξης και Επενδύσεων ΕΛΛΗΝΙΚΗ ΔΗΜΟΚΡΑΤΙΑ
 ΥΠΟΥΡΓΕΙΟ ΕΡΓΑΣΙΑΣ
 & ΚΟΙΝΩΝΙΚΩΝ ΥΠΟΘΕΣΕΩΝ

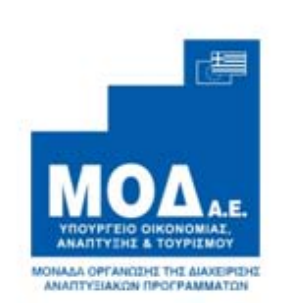

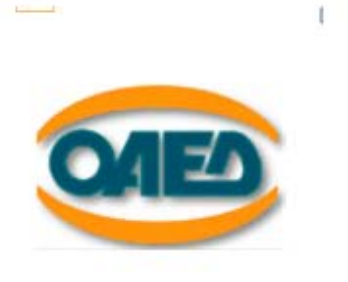

## ΕΓΧΕΙΡΙΔΙΟ ΝΕΑΣ ΥΠΟΒΟΛΗΣ ΧΡΗΜΑΤΟΔΟΤΗΣΗΣ

## ΣΤΑ ΠΛΑΙΣΙΑ ΤΩΝ ΔΡΑΣΕΩΝ ΤΟΥ ΟΑΕΔ

«Πρόγραμμα επιχορήγησης επιχειρηματικών πρωτοβουλιών απασχόλησης νέων ελεύθερων επαγγελματιών ηλικίας 18 έως 29 ετών με έμφαση στις γυναίκες» (Νέες Επιχειρήσεις)

M.O.Δ. A.E. <u>www.mou.gr</u> Απρίλιος 2021 https://www.ependyseis.gr/mis Έκδοση 1.0

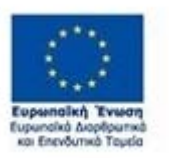

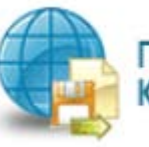

Πποροφοριακό Σύστημα Κρατικών Ενισχύσεων

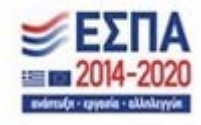

1

## ΠΙΝΑΚΑΣ ΠΕΡΙΕΧΟΜΕΝΩΝ

| ΔΙΑΔΙΚΑΣΙΑ ΑΠΟΚΤΗΣΗΣ ΔΕΛΤΙΟΥ ΑΝΕΡΓΙΑΣ                                                   | 4   |
|-----------------------------------------------------------------------------------------|-----|
| ΔΙΑΔΙΚΑΣΙΑ ΑΠΟΚΤΗΣΗΣ ΣΤΟΙΧΕΙΩΝ / ΠΡΟΣΒΑΣΗΣ ΣΤΟ ΣΥΣΤΗΜΑ                                  | 6   |
| ΔΙΑΔΙΚΑΣΙΑ ΕΠΙΛΟΓΗΣ ΔΡΑΣΗΣ ΟΑΕΔ/ΒΟΗΘΗΤΙΚΑ ΜΕΝΟΥ                                         | .14 |
| ΔΙΑΔΙΚΑΣΙΑ ΥΠΟΒΟΛΗΣ ΑΙΤΗΣΗΣ ΓΙΑ ΧΡΗΜΑΤΟΔΟΤΗΣΗ                                           | .16 |
| Βήμα 1 Βασικά στοιχεία δικαιούχου-Beneficiary basic information                         | .24 |
| Καρτέλα 1.1 Γενικά Στοιχεία Δικαιούχου                                                  | .24 |
| Καρτέλα 1.2 Στοιχεία Εκπροσώπων                                                         | .26 |
| Καρτέλα 1.3 Στοιχεία Εταίρων/Μετόχων                                                    | .29 |
| Καρτέλα 1.4 Κ.Α.Δ. Δικαιούχου/Επένδυσης                                                 | .32 |
| Καρτέλα 1.5 Επιπλέον Πληροφορίες για Δικαιούχο                                          | .34 |
| Καρτέλα 1.6 Συγκεντρωτικά Στοιχεία Μεγέθους Επιχείρησης                                 | .34 |
| Βήμα 2 Στοιχεία Εταίρων/Μετόχων/Συνδεδεμένων-Info of Partners/Shareholders/Affiliates   | .35 |
| Καρτέλα 2.1 Στοιχεία Επιχειρήσεων στις οποίες συμμετέχουν οι Εταίροι/Μέτοχοι            |     |
| (συμπεριλαμβανομένων των Offshore)                                                      | .35 |
| Καρτέλα 2.2 Συνδεδεμένες /Συνεργαζόμενες επιχειρήσεις                                   | .37 |
| Βήμα 3 Στοιχεία Σώρευσης Κρατικών Ενισχύσεων (De Minimis)-Former Grants (De Minimis)    | .39 |
| Καρτέλα 3.1 Στοιχεία Σώρευσης Κρατικών Ενισχύσεων (De Minimis)της Επιχείρησης           | .39 |
| Καρτέλα 3.2 Στοιχεία Σώρευσης Κρατικών Ενισχύσεων Μη Ήσσονος Σημασίας της               |     |
| Επιχείρησης                                                                             | .41 |
| Καρτέλα 3.3 Ενισχύσεις De Minimis σε Συνδεδεμένες και Συνεργαζόμενες                    | .44 |
| Καρτέλα 3.4 Μη Ενισχύσεις De Minimis σε Συνδεδεμένες και Συνεργαζόμενες                 | .45 |
| Καρτέλα 3.5 Ενισχύσεις με βάση το προσωρινό πλαίσιο στήριξης                            | .47 |
| Βήμα 4 Βασικά Στοιχεία Ταυτότητας Επένδυσης-Basic Info of Investment Identity           | .49 |
| Καρτέλα 4.1 Στοιχεία Επένδυσης                                                          | .49 |
| Καρτέλα 4.2 Τόπος Υλοποίησης                                                            | .50 |
| Βήμα 5 Τήρηση Εθνικών και Ενωσιακών Κανόνων-Consistency with Horizontal Policies        | .53 |
| Καρτέλα 5.1 Τήρηση Εθνικών και Ενωσιακών Κανόνων                                        | .53 |
| Βήμα 6 Περιγραφή Επιχειρηματικού Σχεδίου-Investment Plan                                | .55 |
| Καρτέλα 6.1 Φυσικό Αντικείμενο                                                          | .55 |
| Καρτέλα 6.2 Πίνακας Αδειών                                                              | .64 |
| Καρτέλα 6.3 Επιπλέον Στοιχεία                                                           | .65 |
| Καρτέλα 6.4 Ενότητες Εργασίας                                                           | .71 |
| Καρτέλα 6.5 Παραδοτέα                                                                   | .71 |
| Καρτέλα 6.6 Παράρτημα Ι                                                                 | .72 |
| Καρτέλα 6.7 Παράρτημα ΙΙ                                                                | .72 |
| Καρτέλα 6.8 Παράρτημα ΙΙΙ                                                               | .72 |
| Βήμα 7 Οικονομικό αντικείμενο έργου-Investment Plan Finances                            | .73 |
| M.O.Δ. A.E. <u>www.mou.gr</u> Απρίλιος 2021 https://www.ependyseis.gr/mis<br>Έκδοση 1.0 | 2   |

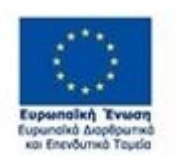

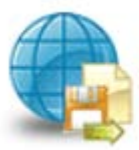

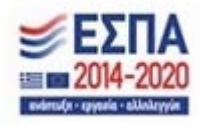

| Καρτέλα 7.1 Πίνακας Δαπανών                                                      | 73       |
|----------------------------------------------------------------------------------|----------|
| Καρτέλα 7.2 Στοιχεία Ιδιωτικής Συμμετοχής                                        | 78       |
| Καρτέλα 7.3 Χρηματοδοτικό Σχήμα                                                  | 78       |
| Καρτέλα 7.4 Δείκτες                                                              | 80       |
| Βήμα 8 Αποδοχή όρων και προϋποθέσεων-Acceptance of terms and conditions          |          |
| Καρτέλα 8.1 Αποδοχή όρων και προϋποθέσεων                                        |          |
| Βήμα 9 Συνημμένα Αρχεία- Attached documents                                      | 85       |
| Βήμα 10 Οριστικοποίηση και υποβολή της επενδυτικής πρότασης-Submission of the in | vestment |
| proposal                                                                         | 90       |

M.O.Δ. A.E.

www.mou.gr

Απρίλιος 2021 Έκδοση 1.0

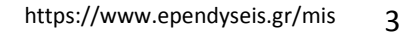

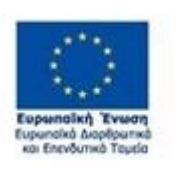

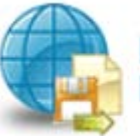

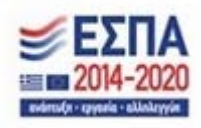

## ΔΙΑΔΙΚΑΣΙΑ ΑΠΟΚΤΗΣΗΣ ΔΕΛΤΙΟΥ ΑΝΕΡΓΙΑΣ

Η έκδοση Δελτίου ανεργίας πραγματοποιείται ηλεκτρονικά μέσω του <u>OAEA e-services</u> στο οποίο οι συναλλασσόμενοι μπορούν να συνδεθούν είτε με κωδικούς ΟΑΕΔ, εφόσον διαθέτουν, είτε με τους προσωπικούς τους κωδικούς taxisnet, μέσω της επιλογής "Σύνδεση στο Σύστημα μέσω πιστοποίησης από την ΑΑΔΕ". Επιπλέον, είναι διαθέσιμη και μέσω του ΟΑΕΔapp, τη νέα εφαρμογή για κινητά τηλέφωνα και tablets.

Με την υποβολή της ηλεκτρονικής αίτησης, εκδίδεται δελτίο ανεργίας με δυνατότητα εκτύπωσης αυτού. Το ηλεκτρονικά εκδοθέν Δελτίο ανεργίας βρίσκεται σε ισχύ από την ημερομηνία έκδοσής του. Η Υπηρεσία στην οποία ανήκει ο άνεργος, ελέγχει και οριστικοποιεί τα ηλεκτρονικά εκδοθέντα Δελτία ανεργίας ή τα ανακαλεί εφόσον διαπιστώσει ότι δεν πληρούνται οι προϋποθέσεις εγγραφής στο Μητρώο ανέργων.

Η συσχέτιση με την Υπηρεσία που ανήκει ο συναλλασσόμενος πραγματοποιείται με την οριστικοποίηση του Δελτίου ανεργίας από την Υπηρεσία. Σε περιπτώσεις που τα στοιχεία του συναλλασσόμενου είναι ελλιπή, είτε γιατί προέρχονται από παλιά εγγραφή, είτε επειδή δεν καταχωρήθηκαν ορθά τα στοιχεία μητρώου από τον ίδιο τον συναλλασσόμενο κατά την εγγραφή του, το Δελτίο ανεργίας εμφανίζεται στο σύστημα ως μη ενεργό και ο συναλλασσόμενος δεν έχει δυνατότητα ανανέωσής του. Στις περιπτώσεις αυτές, εμφανίζεται μήνυμα στον συναλλασσόμενο να επικοινωνήσει με το ΚΠΑ2 που ανήκει για την ενημέρωση των στοιχείων του.

Διορθώσεις στοιχείων επικοινωνίας (τηλέφωνο και e-mail) μπορούν να πραγματοποιηθούν από τον ίδιο τον συναλλασσόμενο μέσω της ενότητας του Βιογραφικού.

Για την ενημέρωση/ διόρθωση των στοιχείων Μητρώου (ΑΦΜ, ΑΜΚΑ, έγγραφο ταυτοποίησης, διεύθυνση κατοικίας κλπ), ο συναλλασσόμενος μπορεί:

- είτε να αποστείλει e-mail με το αίτημα του, επισυνάπτοντας τα σχετικά αποδεικτικά τεκμηρίωσης της αλλαγής, στο ΚΠΑ2 που ανήκει (<u>http://www.oaed.gr/email</u>)

Διευκρινίζεται ότι για τη διασφάλιση της εγκυρότητας των υποβαλλόμενων δικαιολογητικών ή αιτημάτων, οι συναλλασσόμενοι που επιθυμούν να καταθέσουν στις Υπηρεσίες οποιοδήποτε αίτημα ή/και δικαιολογητικό, θα πρέπει να το συνοδεύουν με επικυρωμένη Υπεύθυνη Δήλωση ή Υπεύθυνη Δήλωση που θα εκδίδουν πρώτα από τη σχετική ιστοσελίδα: (https://www.gov.gr/ipiresies/polites-kai-kathemerinoteta/upeuthune-delose-kai-exousiodotese/ekdose-upeuthunes-deloses). Στην ΥΔ θα δηλώνεται ότι διαβιβάζεται το συγκεκριμένο αίτημα ή/και τα συγκεκριμένα δικαιολογητικά.

M.O.Δ. A.E.

<u>www.mou.gr</u>

Απρίλιος 2021 Έκδοση 1.0

https://www.ependyseis.gr/mis 4

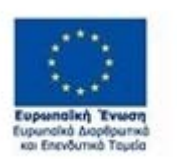

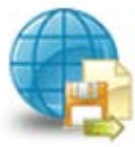

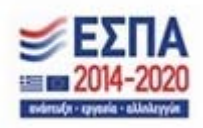

- είτε να κλείσει ψηφιακό ραντεβού στο myOEADlive για να εξυπηρετηθείτε από εξειδικευμένο υπάλληλο
 του Οργανισμού Απασχόλησης Εργατικού Δυναμικού (ΟΑΕΔ) μέσω τηλεδιάσκεψης
 (<u>https://www.gov.gr/ipiresies/polites-kai-kathemerinoteta/ex-apostaseos-exuperetese-</u>
 politon/exuperetese-me-telediaskepse-apo-ton-organismo-apaskholeses-ergatikou-dunamikou-oaed)

M.O.Δ. A.E.

www.mou.gr

Απρίλιος 2021 Έκδοση 1.0

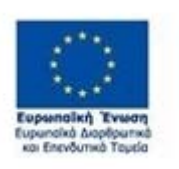

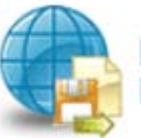

Πποροφοριακό Σύστημα Κρατικών Ενισχύσεων

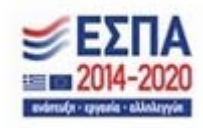

5

## ΔΙΑΔΙΚΑΣΙΑ ΑΠΟΚΤΗΣΗΣ ΣΤΟΙΧΕΙΩΝ / ΠΡΟΣΒΑΣΗΣ ΣΤΟ ΣΥΣΤΗΜΑ

Η υποβολή Αιτήματος για Χρηματοδότηση στις Δράσεις του Ο.Α.Ε.Δ. γίνεται μέσω της ιστοσελίδας <u>www.ependyseis.gr</u> και στη συνέχεια στο **«Πληροφοριακό Σύστημα Κρατικών Ενισχύσεων» (ΠΣΚΕ).** 

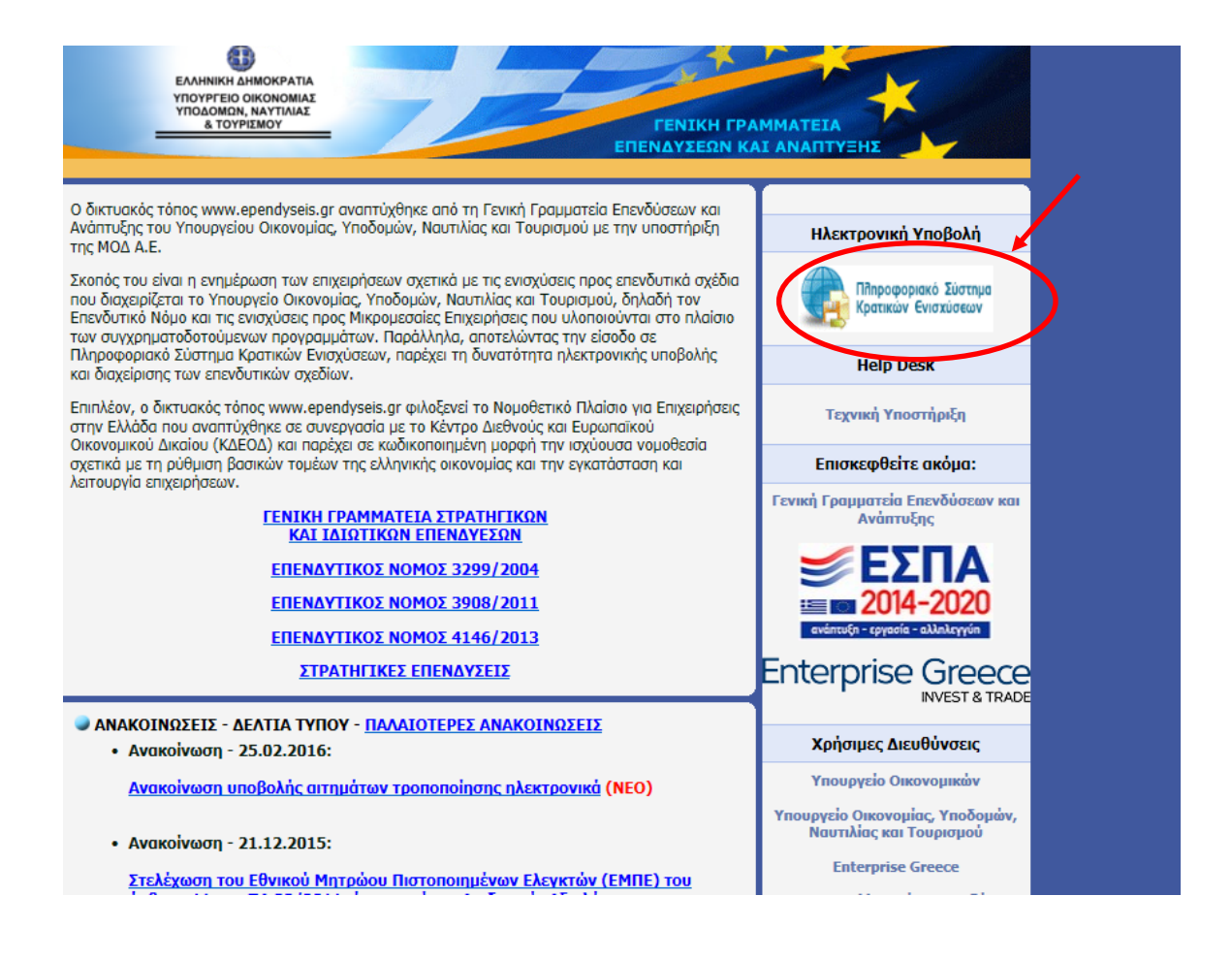

M.O.Δ. A.E.

www.mou.gr

Απρίλιος 2021 Έκδοση 1.0

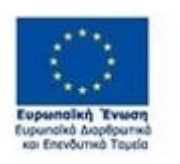

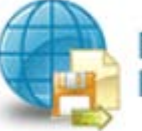

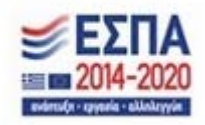

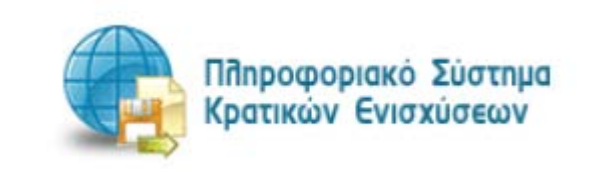

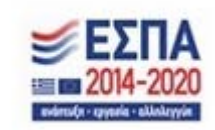

± II\ 🗊 🗎 🥭

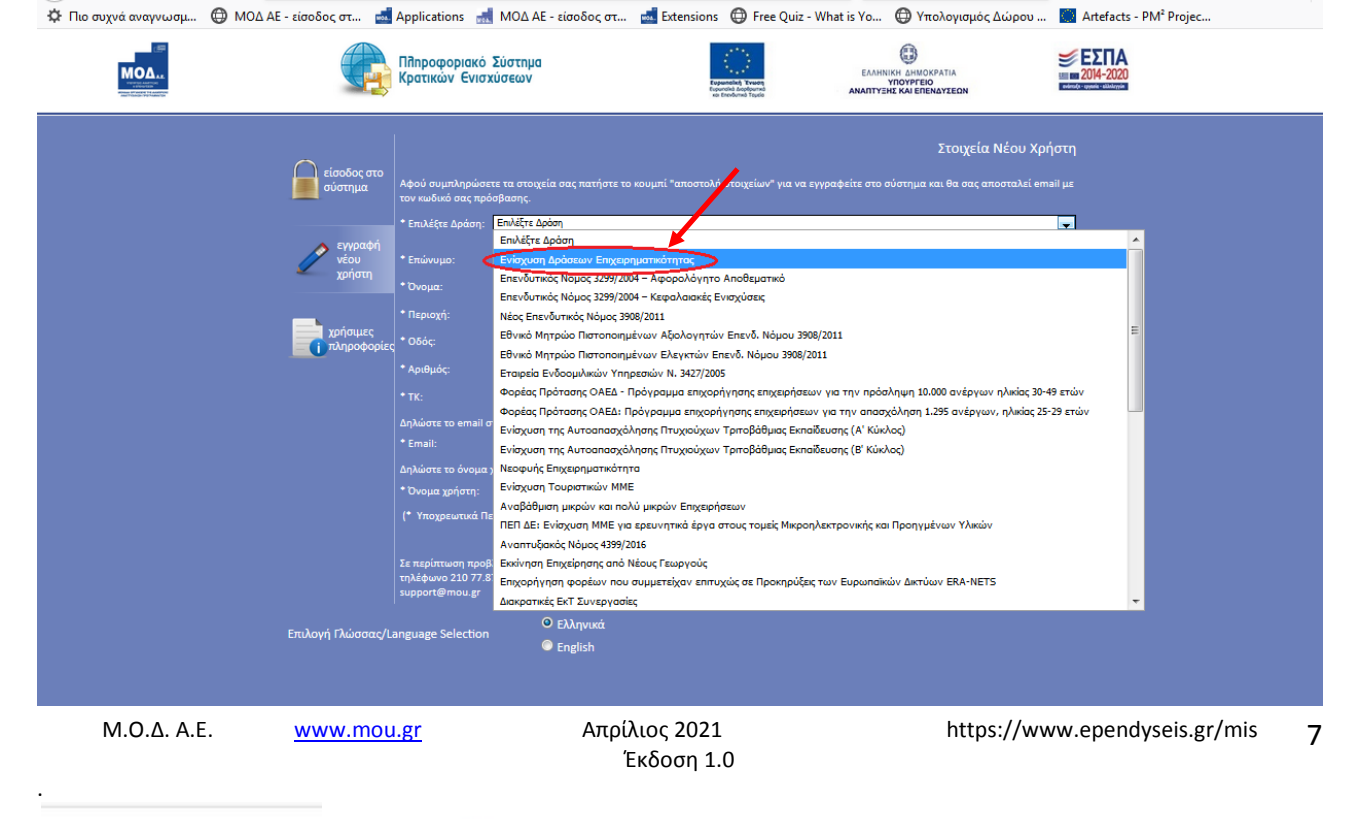

## Επιχειρηματικότητας»

< → ♂ ŵ

Στην παραπάνω οθόνη επιλέγετε : **εγγραφή νέου χρήστη.** Στην συνέχεια από τον κατάλογο επιλογών «**Επιλέξτε Δράση»** επιλέγετε «Ενίσχυση δράσεων

80%

https://www.ependyseis.gr/mis/(S(t1szfvgktxrhur45ztw-

••• 🗵 🏠 🔍 Αναζήτηση

| ΜΟΔΑΕ - είσοδος στο σύστημα × +           | the second second second second second second second second second second second second second second second s | and the second second second second second second second second second second second second second second second                                                                                                    | — 0 <u>— X</u>             |
|-------------------------------------------|----------------------------------------------------------------------------------------------------|----------------------------------------------------------------------------------------------------|----------------------------|
| ( https://www.ependyseis.gr/mis/(S(fcivud | 55ywsiinzvofgg2t45))/System/Login.aspx?ReturnUrla%2fmis%2fdefault.aspx                                         | C Q Search                                                                                                    | ☆白∔余の三                     |
| MOA                                       | Πηροφοριακό Σύστημα<br>Κρατικών Ενισχύσεων                                                                     |                                                                                                    | <b>ΕΣΠΑ</b><br>= 2014-2020 |
|                                           | είσο δος ατο σύστημα<br>ενγραφή νέου χρήστη<br>τρήσιμες πληροφορίες                                            | Είσοδος στο αύστημα πλητορίογήσε το Όνομα λρήση της τον Κωδωπου σος<br>αγα σπαλά ματα e mail.<br>Αν τη παγαγία αυνά δου τα όχτις διαθίσμα, ματορίτια να πλητερολογήσε το de mail αυς<br>στην επιλογή "Ξεγάστας τον κωδικό στος" για να στις αποστατικού να νάσι.<br>Οτομα χρήστη:<br>Κωδικός<br>Είσραστε τον κωδικό στο |                            |
|                                           |                                                                                                    |                                                                                                    |                            |
|                                           | Με το ευγχοριστοδοίταση τος Ελλοδος και τος                                                                    | Desenvolutio Tenerus - Europenvoluti Tenerio Resolutore susuk Astirrovine, Proversed by 1405 A.S.                                                                                                    |                            |

ΕΓΧΕΙΡΙΔΙΟ ΝΕΑΣ ΥΠΟΒΟΛΗΣ ΧΡΗΜΑΤΟΤΟΤΗΣΗΣ ΣΤΑ ΠΛΑΙΣΙΑ ΤΩΝ ΔΡΑΣΕΩΝ ΟΑΕΔ-Νέες Επιχειρήσεις

Για την εγγραφή ο χρήστης συμπληρώνει **όλα** τα υποχρεωτικά πεδία που εμφανίζονται στην οθόνη.

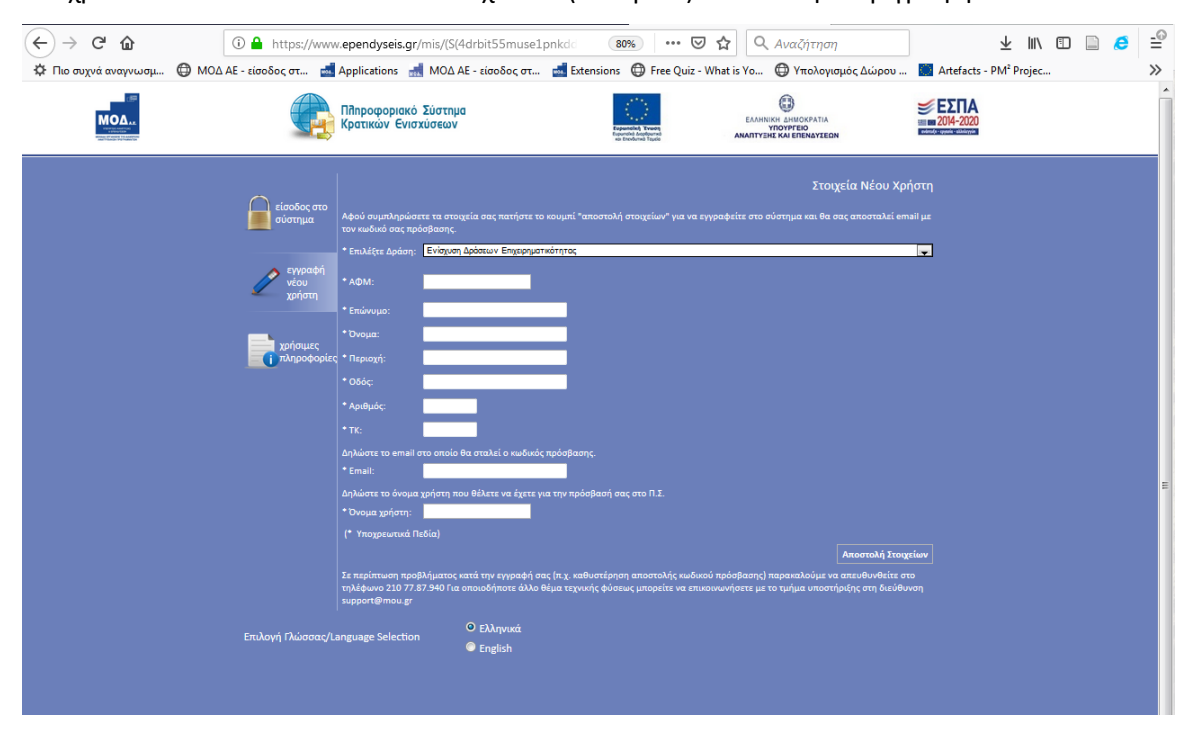

Υποχρεωτικά είναι όλα τα πεδία που έχουν \* (αστεράκι) δίπλα στην περιγραφή του πεδίου.

Στο πεδίο ΑΦΜ κατά την εγγραφή χρήστη, θα πρέπει να δοθεί προσοχή στο εξής :

- «Ο Α.Φ.Μ. που θα πληκτρολογήσει ο χρήστης, θα πρέπει να είναι ο προσωπικός του Α.Φ.Μ. που θέλει να υποβάλλει την αίτηση για τη χρηματοδότηση και υπάρχει και στα συστήματα του ΟΑΕΔ».
- 2. Σε περίπτωση που το Όνομα Χρήστη που επιλέξετε, υπάρχει ήδη, εμφανίζεται για σύντομο χρονικό διάστημα στο κάτω μέρος της οθόνης ένα προειδοποιητικό μήνυμα. Σε αυτή την περίπτωση πρέπει να επιλέξετε άλλο Όνομα Χρήστη.

Εφ' όσον η διαδικασία εγγραφής έχει ολοκληρωθεί σωστά, άμεσα με αυτοματοποιημένη διαδικασία, αποστέλλεται στην ηλεκτρονική διεύθυνση (e-mail) που έχει δηλωθεί στα στοιχεία του χρήστη, ένα ηλεκτρονικό μήνυμα από το info\_ependyseis@mou.gr; που περιέχει το Όνομα Χρήστη που έχει δηλωθεί και τον Κωδικό πρόσβασης (Password), με τα οποία, θα πραγματοποιηθεί η είσοδος στο σύστημα.

M.O.Δ. A.E.

www.mou.gr

Απρίλιος 2021 Έκδοση 1.0

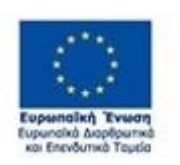

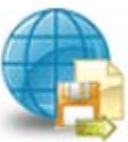

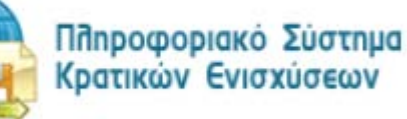

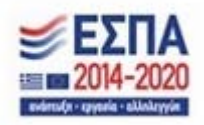

Στην συνέχεια, ο χρήστης επανέρχεται στην αρχική οθόνη (<u>www.ependyseis.gr/mis</u>), καταχωρεί τα στοιχεία που του έχουν αποσταλεί στην ηλεκτρονική διεύθυνση (e-mail) και πατάει το κουμπί **Είσοδος.** 

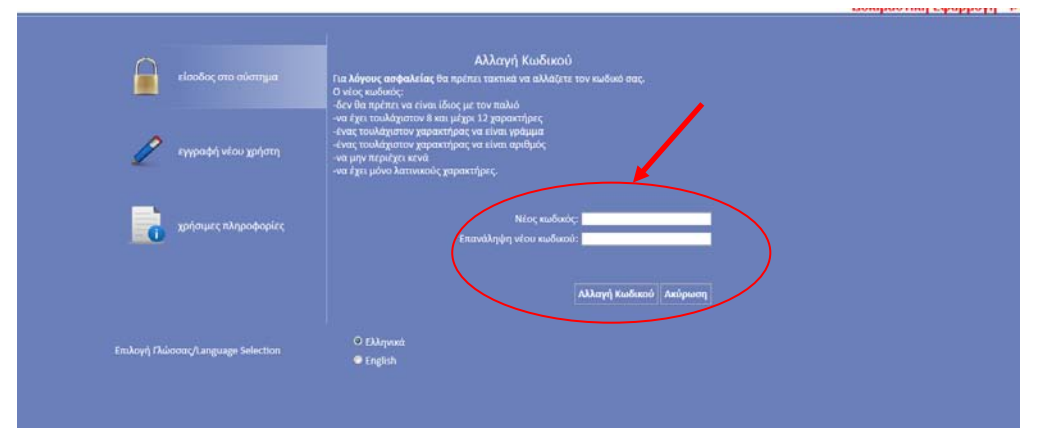

Την πρώτη φορά που ο χρήστης θα κάνει είσοδο στο σύστημα, θα ζητηθεί η αλλαγή του κωδικού, για λόγους ασφαλείας. Ο χρήστης θα αλλάξει τον κωδικό που του έχει σταλεί και θα εισάγει νέο, με το οποίο θα έχει πρόσβαση στο Π.Σ.Κ.Ε., όπως φαίνεται στην παραπάνω οθόνη

Οι προϋποθέσεις για την αλλαγή του κωδικού πρόσβασης από το χρήστη, είναι οι εξής:

- 1. δεν θα πρέπει να είναι ίδιος με τον παλιό
- 2. θα πρέπει να έχει τουλάχιστον 8 και μέχρι 12 χαρακτήρες
- 3. ένας τουλάχιστον χαρακτήρας θα πρέπει να είναι γράμμα
- 4. ένας τουλάχιστον χαρακτήρας θα πρέπει να είναι αριθμός
- 5. να μην περιέχει κενά
- 6. να έχει μόνο λατινικούς χαρακτήρες

Ο χρήστης εισάγει το νέο κωδικό που επιθυμεί, σύμφωνα με τους παραπάνω κανόνες στο πεδίο **Νέος κωδικός,** στη συνέχεια, στο πεδίο **Επανάληψη νέου κωδικού**, επιβεβαιώνει το νέο κωδικό (δηλαδή εισάγει τον ίδιο κωδικό που έδωσε στο πεδίο Νέος κωδικός) και τέλος, για την ολοκλήρωση της αλλαγής, πατάει το κουμπί **Αλλαγή Κωδικού**.

Σε περίπτωση που ο χρήστης δεν έχει τηρήσει τα προβλεπόμενα για την αλλαγή του κωδικού, το σύστημα βγάζει **Σφάλμα Αλλαγής Κωδικού,** όπως φαίνεται στην παρακάτω εικόνα.

M.O.Δ. A.E.

www.mou.gr

Απρίλιος 2021 Έκδοση 1.0

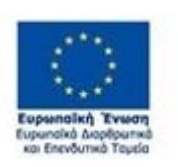

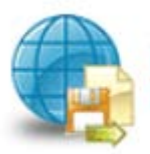

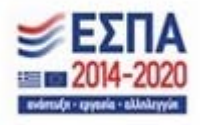

| είσοδος στο σύστημα                                                                                  | Αλλαγή Κωδικού<br>Για λόγους ασφαλείας θα πρέπει τακτικά να αλλάζετε τον κωδικό σας.<br>Ο νέος κωδικός:<br>-δεν θα πρέπει να είναι ίδιος με τον παλιό                                                            |
|----------------------------------------------------------------------------------------------------|----------------------------------------------------------------------------------------------------|
| εγγραφή νέου χρήστη                                                                                  | -να έχει τουλάχιστον 8 και μέχρι 12 χαρακτήρες<br>-ένας τουλάχιστον χαρακτήρας να είναι γράμμα<br>-ένας τουλάχιστον χαρακτήρας να είναι αριθμός<br>-να μην περιέχει κενά<br>-να έχει μόνο λατινικούς χαρακτήρες. |
| χρήσιμες πληροφορίες                                                                                 | Νέος κωδικός:<br>Επανάληψη νέου κωδικού:<br>Αλλαγή Κωδικού Ακύρωση                                                                                                    |
| λήσολων Αλλογγής Χοιδιπού): Ο νείσε ναιδιπούς πρ<br>Επιλογή Γλώσσοικ <del>γίωσιgunge Selection</del> | Frær να έχαι τουλύγματαν Β γοιριάζιζημας<br>Ο Ελληνικά<br>Ο English                                                                                                    |

Η επιβεβαίωση του συστήματος για την αλλαγή του νέου κωδικού, γίνεται μέσω μηνύματος για την Επιτυχημένη Αλλαγή Κωδικού!, όπως φαίνεται στην παρακάτω εικόνα.

| είσοδος στο σύστημα                | Είσοδος στο σύστημα<br>Για να εισέλθετε στο σύστημα πληκτρολογήστε το Όνομα Χρήστη και τον Κωδικό που<br>σας έχει σταλεί μέσω e-mail.<br>Αν τα στοιχεία αυτά δεν τα έχετε διαθέσιμα, μπορείτε να πληκτρολογήστε το e-mail |
|------------------------------------|----------------------------------------------------------------------------------------------------|
| εγγραφή νέου χρήστη                | σας στην επιλογή "Ξε <b>χάσατε τον κωδικό σας;"</b> για να σας αποσταλούν εκ νέου.<br>Όνομα Χρήστη: [ <mark>user1452332</mark><br>Κωδικός:                                                                                |
| χρήσιμες πληροφορίες               | <b>Είσοδος</b><br>Ξεχάσατε τον κωδικό σας;                                                                                                    |
|                                    | Αν είστε νέος χρήστης θα πρέπει πρώτα να εγγραφείτε από την επιλογή "Εγγραφή<br>Νέου Χρήστη"<br>Ο Ελληνικά                                                                                                    |
| Επιλογή Γλώσσας/Language Selection | ○ English                                                                                                    |

| M.O.Δ. Α.Ε.      | www.mou.gr | Απρίλιος 2021<br>Έκδοση 1.0                 | https://www.ependyseis.gr/mis | 10 |
|------------------|------------|---------------------------------------------|-------------------------------|----|
| Eupenolich Tween |            | Πληροφοριακό Σύστημα<br>Κρατικών Ενισχύσεων | <b>ΕΣΠΑ</b><br>Ξ 2014-2020    |    |

fe - comple - altalowie

Για την υποβολή της νέας δράσης του ΟΑΕΔ, ο Αριθμός Φορολογικού Μητρώου, εφεξής Α.Φ.Μ. του υποψήφιου δικαιούχου προς χρηματοδότηση και ο Αριθμός Μητρώου Κοινωνικής Ασφάλισης, εφεξής ΑΜΚΑ, είναι δύο πεδία υποχρεωτικά, που θα πρέπει να τα έχει ο χρήστης, για να προχωρήσει στην ολοκλήρωση της ενέργειας Υποβολή. Εάν δεν υπάρχουν ο ΑΦΜ και ο ΑΜΚΑ, το σύστημα δεν του επιτρέπει τη συμπλήρωση της αίτησης. Υπάρχει διασύνδεση του Πληροφοριακού συστήματος Κρατικών Ενισχύσεων με τα συστήματα του ΟΑΕΔ, ώστε να συμπληρώνονται κάποια πεδία αυτόματα στην αίτηση.

### Συμβουλές – Επίλυση Προβλημάτων

- Στην πρόσβαση του χρήστη στο σύστημα, για να μην υπάρξει τυπογραφικό λάθος, είναι προτιμότερο να κάνετε Αντιγραφή (Copy – Ctrl C) – Επικόλληση (Paste Ctrl V) των στοιχείων εισόδου (Κωδικός χρήστη, κωδικός πρόσβασης), που έχουν σταλεί στην ηλεκτρονική διεύθυνση (e-mail).
- 2. Η ολοκλήρωση της αίτησης απαιτεί τη συμπλήρωση πολλών στοιχείων. Η συμπλήρωση των πεδίων με τα στοιχεία μπορούν να αποθηκεύονται και έτσι ο χρήστης μπορεί να επανέρχεται όσες φορές είναι απαραίτητο μέχρι την οριστική υποβολή της αίτησης. Η συχνή αποθήκευση των στοιχείων που έχετε καταχωρήσει, βοηθάει στην γρηγορότερη ολοκλήρωση της αίτησης και προστατεύει από τις αστάθειες π.χ. ρεύματος, συστημάτων κ.λπ. Φροντίστε για την αποθήκευση των στοιχείων εισόδου.
- 3. Σε περίπτωση που εισάγετε λανθασμένα στοιχεία περισσότερες από 3 φορές ο λογαριασμός σας κλειδώνει και εάν είστε υποψήφιος επενδυτής, ο κωδικός ξεκλειδώνει μετά από μισή ώρα. Εάν εμμένει το πρόβλημα, πρέπει να επικοινωνήσετε με το γραφείο υποστήριξης (210-7787940 support@mou.gr ώρες γραφείου 09:00 17:00) για να ξεκλειδώσει. Το γραφείο υποστηρίζει τους χρήστες σε τεχνικά προβλήματα που προκύπτουν π.χ server error, διπλή καταχώρηση εγγραφής που δεν επιτρέπει την οριστικοποίηση της αίτησης κ.λπ. και ώρες από 09:00 17:00
- 4. Για διευκρινήσεις –ερωτήσεις που δεν αφορούν σε τεχνικά προβλήματα, αλλά σε διαχειριστικά θέματα, μπορείτε να απευθύνεστε καθημερινά στις αρμόδιες Υπηρεσίες του ΟΑΕΔ που υπάγεται η επιχείρησή σας ή είστε εγγεγραμμένοι ως άνεργοι.
- 5. Στη διεύθυνση <u>https://www.youtube.com/channel/UCiEEZbDed815hKQsBFYColA/featured</u> μπορείτε να βρείτε βοηθητικά βίντεο σε σχέση με συχνές ερωτήσεις και απαντήσεις χρηστών, εγγραφή στο σύστημα και υποβολή αίτησης χρηματοδότησης.

Επίσης, μπορείτε να μπείτε από την κεντρική σελίδα του Πληροφοριακού Συστήματος Κρατικών Ενισχύσεων <u>www.ependyseis.gr</u> επιλέγοντας Βίντεο εκμάθησης του ΠΣΚΕ

M.O.Δ. A.E.

www.mou.gr

Απρίλιος 2021 Έκδοση 1.0 https://www.ependyseis.gr/mis 11

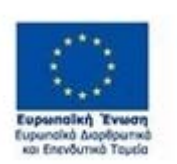

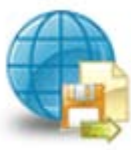

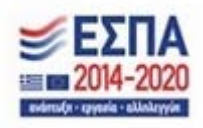

- Χρήσιμες πληροφορίες θα βρείτε στην κεντρική σελίδα του Πληροφοριακού Συστήματος Κρατικών Ενισχύσεων <u>www.ependyseis.gr</u>, επιλέγοντας Τεχνική Υποστήριξη & Χρήσιμες Πληροφορίες
- 7. Σημαντικό σημείο αναφοράς στην κεντρική σελίδα είναι τα στατιστικά τρέχουσας χρήσης και τα στατιστικά Προγραμμάτων/Υποσυστημάτων , τα οποία είναι στοιχεία παρακολούθησης του ΠΣΚΕ, σε πραγματικό χρόνο.

Η εικόνα παρακάτω υποδεικνύει τα σημεία 5,6, και 7.

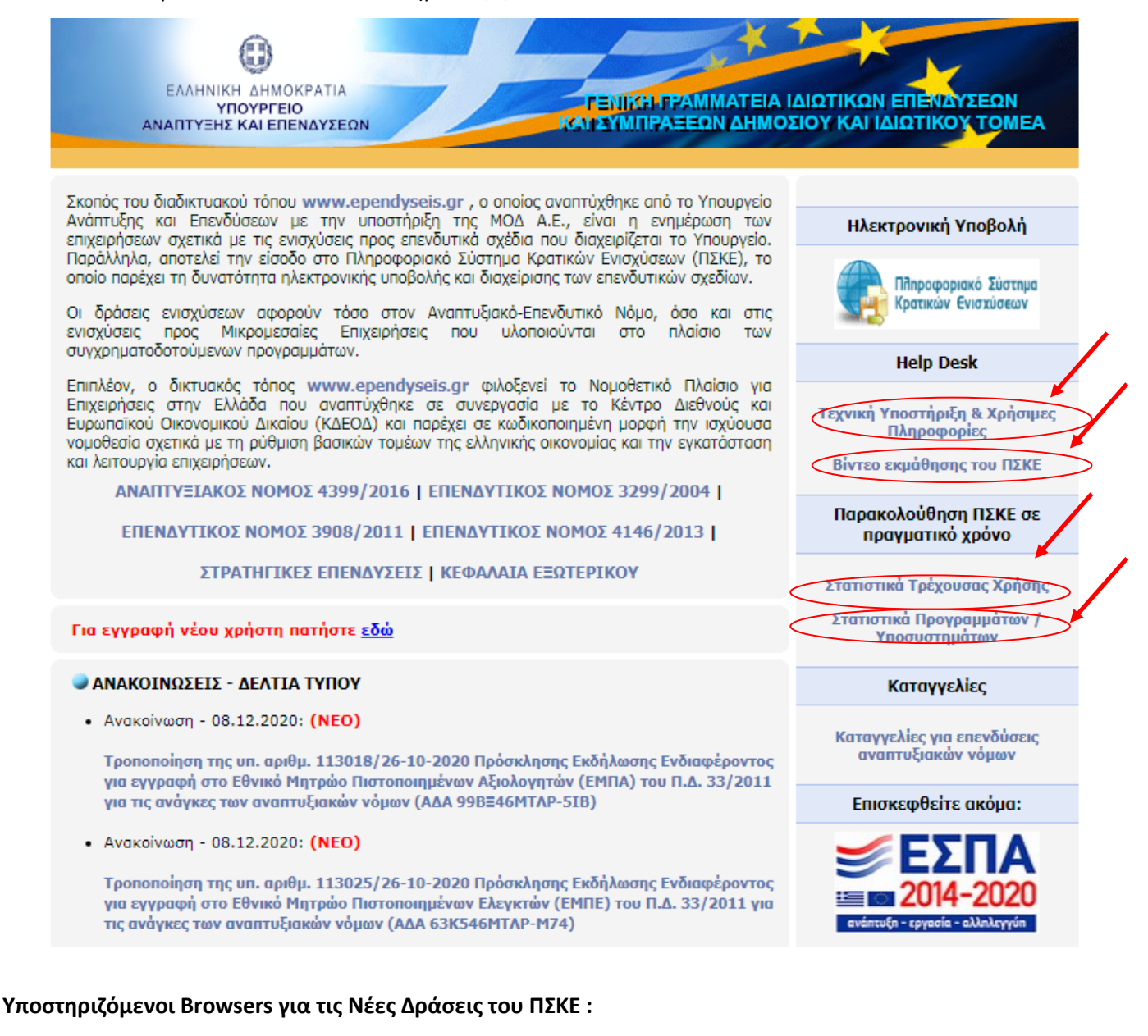

1. Mozilla Firefox,

M.O.Δ. A.E.

www.mou.gr

Απρίλιος 2021 Έκδοση 1.0

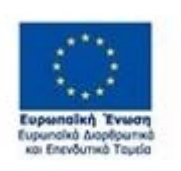

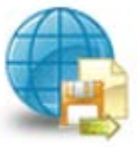

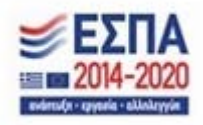

- 2. Google Chrome.
- 3. Brave
- 4. Δεν υποστηρίζει Internet Explorer

Εάν ο χρήστης καταχωρεί την αίτησή από Google Chrome και δεν μπορεί να γίνει αποθήκευση των δεδομένων, θα πρέπει να αλλάξει τον browser σε Mozilla Firefox, πριν καλέσει το τεχνικό τμήμα υποστήριξης.

M.O.Δ. A.E.

www.mou.gr

Απρίλιος 2021 Έκδοση 1.0

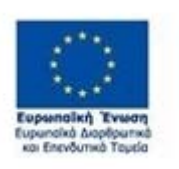

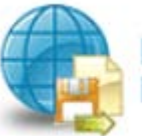

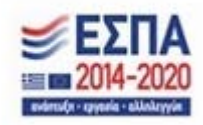

## ΔΙΑΔΙΚΑΣΙΑ ΕΠΙΛΟΓΗΣ ΔΡΑΣΗΣ ΟΑΕΔ/ΒΟΗΘΗΤΙΚΑ ΜΕΝΟΥ

ατίρισης επενδυτικών προτάσ 15 ο Υποβολές μο ο Σωπληρωματικά Έγγραφα Amua Ta W Ep Int ٨ Βοηθητικά Γενικά

Μετά την επιτυχή είσοδο στο σύστημα εμφανίζεται η κάτωθι οθόνη για το νέο χρήστη :

ή εάν είναι ήδη χρήστης με συμμετοχή και σε άλλα προγράμματα χρηματοδότησης (π.χ. Δράσεων επιχειρηματικότητας του ΕΠΑΝΕΚ, Αγροτικής Ανάπτυξης, κ.λπ.) υπάρχουν στην αριστερή πλευρά της οθόνης περισσότερες από μία επιλογές

Στο αριστερό τμήμα της οθόνης εμφανίζονται οι επιλογές των προγραμμάτων στα οποία ο χρήστης είναι εγγεγραμμένος, καθώς και η επιλογές:

### 1. Helpdesk

Τα ερωτήματά μου : Εφανίζεται λίστα με τα ερωτήματα που έχουν τεθεί από τον χρήστη προς την υπηρεσία υποστήριξης του Πληροφοριακού Συστήματος Κρατικών Ενισχύσεων (ΠΣΚΕ)

## Αποστολή Ερωτήματος : Από την οθόνη αυτή μπορεί να υποβληθεί ερώτημα τεχνικής μορφής

FAQ : Εμφανίζεται λίστα με τα συχνότερα ερωτήματα που έχουν υποβάλλει χρήστες και που μπορούν να βοηθήσουν στην επίλυση προβλημάτων άλλων χρηστών.

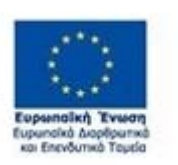

M.O.Δ. A.E.

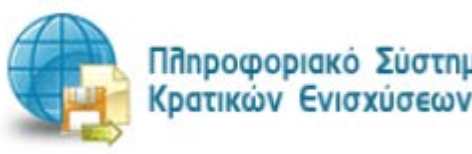

www.mou.gr

Πληροφοριακό Σύστημα

Απρίλιος 2021

Έκδοση 1.0

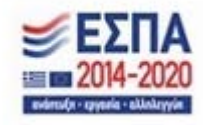

https://www.ependyseis.gr/mis 14

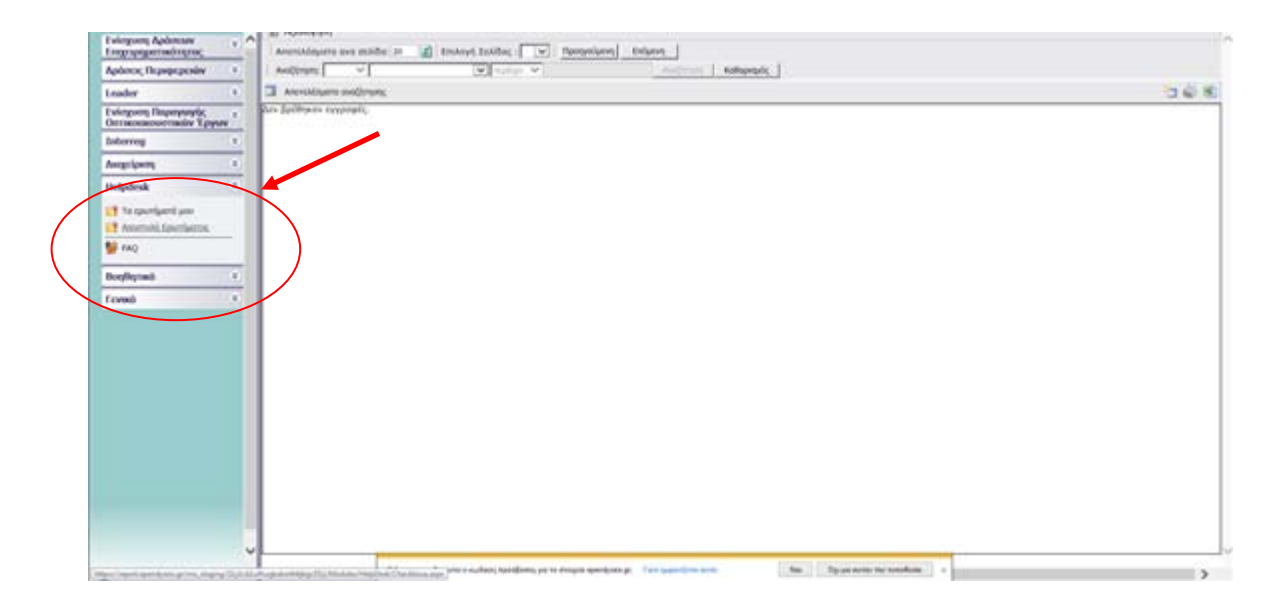

## 2. Βοηθητικά

**Προσθήκη Υπηρεσιών** : Δίνεται η δυνατότητα προθήκης και άλλων Δράσεων του ΠΣΚΕ (για παράδειγμα προσθήκη της Δράσης της Νεοφυούς Επιχειρηματικότητας και όλων των Νέων Δράσεων της προγραμματικής περιόδου 2014-2020).

**Αρχική Σελίδα** : Επάνοδος στην αρχική σελίδα (παραπάνω οθόνη) από όποιο σημείο και αν βρισκόμαστε

Αποσύνδεση : Έξοδος από το σύστημα και επάνοδος στην σελίδα εισόδου.

Έξοδος : Έξοδος από το σύστημα και κλείσιμο του προγράμματος πλοήγησης.

### 3. Γενικά

Εμφανίζονται στατιστικά στοιχεία που αφορούν στις προτάσεις του χρήστη, είτε σε κατάσταση «σχέδιο», είτε σε κατάσταση «ηλεκτρονική υποβολή».

**Προσωπικά Στοιχεία** : Στο παράθυρο διαλόγου που ανοίγει στο «προσωπικά στοιχεία» ο χρήστης έχει τη δυνατότητα, να αλλάζει τον κωδικό πρόσβασης (password) ανά τακτά χρονικά διαστήματα.

M.O.Δ. A.E.

www.mou.gr

Απρίλιος 2021 Έκδοση 1.0

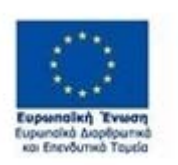

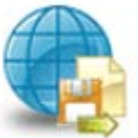

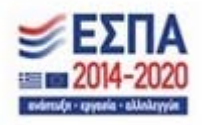

## ΔΙΑΔΙΚΑΣΙΑ ΥΠΟΒΟΛΗΣ ΑΙΤΗΣΗΣ ΓΙΑ ΧΡΗΜΑΤΟΔΟΤΗΣΗ

Απαραίτητη προϋπόθεση για την υποβολή της ηλεκτρονικής αίτησης χρηματοδότησης είναι ο ενδιαφερόμενος υποψήφιος να είναι εγγεγραμμένος ως άνεργος στο πληροφοριακό σύστημα του ΟΑΕΔ, και να διαθέτει κωδικούς πρόσβασης στο Πληροφοριακό Σύστημα Κρατικών Ενισχύσεων, εφεξής Π.Σ.Κ.Ε (Ονομασία Χρήστη και Συνθηματικό).

Άνεργοι, που είναι ήδη εγγεγραμμένοι χρήστες στο πληροφοριακό σύστημα του ΟΑΕΔ, πρέπει να επικοινωνήσουν με τις αρμόδιες Υπηρεσίες του ΟΑΕΔ πριν την υποβολή της αίτησης εφόσον απαιτείται, για την επικαιροποίηση των στοιχείων τους.

Στην περίπτωση που ο άνεργος δεν είναι εγγεγραμμένος στο σύστημα του ΟΑΕΔ, πρέπει να προβεί στην έκδοση δελτίου ανεργίας, όπως αυτό περιγράφεται στο παραπάνω κεφάλαιο ΔΙΑΔΙΚΑΣΙΑ ΑΠΟΚΤΗΣΗΣ ΔΕΛΤΙΟΥ ΑΝΕΡΓΙΑΣ.

Όμοια θα πρέπει να ανατρέξει στο κεφάλαιο ΔΙΑΔΙΚΑΣΙΑ ΑΠΟΚΤΗΣΗΣ ΔΕΛΤΙΟΥ ΑΝΕΡΓΙΑΣ στην περίπτωση της επικαιροποίησης στοιχείων

Για την υποβολή Αιτήματος Χρηματοδότησης, αρχικά ο χρήστης επιλέγει από το μενού αριστερά τις **Δράσεις ΟΑΕΔ**, όπως φαίνεται στην εικόνα παρακάτω:

|                                                                                                    |        | 🚯 Καλώς ήρθατε στο σύστημα διαχείρισης | επενδυτικών προτάσεων   |           |     |
|----------------------------------------------------------------------------------------------------|--------|----------------------------------------|-------------------------|-----------|-----|
| Ενίσχυση Δράσεων<br>Επιχειρηματικότητας                                                                                                    | 8      | Delerer,                               |                         |           |     |
| Δρόσεις Περιφερειών                                                                                                    | 8      | Κατηγορία                              |                         | Περιγραφή | Tun |
| Leader                                                                                                    | 8      | Foreó                                  | Συνολικός Αριθμός Έργων |           | 0   |
| Ενίσχοση Ποραγωγής<br>Οπτικοακουστικών Έργω                                                                                                    | 8<br>W |                                        |                         |           |     |
| Interreg                                                                                                    | 8      |                                        |                         |           |     |
| Δρόσεις ΟΑΕΔ                                                                                                    |        |                                        |                         |           |     |
| Helpdesk                                                                                                    | 8      |                                        |                         |           |     |
| Βοηθητικά                                                                                                    | 8      |                                        |                         |           |     |
| Γενικά                                                                                                    | 8      |                                        |                         |           |     |
| 1. Contraction of the local sector of the local sector of the loca |        |                                        |                         |           |     |
|                                                                                                    |        |                                        |                         |           |     |
|                                                                                                    |        |                                        |                         |           |     |
|                                                                                                    |        |                                        |                         |           |     |

Επιλέγοντας, Δράσεις ΟΑΕΔ, ανοίγει το υπο-μενού, το οποίο είναι διαθέσιμο για τους χρήστες. Στο υπο-μενού, υπάρχουν όλες οι ενέργειες οι οποίες έχουν αναπτυχθεί στο σύστημα για τη δράση που είναι εγγεγραμμένος, μέχρι τη δεδομένη στιγμή. Ο χρήστης για την **υποβολή αιτήματος χρηματοδότησης**, επιλέγει το πεδίο **Νέα Υποβολή**.

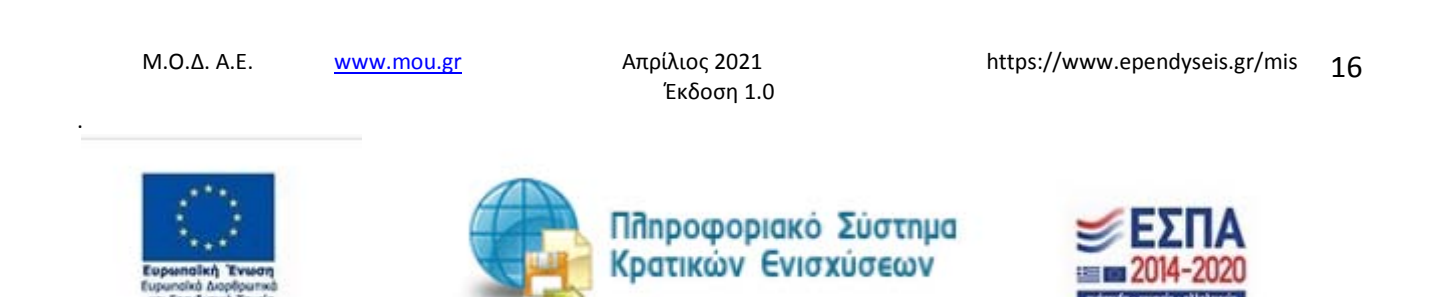

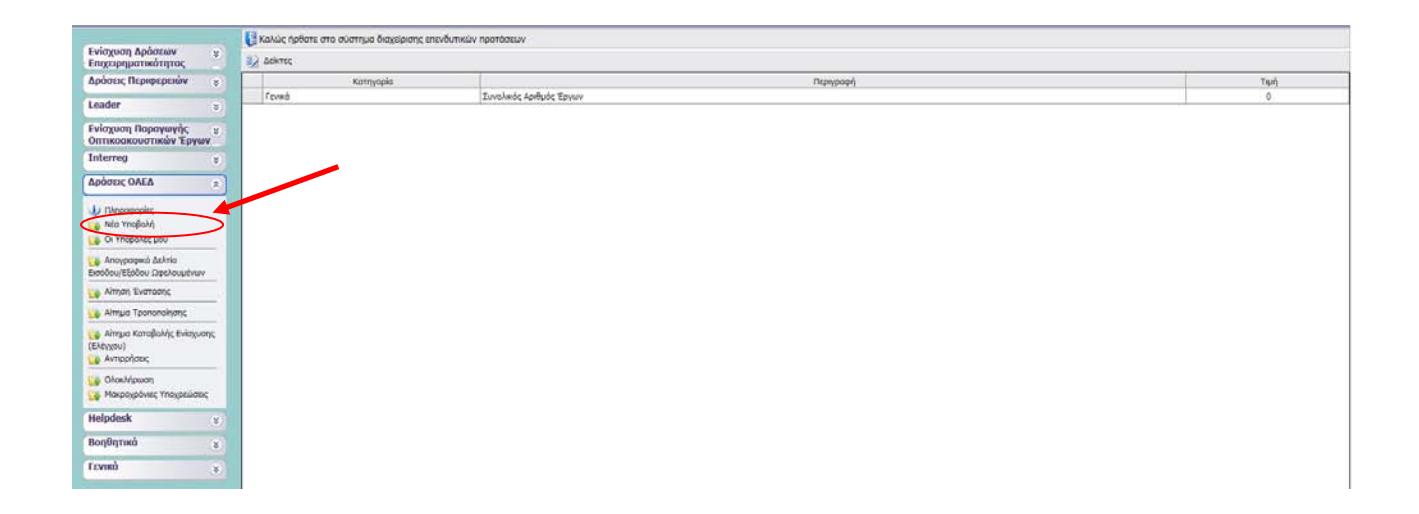

Με την επιλογή του χρήστη από το υπο-μενού Νέα Υποβολή, εμφανίζεται η παρακάτω οθόνη. Ο χρήστης στην ερώτηση Υφιστάμενη Επιχείρηση, θα πρέπει να επιλέξει το ΟΧΙ, διότι η δράση αφορά

εταιρείες που δεν έχουν συσταθεί και εν συνεχεία πατάει το κουμπί επόμενο

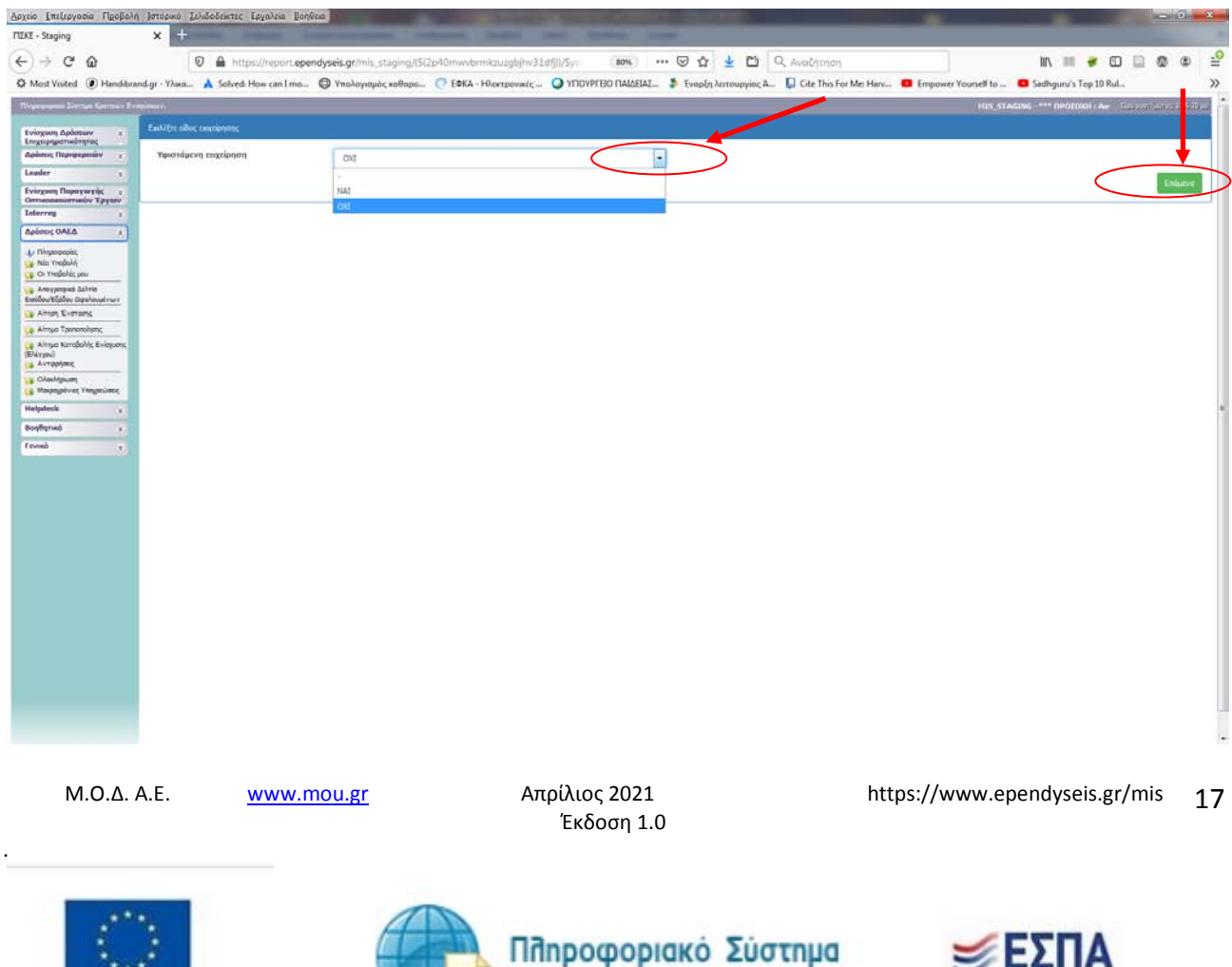

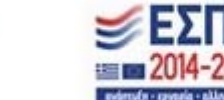

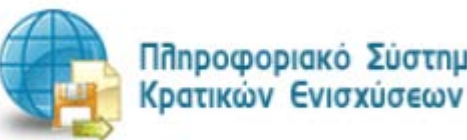

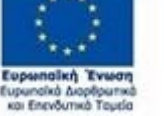

Ο χρήστης βλέπει εάν ο Αριθμός Φορολογικού Μητρώου είναι αυτός που έχει καταχωρήσει στο Π.Σ.Κ.Ε και έχει δηλωμένο και στο πληροφοριακό σύστημα του ΟΑΕΔ και εισάγει τον ΑΜΚΑ του. Έπειτα θα πρέπει να τσεκάρει το εικονίδιο με τη δήλωση συναίνεσης και στη συνέχεια να πατήσει

το εικονίδιο

Επικαιροποίση Στ

Επικαιροποίηση Στοιχείων.

| Ενίσχυση Δρόστων                                                                                         | Δήλωση συναίντσης για την εκ | ເຢູ່ຢູ່ກູບລາວີຣ ຈັດຈັດມູເປັນພາ ສຸດດາມສາການີ ຊາງການນຶ່ງສະຫນັງສະຫນາຍ µ1 ການ Γανικά Κα                                                       | ναναφό για την Προστασία Διόεφένων (ΕΕ) 2016/679 (ΠΟΙΔ)                                                                                                    |                                                                                                    |                                                                                                    |
|----------------------------------------------------------------------------------------------------|------------------------------|----------------------------------------------------------------------------------------------------|----------------------------------------------------------------------------------------------------|----------------------------------------------------------------------------------------------------|----------------------------------------------------------------------------------------------------|
| Δρόπος Περιφερειών                                                                                       | -                            |                                                                                                    |                                                                                                    |                                                                                                    |                                                                                                    |
| Leader y                                                                                                 | Δηλώνω ότι συναινώ τα κρι    | τσωκκά μου δεδομένα, ήτα Εκκνυμία/Ονοματεκύνυμο και κατά εερίετω<br>ανακτά Τύστεμο Κοστούο Εκστρίατων (ΟΤΚΕ) Ανώς δοδιδοστούο μο τ        | η τηλέφωνα, εκτική, διούθυνση, κου κρίνανται ακοροίτητα για την εκικοινωνία μαζί μου,<br>«Γενικοία στον Ευδιάτος σορία (Εστ. μ.ς. ανακλοστικό στομό τον μοτοιροτικού μου,                                                                                                    | τα ακοία ο ίδιος δηλώνω για το σκοσά αυτό και το οκοία<br>αποτοίος του έξει με τον Αντοποίου/γμητιλητά στοτοία μ |                                                                                                    |
| Ενίσχουη Παραγιαγής τ<br>Οπτικοσκοινιστικών Έργιον                                                       | τα υποβληθέν σίτιμα στο π    | λαίσο της παρούσας πρόσκλησης. Επιπροσθέτως, ως υποκείμενοι των δει                                                                       | δομένων διατηρώ το δικοίωμα πρόσβοσης στα προσωτικά μου δεδομένα, το δικοίωμο -                                                                                                    | ια ζητήσω τη διάρθωση τυχόν ανακριβών προσωπικών                                                                 |                                                                                                    |
| Interreg V                                                                                               | στην εκεξεργασία αυτών κα    | πρωση αυτών και σθολίον, εφοσον συντρίχουν οι προυπορίους, του κα<br>ιδώς και το δικαίωμα να μην μεόκαμαι σε απόφαση που λαμβάνεται αιοκλ | εκαικά βόσει αντοματοιοπιμένης εκεξεργασίας.                                                                                                    | receptioned, populating the ocoepcenter, constructing                                                            | ▲ · · · · · · · · · · · · · · · · · · ·                                                                                                    |
| Δρίπεις ΟΛΕΔ ε                                                                                           |                              |                                                                                                    |                                                                                                    |                                                                                                    |                                                                                                    |
| <ul> <li>Dirpequesis;</li> <li>Nile Ynojolvi;</li> <li>Or Ynojolvi;</li> <li>Or Ynojolvi; pou</li> </ul> | Язидсія филосой Прастінни    |                                                                                                    |                                                                                                    |                                                                                                    |                                                                                                    |
| Ansysspect Jahrie<br>Loolou Epilou Opelougevuv                                                           |                              |                                                                                                    |                                                                                                    |                                                                                                    |                                                                                                    |
| 🙀 Ainsan Evanaans                                                                                        | Παρακάτω θα κρέχει να συμ    | alinguedeuv te etoxole teu A.G.N. kei teu ANKA dec.                                                                                       |                                                                                                    |                                                                                                    |                                                                                                    |
| 🔒 Αίπτμο Τροποποίησης                                                                                    | Τα στοιχεία θα πρέπει να είν | α σωστά, αροκευένουντα με το ενηροφοριακό στοτημα του σ.Χ.Ε.ε.<br>αι σωστά, αροκευένου ο χρήστης να αροχωρήστο στη συμαλήρωση και υπ      | αβολή της αίτησης για χρηματοδότηση.                                                                                                    |                                                                                                    |                                                                                                    |
| <ul> <li>Armuo Karadolvis, Evioyuons<br/>(Eldygou)</li> <li>Avropolytes;</li> </ul>                      |                              |                                                                                                    | TTOUTLANTING RESPONSE                                                                                                    | -                                                                                                    |                                                                                                    |
| 🤹 Ολοκλήρωση<br>🥁 Μαιραχρόνιας Υποχρεώσες                                                                | A.M OAEA                     | ONOMATERONYMO                                                                                                    | AFVOYNER                                                                                                    | ΤΗΛΕΦΩΝΟ                                                                                                    | дниот                                                                                                    |
| Helpdesk z                                                                                               |                              |                                                                                                    |                                                                                                    |                                                                                                    |                                                                                                    |
| Boq0qrask v                                                                                              |                              |                                                                                                    | A.@.M 01111111                                                                                                    |                                                                                                    |                                                                                                    |
| faves y                                                                                                  |                              |                                                                                                    | A541/A                                                                                                    |                                                                                                    |                                                                                                    |
|                                                                                                    |                              |                                                                                                    | Allba                                                                                                    | >                                                                                                    |                                                                                                    |
|                                                                                                    |                              |                                                                                                    | The second second |                                                                                                    |                                                                                                    |
|                                                                                                    |                              |                                                                                                    | Environments Transform                                                                                                    |                                                                                                    | +                                                                                                    |
|                                                                                                    |                              |                                                                                                    |                                                                                                    |                                                                                                    |                                                                                                    |
|                                                                                                    |                              |                                                                                                    |                                                                                                    |                                                                                                    |                                                                                                    |
|                                                                                                    |                              |                                                                                                    |                                                                                                    |                                                                                                    | and the second second se |
|                                                                                                    |                              |                                                                                                    |                                                                                                    |                                                                                                    | Contraction (                                                                                                    |
|                                                                                                    |                              |                                                                                                    |                                                                                                    |                                                                                                    |                                                                                                    |

Εάν τα στοιχεία που εισάγει ο χρήστης δεν επικαιροποιούνται από το σύστημα του ΟΑΕΔ, τότε το σύστημα βγάζει μήνυμα ότι **«Η ενημέρωση των στοιχείων απέτυχε» και δεν γίνεται ενεργό το κουμπί** 

| Επόμενο | Επόμενο |                                                                     |
|---------|---------|---------------------------------------------------------------------|
|         |         | Η ενημέρωση των στοιχείων απέτυχε.<br>Sequence contains no elements |
|         |         | ОК                                                                  |

Πατάτε το κουμπί ΟΚ για να συνεχίσετε.

Εάν τα στοιχεία που εισάγει ο χρήστης έχουν χρησιμοποιηθεί ήδη, τότε το σύστημα βγάζει μήνυμα ότι:

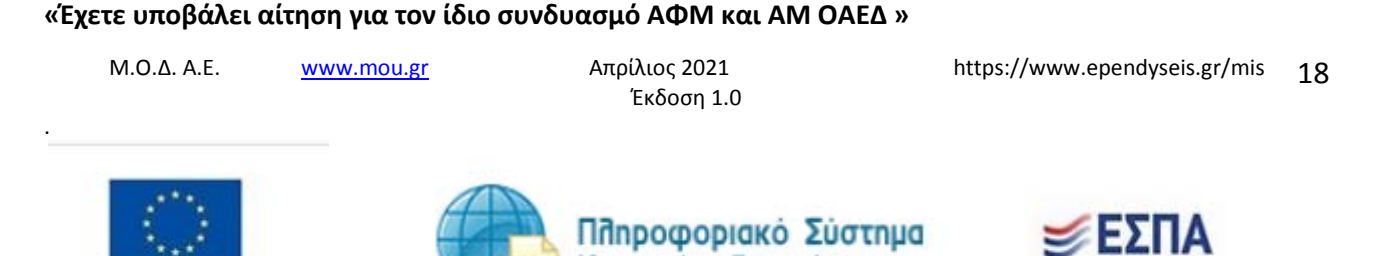

Κρατικών Ενισχύσεων

| Εχετε υποβάλει αίτηση για τον ίδιο συνδυασμό ΑΦΜ και ΑΜ ΟΑΕΔ |
|--------------------------------------------------------------|
| ОК                                                           |

Πατάτε το κουμπί ΟΚ για να συνεχίσετε.

Αυτό σημαίνει, είτε ότι ο χρήστης έχει ανοιχτή αίτηση για υποβολή, οπότε πηγαίνει στην ενέργεια Οι Υποβολές μου, και συνεχίζει την καταχώρηση των στοιχείων, είτε ότι έχει οριστικοποιήσει την αίτησή του, επομένως για τον ίδιο συνδυασμό ΑΦΜ και ΑΜΚΑ, δε μπορεί να υποβάλει άλλη αίτηση.

Επί προσθέτως, εάν ο χρήστης έχει λάβει ΑΜ ΟΑΕΔ μέσω των ηλεκτρονικών υπηρεσιών του ΟΑΕΔ, θα πρέπει να βεβαιωθεί ότι έχει γίνει η συσχέτιση του ΑΜ ΟΑΕΔ που έχει με το ΚΠΑ στο οποίο υπάγεται, και είναι σωστά καταχωρημένος ο κωδικός του Δήμου

Στην περίπτωση που τα στοιχεία που εισάγει ο χρήστης, αποτελούν το σωστό συνδυασμό χωρίς να υπάρχει ανοικτή αίτηση, τότε το σύστημα βγάζει το μήνυμα: **« Τα στοιχεία ενημερώθηκαν με επιτυχία.»** 

Επόμενο

και γίνεται ενεργό το κουμπί Επόμενο

όπως φαίνεται στην παρακάτω εικόνα

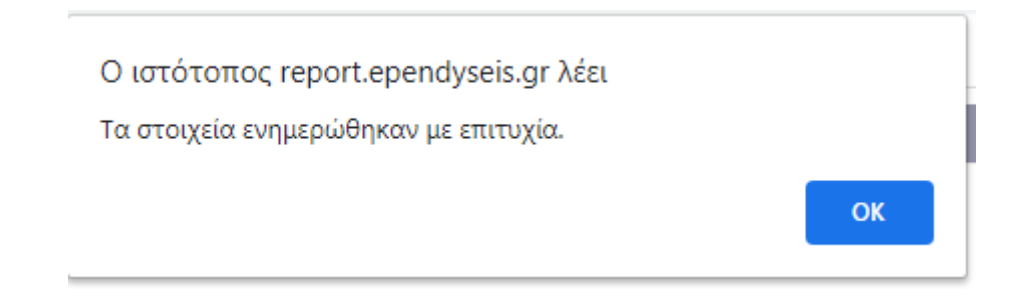

Πατάτε το κουμπί ΟΚ για να συνεχίσετε.

Στη συνέχεια πατάτε το κουμπί Επόμενο για να μεταβείτε στην επόμενη οθόνη, όπως φαίνεται στην

| εικόνα με την επικαιροποίηση των στοιχείων. Με το κουμπί προηγούμενο | Προηγούμενο | μεταφέρεστε |
|----------------------------------------------------------------------|-------------|-------------|
| στην προηγούμενη οθόνη.                                              |             |             |

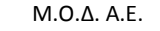

www.mou.gr

Απρίλιος 2021 Έκδοση 1.0 https://www.ependyseis.gr/mis 19

.

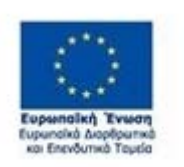

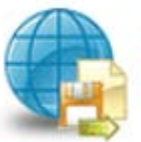

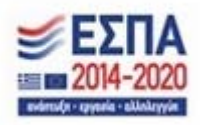

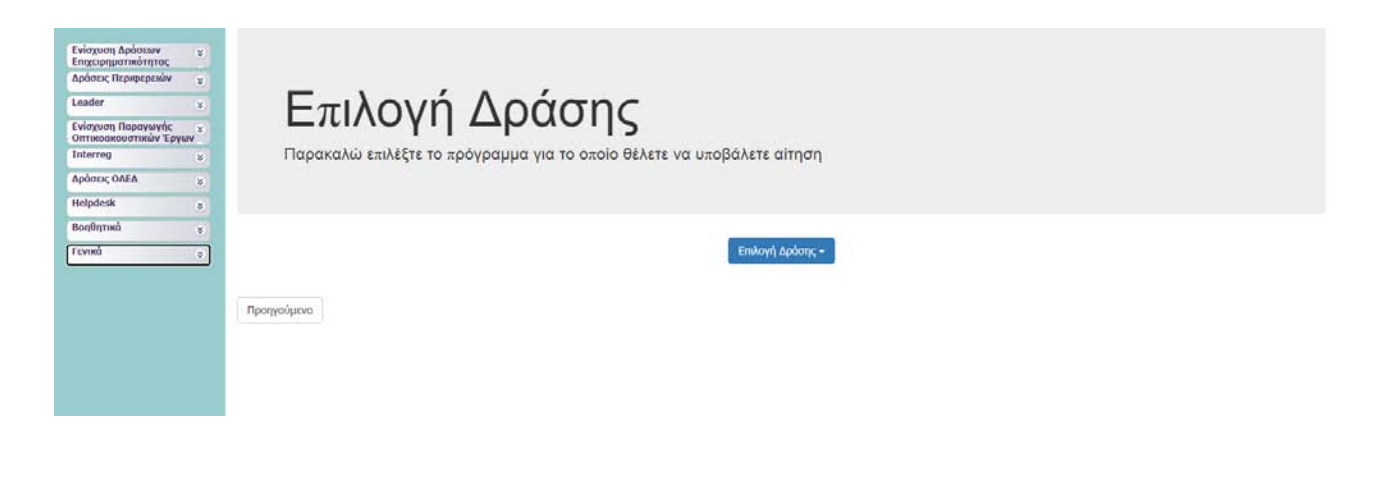

Ο χρήστης από το κουμπί Επιλογή Δράσης

Επιλογή Δράσης 🚽

επιλέγει τη δράση **ΟΑΕΔ-Ο1ΝΕ-**

# Πρόγραμμα επιχορήγησης επιχειρηματικών πρωτοβουλιών απασχόλησης νέων ελεύθερων επαγγελματιών ηλικίας 18 έως 29 ετών με έμφαση στις γυναίκες

όπως φαίνεται στην παρακάτω εικόνα.

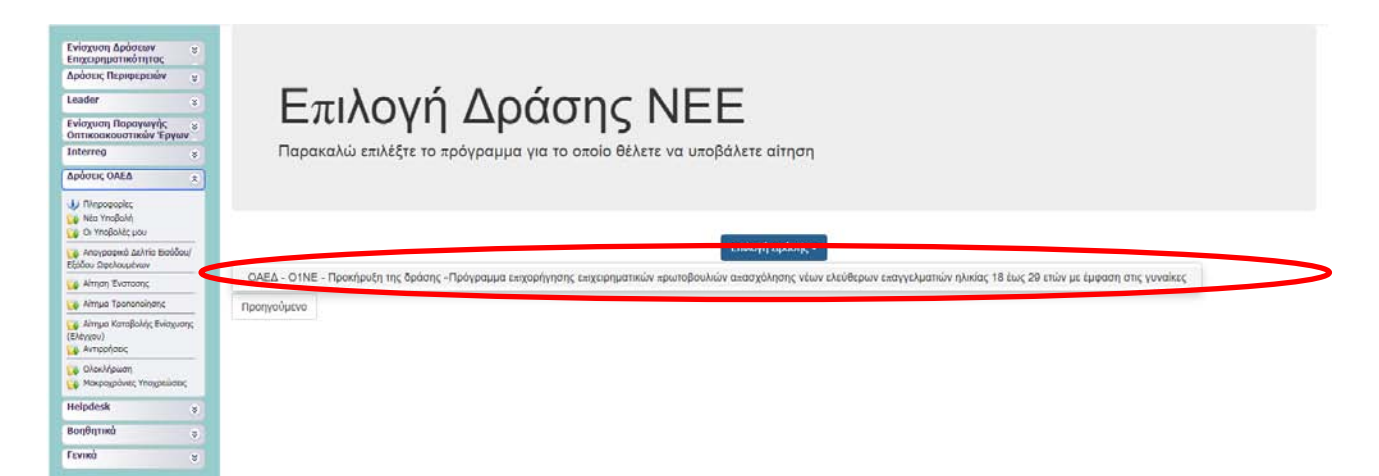

Μετά την επιλογή της δράσης το σύστημα προχωράει στην επόμενη οθόνη, όπως φαίνεται στην παρακάτω εικόνα. Επάνω δεξιά υπάρχουν οι **Ενέργειες** και δύο επιλογές ενεργειών η **Επεξεργασία** και η **Ακύρωση**.

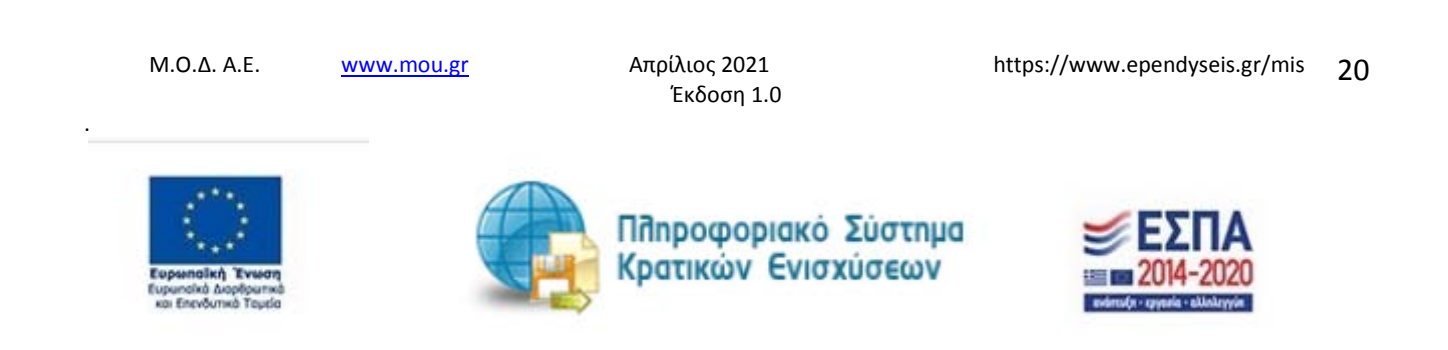

|                              | Στοικρίο Ενέργειας.           |                                                                                         |                                       |                                        |
|------------------------------|-------------------------------|-----------------------------------------------------------------------------------------|---------------------------------------|----------------------------------------|
| νίσχυση Δράσεων 😵            |                               |                                                                                         |                                       |                                        |
| Δράσεις Περιφερειών 💡        | Γενικά Στοισεία               |                                                                                         | · · · · · · · · · · · · · · · · · · · | Evépyetec/Actions                      |
| eader 🙂                      | 🔱 Η ενέργεια δεν είναι οριστ  | κοποιεμένη, μπορείτε να την ακυρώσετε.                                                  |                                       | the Endstavooria Edit                  |
| νίσχυση Παραγωγής 💡          | Κωδικός Έργου :               | 01NE-0004683                                                                            | 2 12775                               | da exoboradi                           |
| эптікосіковотікым Ерүши      | Engelphan :                   | 15T-01NE                                                                                |                                       | The second second second second second |
| aterreg ¥                    | AdM : 0                       | 1111111                                                                                 |                                       | Εκτυπώσεις Αποφάσεων                   |
| φάσεις ΟΛΕΔ                  | Τύπος Ενέργρος :              | Υποβολή Προτάσεων [Hλ. Υποβολή/Submission of the Proposal (AF) [electronic submission]] |                                       |                                        |
|                              | Χρήστης Έναρξης :             | kna 1                                                                                   |                                       |                                        |
| U TM popopiec                | Ημερομηνία Έναρξης :          | 26/4/2021 7:33:20 np                                                                    |                                       | Εκτυπώσεις                             |
| 🙀 Nita YnoBoln               | Χρήστης Ανάθεσης :            |                                                                                         |                                       | Εκτύπωση Υποβολής/Print                |
| Ci thopoxec pou              | Προθεσμία ολοκλήρωσης :       |                                                                                         |                                       | 200100a001(1001)                       |
| 🗛 Απογραφικό Δελτία Εκοδδου/ | Χρήστης Ακύρωσης :            |                                                                                         |                                       |                                        |
| Libbon Isbeyoning Ann        | Ημερομηνίο Ακύρωσης :         |                                                                                         |                                       |                                        |
| 🖕 Αληγιση Ένστορης           | Χρήστης Ολοκλήρωσης :         |                                                                                         |                                       |                                        |
| 🖕 Αίπημα Τροποποίησης        | Ημερομηνίο Ολοκλήρωσης :      |                                                                                         |                                       |                                        |
| 🙀 Αίτημα Κατοβολής Ενίσχυσης |                               |                                                                                         |                                       |                                        |
| (Eldy)(ou)                   | Στοιχεία Τελευτοίας Ενέργειας |                                                                                         |                                       |                                        |
| Avripphotic                  | Túnoc Evépyboc:               | ExJungs                                                                                 |                                       |                                        |
| Okok/Apwon                   | Από το χρήστη:                | caedne3                                                                                 |                                       |                                        |
| Μακροχρόνιες Υποχρεώσεις     | Hg/Vit:                       | 26/4/2021 7:33:20 nµ                                                                    |                                       |                                        |
| felpdesk s                   | e d'anna.                     |                                                                                         |                                       |                                        |
| Βοηθητικά χ                  |                               |                                                                                         |                                       |                                        |
|                              |                               |                                                                                         |                                       |                                        |
| EVIKU \$                     |                               |                                                                                         |                                       |                                        |

Επιλέγοντας ο χρήστης την **Ακύρωση**, τότε ανοίγει το παρακάτω παράθυρο, και ο χρήστης εισάγει τους λόγους ακύρωσης στο πεδίο σχόλια. Τσεκάρει το πεδίο για την αποστολή ενημερωτικού e-mail για την ενέργεια ακύρωσής του, στην περίπτωση που θέλει να έχει αντίγραφο της ενέργειας ακύρωσης (η αποστολή γίνεται στην ηλεκτρονική διεύθυνση που έχει δηλώσει ο χρήστης κατά την εγγραφή του στο σύστημα). Πατώντας το κουμπί Αποθήκευση <sup>Δποθήκευση</sup>ολοκληρώνεται η ακύρωση της ενέργειας. Σε περίπτωση που εκ παραδρομής (από λάθος) πατήθηκε η ενέργεια Ακύρωση, τότε πατώντας το κουμπί Διάθυρο, ο χρήστης μεταβαίνει στην προηγούμενη οθόνη.

M.O.Δ. A.E.

www.mou.gr

Απρίλιος 2021 Έκδοση 1.0

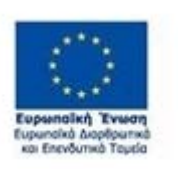

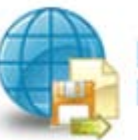

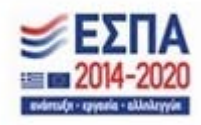

| Ακύρωση                                                                 | <u>^</u>                   |
|-------------------------------------------------------------------------|----------------------------|
| Σχόλια                                                                  |                            |
| Ακύρωση ενέργειας 11/12/2020 τεστ Ο1ΝΕ                                  |                            |
| Επισυναπτόμμενο αρχείο<br>Επιλογή αρχείου Δεν επιλέχθηκε κανένα αρχείο. |                            |
| 🍣 🗹 Να γίνει αποστολή ενημερωτικού email για την ενεργειά (             | σας;                       |
| Στον χρήστη στον οποίο έχει γίνει ανάθεση                               | _                          |
| 🗹 Να σταλεί στον διαχειριστή της ενέργειας                              |                            |
| Σε όλους τους χρήστες του συστήματος που εμπλέκονται στ                 | την συγκεκριμένη ενέργεια. |
|                                                                         | ↓ ↓                        |
|                                                                         | Ακύοωση Αποθήκευση         |

Επιλέγοντας ο χρήστης την **Επεξεργασία**, τότε ξεκινάει τη συμπλήρωση της αίτησης χρηματοδότησης. Όπως φαίνεται στην παρακάτω εικόνα, για την ολοκλήρωση και υποβολή της αίτησης χρηματοδότησης, ο χρήστης θα πρέπει να μεταβεί και να συμπληρώσει τα στοιχεία,(όπου απαιτείται) στα **δέκα βήματα**.

## Προσοχή!

Σε περίπτωση που έχει ανοιχθεί η αίτηση και ο χρήστης επιθυμεί να αποσυνδεθεί από το σύστημα και να επανέλθει σε μελλοντικό χρόνο για τη συμπλήρωση της αίτησης, θα πρέπει όταν θα κάνει εκ νέου **είσοδο στο σύστημα** να επιλέξει **Δράσεις ΟΑΕΔ** και εν συνεχεία να πατήσει το πεδίο **Οι Υποβολές μου** και **όχι Νέα Υποβολή.** 

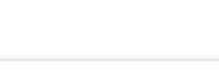

M.O.Δ. A.E.

<u>www.mou.gr</u>

Απρίλιος 2021 Έκδοση 1.0 https://www.ependyseis.gr/mis 22

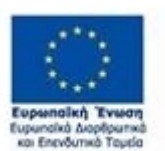

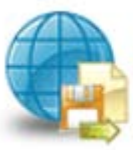

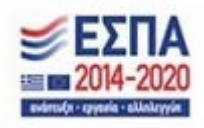

| 2002                                                      | 🚽 YnoBolvi         |                       |                   |              |            |                    |            |              |                                                                                                    |                         |                    |                           |                            |              |
|-----------------------------------------------------------|--------------------|-----------------------|-------------------|--------------|------------|--------------------|------------|--------------|----------------------------------------------------------------------------------------------------|-------------------------|--------------------|---------------------------|----------------------------|--------------|
| Ενίσχυση Δράσεων *<br>Επιχειρηματικότητας                 | AnoreAtopar        | ο ανά σελίδο:         | 20 2) Em          | ιλογή Ζελίδο | s I Y Room | ούμενη Επόμενη     |            |              |                                                                                                    |                         |                    |                           |                            |              |
| Δρόσεις Περιφερειών 🙁                                     | Avaປ່າກາສາະ        |                       | 1978 -            | *            | notan V    | 1                  | malimm [   | Καθαρισμός   |                                                                                                    |                         |                    |                           |                            |              |
| Leader                                                    | 🗐 Αποτελέσμ        | ιστα σναζήτηση        | c [1]             | /            |            |                    |            |              |                                                                                                    |                         |                    |                           |                            | 6 3          |
| Ενίσχυση Παραγωγής                                        | Σειρά<br>Κατάταξης | Καιδικός<br>Ενέργειας | Καιδικός<br>Έργου |              | Επιχείρηση | ΑΦΜ<br>Επιχείρησησ | Περιφέρεια | Υποκατάστημα | ΕΠ-Άξονος                                                                                                    | Ημ/νία<br>Έναρξης       | Χρήστης<br>Έναρξης | Ημ/νία<br>Οριστικοποίησης | Χρήστης<br>Οριστικοποίησης | Κατάσταση    |
| Δράσεις ΟΛΕΛ                                              |                    | 836711                | 01NE-000468.      | 3 3151-024   | NE         | 01111111           |            | клаз Ка      | ΟΑΕΔ - Ο1ΝΕ - Προκήρυξη της δράσης<br>«Πρόγραμμα επιχερήγησης επιχερηματηκών<br>πρωτοβουλιών αποσχόλησης νέων ελεύθερων<br>επογγελμετών ηλικίος 18 έως 29 ετών με<br>έμφροη σης γυνοίκες | 26/4/2021<br>7:33:20 nµ | THEF               |                           |                            | Σχέδια/Draft |
| 🕕 Thrypopopie;                                            |                    |                       |                   |              |            |                    |            |              |                                                                                                    |                         |                    |                           |                            |              |
| Οι Υπαβολές μου                                           |                    |                       |                   |              |            |                    |            |              |                                                                                                    |                         |                    |                           |                            |              |
| 🥁 Απογραφικά Δελτία Εισόδου/<br>Εξόδου Ωφελουμένων        |                    |                       |                   |              |            |                    |            |              |                                                                                                    |                         |                    |                           |                            |              |
| 🅁 Αίτηση Ένστσσης                                         |                    |                       |                   |              |            |                    |            |              |                                                                                                    |                         |                    |                           |                            |              |
| 🙀 Αίτημα Τροποποίησης                                     |                    |                       |                   |              |            |                    |            |              |                                                                                                    |                         |                    |                           |                            |              |
| 🥁 Απημα Καταβολής Ενίοχυσης<br>(Ελέγχου)<br>🌄 Αντιρρήσεις |                    |                       |                   |              |            |                    |            |              |                                                                                                    |                         |                    |                           |                            |              |
| 😝 Ολοκλήρωση<br>🄯 Μακραχρόνιες Υποχρεώσεις                |                    |                       |                   |              |            |                    |            |              |                                                                                                    |                         |                    |                           |                            |              |
| Helpdesk s                                                |                    |                       |                   |              |            |                    |            |              |                                                                                                    |                         |                    |                           |                            |              |
| Βοηθητικό χ                                               |                    |                       |                   |              |            |                    |            |              |                                                                                                    |                         |                    |                           |                            |              |
| Гечика з                                                  |                    |                       |                   |              |            |                    |            |              |                                                                                                    |                         |                    |                           |                            |              |

Ο χρήστης πατώντας στον κωδικό έργου, όπως φαίνεται στην παραπάνω οθόνη, μπαίνει στην αίτησή του και πατώντας την ενέργεια επεξεργασία, όπως φαίνεται στην παρακάτω οθόνη συνεχίζει την συμπλήρωση των στοιχείων για να ολοκληρώσει την αίτηση του.

| Ενίσχυση Δράσεων ε                                                                    | 2 Tanada Birlayaac                                                                                                    |                                                               |
|---------------------------------------------------------------------------------------|----------------------------------------------------------------------------------------------------|---------------------------------------------------------------|
| Επιχειρηματικότητας<br>Δράσεις Περιφερειών 😴                                          | Traved Zirozapia                                                                                                    | Fulgrand Actions                                              |
| Leader s                                                                              | ψ Η ενέργεα δεν είνα οριστικοποιτμένη, μπορείτε να την ακυρώσετε.                                                                                           | Co Enclasvooris/Edit                                          |
| νίσχυση Παραγωγής χ<br>οπτικοικουστικών Έργων<br>nterreg χ                            | Kulonds (20)00 :         OIME-0004683         202275           Envidoryn :         TNSF00M         202275           John :         011111111         202275 | εκτυπώσεις Αποφάσεων                                          |
| φάσεις ΟΛΕΔ                                                                           | Timot Evippion: YmotBoldi (Tpordozaw (HA, YmotBoldi/Submission of the Proposal (A/) [electronic submission]]<br>Xoforn: Evippion: what                      |                                                               |
| υ Πληραφορίες<br>🧑 Νέα Υποβολή<br>👰 Οι Υποβολές μου                                   | Ημερογγία Ένορξης : 26/4/2021 7:33:20 mμ<br>Χράστης Ανάθους :<br>Προδογγία διατοχεία                                                                        | Extunidation<br>Extunuida YndeolygiPhint<br>Submission (.pdf) |
| ο Απογραφικό Δελτία Εισόδου/<br>ξόδου Ωφελουμένων                                     | i uportupia kankumpuone i<br>Kahama, kankumane i                                                                                                    |                                                               |
| <ul> <li>Αίτηση Ένστορης</li> <li>Αίτημα Τροποποίησης</li> </ul>                      | Kphame, Olex-Mpuone, I<br>Huzpouniko Olex-Mpuone, I                                                                                                    |                                                               |
| <ul> <li>Αίτημα Καταβολής Ενίαχυσης</li> <li>Ελήγχου)</li> <li>Αντιρρήσεις</li> </ul> | Throughe Toleumoic Evidywooc                                                                                                    |                                                               |
| ο Ολοκλήρωση<br>Μακροχρόνιες Υποχρεώσεις                                              | Turne; εναγμασμα<br>Απο το χρίσητ<br>Μμι/Μετ. 24/4/2023 7.33:20 εγμ<br>Τονίδατ                                                                              |                                                               |
| leipdesk 3                                                                            | Year                                                                                                    |                                                               |
| ε έλιτηθησε                                                                           |                                                                                                    |                                                               |
| х <b>ч</b> ика в                                                                      |                                                                                                    |                                                               |
|                                                                                       |                                                                                                    |                                                               |

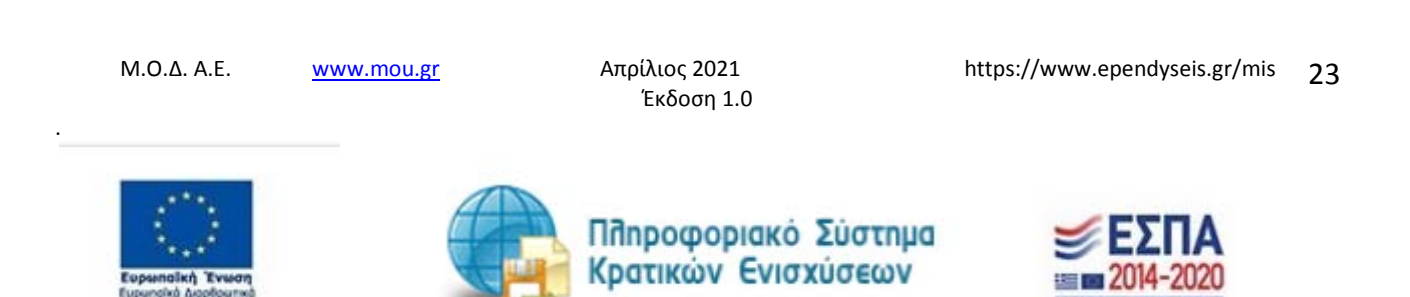

### Βήμα 1 Βασικά στοιχεία δικαιούχου-Beneficiary basic information

Το βήμα **1 Βασικά στοιχεία δικαιούχου-Beneficiary basic information** απαρτίζεται από 6 καρτέλες, εκ των οποίων ο χρήστης καλείται να συμπληρώσει τις τέσσερις πρώτες, ενώ για τις δύο τελευταίες δεν απαιτείται συμπλήρωση.

## Καρτέλα 1.1 Γενικά Στοιχεία Δικαιούχου

| 1 [ΒΑΣΙΚΑ ΣΤΟΙΧΕΙΑ ΔΙΚΑΙΟΥΧΟΥ - BENEFICIARY          | YBASIC INFORMATION] 2 3 4 5 6 7 8                                | 3 9 10                                 |                                                 | 🛃 Αποθήκευση |
|------------------------------------------------------|------------------------------------------------------------------|----------------------------------------|-------------------------------------------------|--------------|
| 1.1 Γενικά Στοιχεία Δικαιούχου 1.2 Στοιχεία Εκπροσώη | πων 1.3 Στοιχεία Εταίρων/Μετόχων 1.4 Κ.Α.Δ. Δικαιούχου/Επένδυσης | 1.5 Επιπλέον Πληροφορίες για Δικαιούχο | 1.6 Συγκεντρωτικά Στοιχεία Μεγέθους Επιχείρησης | 4 1          |
|                                                      | ΓΕΝΙΚΑ ΣΤΟΙΧΕΙΑ ΔΙΚΑΙΟΥΧΟΥ                                       |                                        |                                                 |              |
| Επωνυμία Δικαιούχου                                  | Αντικείμενο δραστηριότητας                                       |                                        |                                                 |              |
| TEST-01NE                                            |                                                                  | <b>=</b> 0                             |                                                 |              |
|                                                      |                                                                  |                                        |                                                 |              |
|                                                      |                                                                  |                                        |                                                 |              |
|                                                      |                                                                  |                                        |                                                 | li           |

Ο χρήστης επιλέγοντας το εικονίδιο 🧐 επεξεργασία ανοίγει την καρτέλα προς συμπλήρωση με τα γενικά στοιχεία του. Κάποια στοιχεία έρχονται προσυμπληρωμένα, από την επικαιροποίηση των στοιχείων με τη διασύνδεση που έγινε με το σύστημα του ΟΑΕΔ στην πρώτη οθόνη. Τα πεδία αυτά είναι η επωνυμία Δικαιούχου, Εμφάνιση Ονομασίας Φορέα στα «Επισυναπτόμενα Έγγραφα», η Οδός-Αριθμός της διεύθυνσης έδρας, ο ταχυδρομικός κωδικός. Τα υποχρεωτικά πεδία είναι το Είδος Επιχείρησης- Φορέα, Τηλέφωνο επικοινωνίας, ηλεκτρονική Διεύθυνση(e-mail),

Ο χρήστης συμπληρώνει όλα τα πεδία με τα ακριβή στοιχεία του, και αποθηκεύει τα στοιχεία με το εικονίδιο update(ενημέρωση/ αποθήκευση). Σε περίπτωση που δε συμπληρωθούν τα υποχρεωτικά πεδία, τότε η καρτέλα δε μπορεί να κλείσει. Με το εικονίδιο ຂαι Ακύρωση, ο χρήστης μπορεί να κλείσει την καρτέλα. Ο χρήστης μπορεί να επανέλθει όσες φορές επιθυμεί σε κάθε βήμα και σε κάθε καρτέλα, ώστε να συμπληρώσει/διορθώσει τα στοιχεία μέχρι την τελική οριστικοποίηση της αίτησης.

Αρχικά στην καρτέλα δε φαίνονται όλα τα πεδία, επομένως ο χρήστης καλείται μετά την πρώτη αποθήκευση που θα κάνει να συμπληρώσει όποιο πεδίο είναι υποχρεωτικό και σε κόκκινο πλαίσιο Η παρακάτω εικόνα περιλαμβάνει όλα τα πεδία που θα πρέπει να συμπληρωθούν, από το χρήστη.

M.O.Δ. A.E.

www.mou.gr

Απρίλιος 2021 Έκδοση 1.0

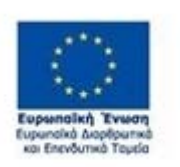

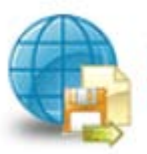

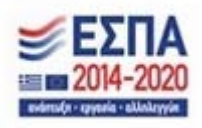

## ΓΕΝΙΚΑ ΣΤΟΙΧΕΙΑ ΔΙΚΑΙΟΥΧΟΥ

|                                                             | *                                                                                                    |                                                                                                    |                                                                                                    |
|-------------------------------------------------------------|----------------------------------------------------------------------------------------------------|----------------------------------------------------------------------------------------------------|----------------------------------------------------------------------------------------------------|
| Επιλέξτε ένα στοιχείο από τη λίστα.                         |                                                                                                    |                                                                                                    |                                                                                                    |
| ΓΕΝΙΚΑ ΣΤΟΙΧΕΙΑ                                             |                                                                                                    |                                                                                                    |                                                                                                    |
| TEST-O1NE                                                   | ~                                                                                                    |                                                                                                    |                                                                                                    |
|                                                             |                                                                                                    |                                                                                                    |                                                                                                    |
| TEST-01NE                                                   |                                                                                                    |                                                                                                    |                                                                                                    |
|                                                             |                                                                                                    |                                                                                                    |                                                                                                    |
|                                                             | ✓                                                                                                    | /                                                                                                    |                                                                                                    |
|                                                             | ✓                                                                                                    |                                                                                                    |                                                                                                    |
| <b>v</b>                                                    |                                                                                                    |                                                                                                    | 1                                                                                                    |
| IXO                                                         | ~                                                                                                    | Ś                                                                                                    | 5                                                                                                    |
| ΔΙΕΥΘΥΝΣΗ ΕΔΡΑΣ (ΣΥΜΦΩΝΑ ΜΕ ΤΗΝ NUTS Level ΙΙ Κωδικοποίηση) | (                                                                                                    |                                                                                                    | ノ                                                                                                    |
| ΕΛΛΑΔΑ                                                      |                                                                                                    |                                                                                                    |                                                                                                    |
| ×                                                           | filter                                                                                                    |                                                                                                    |                                                                                                    |
| ΑΓ.ΒΑΣΙΛΕΙΟΣ                                                |                                                                                                    |                                                                                                    |                                                                                                    |
|                                                             |                                                                                                    |                                                                                                    |                                                                                                    |
| 85300 🗸                                                     |                                                                                                    |                                                                                                    |                                                                                                    |
| ×                                                           |                                                                                                    |                                                                                                    |                                                                                                    |
| Συμπληρώστε αυτό το πεδίο.                                  |                                                                                                    |                                                                                                    |                                                                                                    |
| •                                                           |                                                                                                    |                                                                                                    |                                                                                                    |
| ×                                                           |                                                                                                    |                                                                                                    |                                                                                                    |
| Η διεύθυνση                                                 |                                                                                                    |                                                                                                    |                                                                                                    |
|                                                             | <br>Επιλέξτε ένα στοιχείο από τη λίστα.<br>ΓΕΝΙΚΑ ΣΤΟΙΧΕΙΑ<br>ΤΕST-ΟΙΝΕ<br>ΤΕST-ΟΙΝΕ<br>ΟΧΙ<br>ΔΙΕΥΘΥΝΣΗ ΕΔΡΑΣ (ΣΥΜΦΩΝΑ ΜΕ ΤΗΝ ΝUTS Level ΙΙ Κωδικοποίηση)<br>ΕΛΛΑΔΑ<br>ΑΓ.ΒΑΣΙΛΕΙΟΣ<br>ΑΓ.ΒΑΣΙΛΕΙΟΣ<br>ΧΙΕΥΘΥΝΑΙ ΕΔΡΑΣ (ΣΥΜΦΩΝΑ ΜΕ ΤΗΝ ΝΟΥΥΥΝΟΝΟΙ ΙΙ Κωδικοποίηση)<br>ΕΛΛΑΔΑ<br>ΑΓ.ΒΑΣΙΛΕΙΟΣ<br>ΑΓ.ΒΑΣΙΛΕΙΟΣ<br>Α | *<br>Eπλέξτε ένα στοιχείο από τη λίστα.<br>FENIKA ΣΤΟΙΧΕΙΑ<br>TEST-01ΝΕ<br>TEST-01ΝΕ<br>TEST-01ΝΕ<br>C<br>TEST-01ΝΕ<br>C<br>TEST-01ΝΕ<br>TEST-01ΝΕ<br>C<br>TEST-01ΝΕ<br>TEST-01ΝΕ<br>C<br>TEST-01ΝΕ<br>C<br>TEST-01ΝΕ<br>TEST-01ΝΕ<br>C<br>TEST-01ΝΕ<br>TEST-01ΝΕ<br>T | *<br>Eπλέξτε ένα στοχείο από τη λίστα.<br>FENIKA ΣΤΟΙΧΕΙΑ<br>TEST-ΟΙΝΕ<br>TEST-ΟΙΝΕ<br>COXI<br>ΟΧΙ<br>ΔΙΕΥΘΥΝΣΗ ΕΔΡΑΣ (ΣΥΜΦΩΝΑ ΜΕ ΤΗΝ NUT'S Level II Κωδικοποίηση)<br>ΕΛΛΔΔΑ<br>Δ<br>Δ<br>Δ<br>Δ<br>Δ<br>Δ<br>Δ<br>Δ<br>Δ<br>Δ<br>Δ<br>Δ<br>Δ |

 $\times$ 

Σε περίπτωση που ο χρήστης πατήσει το κουμπί αποθήκευσης και δει την παρακάτω εικόνα, αυτό σημαίνει ότι το σύστημα δεν έχει αποθηκεύσει τα στοιχεία που καταχώρησε ο χρήστης και θα πρέπει να συμπληρωθούν από την αρχή.

| (BALINA STELLESA ANALOTEEN - MONOPOLIANT &                       | and revenue of a 2 2 2 2 2 2 2 2 2 2              | a 2 10                                                                          | Anativeum                                                    |
|------------------------------------------------------------------|---------------------------------------------------|---------------------------------------------------------------------------------|--------------------------------------------------------------|
| 1 Fained Drougle Energiages   12 Drougle Bergion                 | iner   13 Degis Briser/Milaer   14 KAL Sciencer/B | ladiums:    1.8 Ennoles Treopolation is breakly    1.8 Euromound Proyels Health | Ku, Dradanshi, C.D.                                          |
|                                                                  | PENIKA STOREJA ΔΙΚΑΙΟΥΧΟΥ                         |                                                                                 | Double Filler and the filler                                 |
| ωία Φορέα -<br>Εκχείρησης Συντονιστής Φορέα - Α                  | . #.M. Enervies Analogy to                        | Avtikityisvo<br>Spositispistrijise                                              |                                                              |
| 0111                                                             | 11111 TEST-01NE                                   |                                                                                 |                                                              |
| М.О.Δ. А.E.                                                      | www.mou.gr                                        | Απρίλιος 2021<br>Έκδοση 1.0                                                     | https://www.ependyseis.gr/mis 25                             |
| Eupenaikh Twean<br>Eupenaikh Aophpursch<br>kai Enevõurská Tapisa |                                                   | Πποοφοριακό Σύστ<br>Κρατικών Ενισχύσεα                                          | CΠμα<br>EΣΠΑ<br>EΣΠΑ<br>EΣΠΑ<br>EΣΠΑ<br>EΣΠΑ<br>EΣΠΑ<br>EΣΠΑ |

## Καρτέλα 1.2 Στοιχεία Εκπροσώπων

Ο χρήστης για να κάνει τη μετάβαση από τη μία καρτέλα στην άλλη, επιλέγει πάνω στην καρτέλα που θέλει, π.χ. 1.2 Στοιχεία Εκπροσώπων, όπως φαίνεται στην παρακάτω εικόνα.

Ο χρήστης επιλέγοντας το εικονίδιο add new/προσθήκη ανοίγει την καρτέλα για τη συμπλήρωση των στοιχείων των εκπροσώπων της επιχείρησης. Η καρτέλα 1.2 Στοιχεία Εκπροσώπων είναι υποχρεωτική προς συμπλήρωση. Σε αυτήν την καρτέλα ο χρήστης θα συμπληρώσει τα δικά του στοιχεία, δεδομένου ότι είναι και ο νόμιμος εκπρόσωπος της επιχείρησης την οποία θα δημιουργήσει μετά την υποβολή της αίτησης. Όλα τα πεδία είναι υποχρεωτικά προς συμπλήρωση εκτός από το πεδίο θέση στο φορέα.

|                                    |                                                  |                                             |                |                       |             |                   | /        |                      |                                                        |  |              |
|------------------------------------|--------------------------------------------------|---------------------------------------------|----------------|-----------------------|-------------|-------------------|----------|----------------------|--------------------------------------------------------|--|--------------|
| 1 [ΒΑΣΙΚΑ ΣΤΟΙ                     | ΧΕΙΑ ΔΙΚΑΙΟΥΧΟΥ - ΒΕΝΕ                           | FICIARY BALC INFORM                         | IATION] 2      | 3                     | 4 5         | 6 7 5             | 9 1      | 0                    |                                                        |  | 🛃 Αποθήκευση |
| 1.1 Γενικά Στοιχεία ι              | Δικαιούχ σ 1.2 Στοιχεία Ει                       | κπροσώπων 1. Στοιχεί                        | ο Ετοίρων/Μετό | όχων 1.4              | Α.Δ. Δικαιο | ύχου, τέ σσης 1.5 | Επιπλέον | Πληροφορίες για Δικα | ούχο 🛛 1.6 Συγκεντρωτικά Στοιχεία Μεγέθους Επιχείρησης |  | REF          |
| - Δηλώνεται ένα<br>- Δηλώνεται ένα | ις Νόμιμος Εκαρόσωαος<br>ις «Υπεύθυνος Έργου». Τ | ΣΤΟΙΧΕ<br><sup>1</sup> ο πρόσωπο αυτό δύναι | ΙΑ ΕΚΠΡΟ       | ΟΣΩΠΩ<br>ει από το Νά | ύμιμο Εκπρ  | όσωπο του Φορέα.  |          |                      | /                                                      |  |              |
| Δικαιούχος                         | Νόμιμος Εκπρόσωπος                               | Υπεύθυνος Έργου                             | Επώνυμο        | Όνομα                 | А.Ф.М.      | Θέση στο Φορέα    | Fax      | e-mail               |                                                        |  |              |
|                                    |                                                  |                                             |                |                       |             |                   |          | O                    |                                                        |  |              |
| ſ                                  |                                                  |                                             |                |                       |             |                   |          |                      |                                                        |  |              |

Ο χρήστης συμπληρώνει όλα τα πεδία, όπως φαίνονται στην παρακάτω εικόνα, με τα ακριβή στοιχεία του εκπροσώπου και μπορεί να κάνει περισσότερες από μία εγγραφές πατώντας το εικονίδιο add new/προσθήκη, εάν ο νόμιμος εκπρόσωπος και ο υπεύθυνος έργου είναι διαφορετικά άτομα. Μετά την καταχώρηση των στοιχείων, με το εικονίδιο συμπληρωθούν τα υποχρεωτικά πεδία, τότε η καρτέλα δε μπορεί να κλείσει. Με το εικονίδιο κούμαιος αλά ο χρήστης μπορεί να κλείσει την καρτέλα. Ο χρήστης μπορεί να επανέλθει όσες φορές επιθυμεί σε κάθε βήμα και σε κάθε καρτέλα, ώστε να συμπληρώσει/διορθώσει τα στοιχεία μέχρι την τελική οριστικοποίηση της αίτησης.

| M.O.Δ. | A.E. |
|--------|------|
|--------|------|

www.mou.gr

Απρίλιος 2021 Έκδοση 1.0

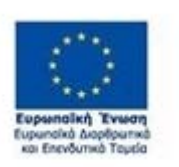

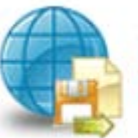

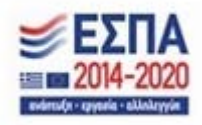

| ΣΤΟΙΧΕΙΑ ΕΚΠΡΟΣΩΓ           | ΙΩΝ                                                                                       | × |
|-----------------------------|-------------------------------------------------------------------------------------------|---|
|                             | ΓΕΝΙΚΑ ΣΤΟΙΧΕΙΑ                                                                           |   |
| Δικαιούχος                  | <b>Χ</b><br>Επιλέξτε ένα στοιχείο από τη λίστα.                                           |   |
| Νόμιμος Εκπρόσωπος          |                                                                                           |   |
| Υπεύθυνος Έργου             | <ul> <li>○ NAI</li> <li>○ OXI</li> </ul>                                                  |   |
| Επώνυμο                     | Ορίστε μία από αυτές τις επιλογές.                                                        |   |
| Dyour                       | Συμπληρώστε αυτό το πεδίο.                                                                |   |
|                             | Συμπληρώστε αυτό το πεδίο.                                                                |   |
| А.Ф.М.                      | Συμπληρώστε αυτό το πεδίο.                                                                |   |
| Θέση στο Φορέα              |                                                                                           |   |
|                             | ΔΙΕΥΘΥΝΣΗ                                                                                 |   |
| Χώρα                        | EMADA 💙                                                                                   |   |
| Οδός - Αριθμός              | χυμπληρώστε αυτό το πεδίο.                                                                |   |
| Δημοτική – Τοπική Κοινότητα | Enιλέξτε 😵 filter                                                                         |   |
| Ταχ. Κωδικός                | χ<br>Συμπληρώστε αυτό<br>το πεδίο.                                                        |   |
| Τοποθεσία                   | Συμπληρώστε ομτό το πεδίο.                                                                |   |
| Τηλέφωνο (Σταθερό)          | x                                                                                         |   |
| Τηλέφωνο (Κινητό)           |                                                                                           |   |
| e-mail                      | Συμπληρώστε αυτό το πεδίο.<br>Η διεύθυνση e - mail θα πρέπει να έχει τη<br>μορφή a@b.xy . |   |

Ο χρήστης μετά την αποθήκευση των στοιχείων, βλέπει όπως φαίνεται στην παρακάτω εικόνα τα

στοιχεία που έχει καταχωρήσει. Υπάρχουν τρία εικονίδια 🧮 view/όψη, πατώντας το εικονίδιο αυτό, ο

M.O.Δ. A.E.

Απρίλιος 2021 Έκδοση 1.0 https://www.ependyseis.gr/mis 27

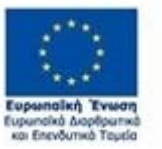

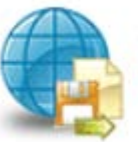

www.mou.gr

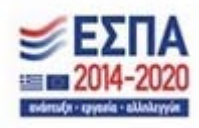

χρήστης μπορεί να αλλάξει την όψη με την οποία εμφανίζονται τα στοιχεία στην οθόνη (δηλαδή να είναι σε πλήρη ανάπτυξη, όπως όταν συμπλήρωνε την καρτέλα, ή σε σύμπτυξη στην οποία εμφανίζονται επιλεγμένα πεδία.

| 1 [ΒΑΣΙΚΑ ΣΤΟΙΧΕΙΑ ΔΙΚ         | AIOYXOY - BENEFICIARY | BASIC INFORMATI      | ON] 2         | 3 4     | 56             | 7 8               | 9 10       |         |           |          |                                                 | 🛃 Αποθήκευση |
|--------------------------------|-----------------------|----------------------|---------------|---------|----------------|-------------------|------------|---------|-----------|----------|-------------------------------------------------|--------------|
| 1.1 Γενικά Στοιχεία Δικαιούχου | 1.2 Στοιχεία Εκπροσώπ | ιων 1.3 Στοιχεία Ετα | αίρων/Μετόχων | 1.4 K.A | .Δ. Δικαιούχου | (Επένδυσης 1.5 Ι  | Επιπλέον Γ | 1ληροφα | ορίες για | Δικαιούχ | 1.6 Συγκεντρωτικά Στοιχεία Μεγέθους Επιχείρησης | 4            |
|                                |                       | ΣΤΟΙΧΕΙ              | А ЕКПРО       | ΣΩΠΩΙ   | N              |                   |            |         |           | /        |                                                 |              |
|                                |                       | 11 10                |               |         |                | e/                |            |         |           |          |                                                 |              |
| Δικαιούχος                     | Νομιμος<br>Εκπρόσωπος | Υπευθυνος<br>Έργου   | Επώνυμο       | Όνομα   | A.Φ.Μ.         | Θεση στο<br>Φορέα | e-mail     |         |           | -        |                                                 |              |
| TEST-01NE                      | NAI                   | NAI                  | TEST-<br>O1NE | O1NE    | 011111111      |                   | a@agr      |         | Ø         | Ē        |                                                 |              |
|                                |                       |                      |               |         |                |                   |            | 0       |           |          |                                                 |              |

Το εικονίδιο 🕝 update (ενημέρωση/ αποθήκευση), με το οποίο ο χρήστης μπορεί πατώντας το να επεξεργαστεί τα στοιχεία εκ νέου. Το εικονίδιο 💼 delete/ διαγραφής το οποίο ο χρήστης επιλέγει όταν θέλει να διαγράψει εντελώς μία καταχώρηση. Σε περίπτωση που ο χρήστης επιλέξει το συγκεκριμένο εικονίδιο, ανοίγει ένα παράθυρο, όπως φαίνεται στην παρακάτω εικόνα, με την επιλογή **Ναι** ο χρήστης διαγράφει την καταχώρηση που έχει επιλέξει. Με την επιλογή **Όχι** ο χρήστης επανέρχεται στην προηγούμενη κατάσταση.

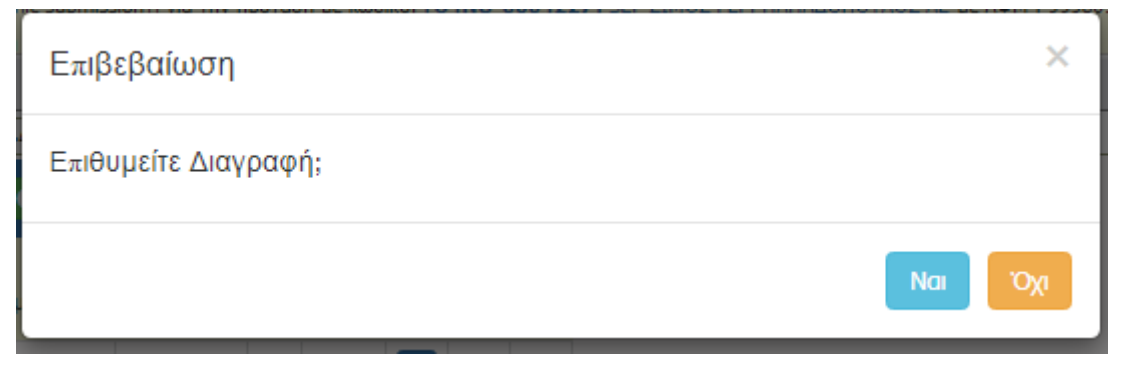

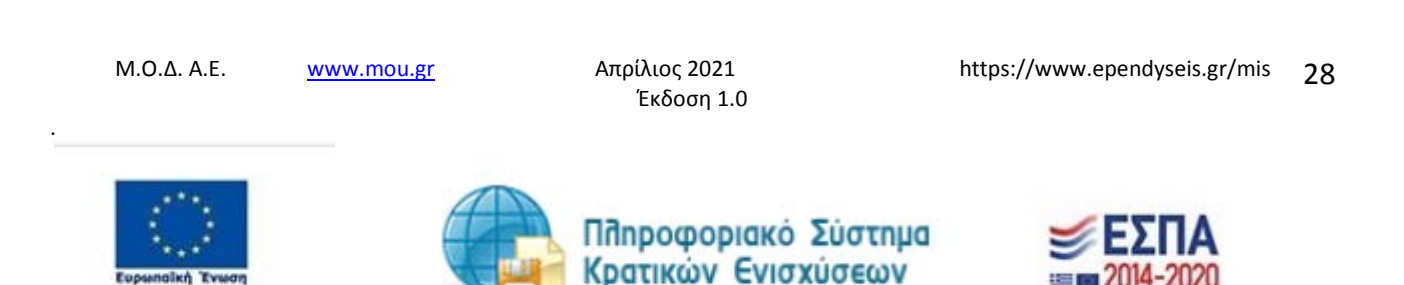

#### Καρτέλα 1.3 Στοιχεία Εταίρων/Μετόχων

## Η συμπλήρωση της καρτέλας 1.3 Στοιχεία Εταίρων/Μετόχων είναι υποχρεωτική μόνο στην περίπτωση που η επιχείρηση θα έχει νομική μορφή, που θα υπάρχουν Εταίροι ή Μέτοχοι.

Ο χρήστης συνεχίζει στην τρίτη καρτέλα ακολουθώντας την ίδια διαδικασία συμπλήρωσης. Επιλέγοντας το εικονίδιο add new/προσθήκη ανοίγει την καρτέλα για τη συμπλήρωση των στοιχείων των εταίρων/μετόχων της επιχείρησης και μπορεί να καταχωρήσει περισσότερες από μία εγγραφές. Όλα τα πεδία είναι υποχρεωτικά προς συμπλήρωση, εάν επιλέξει ο χρήστης στο είδος προσώπου(Μετόχου) Φυσικό πρόσωπο. Εάν επιλέξει στο είδος προσώπου(Μετόχου)Νομικό πρόσωπο, τότε τα πεδία που δεν είναι υποχρεωτικά είναι μόνο το Ονοματεπώνυμο του Νόμιμου Εκπρόσωπου, Α.Φ.Μ Νομίμου Εκπροσώπου.

Ο χρήστης στην αρχική οθόνη της κάθε καρτέλας, μπορεί να δει βοηθητικές πληροφορίες για τη συμπλήρωση της, πατώντας στο εικονίδιο Ηelp / βοήθεια, όπως φαίνεται στις παρακάτω εικόνες, πριν και μετά.

| I BAZIKA ITODZEJA AIKAJOVKOV - BENEFICIARV BASIC INFORMATION] 2 3 4 5 6 7 6 9 10                                                                                                    | 🛃 Αποθήκευση |
|----------------------------------------------------------------------------------------------------|--------------|
| 1.1 Γενικά Στοιχεία Δικαιούχου 1.2 Στοιχεία Εκπροσώπου 1.3 Στοιχεία Εποίρων/Μετόχων 1.4 Κ.Α.Δ. Δικαιούχου/Επόχθυστο 1.5 Εκτιβέον Πληροφορίες για Δικαίούχου 1.6 Συγκειτρωτικό Στοιχεία Μεγέθους Επιχείρησης | 191          |
| ΣΤΟΙΧΕΙΑ ΜΕΤΟΧΩΝ Ή ΕΤΑΙΡΩΝ ΤΟΥ ΦΟΡΕΑ/Ε ΊΧΕΙΡΗΣΗ Ο<br>Αν υτάρχουν παλλαί μέτοχο, να καταχωρηθούν οι τρας με το μεγαλύτερο ποσοστά.                                                                           |              |
| Δικαιούχος Είδος Προσώχου (Μετάχου) Α.Φ.Μ. Μετάχου Ποσοστό Συμμετοχής (%) Ονοματεχώνυμο ή Εχοτομία 📃                                                                                                    |              |
|                                                                                                    |              |

Αρχικά στην καρτέλα δε φαίνονται όλα τα πεδία, επομένως ο χρήστης καλείται μετά την πρώτη αποθήκευση που θα κάνει, να συμπληρώσει όποιο πεδίο είναι υποχρεωτικό και σε κόκκινο πλαίσιο

Η επιλογή του είδους Προσώπου (Μετόχου) δηλαδή, εάν ο χρήστης επιλέξει νομικό πρόσωπο, ή φυσικό πρόσωπο καθορίζει και τα πεδία προς συμπλήρωση. Στην παρακάτω εικόνα, εμφανίζονται τα πεδία που θα πρέπει να συμπληρωθούν, από το χρήστη, εάν επιλέξει ως είδος προσώπου (Μετόχου) **Νομικό Πρόσωπο** 

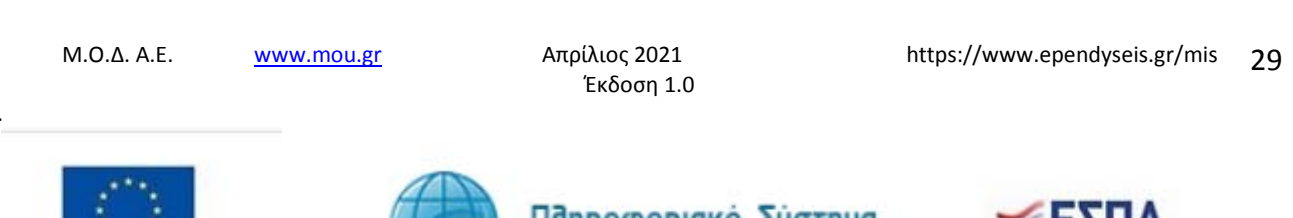

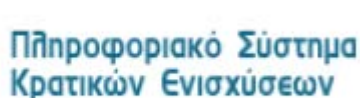

ΣΤΟΙΧΕΙΑ ΜΕΤΟΧΩΝ Ή ΕΤΑΙΡΩΝ ΤΟΥ ΦΟΡΕΑ/ΕΠΙΧΕΙΡΗΣΗ

|                                     | ΓΕΥΙΚΑ ΣΤΟΙΧΕΙΑ                                                     |
|-------------------------------------|---------------------------------------------------------------------|
| Δικαιούχος                          | TEST-01NE                                                           |
| Είδος Προσώπου (Μετόχου)            | Νομικό Πρόσωης                                                      |
| Α.Φ.Μ. Μετόχου                      | ×                                                                   |
| Δ.Ο.Υ.                              | Επιλέξτε 🗙 filter                                                   |
| Ποσοστό Συμμετοχής (%)              | x<br>Support and the set                                            |
| Θέση Εταίρου ή Μετόχου στον         | 20µ#мηршоте аυто то левно.                                          |
| φορεα                               | Συμπληρώστε αυτό το πεδίο.                                          |
| Ονοματεπώνυμο ή Επωνυμία            | χυμπληρώστε αυτό το πεδίο.                                          |
| Ονοματεπώνυμο Νόμιμου<br>Εκπρόσωπου | ✓                                                                   |
| Α.Φ.Μ. Νομίμου Εκπροσώπου           | ✓                                                                   |
| Έτος Ίδρυσης Επιχείρησης            | · · · · · · · · · · · · · · · · · · ·                               |
| Είδος Επαγγελματικής Εμπειρίας      |                                                                     |
| Έτη Επαγγελματικής Εμπειρίας        | Επιλέξτε ένα στοιχείο από τη λίστα.<br>Χ Συμπληρώστε αυτό το πεδίο. |
|                                     | ΔΙΕΥΘΥΝΣΗ ΕΔΡΑΣ                                                     |
| Χώρα Εγκατάστασης / Διαμονής        | ΕΛΛΑΔΑ                                                              |
| Οδός - Αριθμός                      | ×                                                                   |
| Ταχ.Κωδικός                         | Συμπληρώστε αυτό το πεδίο.<br>Συμπληρώστε αυτό<br>το πεδίο.         |
| Πόλη                                | χυμπληρώστε αυτό το πεδίο.                                          |
| Τηλέφωνο Επικοινωνίας               | χ<br>Συμπληρώστε αυτό το πεδίο.                                     |
| email                               | κ<br>Η διεύθυνση e - mail θα πρέπει να έχει τη μορφή a@b.xy .       |

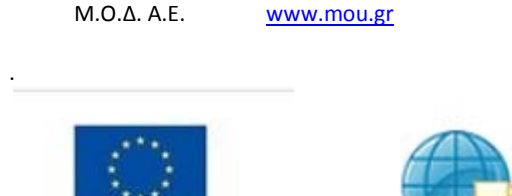

Πποφοριακό Σύστημα Κρατικών Ενισχύσεων

Απρίλιος 2021

Έκδοση 1.0

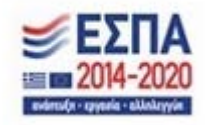

https://www.ependyseis.gr/mis

30

×

Σε περίπτωση που ο χρήστης επιλέξει ως είδος προσώπου (Μετόχου) **Φυσικό Πρόσωπο**, εμφανίζονται τα πεδία που θα πρέπει να συμπληρωθούν, από το χρήστη, όπως φαίνεται στην παρακάτω οθόνη.

| ΣΤΟΙΧΕΙΑ ΜΕΤΟΧΩΝ 1             | Η ΕΤΑΙΡΩΝ ΤΟΥ ΦΟΡΕΑ/ΕΠΙΧΕΙΡΗΣΗ                           | × |   |
|--------------------------------|----------------------------------------------------------|---|---|
|                                |                                                          |   |   |
|                                | ΓΕΝ ΚΑ ΣΤΟΙΧΕΙΑ                                          |   |   |
| Δικαιούχος                     | TEST-01NE V                                              |   |   |
| Είδος Προσώπου (Μετόχου)       | Φυσικό Πρόσωπο                                           |   |   |
| Α.Φ.Μ. Μετόχου                 | ×                                                        |   |   |
| Δ.O.Y.                         | Eni\zeta iter                                            |   |   |
| Ποσοστό Συμμετοχής (%)         |                                                          |   |   |
|                                | Συμπληρώστε αυτό το πεδίο.                               |   |   |
| Θέση Εταίρου ή Μετόχου στον    | ×                                                        |   |   |
| Φορέα                          | Συμπληρώστε αυτό το πεδίο.                               |   |   |
| Ονοματεπώνυμο ή Επωνυμία       | ×                                                        |   |   |
|                                | Συμπληρώστε αυτό το πεδίο.                               |   |   |
| Α.Δ.Τ./Διαβατήριο              | ✓                                                        |   | 1 |
| Είδος Επαγγελματικής Εμπειρίας | <b>x</b>                                                 |   |   |
|                                | Επιλέξτε ένα στοιχείο από τη λίστα.                      |   |   |
| Έτη Επαγγελματικής Εμπειρίας   | ×                                                        |   | 1 |
|                                | Συμπληρώστε αυτό το πεδίο.                               |   |   |
|                                | ΔΙΕΥΘΥΝΣΗ ΕΔΡΑΣ                                          |   |   |
| Χώρα Εγκατάστασης / Διαμονής   | ΕΛΛΑΔΑ                                                   |   |   |
| Οδός - Αριθμός                 | ×                                                        |   |   |
|                                | Συμπληρώστε αυτό το πεδίο.                               |   |   |
| Ταχ.Κωδικός                    | ×                                                        |   |   |
|                                | Συμπληρώστε αυτό<br>το πεδίο.                            |   |   |
| Πόλη                           | ×                                                        |   |   |
|                                | Συμπληρώστε αυτό το πεδίο.                               |   |   |
| Τηλέφωνο Επικοινωνίας          | ×                                                        |   |   |
|                                | Συμπληρώστε αυτό το πεδίο.                               |   |   |
| email                          | *                                                        |   |   |
|                                | Η διεύθυνση e - mail θα «ρέπει να έχει τη μορφή a@b.xy . |   |   |
|                                |                                                          |   | I |

M.O.Δ. A.E.

.

<u>www.mou.gr</u>

Απρίλιος 2021 Έκδοση 1.0 https://www.ependyseis.gr/mis 31

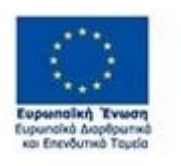

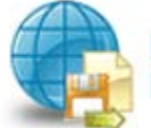

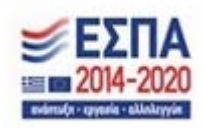

## Καρτέλα 1.4 Κ.Α.Δ. Δικαιούχου/Επένδυσης

Ο χρήστης συνεχίζει στην τέταρτη καρτέλα ακολουθώντας την ίδια διαδικασία συμπλήρωσης. Επιλέγοντας το εικονίδιο add new/προσθήκη ανοίγει την καρτέλα για τη συμπλήρωση του Κ.Α.Δ. με βάση τον οποίο θα καταταχθεί η επιχείρηση στην αντίστοιχη κατηγορία, και μπορεί να καταχωρήσει περισσότερες από μία εγγραφές. Το πεδίο που δεν είναι υποχρεωτικό είναι η ημερομηνία Προσθήκης του Κ.Α.Δ, δεδομένου ότι η επιχείρηση δεν έχει κάνει έναρξη ακόμη.

| 1 (BAEEKA ETOIXEEA ALKAIOYXOY - BENEFICIARY BASIC INFORMATION) 2 3 4 5 6 7 8 9 10                                                                                                    |  | 🛃 Αποθήκευση |  |  |  |  |  |  |  |
|----------------------------------------------------------------------------------------------------|--|--------------|--|--|--|--|--|--|--|
| 1.1 Γενικά Στοιχεία Δικαιούχου 1.2 Στοιχεία Επορασίταυν 1.3 Στοιχεία Επόρων/Νετόχων 1.4 Κ.Α.Δ. Αικατούχου/Επό-δυστς 1.5 Επιγικάν Πληραφορίες για Δικαιούχο 1.6 Συγκειτρωτικά Στοιχεία Μεγάδους Επόρωγης |  | TEDE         |  |  |  |  |  |  |  |
| ΚΩΔΙΚΟΣ ΑΣΚΗΣΗΣ ΔΡΑΣΤΗΡΙΟΤΗΤΑΣ (Κ.Α.Δ) ΜΕ ΒΑΣΗ ΤΟΝ ΟΠΟΙΟ ΘΑ ΚΑΤΑΤΑΧΘΕΙ Η ΕΠΙΧΕΙΡΗΣΗ<br>ΣΤΗΝ ΑΝΤΙΣΤΟΙΧΗ ΚΑΤΗΓΟΡΙΑ                                                                                        |  |              |  |  |  |  |  |  |  |
| Δικαιούχος Κύριος Κ.Α.Δ. Κ.Α.Δ. Εκένδυσης Κ.Α.Δ. Ημεφομηνία Προσθήκης 🛅                                                                                                    |  |              |  |  |  |  |  |  |  |
|                                                                                                    |  |              |  |  |  |  |  |  |  |

Όλα τα πεδία είναι υποχρεωτικά και θα πρέπει να συμπληρωθεί και εάν ο Κ.Α.Δ είναι ο Κύριος Κ.Α.Δ της επιχείρησης.

| ΚΩΔΙΚΟΣ ΑΣΚΗΣΗΣ Δ<br>ΕΠΙΧΕΙΡΗΣΗ ΣΤΗΝ ΑΝ | ΆΣΤΗΡΙΟΤΗΤΑΣ (Κ.Α.Δ) ΜΕ ΒΑΣΗ ΤΟΝ ΟΠΟΙΟ ΘΑ ΚΑΤΑΤΑΧΘΕΙ Η<br>ΤΙΣΤΟΙΧΗ ΚΑΤΗΓΟΡΙΑ     | × |
|-----------------------------------------|----------------------------------------------------------------------------------|---|
| Δικαιούχος                              | <b>Χ</b><br>Επιλέξτε ένα στοιχείο από τη λίστα.                                  |   |
| Κύριος Κ.Α.Δ.                           | - · · · · · · · · · · · · · · · · · · ·                                          |   |
| Κ.Α.Δ. Επένδυσης                        | <ul> <li>ΝΑΙ</li> <li>Όχι</li> <li>Ορίστε μία από αυτές τις επιλογές.</li> </ul> |   |
| К.А.Д.                                  | Enιλέξτε 🗰 filter                                                                |   |
| Ημερομηνία Προσθήκης                    | ✓                                                                                |   |
|                                         |                                                                                  |   |

Ο χρήστης με το εικονίδιο *σ*update (ενημέρωση/ αποθήκευση), αποθηκεύει τα πεδία. Σε περίπτωση που δε συμπληρωθούν τα υποχρεωτικά πεδία, τότε η καρτέλα δε μπορεί να κλείσει. Με το

32

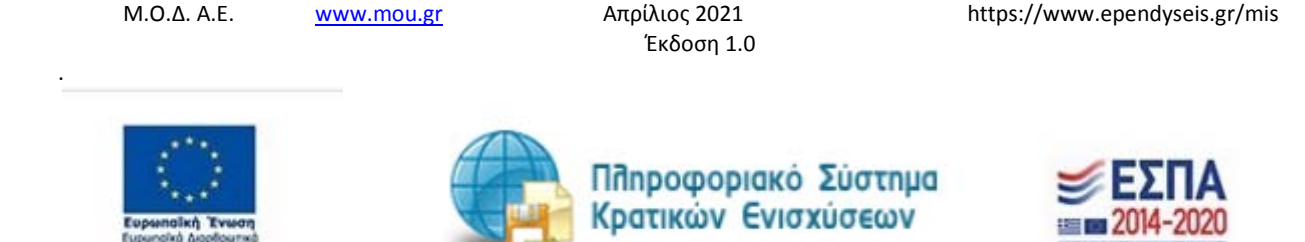

εικονίδιο <sup>123</sup> Ακύρωση, ο χρήστης μπορεί να κλείσει την καρτέλα. Ο χρήστης μπορεί να επανέλθει όσες φορές επιθυμεί σε κάθε βήμα και σε κάθε καρτέλα, ώστε να συμπληρώσει/διορθώσει τα στοιχεία μέχρι την τελική οριστικοποίηση της αίτησης.

| 1 [ΒΑΣΙΚΑ ΣΤΟΙΧΕΙΑ        | ΔΙΚΑΙΟΥΧΟ                                                                                                    | Y - BENEFICIAR      | r BASIC INFORMATION] 2 3 4 5 6 7                                              | 8 9 10                    |          |  | 🛃 Αποθήκευση |  |  |  |  |  |  |
|---------------------------|----------------------------------------------------------------------------------------------------|---------------------|-------------------------------------------------------------------------------|---------------------------|----------|--|--------------|--|--|--|--|--|--|
| 1.1 Γενικό Στοιχείο Δικαι | 11 Foreiz Erosgie Auroolyjou 12 Erosgie Empositurur   13 Erosgie Empoundentieur   14 KAA Auroolyjou ErickAmer   15 Eroskie Nitypospoie; yo 2 young 16 Experimente Erosgie Meetidous; Engelsoner; |                     |                                                                               |                           |          |  |              |  |  |  |  |  |  |
| ΚΩΔΙΚΟΣ ΑΣΗ               | (ΗΣΗΣ ΔΕ                                                                                                    | ραστηριοτ           | ΤΗΤΑΣ (Κ.Α.Δ) ΜΕ ΒΑΣΗ ΤΟΝ ΟΠΟΙΟ ΘΑ ΚΑ<br>ΣΤΗΝ ΑΝΤΙΣΤΟΙΧΗ ΚΑΤΗΓΟΡΙΑ            | ΤΑΤΑΧΘΕΙ ΤΕΠΙΧΕΙΡΗ Η      |          |  |              |  |  |  |  |  |  |
| Δικαιούχος                | Κύριος<br>Κ.Α.Δ.                                                                                                    | Κ.Α.Δ.<br>Επένδυσης | KAA                                                                           | Ημερομηνία 📰<br>Προσθήκης | <b>K</b> |  |              |  |  |  |  |  |  |
| TEST-01NE                 |                                                                                                    | NAI                 | 01.42.12 - Εκτροφή μοσχαριών βοοειδών και βουβαλιών, που<br>διαθέτονται ζώντα |                           | >        |  |              |  |  |  |  |  |  |
|                           |                                                                                                    |                     |                                                                               |                           |          |  |              |  |  |  |  |  |  |

Υπάρχουν τρία εικονίδια view/όψη, πατώντας το εικονίδιο αυτό, ο χρήστης μπορεί να αλλάξει την όψη με την οποία εμφανίζονται τα στοιχεία στην οθόνη (δηλαδή να είναι σε πλήρη ανάπτυξη, όπως όταν συμπλήρωνε την καρτέλα, ή σε σύμπτυξη στην οποία εμφανίζονται επιλεγμένα πεδία. Το εικονίδιο update (ενημέρωση/ αποθήκευση), με το οποίο ο χρήστης μπορεί πατώντας το να επεξεργαστεί τα στοιχεία εκ νέου. Το εικονίδιο delete/ διαγραφής, το οποίο ο χρήστης επιλέγει όταν θέλει να διαγράψει εντελώς μία καταχώρηση. Σε περίπτωση που ο χρήστης επιλέξει το συγκεκριμένο εικονίδιο, ανοίγει ένα παράθυρο, όπως φαίνεται στην παρακάτω εικόνα, με την επιλογή **Ναι** ο χρήστης διαγράφει την καταχώρηση που έχει επιλέξει. Με την επιλογή **Όχι** ο χρήστης επανέρχεται στην προηγούμενη κατάσταση.

| Επιβεβαίωση          | ×       |
|----------------------|---------|
| Επιθυμείτε Διαγραφή; |         |
|                      | Ναι Όχι |

Ο χρήστης στην αρχική οθόνη της κάθε καρτέλας, μπορεί να δει βοηθητικές πληροφορίες για τη συμπλήρωση της, πατώντας στο εικονίδιο Ηelp / βοήθεια

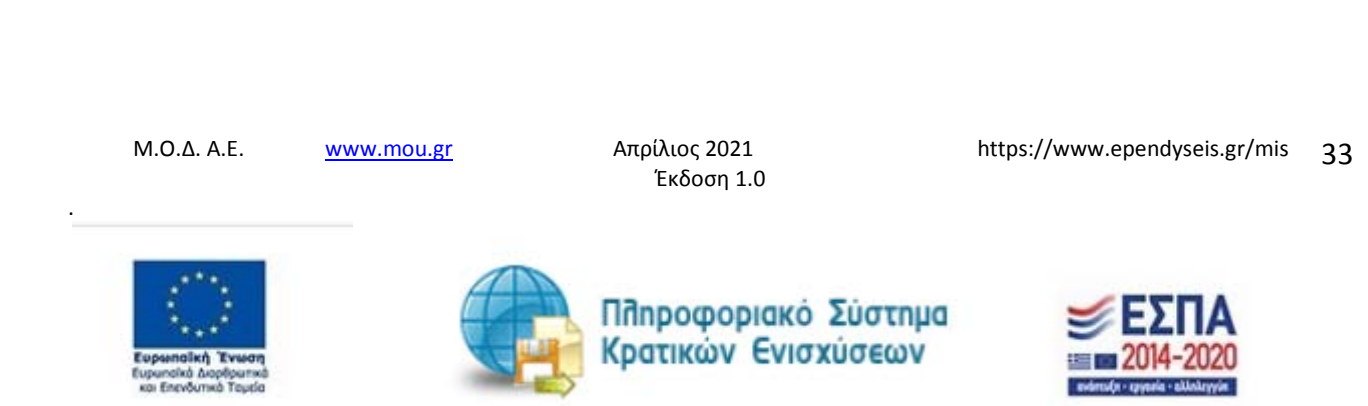

## Καρτέλα 1.5 Επιπλέον Πληροφορίες για Δικαιούχο

Ο χρήστης εάν η καρτέλα γράφει **Δεν απαιτείται συμπλήρωση** προχωράει στην επόμενη καρτέλα ή στο επόμενο βήμα εάν δεν υπάρχει καρτέλα **1** [EALINA 2TOIXELA ALMONYOV - BENEFICIARY MARK PROFENTION **2 3 4 5 6 7 6 10 F** 13 Tende Tragele Autoolyme **1** 12 Tende Tragele Autoolyme **1** 12 Tende Tende Tragele Autoolyme **1** 12 Tende Tende Tende Tragele Autoolyme **1** 12 Tende Tende Ten

## Καρτέλα 1.6 Συγκεντρωτικά Στοιχεία Μεγέθους Επιχείρησης

Ο χρήστης εάν η καρτέλα γράφει Δεν απαιτείται συμπλήρωση προχωράει στην επόμενη καρτέλα.

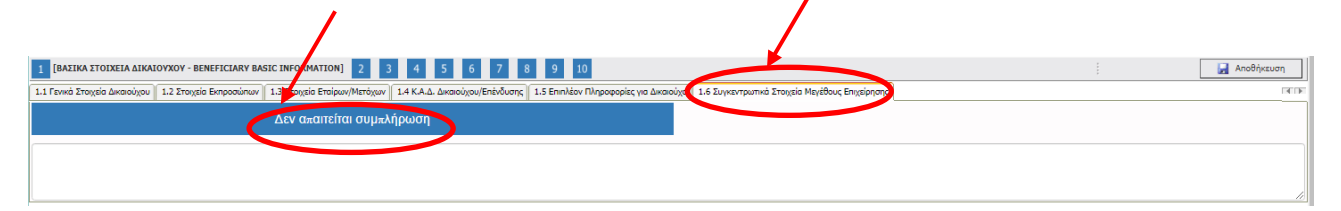

M.O.Δ. A.E.

www.mou.gr

Απρίλιος 2021 Έκδοση 1.0

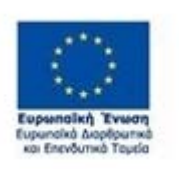

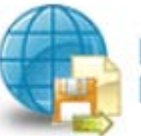

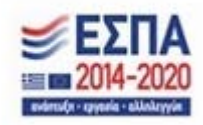

## Βήμα 2 Στοιχεία Εταίρων/Μετόχων/Συνδεδεμένων-Info of Partners/Shareholders/Affiliates

## Το βήμα 2 Στοιχεία Εταίρων/Μετόχων/Συνδεδεμένων-Info of Partners/Shareholders/Affiliates

απαρτίζεται από 2 καρτέλες, εκ των οποίων οι χρήστες καλούνται να συμπληρώσουν.

## Καρτέλα 2.1 Στοιχεία Επιχειρήσεων στις οποίες συμμετέχουν οι Εταίροι/Μέτοχοι (συμπεριλαμβανομένων των Offshore)

Η συμπλήρωση της καρτέλας είναι υποχρεωτική, όταν οι εταίροι/μέτοχοι συμμετέχουν σε άλλες επιχειρήσεις.

Ο χρήστης επιλέγοντας το εικονίδιο 🖸 add new/προσθήκη ανοίγει την καρτέλα για τη συμπλήρωση των εταίρων / μετόχων της επιχείρησης και μπορεί να καταχωρήσει περισσότερες από μία εγγραφές.

| 1 2 [2              | OIXEIA ETA | IPΩN/ M   | ετοχΩΝ/ ΣΥΝΔΕΔΕ         | MENΩN -INFO OF PAR            | INERS/ SHAREHOLDERS           | G/ AFFILIATES] 3           | 4 5 6 7 8                             |
|---------------------|------------|-----------|-------------------------|-------------------------------|-------------------------------|----------------------------|---------------------------------------|
| 2.1 Στοιχεία Επ     | χερήσεων σ | nç onoisç | συμμετέχουν οι Εταίς    | ροι Μέτοχοι (συμπεριλαμ       | ιβανομένων των offshore       | 2.2 Συνδεδεμένες/Σ         | υνεργαζόμενες επιχειρήσεις            |
|                     | ΣΤΟΙ       | XEIA      | επιχειρήσεα<br>(Σύμπερ  | 2Ν ΣΤΙΣ ΟΠΟΙΕ<br>ΡΙΛΑΜΒΑΝΟΜΕΙ | Σ ΣΥΜΜΕΤΕΧΟ΄<br>ΝΩΝ ΤΩΝ OFFSI | (n oi etaipoi/<br>Hore) 🖸  | METOXOI                               |
| Δεν αταιτεί         | αι συμπλήρ | ωση από   | το χρήστη εφόσον        | ν δε συμμετέχει σε άλ         | λες επιχειρήσεις.             |                            |                                       |
| Εταίρος/<br>Μέτοχος | Offshore   | Χώρα      | Επωνυμία<br>Επιχείρησης | Α.Φ.Μ./V.Α.Τ<br>Επιχείρησης   | Έτος Ίδρυσης<br>Επιχείρησης   | Αντικείμενο<br>Επιχείρησης | Ποσοστό<br>Συμμετοχής ( <sup>ου</sup> |
|                     |            |           |                         |                               |                               |                            |                                       |

Τα πεδία τα οποία είναι υποχρεωτικά, προς συμπλήρωση από το χρήστη είναι, Εταίρος/Μέτοχος, Επωνυμία Επιχείρησης, Ποσοστό Συμμετοχής(%). Στο πεδίο Εταίρος/Μέτοχος φέρνει από την καρτέλα 1.3 τους εταίρους/μετόχους που έχει καταχωρήσει ο χρήστης. Σε περίπτωση που δεν έχει καταχωρηθεί στην καρτέλα 1.3, δε θα μπορέσει να γίνει καταχώρηση στην καρτέλα 2.1., διότι δε θα μπορεί να επιλεχθεί από τη λίστα που υπάρχει στο πεδίο **Εταίρος /Μέτοχος** 

Ο χρήστης με το εικονίδιο <sup>123</sup> update (ενημέρωση/ αποθήκευση), αποθηκεύει τα πεδία. Σε περίπτωση που δε συμπληρωθούν τα υποχρεωτικά πεδία, τότε η καρτέλα δε μπορεί να κλείσει. Με το εικονίδιο <sup>123</sup> Ακύρωση, ο χρήστης μπορεί να κλείσει την καρτέλα. Ο χρήστης μπορεί να επανέλθει όσες φορές επιθυμεί σε κάθε βήμα και σε κάθε καρτέλα, ώστε να συμπληρώσει/διορθώσει τα στοιχεία μέχρι την τελική οριστικοποίηση της αίτησης.

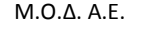

www.mou.gr

Απρίλιος 2021 Έκδοση 1.0

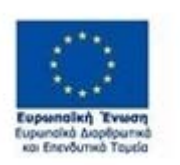

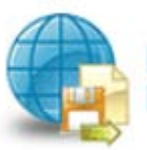

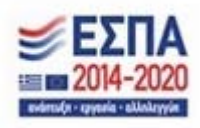

ΣΤΟΙΧΕΙΑ ΕΠΙΧΕΙΡΗΣΕΩΝ ΣΤΙΣ ΟΠΟΙΕΣ ΣΥΜΜΕΤΕΧΟΥΝ ΟΙ ΕΤΑΙΡΟΙ/ΜΕΤΟΧΟΙ (ΣΥΜΠΕΡΙΛΑΜΒΑΝΟΜΕΝΩΝ ΤΩΝ OFFSHORE)

| Εταίρος/Μέτοχος          | ×                                   |           |  |
|--------------------------|-------------------------------------|-----------|--|
|                          | Επιλέξτε ένα στοιχείο από τη λίστα. |           |  |
| Offshore                 | 0                                   | ~         |  |
| Χώρα                     | EMADA 🖌                             |           |  |
| Επωνυμία Επιχείρησης     |                                     | ×         |  |
|                          | Συμπληρώστε αυτό το πεδίο.          |           |  |
| Α.Φ.Μ./ν.Α.Τ Επιχείρησης | ✓                                   | $\subset$ |  |
| Έτος Ίδρυσης Επιχείρησης |                                     |           |  |
| Αντικείμενο Επιχείρησης  |                                     | ~         |  |
| Ποσοστό Συμμετοχής (%)   | ×                                   |           |  |
|                          | Συμπληρώστε αυτό το πεδίο.          |           |  |
| Θέση στην Επιχείρηση     | ✓                                   |           |  |
|                          |                                     |           |  |

Υπάρχουν τρία εικονίδια 📖 view/όψη, πατώντας το εικονίδιο αυτό, ο χρήστης μπορεί να αλλάξει την όψη με την οποία εμφανίζονται τα στοιχεία στην οθόνη (δηλαδή να είναι σε πλήρη ανάπτυξη, όπως όταν συμπλήρωνε την καρτέλα, ή σε σύμπτυξη στην οποία εμφανίζονται επιλεγμένα πεδία.

| 1 2 Ε<br>2.1 Στοχεία Ε      | ετοιχεια ετ<br>ηχερήσεων | ΑΙΡΩΝ/ ΜΕ      | τοχαν/ Σγνδεδε<br>τυμμετέχουν οι Ετα     | ε <mark>ΜΕΝΩΝ -ΙΝFO OF</mark> Ρ.                 | ARTNERS/ SHAREHOL                                  | DERS/ AFFILIATES]          | 3         4         5         6         7         8           μένες Συνεργαζόμενες επιχειρήσεις | 9 | 10     |   |  |  |  | ; | 🛃 Αποθήκευση |
|-----------------------------|--------------------------|----------------|------------------------------------------|--------------------------------------------------|----------------------------------------------------|----------------------------|-------------------------------------------------------------------------------------------------|---|--------|---|--|--|--|---|--------------|
| Δεν αταιτι                  | ΣΤΟ<br>ίται συμπλή       | ΟΙΧΕΙΑ Ε       | ΠΙΧΕΙΡΗΣΕΙ<br>(ΣΥΜΠΕΓ<br>το χρήστη εφόσο | ΩΝ ΣΤΙΣ ΟΠΟ<br>ΡΙΛΑΜΒΑΝΟΜ<br>νν δε συμμετέχει σε | ΙΕΣ ΣΥΜΜΕΤΕ)<br>ΕΝΩΝ ΤΩΝ ΟΓ<br>άλλες επιχειρήσεις. | (OYN OI ETA<br>FSHORE) 🗿   | IPOI/METOXOI                                                                                    |   |        | / |  |  |  |   |              |
| Εταίρος/<br>Μέτοχος<br>ΤΕΒΤ | Offshore                 | Χώρα<br>ΕΛΛΑΔΑ | Επωνυμία<br>Επιχείρησης<br>ΤΕST1         | Α.Φ.Μ./ν.Α.Τ<br>Επιχείρησης                      | Έτος Ίδρυσης<br>Επιχείρησης                        | Αντικείμενο<br>Επιχείρησης | Ποσοστό<br>Συμμετοχής (30)<br>61,00 📰 🖾 🗎                                                       |   | $\neg$ |   |  |  |  |   |              |
|                             |                          |                |                                          |                                                  |                                                    |                            | ٥                                                                                               |   |        |   |  |  |  |   |              |

Το εικονίδιο *μ*pdate (ενημέρωση/ αποθήκευση), με το οποίο ο χρήστης μπορεί πατώντας το να επεξεργαστεί τα στοιχεία εκ νέου. Το εικονίδιο *α* delete/ διαγραφής, το οποίο ο χρήστης επιλέγει όταν θέλει να διαγράψει εντελώς μία καταχώρηση. Σε περίπτωση που ο χρήστης επιλέξει το συγκεκριμένο εικονίδιο, ανοίγει ένα παράθυρο, όπως φαίνεται στην παρακάτω εικόνα, με την επιλογή **Ναι** ο χρήστης διαγράφει την καταχώρηση που έχει επιλέξει. Με την επιλογή **Όχι** ο χρήστης επανέρχεται στην προηγούμενη κατάσταση.

M.O.Δ. A.E.

www.mou.gr

Απρίλιος 2021 Έκδοση 1.0 https://www.ependyseis.gr/mis 36

×

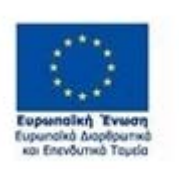

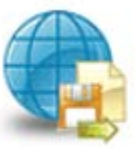

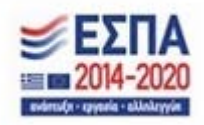
| Επιβεβαίωση          | ×       |
|----------------------|---------|
| Επιθυμείτε Διαγραφή; |         |
|                      | Ναι Όχι |

Ο χρήστης στην αρχική οθόνη της κάθε καρτέλας, μπορεί να δει βοηθητικές πληροφορίες για τη συμπλήρωση της, πατώντας στο εικονίδιο Ηelp / βοήθεια

## Καρτέλα 2.2 Συνδεδεμένες /Συνεργαζόμενες επιχειρήσεις

Η συμπλήρωση της καρτέλας είναι υποχρεωτική, όταν πρόκειται για ενιαίες με την αιτούσα επιχειρήσεις (Συμπεριλαμβανομένων των offshore). Θα πρέπει να συμπληρωθούν τα στοιχεία των ενιαίων επιχειρήσεων για περίοδο τριών οικονομικών ετών.

Ο χρήστης επιλέγοντας το εικονίδιο **Ο** add new/προσθήκη ανοίγει την καρτέλα για τη συμπλήρωση των ενιαίων με την αιτούσα επιχειρήσεις και μπορεί να καταχωρήσει περισσότερες από μία εγγραφές ανάλογα με τον αριθμό των ενιαίων επιχειρήσεων. Επισημαίνεται επιπλέον ότι για κάθε ενιαία επιχείρηση που θα καταγράφεται θα γίνεται ξεχωριστή εγγραφή για κάθε ένα έτος της περιόδου των τριών τελευταίων οικονομικών ετών εφόσον η σχέση της ως "ενιαία" με την αιτούσα υφίσταται.

| 1 2 LETODELA ETAIPONI, METOXON, ETNALLAMENON -INFO OF PARTNERS, SHAREHOLDERS ( ATTAINED - 2 - 2 - 2 - 2 - 2 - 2 - 2 - 2 - 2 -                     | 🛃 Αποθήκευση |
|----------------------------------------------------------------------------------------------------|--------------|
| 2.1 Στοχεία Επιχρογίσεων στις οποίες συμμετάχουν οι Εποίρο] Μέτοχοι (συμπερλομβοιομένων των οθήλοιομέ 2.2 Συλδάδιμένας/Συνεργάζομενας επιχρογίσες |              |
| ΣΥΝΔΕΔΕΜΕΝΕΣ/ΣΥΝΕΡΓΑΖΟΜΕΝΕΣ ΕΠΙΧΕΙΡΗΣΕΙΣ (Συμπεριλαμβανομένων των υπιστυπο)                                                                       |              |
| Δεν απατείται συμαλήρωση από το χρήστη εφόσον δε συμμετέχει σε άλλες επιχειρήσεις:                                                                |              |
| Δικασιόχος Τύτος Σύνδεσης με Φορία/Ετιχέρηση Ετωνυμία Ετιχείρησης Α.Φ.Μ./ V.Α.Τ. Επιχείρησης Περίοδος Αντοφορός 🥃                                 |              |
|                                                                                                    |              |

Όπως φαίνεται στην παρακάτω εικόνα, όλα τα πεδία είναι υποχρεωτικά, προς συμπλήρωση από το χρήστη. Ο χρήστης με το εικονίδιο <sup>12</sup> update (ενημέρωση/ αποθήκευση), αποθηκεύει τα πεδία. Σε περίπτωση που δε συμπληρωθούν τα υποχρεωτικά πεδία, τότε η καρτέλα δε μπορεί να κλείσει. Με το εικονίδιο <sup>13</sup> Ακύρωση, ο χρήστης μπορεί να κλείσει την καρτέλα. Ο χρήστης μπορεί να επανέλθει όσες

M.O.Δ. A.E.

www.mou.gr

Απρίλιος 2021 Έκδοση 1.0 https://www.ependyseis.gr/mis 37

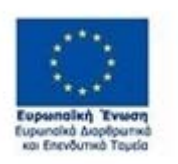

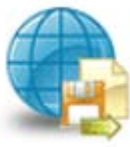

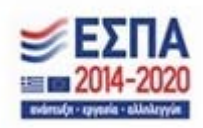

φορές επιθυμεί σε κάθε βήμα και σε κάθε καρτέλα, ώστε να συμπληρώσει/διορθώσει τα στοιχεία μέχρι την τελική οριστικοποίηση της αίτησης.

| ΣΥΝΔΕΔΕΜΕΝΕΣ/ΣΥΝ                            | ΙΕΡΓΑΖΟΜΕΝΕΣ ΕΠΙΧΕΙΡΗΣΕΙΣ (Συμπεριλαμβανομένων των offshore) | × |
|---------------------------------------------|--------------------------------------------------------------|---|
| Δικαιούχος                                  | 🗙<br>Επιλέξτε ένα στοιχείο από τη λίστα.                     |   |
| Τύπος Σύνδεσης με Φορέα/<br>Επιχείρηση      | Συνδεδεμένη Επιχείρηση 😵                                     |   |
| Επωνυμία Επιχείρησης                        | χυμπληρώστε αυτό το πεδίο.                                   | . |
| Α.Φ.Μ./ ν.Α.Τ. Επιχείρησης                  | <b>Χ</b><br>Συμπληρώστε αυτό το πεδίο.                       | Ļ |
| Θέση Νομίμου εκπροσώπου/<br>Υπεύθυνου έργου | Συμπληρώστε αυτό το πεδίο.                                   |   |
| Περίοδος Αναφοράς                           |                                                              |   |
| Απασχολούμενοι(EME)                         | ✓                                                            |   |
| Σύνολο Ενεργητικού                          |                                                              |   |
| Κύκλος Εργασιών                             |                                                              |   |
|                                             |                                                              |   |

M.O.Δ. A.E.

www.mou.gr

Απρίλιος 2021 Έκδοση 1.0

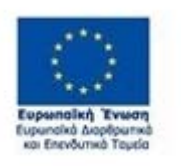

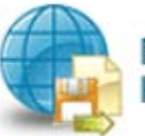

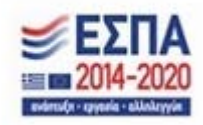

### Βήμα 3 Στοιχεία Σώρευσης Κρατικών Ενισχύσεων (De Minimis)-Former Grants (De Minimis)

Το βήμα **3 Στοιχεία Σώρευσης Κρατικών Ενισχύσεων (De Minimis)-Former Grants (De Minimis)** απαρτίζεται από 5 καρτέλες.

Επισημαίνεται ότι ο δυνητικός δικαιούχος στα σχετικά πεδία των καρτελών του βήματος 3, αναφέρει κάθε ενίσχυση ήσσονος σημασίας την οποία έλαβε από τη συμμετοχή του σε ενιαία επιχείρηση βάσει του εν λόγω Κανονισμού ή άλλων Κανονισμών για ενισχύσεις ήσσονος σημασίας κατά τα δύο προηγούμενα οικονομικά έτη και κατά το τρέχον οικονομικό έτος και βεβαιώνει ότι το συνολικό ποσό των ενισχύσεων ήσσονος σημασίας που έχουν χορηγηθεί στην ενιαία επιχείρηση κατά το τρέχον και τα δύο προηγούμενα οικονομικά έτη, συμπεριλαμβανομένης της παρούσας ενίσχυσης, δεν υπερβαίνει το ποσό των 200.000 ευρώ (ή το ποσό των 100.000 ευρώ για τον τομέα των μεταφορών) (άρθρο 6, παρ. 1, 3 του Κανονισμού 1407/2013). Το προβλεπόμενο στον Κανονισμό ανώτατο όριο χορηγούμενης ενίσχυσης αφορά σε «ενιαία» επιχείρηση

Ο χρήστης με τα βελάκια που υπάρχουν δεξιά των καρτελών μπορεί να κινηθεί δεξιά και αριστερά όταν τα βελάκια είναι μπλε . Ανάλογα το σημείο που βρίσκεται ο χρήστης το ανάλογο βελάκι γίνεται ενεργό. Στην παρακάτω οθόνη φαίνεται ότι ο χρήστης μπορεί να κινηθεί μόνο δεξιά, διότι μόνο το βελάκι προς τα δεξιά είναι μπλε .

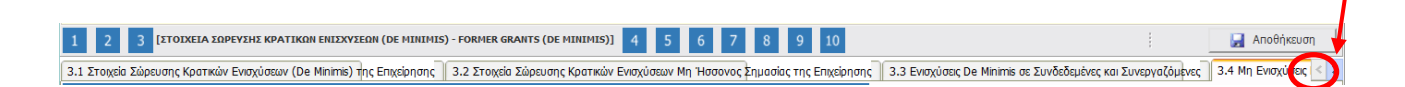

#### Καρτέλα 3.1 Στοιχεία Σώρευσης Κρατικών Ενισχύσεων (De Minimis)της Επιχείρησης

Ο χρήστης επιλέγοντας το εικονίδιο 💽 add new/προσθήκη ανοίγει την καρτέλα για τη συμπλήρωση των στοιχείων σώρευσης Κρατικών ενισχύσεων (De Minimis)της επιχείρησης και μπορεί να καταχωρήσει περισσότερες από μία εγγραφές.

Τα πεδία τα οποία είναι σε κόκκινο πλαίσιο είναι υποχρεωτικά , προς συμπλήρωση από το χρήστη. Στο πεδίο **Τρέχουσα Φάση Εξέλιξης του Έργου ο** χρήστης πρέπει να επιλέξει από τη λίστα σε πιο στάδιο βρίσκεται το έργο (πριν την υπογραφή της σύμβασης, σε εξέλιξη ή ολοκληρωμένο)

M.O.Δ. A.E.

www.mou.gr

Απρίλιος 2021 Έκδοση 1.0 https://www.ependyseis.gr/mis 39

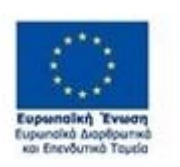

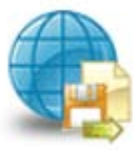

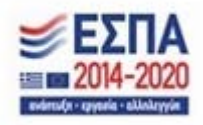

| ΣΤΟΙΧΕΙΑ ΣΩΡΕΥΣΗΣ                                                                    | ΚΡΑΤΙΚΩΝ ΕΝΙΣΧΥΣΕΩΝ (DE ΜΙΝΙΜΙS) ΤΗΣ ΕΠΙΧΕΙΡΗΣΗΣ |   |   | × |   |
|--------------------------------------------------------------------------------------|--------------------------------------------------|---|---|---|---|
| Ονομασία Προγράμματος από<br>το οποίο η επιχείρηση έχει<br>αποκτήσει έννομο δικαίωμα | Συμπληρώστε αυτό το πεδίο.                       | × |   |   |   |
| ∧ηψης ενισχυσης, α≂ο<br>01.01.2019 και μετά<br>Φορέας Χορήγησης ενίσχυσης            |                                                  | × |   |   |   |
| Α.Φ.Μ. του Δικαιούχου                                                                | Συμπληρώστε αυτό το πεδίο.                       | × |   |   |   |
| Επωνυμία του Δικαιούχου                                                              | Συμπληρώστε αυτό το πεδίο.                       |   |   |   | 1 |
| Αριθμός Πρωτοκόλλου                                                                  | Συμπληρώστε αυτό το πεδίο.                       |   | 0 |   |   |
| Εγκριτικής Απόφασης<br>Ημ/νία Εγκριτικής Απόφασης                                    | European and an article                          | × | U | × |   |
| Εγκριθέν Ποσό Ενίσχυσης                                                              |                                                  | × |   |   |   |
| Καταβληθέν Ποσό Ενίσχυσης                                                            |                                                  | × |   |   |   |
| Τρέχουσα Φάση Εξέλιξης του                                                           | Συμπληρώστε αυτό το πεδίο.                       | × |   |   |   |
| Εργου<br>Ημ/νια Καταβολής                                                            | Επιλέξτε ένα στοιχείο από τη λίστα.              | ~ |   |   |   |
|                                                                                      |                                                  |   |   |   |   |

Ο χρήστης με το εικονίδιο συμαλαρωση/ αποθήκευση), αποθηκεύει τα πεδία. Σε περίπτωση που δε συμπληρωθούν τα υποχρεωτικά πεδία, τότε η καρτέλα δε μπορεί να κλείσει. Με το εικονίδιο κύρωση, ο χρήστης μπορεί να κλείσει την καρτέλα. Ο χρήστης μπορεί να επανέλθει όσες φορές επιθυμεί σε κάθε βήμα και σε κάθε καρτέλα, ώστε να συμπληρώσει/διορθώσει τα στοιχεία μέχρι την τελική οριστικοποίηση της αίτησης.

| Ονοροσία<br>Προγράφμητος<br>από το ακαίο η<br>εκαχτίρηση<br>έχει ακοπήσει                      |                                     |                              |                                                 |                                  |                               |                                 |                                            |                                                      | - |  |
|------------------------------------------------------------------------------------------------|-------------------------------------|------------------------------|-------------------------------------------------|----------------------------------|-------------------------------|---------------------------------|--------------------------------------------|------------------------------------------------------|---|--|
| ένκομο<br>δικείωμα<br>Μάφης<br>ενίτχεισης, Φορέης<br>πιά Χορήγησης Α<br>01.01.2018 ενίτχυσης Δ | Ει<br>Α.Φ.38. του<br>Δικατούχου Δικ | είωνομία f<br>τρο<br>κατόχου | Αριθμός<br>Πρωτοκάλλου<br>Εγκρπικής<br>Ανόφασης | Ημινία<br>Εγκριτικής<br>Ακόφασης | Εγκριθέν<br>Ποσό<br>Ενίσχυσης | Κεταβληθέν<br>Ποσά<br>Ένίσχωσης | Τρέχουσα<br>Φάση<br>Εξέλερις του<br>Τέργου | Ηρ/νια<br>Κατιτβολός<br>τελευτοίος<br>χρημοτοδότησης |   |  |
| est OAES 01                                                                                    | 01111111 TE                         | IT-TEIT 2                    | 222                                             | 31/12/0018                       | 5.000,00                      | 5.000,00                        | Олокадрыцию                                | 31/12/2019                                           |   |  |

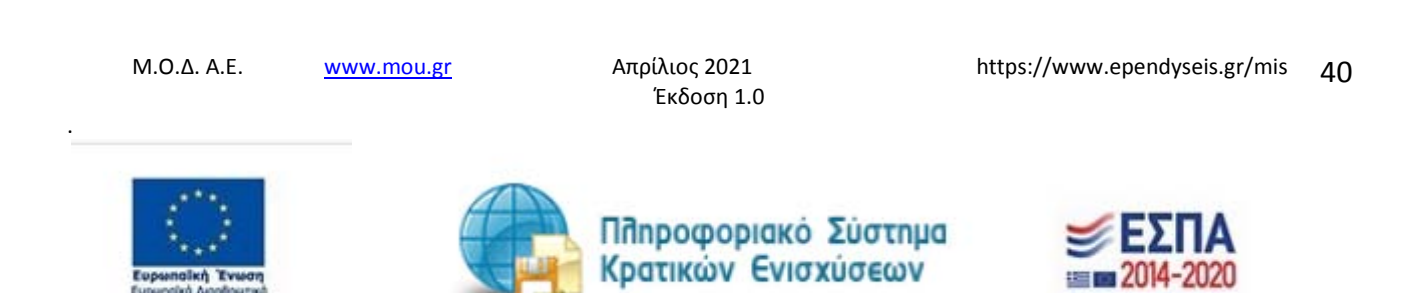

Υπάρχουν τρία εικονίδια <sup>IIII</sup> view/όψη, πατώντας το εικονίδιο αυτό, ο χρήστης μπορεί να αλλάξει την όψη με την οποία εμφανίζονται τα στοιχεία στην οθόνη (δηλαδή να είναι σε πλήρη ανάπτυξη, όπως όταν συμπλήρωνε την καρτέλα, ή σε σύμπτυξη στην οποία εμφανίζονται επιλεγμένα πεδία. Το εικονίδιο <sup>IIII</sup> update (ενημέρωση/ αποθήκευση), με το οποίο ο χρήστης μπορεί πατώντας το να επεξεργαστεί τα στοιχεία εκ νέου. Το εικονίδιο <sup>IIII</sup> delete/ διαγραφής, το οποίο ο χρήστης επιλέγει όταν θέλει να διαγράψει εντελώς μία καταχώρηση. Σε περίπτωση που ο χρήστης επιλέξει το συγκεκριμένο εικονίδιο, ανοίγει ένα παράθυρο, όπως φαίνεται στην παρακάτω εικόνα, με την επιλογή **Ναι** ο χρήστης διαγράφει την καταχώρηση που έχει επιλέξει. Με την επιλογή **Όχι** ο χρήστης επανέρχεται στην προηγούμενη κατάσταση.

| Επιβεβαίωση          | ×       |
|----------------------|---------|
| Επιθυμείτε Διαγραφή; |         |
|                      | Nai Oxi |

## Καρτέλα 3.2 Στοιχεία Σώρευσης Κρατικών Ενισχύσεων Μη Ήσσονος Σημασίας της Επιχείρησης

Ο χρήστης επιλέγοντας το εικονίδιο add new/προσθήκη ανοίγει την καρτέλα για τη συμπλήρωση των στοιχείων σώρευσης Κρατικών ενισχύσεων Μη Ήσσονος Σημασίας της επιχείρησης και μπορεί να καταχωρήσει περισσότερες από μία εγγραφές.

Τα πεδία τα οποία είναι σε κόκκινο πλαίσιο είναι υποχρεωτικά, προς συμπλήρωση από το χρήστη. Στο πεδίο **Τρέχουσα Φάση Εξέλιξης του Έργου ο** χρήστης πρέπει να επιλέξει από τη λίστα σε πιο στάδιο βρίσκεται το έργο (πριν την υπογραφή της σύμβασης, σε εξέλιξη ή ολοκληρωμένο)

Απρίλιος 2021

Έκδοση 1.0

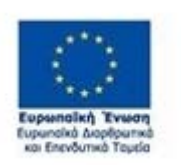

M.O.Δ. A.E.

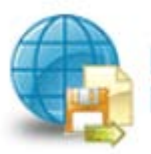

www.mou.gr

Πποφοριακό Σύστημα Κρατικών Ενισχύσεων

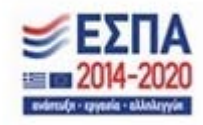

https://www.ependyseis.gr/mis 41

| ΣΤΟΙΧΕΙΑ 2            | ΣΩΡΕΥΣΗΣ                                | ΚΡΑΤΙΚΩΝ ΕΝΙΣΧΥΣΕΩΝ ΜΗ ΗΣΣΟΝΟΣ ΣΗΜΑΣΙΑΣ ΤΗΣ ΕΠΙΧΕ | ειρήση | IΣ× |
|-----------------------|-----------------------------------------|---------------------------------------------------|--------|-----|
|                       |                                         |                                                   |        |     |
| Ονομασία Πι           | ρογράμματος από                         | ×                                                 |        |     |
| το οποιο<br>αποκτήσει | η επιχειρηση εχει<br>έννομο δικαίωμα    | Συμπληρώστε αυτό το πεδίο.                        |        |     |
| λήψη<br>01            | ις ενίσχυσης, από<br>Ι.01.2019 και μετά |                                                   |        |     |
| Φορέας Χορή           | γησης ενίσχυσης                         | ×                                                 |        |     |
|                       |                                         | Συμπληρώστε αυτό το πεδίο.                        |        |     |
| Α.Φ.M                 | <b>Λ.</b> του Δικαιούχου                | ×                                                 |        |     |
|                       |                                         | Συμπληρώστε αυτό το πεδίο.                        |        |     |
| Επωνυμί               | ία του Δικαιούχου                       | ×                                                 |        |     |
|                       |                                         | Συμπληρώστε αυτό το πεδίο.                        |        |     |
| Αριθυ                 | ιός Πρωτοκόλλου                         |                                                   |        | -   |
| Еүкр                  | οιτικής Απόφασης                        |                                                   |        | ×   |
| Ημ/νία Εγκρ           | οιτικής Απόφασης                        | ×                                                 |        |     |
|                       |                                         | Συμπληρώστε αυτό το πεδίο.                        |        |     |
| Εγκριθέν              | Ποσό Ενίσχυσης                          | ×                                                 |        |     |
|                       |                                         | Συμπληρώστε αυτό το πεδίο.                        |        |     |
| Καταβληθέν            | Ποσό Ενίσχυσης                          | ×                                                 |        |     |
|                       |                                         | Συμπληρώστε αυτό το πεδίο.                        |        |     |
| Τρέχουσα Φ            | άση Εξέλιξης του                        | *                                                 |        |     |
|                       | Έργου                                   | Επιλέξτε ένα στοιχείο από τη λίστα.               |        |     |
| H                     | Ιμ/νια Καταβολής                        |                                                   |        |     |
|                       |                                         |                                                   |        |     |

Ο χρήστης με το εικονίδιο σupdate (ενημέρωση/ αποθήκευση), αποθηκεύει τα πεδία. Σε περίπτωση που δε συμπληρωθούν τα υποχρεωτικά πεδία, τότε η καρτέλα δε μπορεί να κλείσει. Με το εικονίδιο Aκύρωση, ο χρήστης μπορεί να κλείσει την καρτέλα. Ο χρήστης μπορεί να επανέλθει όσες φορές επιθυμεί σε κάθε βήμα και σε κάθε καρτέλα, ώστε να συμπληρώσει/διορθώσει τα στοιχεία μέχρι την τελική οριστικοποίηση της αίτησης.

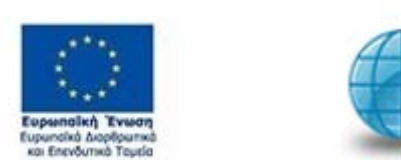

www.mou.gr

M.O.Δ. A.E.

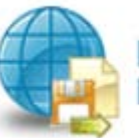

Πληροφοριακό Σύστημα Κρατικών Ενισχύσεων

Απρίλιος 2021

Έκδοση 1.0

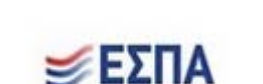

https://www.ependyseis.gr/mis

42

| Li Itoyci Lip                                                                                                    | ουσης Κρατικώ                   | ν Ενισχύστων               | (De Minime) t                 | nc Environme                                    | 3.2 Z1093i0                      | Σώρανσης Κρ                   | ατικών Ενισχώς                   | мых Мл Нолоно                             | C Ensidering The Enter                             | slanding | 3.3 Εναχύσος De Minima σε Συνδεδιμένες και Συναγαζόμφες 🗍 3.4 Μη Εναχύσος |
|----------------------------------------------------------------------------------------------------|---------------------------------|----------------------------|-------------------------------|-------------------------------------------------|----------------------------------|-------------------------------|----------------------------------|-------------------------------------------|----------------------------------------------------|----------|---------------------------------------------------------------------------|
|                                                                                                    | TOIXEIA I                       | OPEYIN                     | KPATIKON                      | ENDXVIED                                        | N MH HEE                         | 0NO2 174                      | MAELAE TH                        | Σ ΕΠΙΧΕΙΡΗΣ                               |                                                    |          |                                                                           |
| Ονομαστία<br>Προγράμματος<br>ακό το οκοία η<br>εκαχτίρηση<br>έχει ακοκτήστο<br>δικαλυμα<br>Λάμας<br>αίσχοσης, ακά<br>στ.στ.2018 | Φορέις<br>Χυρίγοπς<br>ενίεχισης | A. Ф. Ш. 100<br>Даказойдог | Ειωνυρία<br>του<br>Δικατοίχου | Αρθμός<br>Πρωτοκόλλου<br>Εγκριτικής<br>Ακόφοσης | Ημ/νία<br>Εγκρητικής<br>Ακόφασης | Εγκριθέν<br>Ποσά<br>Ενίσχυσης | Κατισβληθέν<br>Ποσά<br>Επίσχυσης | Τρέχουσα<br>Φάση<br>Εξέλιξης του<br>Έργου | Ημένος<br>Καταβολός<br>πλευταίας<br>χρημετοδότησης |          |                                                                           |
| DAEA<br>ETROPHI'HEH<br>10.000<br>INEPI' ON                                                                                      | OAES                            | 011111111                  | TEIT<br>O1ND                  |                                                 | 01.01.0017                       | 10.000,00                     | 10.000.00                        | Okoongaaabie                              | 01/12/2016                                         |          |                                                                           |
|                                                                                                    |                                 |                            |                               |                                                 |                                  |                               |                                  |                                           |                                                    | 0        |                                                                           |

Υπάρχουν τρία εικονίδια 🔳 view/όψη, πατώντας το εικονίδιο αυτό, ο χρήστης μπορεί να αλλάξει την όψη με την οποία εμφανίζονται τα στοιχεία στην οθόνη (δηλαδή να είναι σε πλήρη ανάπτυξη, όπως όταν συμπλήρωνε την καρτέλα, ή σε σύμπτυξη στην οποία εμφανίζονται επιλεγμένα πεδία. Το 🗹 update (ενημέρωση/ αποθήκευση), με το οποίο ο χρήστης μπορεί πατώντας το να εικονίδιο επεξεργαστεί τα στοιχεία εκ νέου. Το εικονίδιο 💼 delete/ διαγραφής, το οποίο ο χρήστης επιλέγει όταν θέλει να διαγράψει εντελώς μία καταχώρηση. Σε περίπτωση που ο χρήστης επιλέξει το συγκεκριμένο εικονίδιο, ανοίγει ένα παράθυρο, όπως φαίνεται στην παρακάτω εικόνα, με την επιλογή Ναι ο χρήστης διαγράφει την καταχώρηση που έχει επιλέξει. Με την επιλογή Όχι ο χρήστης επανέρχεται στην προηγούμενη κατάσταση.

| Επιβεβαίωση          | ×       |
|----------------------|---------|
| Επιθυμείτε Διαγραφή; |         |
|                      | Ναι Όχι |

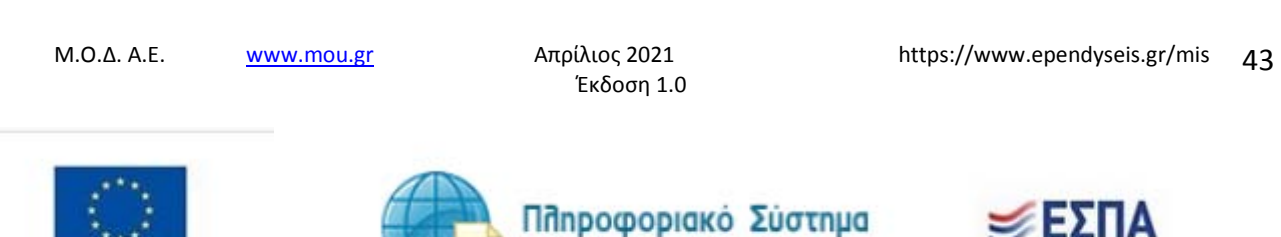

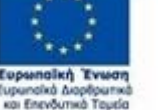

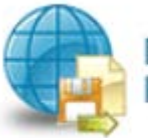

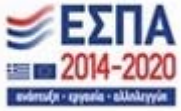

## Καρτέλα 3.3 Ενισχύσεις De Minimis σε Συνδεδεμένες και Συνεργαζόμενες

Ο χρήστης επιλέγοντας το εικονίδιο 🖸 add new/προσθήκη ανοίγει την καρτέλα για τη συμπλήρωση των στοιχείων σώρευσης Κρατικών ενισχύσεων (De Minimis)σε ενιαίες επιχειρήσεις και μπορεί να καταχωρήσει περισσότερες από μία εγγραφές.

Τα πεδία τα οποία είναι σε κόκκινο πλαίσιο είναι υποχρεωτικά, προς συμπλήρωση από το χρήστη. Στο πεδίο **Τρέχουσα Φάση Εξέλιξης του Έργου ο** χρήστης πρέπει να επιλέξει από τη λίστα σε πιο στάδιο βρίσκεται το έργο (πριν την υπογραφή της σύμβασης, σε εξέλιξη ή ολοκληρωμένο)

| Ονουασία Ποσυράψυστος από                         |                                     |          |       |
|---------------------------------------------------|-------------------------------------|----------|-------|
| το οποίο η επιχείρηση έχει                        | Suu-Jaaviers suré za -stés          | <u> </u> | 1     |
| αποκτήσει έννομο δικαίωμα<br>λήψης ενίσχυσης, από |                                     |          |       |
| 01.01.2019 και μετά                               |                                     |          |       |
| Φορέας Χορήγησης ενίσχυσης                        |                                     | ×        |       |
|                                                   | Συμπληρώστε αυτό το πεδίο.          |          |       |
| Α.Φ.Μ. του Δικαιούχου                             |                                     | ×        | 1     |
|                                                   | [<br>Συμπληρώστε αυτό το πεδίο.     |          |       |
|                                                   |                                     |          | 1     |
| Επωνυμία του Δικαιούχου                           | Tur basían artís                    | ×        | <br>4 |
|                                                   | горжапраюте авто то жеоно.          |          |       |
| Αριθμός Πρωτοκόλλου                               |                                     | <u> </u> |       |
| Ημ/νία Εγκριτικής Απόφασης                        |                                     | *        | +     |
|                                                   | ί<br>Συμπληρώστε αυτό το πεδίο.     |          |       |
|                                                   |                                     |          |       |
| Εγκριθέν Ποσο Ενισχυσης                           |                                     | ×        |       |
|                                                   | 2.υμπληρωστε αυτό το πεδίο.         |          |       |
| Καταβληθέν Ποσό Ενίσχυσης                         |                                     | ×        |       |
|                                                   | Συμπληρώστε αυτό το πεδίο.          |          |       |
|                                                   |                                     | ×        |       |
| Τρέχουσα Φάση Εξέλιξης του                        |                                     |          |       |
| Τρέχουσα Φάση Εξέλιξης του<br>Έργου               | Επιλέξτε ένα στοιχείο από τη λίστα. |          |       |

Ο χρήστης με το εικονίδιο συμαλαραθαία (ενημέρωση/ αποθήκευση), αποθηκεύει τα πεδία. Σε περίπτωση που δε συμπληρωθούν τα υποχρεωτικά πεδία, τότε η καρτέλα δε μπορεί να κλείσει. Με το εικονίδιο κύρωση, ο χρήστης μπορεί να κλείσει την καρτέλα. Ο χρήστης μπορεί να επανέλθει όσες φορές επιθυμεί σε κάθε βήμα και σε κάθε καρτέλα, ώστε να συμπληρώσει/διορθώσει τα στοιχεία μέχρι την τελική οριστικοποίηση της αίτησης.

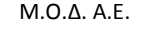

www.mou.gr

Απρίλιος 2021 Έκδοση 1.0

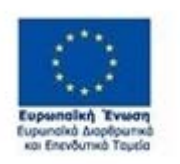

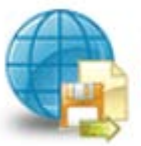

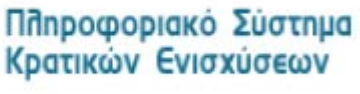

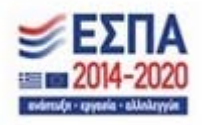

| 2 1Y04/14 2ug                                                                                                    | ουσης κρατικά                    | or Enthrough                   | MI) HOROVOCZ                          | υποφού μυζ ευιά                               | upoold 1 m                       | 1 ENOYLOOC D                  | Ne Panima O( J                   | sveceslevec kar.                        | TINEDAD/OFDEACE []                                    | L4 Hh) EVIO | Knopć pe Minue or Insportnosć ke Inst | ABEPRINEL 312 EMERICADE NE DOW 49 |
|----------------------------------------------------------------------------------------------------|----------------------------------|--------------------------------|---------------------------------------|-----------------------------------------------|----------------------------------|-------------------------------|----------------------------------|-----------------------------------------|-------------------------------------------------------|-------------|---------------------------------------|-----------------------------------|
|                                                                                                    |                                  |                                | NEXTEE                                | DE MINIMIS :                                  | LE ENIAIE                        | EERIKEIP                      | наена                            |                                         |                                                       |             |                                       |                                   |
| Ονοριαστία<br>Ιρογράφματος<br>μαλ το άγκιος<br>μαλ το άγκιος<br>επιχείραση<br>ζετι ανοκτήστει<br>Ονγομο<br>δικοίμαρα<br>Αλήγης<br>ενιίσχονης,<br>ανδ<br>σ1.01.2018 | Φορέας<br>Χορίγησης<br>ενίσχυσης | Α.Φ.Μ.<br>Ενοίες<br>ευχείρησης | Εκωνομία<br>της εναιός<br>εκιχείρησης | Αρθρός<br>Πρωτακλλου<br>Εγκρτικής<br>Ακόφοσης | Ημ/νία<br>Εγκριτικής<br>Ακόφοσης | Εγκριθέν<br>Ποσό<br>Ενίσχυσης | Κατοβλιφθέν<br>Ποσό<br>Ενίσχωσης | Τμίχουσα<br>Φάση<br>Εξύλης του<br>Έργου | Ημ/ναι<br>Καταβιολής<br>πιλευποίος<br>χρεματοδότημηςς |             | 1                                     |                                   |
| ΟΑΕΔ<br>Ενίσχυση νθων<br>Ιδαίων<br>αγασίας                                                                                                    | OAEA                             | 011111111                      | TEIT TEIT<br>O'IND                    | 123                                           | 01/12/2016                       | 4.000,00                      | 4 000.00                         | Orostepuşdro                            | 01/12/2018                                            |             |                                       |                                   |

Υπάρχουν τρία εικονίδια νiew/όψη, πατώντας το εικονίδιο αυτό, ο χρήστης μπορεί να αλλάξει την όψη με την οποία εμφανίζονται τα στοιχεία στην οθόνη (δηλαδή να είναι σε πλήρη ανάπτυξη, όπως όταν συμπλήρωνε την καρτέλα, ή σε σύμπτυξη στην οποία εμφανίζονται επιλεγμένα πεδία. Το εικονίδιο υpdate (ενημέρωση/ αποθήκευση), με το οποίο ο χρήστης μπορεί πατώντας το να επεξεργαστεί τα στοιχεία εκ νέου. Το εικονίδιο delete/ διαγραφής, το οποίο ο χρήστης επιλέγει όταν θέλει να διαγράψει εντελώς μία καταχώρηση. Σε περίπτωση που ο χρήστης επιλέξει το συγκεκριμένο εικονίδιο, ανοίγει ένα παράθυρο, όπως φαίνεται στην παρακάτω εικόνα, με την επιλογή **Ναι** ο χρήστης διαγράφει την καταχώρηση που έχει επιλέξει. Με την επιλογή **Όχι** ο χρήστης επανέρχεται στην προηγούμενη κατάσταση.

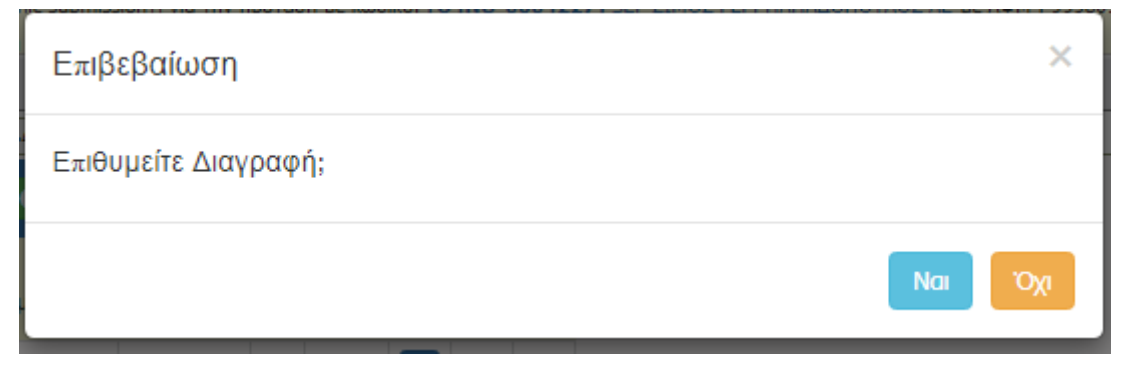

## Καρτέλα 3.4 Μη Ενισχύσεις De Minimis σε Συνδεδεμένες και Συνεργαζόμενες

Ο χρήστης επιλέγοντας το εικονίδιο ουμπλήρωση των στοιχείων σώρευσης Κρατικών μη ενισχύσεων (De Minimis)σε ενιαίες επιχειρήσεις και μπορεί να καταχωρήσει περισσότερες από μία εγγραφές.

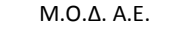

www.mou.gr

Απρίλιος 2021 Έκδοση 1.0 https://www.ependyseis.gr/mis 45

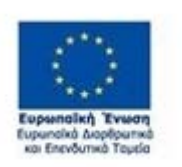

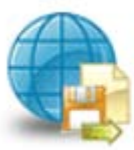

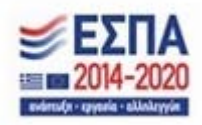

Τα πεδία τα οποία είναι σε κόκκινο πλαίσιο είναι υποχρεωτικά, προς συμπλήρωση από το χρήστη. Στο πεδίο **Τρέχουσα Φάση Εξέλιξης του Έργου ο** χρήστης, πρέπει να επιλέξει από τη λίστα σε πιο στάδιο βρίσκεται το έργο (πριν την υπογραφή της σύμβασης, σε εξέλιξη ή ολοκληρωμένο)

| ΜΗ ΕΝΙΣΧΥΣΕΙΣ DE Μ                                                                                                    | ΝΙΜΙS ΣΕ ΣΥΝΔΕΔΕΜΕΝΕΣ ΚΑΙ ΣΥΝΕΡΓΑΖΟΜΕΝΕΣ                                                                                                    | × |          |
|----------------------------------------------------------------------------------------------------|----------------------------------------------------------------------------------------------------|---|----------|
| Ονομασία Προγράμματος από<br>το οποίο η επιχείρηση έχει<br>αποκτήσει έννομο δικαίωμα<br>λήψης ενίσχυσης, από<br>01.01.2019 και μετά                                  | Συμπληρώστε αυτό το πεδίο.                                                                                                    |   |          |
| Φορέας Χορήγησης ενίσχυσης                                                                                                    | ×                                                                                                    |   |          |
|                                                                                                    | Συμπληρώστε αυτό το πεδίο.                                                                                                    |   |          |
| Α.Φ.Μ. του Δικαιούχου                                                                                                    | ×                                                                                                    |   | ,        |
|                                                                                                    | Συμπληρώστε αυτό το πεδίο.                                                                                                    |   | /        |
| Επωνυμία του Δικαιούχου                                                                                                    | ×                                                                                                    |   |          |
|                                                                                                    | Συμπληρωστε αυτό το πεδίο.                                                                                                    | _ |          |
| Αριθμός Πρωτοκόλλου                                                                                                    |                                                                                                    |   | <b>)</b> |
| Εγκριτικής Απόφασης                                                                                                    |                                                                                                    |   |          |
| Εγκριτικής Απόφασης<br>Ημ/νία Εγκριτικής Απόφασης                                                                                                    | ×                                                                                                    | ~ |          |
| Εγκριτικής Απόφασης<br>Ημ/νία Εγκριτικής Απόφασης                                                                                                    | Συμπληρώστε αυτό το πεδίο.                                                                                                    |   |          |
| Εγκριτικής Α=όφασης<br>Ημ/νία Εγκριτικής Α=όφασης<br>Εγκριθέν Ποσό Ενίσχυσης                                                                                         | Συμπληρώστε αυτό το πεδίο.                                                                                                    |   |          |
| Εγκριτικής Απόφασης<br>Ημ/νία Εγκριτικής Απόφασης<br>Εγκριθέν Ποσό Ενίσχυσης                                                                                         | Συμπληρώστε αυτό το πεδίο.                                                                                                    |   |          |
| Εγκριτικής Α∞όφασης<br>Ημ/νία Εγκριτικής Α∞όφασης<br>Εγκριθέν Ποσό Ενίσχυσης<br>Καταβληθέν Ποσό Ενίσχυσης                                                            | Συμπληρώστε αυτό το πεδίο.<br>Συμπληρώστε αυτό το πεδίο.<br>Συμπληρώστε αυτό το πεδίο.                                                                                                    | ~ |          |
| Εγκριτικής Α=όφασης<br>Ημ/νία Εγκριτικής Α=όφασης<br>Εγκριθέν Ποσό Ενίσχυσης<br>Καταβληθέν Ποσό Ενίσχυσης                                                            | Συμπληρώστε αυτό το πεδίο.           χυμπληρώστε αυτό το πεδίο.           Συμπληρώστε αυτό το πεδίο.           χυμπληρώστε αυτό το πεδίο.                                                   |   |          |
| Εγκριτικής Απόφασης<br>Ημ/νία Εγκριτικής Απόφασης<br>Εγκριθέν Ποσό Ενίσχυσης<br>Καταβληθέν Ποσό Ενίσχυσης<br>Τρέχουσα Φάση Εξέλιξης του                              |                                                                                                    |   |          |
| Εγκριτικής Α±όφασης<br>Ημ/νία Εγκριτικής Α±όφασης<br>Εγκριθέν Ποσό Ενίσχυσης<br>Καταβληθέν Ποσό Ενίσχυσης<br>Τρέχουσα Φάση Εξέλιξης του<br>Έργου                     | Συμπληρώστε αυτό το πεδίο.     Χ      Συμπληρώστε αυτό το πεδίο.     Χ      Συμπληρώστε αυτό το πεδίο.     Χ      Συμπληρώστε αυτό το πεδίο.     Χ      Επιλέξτε ένα στοιχείο από τη λίστα. |   |          |
| Εγκριτικής Α±όφασης<br>Ημ/νία Εγκριτικής Α±όφασης<br>Εγκριθέν Ποσό Ενίσχυσης<br>Καταβληθέν Ποσό Ενίσχυσης<br>Τρέχουσα Φάση Εξέλιξης του<br>Έργου<br>Ημ/νια Καταβολής | Συμπληρώστε αυτό το πεδίο.     Χ     Συμπληρώστε αυτό το πεδίο.     Χ     Συμπληρώστε αυτό το πεδίο.     Χ     Συμπληρώστε αυτό το πεδίο.     Χ     Συμπληρώστε αυτό το πεδίο.     Χ        |   |          |

Ο χρήστης με το εικονίδιο 🗹 update (ενημέρωση/ αποθήκευση), αποθηκεύει τα πεδία. Σε περίπτωση που δε συμπληρωθούν τα υποχρεωτικά πεδία, τότε η καρτέλα δε μπορεί να κλείσει. Με το εικονίδιο 💴 Ακύρωση, ο χρήστης μπορεί να κλείσει την καρτέλα. Ο χρήστης μπορεί να επανέλθει όσες φορές επιθυμεί σε κάθε βήμα και σε κάθε καρτέλα, ώστε να συμπληρώσει/διορθώσει τα στοιχεία μέχρι την τελική οριστικοποίηση της αίτησης.

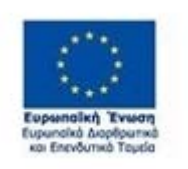

M.O.Δ. A.E.

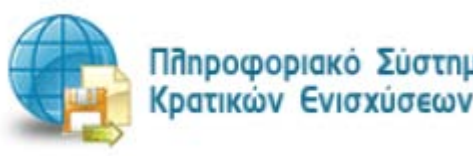

www.mou.gr

Πληροφοριακό Σύστημα

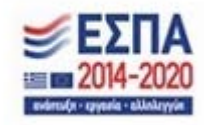

46

Απρίλιος 2021 Έκδοση 1.0 https://www.ependyseis.gr/mis

#### ΕΓΧΕΙΡΙΔΙΟ ΝΕΑΣ ΥΠΟΒΟΛΗΣ ΧΡΗΜΑΤΟΤΟΤΗΣΗΣ ΣΤΑ ΠΛΑΙΣΙΑ ΤΩΝ ΔΡΑΣΕΩΝ ΟΑΕΔ-Νέες Επιχειρήσεις

|                                                                                                    |                                  |                                |                                       | The second second                               |                                  |                               | the same of the                  | an all and                               |                                                      |            | 1.1.1                       |    |
|----------------------------------------------------------------------------------------------------|----------------------------------|--------------------------------|---------------------------------------|-------------------------------------------------|----------------------------------|-------------------------------|----------------------------------|------------------------------------------|------------------------------------------------------|------------|-----------------------------|----|
| J Even/Jook D                                                                                                    | e Mnima oc I                     | nopegehenec w                  | s Isvepyo(due                         | NOC 1.4 PRI EX                                  | chjudoc De Ni                    | nime ot 2194                  | costevet kai z                   | nath/otherest                            | 3.5 EVRINGROUP (                                     | SOUTH TO P | npodupivé nikelolo dm(pépic | 15 |
|                                                                                                    |                                  | MH                             | ENIXYXE                               | E DE MINIMI                                     | S LE ENIA                        | εΣ επιχε                      | IPHEELE                          |                                          |                                                      |            |                             |    |
| Ονομασία<br>Τρογράμματος<br>μαία το ανοία η<br>ε-αχτίμοση<br>έχει α-ακτήσει<br>έντορο<br>Φικαίωμα<br>Αίφης<br>ειδαχυσής,<br>αυδ<br>01.01.2018 | Φηρέος<br>Χορίγησης<br>ενίσχωσης | Α.Φ.Μ.<br>Εποίος<br>Ευχείρησης | Επωγυρία<br>της ενιοίας<br>εωχείρησης | Αριθμός<br>Πρωτοκόλλου<br>Εγκρτικός<br>Ακόφοσης | Ημ/νία<br>Εγνρατικής<br>Απόφασης | Εγκριθέν<br>Ποσά<br>Ενίσχωπης | Καταβλιφθέν<br>Ποσό<br>Ενίσχυσης | Τρέχουσα<br>Φώση<br>ΕξΟλέχς του<br>Έργον | Ημ/νιά<br>Καταβιολής<br>τελευποίος<br>χρηματοδότησης |            | 1                           |    |
| ΟΛΕΔ Νέες<br>Κατος<br>αγασίας 30-48                                                                                                    | OAEA                             | 01111111                       | TELT<br>-TELT-<br>ETRPEM              | 14578                                           | 01/01/2017                       | 1.000,00                      | 900,00                           | Оюктриціна                               | 01/13/2014                                           |            |                             |    |

Υπάρχουν τρία εικονίδια view/όψη, πατώντας το εικονίδιο αυτό, ο χρήστης μπορεί να αλλάξει την όψη με την οποία εμφανίζονται τα στοιχεία στην οθόνη (δηλαδή να είναι σε πλήρη ανάπτυξη, όπως όταν συμπλήρωνε την καρτέλα, ή σε σύμπτυξη στην οποία εμφανίζονται επιλεγμένα πεδία. Το εικονίδιο update (ενημέρωση/ αποθήκευση), με το οποίο ο χρήστης μπορεί πατώντας το να επεξεργαστεί τα στοιχεία εκ νέου. Το εικονίδιο delete/ διαγραφής, το οποίο ο χρήστης επιλέγει όταν θέλει να διαγράψει εντελώς μία καταχώρηση. Σε περίπτωση που ο χρήστης επιλέξει το συγκεκριμένο εικονίδιο, ανοίγει ένα παράθυρο, όπως φαίνεται στην παρακάτω εικόνα, με την επιλογή **Ναι** ο χρήστης διαγράφει την καταχώρηση που έχει επιλέξει. Με την επιλογή **Όχι** ο χρήστης επανέρχεται στην προηγούμενη κατάσταση.

| Επιβεβαίωση          | ×       |
|----------------------|---------|
| Επιθυμείτε Διαγραφή; |         |
|                      | Ναι Όχι |

#### Καρτέλα 3.5 Ενισχύσεις με βάση το προσωρινό πλαίσιο στήριξης

Ο χρήστης για την καρτέλα γράφει **3.5 Ενισχύσεις με βάση το προσωρινό πλαίσιο στήριξης δε** συμπληρώνει τα πεδία και προχωράει στο επόμενο βήμα 4.

Απρίλιος 2021

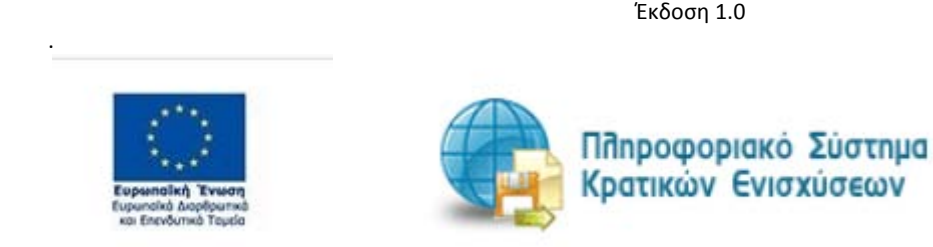

www.mou.gr

M.O.Δ. A.E.

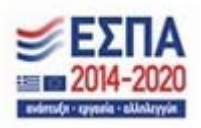

https://www.ependyseis.gr/mis

47

| E | ΞΝΙΣΧΥΣΕΙΣ ΠΟΥ ΕΛΑΒΕ Η ΕΠΙΧΕΙΡ<br>Ανακοίνωσης Ε.Ε.                                                                                                    | ΗΣΗ ΣΤΟ ΠΛΑΙΣΙΟ ΤΗΣ 19.3.2020/C(2020) 1863                                                                                                    | × |   |
|---|----------------------------------------------------------------------------------------------------|----------------------------------------------------------------------------------------------------|---|---|
|   | ΕΝΙΣΧΥΣΕΙΣ ΓΙΑ ΤΙΣ ΟΠΟΙΕΣ Η ΑΙΤΟΥΣΑ ΕΧΕΙ ΑΠΟΚΤΗΣ<br>υποβάλλει πρόταση (αιτούσα) καθώς και σε αυτές η<br>περιλαμβάνονται οι σ<br>Μέτρο με το οποίο αποκτήθηκε το έννομο δικαίωμα λ<br>ενίσχυσης ή έγινε αίτηση και φορέας χορήγησης ε | ΕΕΙ ΕΝΝΟΜΟ ΔΙΚΑΙΩΜΑ ΛΗΨΗΣ Η ΕΧΕΙ ΑΙΤΗΘΕΙ (Αφορά στην επιχείρηση που<br>με την οποία η αιτούσα λειτουργεί ως δεδομένη επιχείρηση (στην έννοια<br>τυνδεδεμένες με την αιτούσα επιχειρήσεις))<br>Λήψης της<br>ενίσχυσης |   |   |
|   | Αριθμός Υπουργικής Απόφασης Ένταξης ή αριθμός σύ<br>άλλου εγγράφου με το οποίο τεκμηριώνεται η λήψη τοι<br>διι                                                                                                    | ύμβασης ή<br>υ έννομου<br>καιώματος                                                                                                    |   |   |
|   | Ημ/νία Υπουργικής Απόφασης Ένταξης ή ημερομηνία λ<br>έννομου δικαιώματος ή ημερομηνία αίτησης λ<br>δικαιώματος σε περίπτωση που η ενίσχυση δεν έ                                                                                     | λήψης του<br>λήψης του<br>έχει ακόμα<br>χορηγηθεί                                                                                                    |   | > |
|   | Ποσό δημόσιας χρηματοδότησης που αναγράφεται στην<br>Ένταξης ή ποσό αίτησης λήψης του δικαιώματος σε περίπ<br>η ενίσχυση δεν έχει ακόμα                                                                                              | Απόφαση<br>στωση που<br>χορηγηθεί                                                                                                    |   | - |
|   | Ποσό Δημόσιας Χρηματοδότησης που τελικά χορηγή<br>επιχείρηση (τελικά καταβληθέν ή τελικά εγκρ                                                                                                    | θηκε στην<br>ιθέν ποσό)                                                                                                    |   |   |
|   | Καθεστώς χορήγησης<br>ενίσχυσης (19.3.2020/C(2020)<br>1863 Ανακοίνωση Ε.Ε.                                                                                                    |                                                                                                    |   |   |
|   | Επωνυμία του Δικαιούχου                                                                                                    |                                                                                                    |   |   |
|   | Α.Φ.Μ. του Δικαιούχου                                                                                                    |                                                                                                    |   |   |
|   |                                                                                                    |                                                                                                    |   |   |

M.O.Δ. A.E.

<u>www.mou.gr</u>

Απρίλιος 2021 Έκδοση 1.0

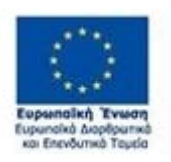

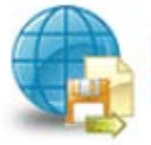

Πποροφοριακό Σύστημα Κρατικών Ενισχύσεων

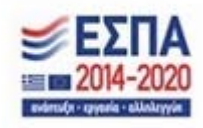

https://www.ependyseis.gr/mis 48

## Βήμα 4 Βασικά Στοιχεία Ταυτότητας Επένδυσης-Basic Info of Investment Identity

Το βήμα 4 **Βασικά Στοιχεία Ταυτότητας Επένδυσης-Basic Info of Investment Identity** απαρτίζεται από 2 καρτέλες, εκ των οποίων οι χρήστες καλούνται να τις συμπληρώσουν.

## Καρτέλα 4.1 Στοιχεία Επένδυσης

Η συμπλήρωση της καρτέλας είναι υποχρεωτική. Ο χρήστης επιλέγοντας το εικονίδιο 🔄 add new/προσθήκη ανοίγει την καρτέλα για τη συμπλήρωση των στοιχείων της επένδυσης και μπορεί να καταχωρήσει μόνο μία εγγραφή.

Τα πεδία είναι υποχρεωτικά, προς συμπλήρωση από το χρήστη. Στο πεδίο Τίτλος Πράξης συμπληρώνει το Ονοματεπώνυμό του, στο πεδίο Τίτλος Πράξης στα (Αγγλικά) συμπληρώνει επίσης το ονοματεπώνυμό του στα Αγγλικά. Στο πεδίο Είδος Επένδυσης συμπληρώνει Άλλο, στο πεδίο Διάρκεια σε μήνες συμπληρώνει 12 (διάρκεια του προγράμματος)

| ΣΤΟΙΧΕΙΑ ΕΠΕΝΔΥΣΗ       | łΣ                                                       |   | × |
|-------------------------|----------------------------------------------------------|---|---|
| Τίτλος Πράξης           | Χ<br>Παρακαλώ συμπληρώστε αυτό το πεδίο.                 |   |   |
| Τίτλος Πράξης (Αγγλικά) | Χ<br>Παρακαλώ συμπληρώστε αυτό το πεδίο.                 |   |   |
| Είδος Επένδυσης         | <b>χ</b><br>Παρακαλώ επιλέξτε ένα αντικείμενο στη λίστα. | C | × |
| Διάρκεια σε μήνες       | Χ<br>Παρακαλώ<br>συμπληρώστε αυτό<br>το πεδίο.           |   |   |

Ο χρήστης με το εικονίδιο 🤨 update (ενημέρωση/ αποθήκευση), αποθηκεύει τα πεδία. Σε περίπτωση που δε συμπληρωθούν τα υποχρεωτικά πεδία, τότε η καρτέλα δε μπορεί να κλείσει. Με το εικονίδιο 🔀 Ακύρωση, ο χρήστης μπορεί να κλείσει την καρτέλα. Ο χρήστης μπορεί να επανέλθει όσες φορές επιθυμεί σε κάθε βήμα και σε κάθε καρτέλα, ώστε να συμπληρώσει/διορθώσει τα στοιχεία μέχρι την τελική οριστικοποίηση της αίτησης.

Απρίλιος 2021

Έκδοση 1.0

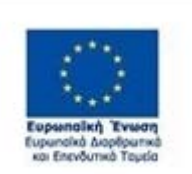

M.O.Δ. A.E.

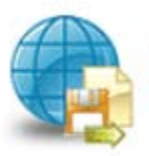

www.mou.gr

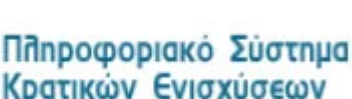

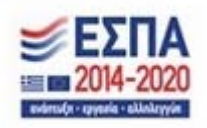

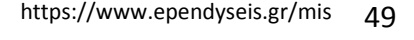

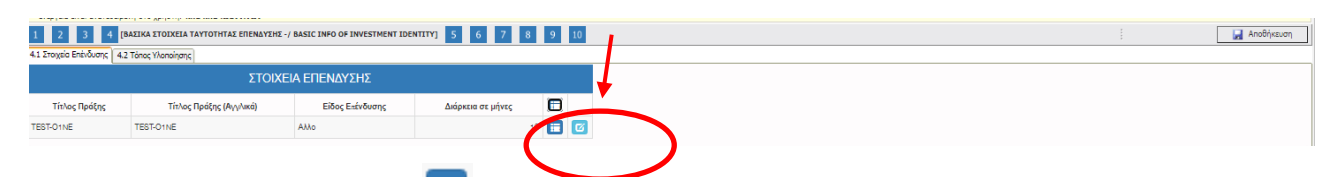

Υπάρχουν δύο εικονίδια <sup>11</sup> view/όψη, πατώντας το εικονίδιο αυτό, ο χρήστης μπορεί να αλλάξει την όψη με την οποία εμφανίζονται τα στοιχεία στην οθόνη (δηλαδή να είναι σε πλήρη ανάπτυξη, όπως όταν συμπλήρωνε την καρτέλα, ή σε σύμπτυξη στην οποία εμφανίζονται επιλεγμένα πεδία. Το εικονίδιο

update (ενημέρωση/ αποθήκευση), με το οποίο ο χρήστης μπορεί πατώντας το να επεξεργαστεί τα στοιχεία εκ νέου.

## Καρτέλα 4.2 Τόπος Υλοποίησης

Η συμπλήρωση της καρτέλας είναι υποχρεωτική. Ο χρήστης επιλέγοντας το εικονίδιο *σ* update (ενημέρωση/ αποθήκευση), μπορεί να επεξεργαστεί και να συμπληρώσει τα στοιχεία που λείπουν. Τα στοιχεία που υπάρχουν έχουν συμπληρωθεί αυτόματα από το σύστημα του ΟΑΕΔ. Σε περίπτωση που τα στοιχεία είναι λανθασμένα, ο δυνητικά δικαιούχος θα πρέπει να απευθυνθεί στο ΚΠΑ2 που υπάγεται η επιχείρηση για την αλλαγή των στοιχείων, με τα απαραίτητα δικαιολογητικά.

Τα στοιχεία που έρχονται προσυμπληρωμένα είναι στα πεδία :

- 1. Δικαιούχος
- 2. Οδός Αριθμός
- 3. Ταχ. Κωδικός
- 4. Αριθμός Μητρώου ΟΑΕΔ

Τα πεδία είναι υποχρεωτικά και θα πρέπει να συμπληρωθούν από το χρήστη.

Στην περίπτωση που τα προ-συμπληρωμένα στοιχεία δεν είναι ορθά και είναι σε πεδία που δεν είναι επεξεργάσιμα, θα πρέπει ο χρήστης να απευθυνθεί στο ΚΠΑ που υπάγεται, προκειμένου να γίνουν οι σχετικές διορθώσεις. Σε αυτή την περίπτωση, θα πρέπει να γίνει ακύρωση της αίτησης, όπως αυτή περιγράφεται στο κεφάλαιο ΔΙΑΔΙΚΑΣΙΑ ΥΠΟΒΟΛΗΣ ΑΙΤΗΣΗΣ ΓΙΑ ΧΡΗΜΑΤΟΔΟΤΗΣΗ, προκειμένου να γίνει εκ νέου υποβολή με τα ορθά στοιχεία.

www.mou.gr

Απρίλιος 2021 Έκδοση 1.0

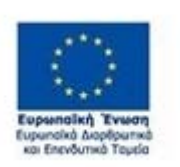

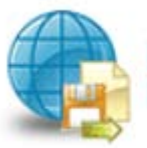

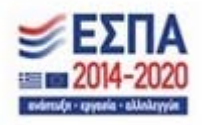

| ΒΑΣΙΚΑ ΣΤΟΙΧΕΙΑ ΤΟΠΟ                                          | Υ ΥΛΟΠΟΙΗΣΗΣ ΕΡΓΟΥ                                     | × |
|---------------------------------------------------------------|--------------------------------------------------------|---|
| Δικαιούχος Π<br>Δημοτική-Τοπική Κοινότητα<br>Τοποθεσία<br>Συμ | EST-01NE ¥ filter<br>μπληρώστε αυτό το πεδίο.          | ļ |
| Οδός - Αριθμός 🍡<br>Ταχ.Κωδικός 🧲                             | AΓ.ΒΑΣΙΛΕΙΟΣ                                           |   |
| e-mall<br>Η δ<br>μορ<br>Αριθμός Μητρώου ΟΑΕΔ 01               | κεύθυνση e - mall θα πρέπει να έχει τη<br>οφή s@b.xy . |   |

Ο χρήστης με το εικονίδιο 🗹 update (ενημέρωση/ αποθήκευση), αποθηκεύει τα πεδία. Σε περίπτωση που δε συμπληρωθούν τα υποχρεωτικά πεδία, τότε η καρτέλα δε μπορεί να κλείσει. Με το εικονίδιο 🗵 Ακύρωση, ο χρήστης μπορεί να κλείσει την καρτέλα. Ο χρήστης μπορεί να επανέλθει όσες φορές επιθυμεί σε κάθε βήμα και σε κάθε καρτέλα, ώστε να συμπληρώσει/διορθώσει τα στοιχεία μέχρι την τελική οριστικοποίηση της αίτησης.

| 4.1 Στοιχεία Επένδυσης                   | 4.2 Τόπος Υλοποίησης                                   |                            |           |                   |             |        |                            | <br> |
|------------------------------------------|--------------------------------------------------------|----------------------------|-----------|-------------------|-------------|--------|----------------------------|------|
| ΒΑΣΙΚΑ ΣΤΟΙΧΕΙΑ ΤΟΠΟΥ ΥΛΟΠΟΙΗΣΗΣ ΕΡΓΟΥ 🚺 |                                                        |                            |           |                   |             |        |                            |      |
| Θα πρέπει να δηλωθε                      | Θα πρέπει να δηλωθεί οπωσδήποτε ένας Τόπος Υλοποίησης. |                            |           |                   |             |        |                            |      |
| Δικαιούχος                               | Δημοτική                                               | -Τοπική Κοινότητα          | Τοποθεσία | Οδός -<br>Αριθμός | Ταχ.Κωδικός | e-mall | Αριθμός<br>Μητρώου<br>ΟΑΕΔ | ļ    |
| TEST-01NE                                | Δ.Κ. ΠΑΡΑΔΕΙΣΙΟΥ /<br>Νοτίου Αιγαίου                   | Δ. Ρόδου / Π.Ε. ΡΟΔΟΥ / Π. | Ρόδος     | ΑΓ.ΒΑΣΙΛΕΙΟΣ      | 86300       | a@a.gr |                            | Ø    |

Υπάρχουν δύο εικονίδια 💷 view/όψη, πατώντας το εικονίδιο αυτό, ο χρήστης μπορεί να αλλάξει την όψη με την οποία εμφανίζονται τα στοιχεία στην οθόνη (δηλαδή να είναι σε πλήρη ανάπτυξη, όπως όταν συμπλήρωνε την καρτέλα, ή σε σύμπτυξη στην οποία εμφανίζονται επιλεγμένα πεδία. Το εικονίδιο

M.O.Δ. A.E.

www.mou.gr

Απρίλιος 2021 Έκδοση 1.0 https://www.ependyseis.gr/mis 51

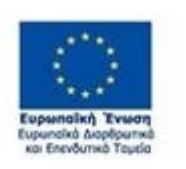

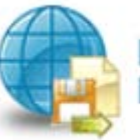

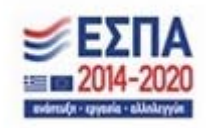

ΕΓΧΕΙΡΙΔΙΟ ΝΕΑΣ ΥΠΟΒΟΛΗΣ ΧΡΗΜΑΤΟΤΟΤΗΣΗΣ ΣΤΑ ΠΛΑΙΣΙΑ ΤΩΝ ΔΡΑΣΕΩΝ ΟΑΕΔ-Νέες Επιχειρήσεις

update (ενημέρωση/ αποθήκευση), με το οποίο ο χρήστης μπορεί πατώντας το να επεξεργαστεί τα
 στοιχεία εκ νέου.

M.O.Δ. A.E.

www.mou.gr

Απρίλιος 2021 Έκδοση 1.0

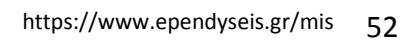

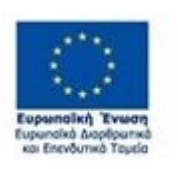

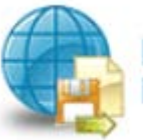

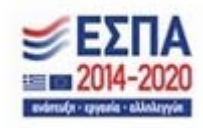

### Βήμα 5 Τήρηση Εθνικών και Ενωσιακών Κανόνων-Consistency with Horizontal Policies

Το βήμα 5 **Τήρηση Εθνικών και Ενωσιακών Κανόνων-Consistency with Horizontal Policies** απαρτίζεται μόνο από 1 καρτέλα, την οποία οι χρήστες καλούνται να τη συμπληρώσουν.

| 1 2 3 4 5 [THPHZH EGNIKΩN KAI ENΩZIAKΩN KANONΩN - CONSISTENCY WITH HORIZONTAL POLICIES] 6 7 8 9 10       | 🛃 Αποθήκευση |
|----------------------------------------------------------------------------------------------------|--------------|
| 5.1 Τήρηση Εθνικών και Ενωσιακών Κανόνων                                                                 |              |
| ΤΗΡΗΣΗ ΕΘΝΙΚΩΝ ΚΑΙ ΕΝΩΣΙΑΚΩΝ ΚΑΝΟΝΩΝ (ΚΡΙΤΗΡΙΑ ΑΠΟΚΛΕΙΣΜΟΥ) 🧿                                            |              |
| Απαραίτητη προϋπόθεση για θετική αξιολόγηση της αίτησης είναι η τήρηση των Εθνικών και Ενωσιακών κανόνων |              |
|                                                                                                    |              |
|                                                                                                    |              |
|                                                                                                    |              |

#### Καρτέλα 5.1 Τήρηση Εθνικών και Ενωσιακών Κανόνων

Η συμπλήρωση της καρτέλας είναι υποχρεωτική. Ο χρήστης επιλέγοντας το εικονίδιο 🤄 add new/προσθήκη ανοίγει την καρτέλα για τη συμπλήρωση των απαντήσεων στις ερωτήσεις για την τήρηση των Εθνικών και Ενωσιακών Κανόνων.

Τα πεδία τα οποία έχουν κόκκινο πλαίσιο είναι υποχρεωτικά, προς συμπλήρωση από το χρήστη.

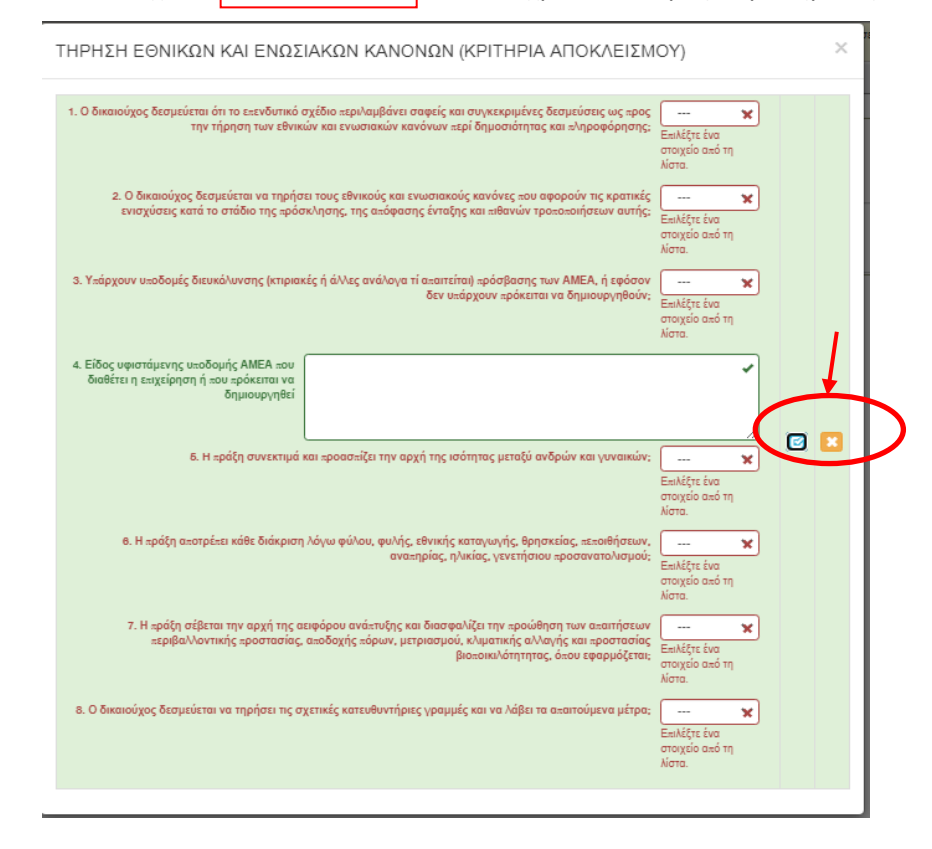

Απρίλιος 2021 Έκδοση 1.0

M.O.Δ. A.E. <u>www.mou.gr</u>

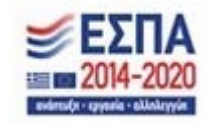

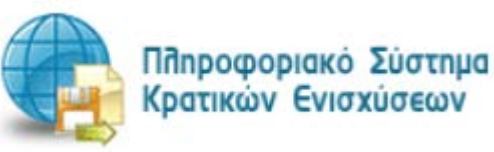

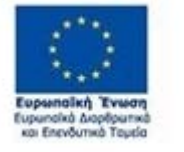

Ο χρήστης με το εικονίδιο 🕝 update (ενημέρωση/ αποθήκευση), αποθηκεύει τα πεδία. Σε περίπτωση που δε συμπληρωθούν τα υποχρεωτικά πεδία, τότε η καρτέλα δε μπορεί να κλείσει. Με το εικονίδιο Ακύρωση 📧, ο χρήστης μπορεί να κλείσει την καρτέλα. Ο χρήστης μπορεί να επανέλθει όσες φορές επιθυμεί σε κάθε βήμα και σε κάθε καρτέλα, ώστε να συμπληρώσει/διορθώσει τα στοιχεία μέχρι την τελική οριστικοποίηση της αίτησης.

| 1         2         3         4         5         [THPH2H EBNIKKIN KALENGZIAKIN KANONIN - CONSISTENCY WITH HORIZONTAL POLICIES]         6           5.1         Trippin EBNikki via Enuzionity Korówy                                  | 7 8 9 10 | 🛃 Αποθήκευση |
|----------------------------------------------------------------------------------------------------|----------|--------------|
| ΤΗΡΗΣΗ ΕΘΝΙΚΩΝ ΚΑΙ ΕΝΩΣΙΑΚΩΝ ΚΑΝΟΝΩΝ (ΚΡΙΤΗΡΙΑ ΑΠΟΚΛΕΙΣΜΟΥ)                                                                                                    |          |              |
| <ol> <li>Ο δικαιούχος δεσμεύεται ότι το επινδυτικό σχέδιο περιλαμβάνει σαφείς και συγκεκριμένες δεσμεύστας ως ΝΑΙ<br/>προς την τήρηση των εθνικών και ενωσιακών καινόνων περί δημοσιότητος και πληροφόρησης:</li> </ol>                |          |              |
| 2. Ο δικαιούχος δεσμεύεται να τηρήσει τους εθνικούς και ενωσιακούς κανόνες του αφορούν τις κρατικές ΝΑΙ ενισχύσεις κατά το στάδιο της πρόσκλησης, της απόφασης έντοξης και πιθανών τροποποιήσεων αυτής;                                |          |              |
| <ol> <li>Υπάρχουν υποδομές διευκάλυνσης (κτιριακές ή άλλες ανάλογα τί απαιτείται) πρόσβασης των ΑΜΕΑ, ή ΝΑΙ<br/>εφάσον δεν υπάρχουν πρόκειται να δημιουργηθούν;</li> </ol>                                                             |          |              |
| 4. Είδος υφιστάμενης υκοδομής ΑΜΕΑ<br>που διοθέτει η εωχείρηση ή του πρόεκτατοι<br>το διοθέτει η εωχείρηση τη του τρίατο τη το το το το το το το το το το το το το                                                                     |          |              |
| <ol> <li>8. Η πράξη συνεκτιμά και προασπίζει την αρχή της ισότητας μεταξύ ανδρών και γυναικών; ΝΑΙ</li> </ol>                                                                                                    |          |              |
| 6. Η πράξη αποτρέπει κάθε διάκριση λόγω φώλου, φωλής, εθνικής καταγωγής, θρησκείος, πεποιθήσεων, ΝΑΙ<br>αναπηρίας, ηλικίας, γενετήστου προσανατολισμού;                                                                                |          |              |
| 7. Η ερόξη σίβεται την αρχή της ασφόρου ανάπτυξης και διασφαλίζει την ερούθηση των αιαπήστεων ΝΑΙ<br>εερβαλλοντικής εροστοσίας, αιτοδοχής πόρων, μετρισσμού, υλιματικής αλλογής και εροστασίας<br>βιασιακίλοτητητας, όπου ταφοριζέται; |          |              |
| 8. Ο δικαιούχος δεομεύεται να τηρήσει τις σχετικές κατευθυντήριες γραμμές και να λάβει τα ακαιτούμενα ΝΑΙ<br>μέτρα:                                                                                                    |          |              |

Το εικονίδιο 🗹 update (ενημέρωση/ αποθήκευση), με το οποίο ο χρήστης μπορεί πατώντας το να επεξεργαστεί τα στοιχεία εκ νέου.

M.O.Δ. A.E.

www.mou.gr

Απρίλιος 2021 Έκδοση 1.0

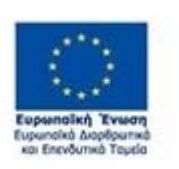

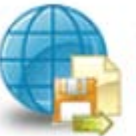

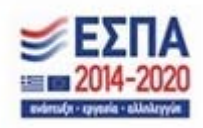

## Βήμα 6 Περιγραφή Επιχειρηματικού Σχεδίου-Investment Plan

Το βήμα 6 Περιγραφή Επιχειρηματικού Σχεδίου-Investment Plan απαρτίζεται από 8 καρτέλες, , εκ των οποίων οι χρήστες καλούνται να συμπληρώσουν την καρτέλα 6.1 Φυσικό Αντικείμενο και την καρτέλα 6.3 Επιπλέον Στοιχεία. Επισημαίνεται ότι, η καρτέλα 6.2 Πίνακας Αδειών δεν είναι απαραίτητο να συμπληρωθεί κατά την υποβολή της αίτησης. Θα συμπληρωθεί σε επόμενες ενέργειες εφόσον απαιτείται η έκδοση άδειας άσκησης επαγγέλματος καθώς και η άδεια λειτουργίας της επιχείρησης.

| 1         2         3         4         5         6         [ПЕРІГРАФН ЕПІХЕІРНМАТІКОУ ЕХЕΔІОУ - INVESTMENT PLAN DESCRIPTION]         7         8         9         10                                                                                                    | <br>🛃 Αποθήκευση |
|----------------------------------------------------------------------------------------------------|------------------|
| 6.1 Φυσικό Αντικείμενο 6.2 Πίνακος Αδειών 6.3 Επιπλέον Στοιχεία 6.4 Εινότητες Εργασίος 6.5 Παραδοτέα 6.6 Παράρτημα Ι 6.7 Παράρτημα ΙΙ 6.8 Παράρτημα ΙΙ                                                                                                    |                  |
| ΣΥΝΤΟΜΗ ΠΕΡΙΓΡΑΦΗ ΕΠΕΝΔΥΤΙΚΟΥ ΣΧΕΔΟΥ                                                                                                    |                  |
| Στο πεδίο "1 Περιγραφή της προτεινόμενης επένδυσης - Περγραφή φυσικού αντικειμένου" θα πρέπει να περιλαμβάνονται - κατ' ελάχιστον - τα<br>ακόλουθα:<br>- Δραστηριότητα της επιχείρησης - νομική μορφή<br>- Σκοπός του Επεινδυτικού Σχεδίου - Παραγόμενες Υπηρεσίες<br>- Πλεονεκτήματα της επιχείρησης έναντι των άλλων επιχειρήσεων της περιοχής. |                  |
|                                                                                                    |                  |

## Καρτέλα 6.1 Φυσικό Αντικείμενο

Η συμπλήρωση της καρτέλας είναι υποχρεωτική. Ο χρήστης επιλέγοντας το εικονίδιο 🤄 add new/προσθήκη ανοίγει την καρτέλα για τη συμπλήρωση των απαντήσεων στις ερωτήσεις για την περιγραφή Επενδυτικού Σχεδίου. Ο χρήστης στην αρχική οθόνη της κάθε καρτέλας, μπορεί να δει

βοηθητικές πληροφορίες για τη συμπλήρωση της, πατώντας στο εικονίδιο 🎑 Help / βοήθεια

Τα πεδία είναι υποχρεωτικά, προς συμπλήρωση από το χρήστη.

| 1         2         3         4         5         6         [ΠΕΡΙΓΡΑΦΗ ΕΠΙΧΕΙΡΗΜΑΤΙΚΟΥ ΣΧΕΔΙΟΥ - INVESTMENT PLAN DESCRIPTION]         7         8         9         10                                                                                                    | 🛃 Αποθήκευση |
|----------------------------------------------------------------------------------------------------|--------------|
| 6.1 Φυσικό Αντικείμενο 6.2 Πίνακας Αδειών 6.3 Επιπλέον Στοιχεία 6.4 Ενότητες Εργασίας 6.5 Παραδοτέα 6.6 Παράρτημα Ι 6.7 Παράρτημα ΙΙ 6.8 Παράρτημα ΙΙ                                                                                                    |              |
| ΣΥΝΤΟΜΗ ΠΕΡΙΓΡΑΦΗ ΕΠΕΝΔΥΤΙΚΟΥ ΣΧΕΔΙΟΥ 🧿                                                                                                    |              |
| Στο πεδίο "1 Περιγραφή της προτεινόμενης επένδυσης - Περγραφή φυσικού αντικειμένου" θα πρέπει να περιλαμβάνονται - κατ' ελάχιστον - τα<br>ακόλουθα:<br>- Δραστηριότητα της επιχείρησης - νομική μορφή<br>- Σκοπός του Επενδυτικού Σχεδίου - Παραγόμενες Υπηρεσίες<br>- Πλεονεικτήματα της επιχείρησης έναντι των άλλων επιχειρήσεων της περιοχής. |              |

Απρίλιος 2021

Έκδοση 1.0

Ο χρήστης καλείται να περιγράψει δίπλα από κάθε πεδίο το επενδυτικό του σχέδιο.

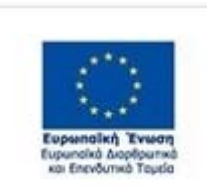

M.O.Δ. A.E.

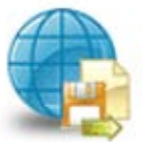

www.mou.gr

Πποφοριακό Σύστημα Κρατικών Ενισχύσεων

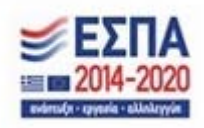

https://www.ependyseis.gr/mis

55

Στο πεδίο "1 Περιγραφή της προτεινόμενης επένδυσης - Περγραφή φυσικού αντικειμένου"
 (αξιολογούμενο κριτήριο) θα πρέπει να περιλαμβάνονται - κατ' ελάχιστον - τα ακόλουθα:
 -Δραστηριότητα της επιχείρησης

- νομική μορφή
- Σκοπός του Επενδυτικού Σχεδίου
- Παραγόμενες Υπηρεσίες
- Πλεονεκτήματα της επιχείρησης έναντι των άλλων επιχειρήσεων της περιοχής

# Περιγραφή της προτεινόμενης επένδυσης- Περιγραφή φυσικού αντικειμένου (Αξιολογούμενο κριτήριο)

Για παράδειγμα παραθέτουμε τα κάτωθι :

"Το επιχειρηματικό σχέδιο που έχει σχεδιάσει και πρόκειται να υλοποιήσει ο αιτών, αφορά τη λειτουργία μίας επιχείρησης με σκοπό το εμπόριο συσκευών κινητής τηλεφωνίας, ηλεκτρονικών υπολογιστών και λοιπών περιφερειακών συσκευών αλλά και την παροχή υπηρεσιών επισκευής τους και τεχνικής υποστήριξης.

Ο αιτών, στα πλαίσια υλοποίησης του επιχειρηματικού του σχεδίου έχει εντοπίσει και πρόκειται να μισθώσει, από την 01/03/2020 για πέντε έτη, έναν κατάλληλο διαμορφωμένο χώρο, ο οποίος βρίσκεται στην κεντρική λεωφόρο ......αριθμό 4 στην Ρόδο. Ο χώρος είναι συνολικής επιφάνειας 70 τ.μ. και καλύπτει τις απαιτήσεις του επιχειρηματία για τη λειτουργία του καταστήματος που θα εκμεταλλεύεται καθώς επιλέχθηκε με κύριο γνώμονα τη φύση των δραστηριοτήτων που πρόκειται να αναπτυχθούν. Βρίσκεται σε κεντρικό σημείο του εμπορικού κέντρου της Ιαλυσού, με σκοπό την προσέλκυση και εξυπηρέτηση των κατοίκων της περιοχής αλλά και την εύκολη πρόσβαση και προσέλκυση πελατών από άλλους οικισμούς της ευρύτερης περιοχής της δυτικής πλευράς του νησιού.

Το σχέδιο που πρόκειται να υλοποιήσει ο ενδιαφερόμενος αφορά περιορισμένες κτιριακές εργασίες και επεμβάσεις διαμόρφωσης του υπό μίσθωση χώρου και την προμήθεια του απαιτούμενου και κατάλληλου εξοπλισμού που σχετίζεται με τη φύση της δραστηριότητας της επιχείρησης αλλά και την διοικητική της οργάνωση. Τέλος, ο επιχειρηματίας στο σχέδιο έχει εντάξει δαπάνες προβολής και προώθησης καθώς και προμήθεια λογισμικού για την τιμολόγηση και διαχείριση της επιχείρησης αλλά και το κόστος αγοράς αρχικού εμπορεύματος".

M.O.Δ. A.E.

www.mou.gr

Απρίλιος 2021 Έκδοση 1.0

https://www.ependyseis.gr/mis 56

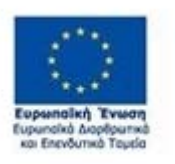

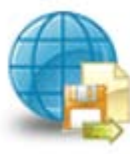

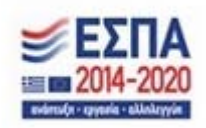

## 2. Επικοινωνιακή περιγραφή της επένδυσης-Σύντομη περιγραφή(Μη αξιολογούμενο κριτήριο)

Το παρόν επενδυτικό σχέδιο αφορά τη σύσταση και λειτουργία της νέας εμπορικής επιχείρησης με την επωνυμία...... και το εμπόριο συσκευών κινητής τηλεφωνία, ηλεκτρονικών υπολογιστών και λοιπών περιφερειακών συσκευών, αλλά και την παροχή υπηρεσιών επισκευής τους και τεχνικής υποστήριξης στη θέση ......της νήσου Ρόδου.

## 3. Μεθοδολογία υλοποίησης έργου (Μη αξιολογούμενο κριτήριο)

Η υλοποίηση του επενδυτικού σχεδίου θα έχει διάρκεια 12 μήνες, αλλά παρόλα αυτά η επιχείρηση αναμένεται να λειτουργεί κανονικά, έχοντας τη νόμιμη άδεια λειτουργίας. Για την ολοκλήρωση του επενδυτικού σχεδίου της, η επιχείρηση έχει προετοιμάσει ένα σχέδιο δράσης που αποτελείται από τις παρακάτω τέσσερις φάσεις:

Φάση 1: Έναρξη εταιρείας, Μίσθωση ακινήτου- Κτιριακές εργασίες και περιβάλλων χώρος (Μήνας 1 - Μήνας 3, Διάρκεια 3 μήνες)

Φάση 2: Αγορά εμπορευμάτων (Μήνας 4-Μήνας 7, Διάρκεια 3 μήνες)

Φάση 3: Οργάνωση της επιχείρησης και προωθητικές ενέργειες (Μήνας 8-Μήνας10, Διάρκεια 3 μήνες):

Φάση 4: Οργάνωση και διοίκηση έργου (Μήνας 1-Μήνας 12, Διάρκεια 12 μήνες):

Η άδεια για διαμόρφωση του ακινήτου, μελέτες για διαμόρφωση των εξωτερικών χώρων για εύκολη πρόσβαση (AMEA),όπως έχουν αναφερθεί στο επενδυτικό σχέδιο. Κατά τη διάρκεια υλοποίησης του επενδυτικού σχεδίου θα απαιτηθεί μια αναθεώρηση της υφιστάμενης άδειας, που θα περιλαμβάνει τις παρακάτω αλλαγές-επικαιροποιήσεις και η οποία αναμένεται να εκδοθεί μέσα σε διάστημα 3 μηνών από σήμερα, δηλαδή σίγουρα πριν την έγκριση του παρόντος:

- 1. Αλλαγή επωνυμίας κύριου του έργου για την αναφορά της νέας εταιρείας-δικαιούχου.
- Ενημέρωση φακέλου για λοιπές μικρο-αλλαγές στις διαστάσεις εσωτερικών και εξωτερικών χώρων κατά την κατασκευή.

2° παράδειγμα

.....Η μεθοδολογία υλοποίησης στηρίζεται στο διαχωρισμό των φάσεων και τη δημιουργία χρονοδιαγράμματος.

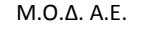

www.mou.gr

Απρίλιος 2021 Έκδοση 1.0 https://www.ependyseis.gr/mis 57

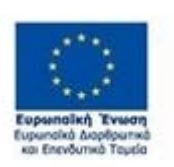

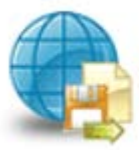

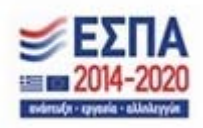

Με την έγκριση του επενδυτικού σχεδίου ο αιτών θα προχωρήσει στις διαδικασίες κατασκευής. Αναμένεται η όλη διαδικασία να έχει ολοκληρωθεί σε διάστημα όχι μεγαλύτερο των 12 μηνών. Με την ολοκλήρωση της μίσθωση ακινήτου – διαμόρφωσης χώρου θα προμηθευτεί και τον κατάλληλο εξοπλισμό.

Σε αυτό το σημείο θα πραγματοποιήσει τις σχετικές ενέργειες για την αδειοδότηση.

Δεν παρουσιάζονται εμπόδια εισόδου σε αυτού του είδους εταιρείες και η αδειοδότηση είναι απλή και ολοκληρώνεται άμεσα σε διάστημα που δεν υπερβαίνει τις 50 ημέρες.

Παράλληλα, η επιχείρηση θα ξεκινήσει τις ενέργειες προβολής – προώθησης για τη γνωστοποίηση και προσέλκυση πελατολογίου. Σκοπός είναι η κατασκευή ιστοσελίδας με αναλυτικές πληροφορίες για τις παρεχόμενες υπηρεσίες, με δυνατότητα αλληλεπίδρασης. Η σελίδα θα είναι responsive για θέαση από mobile συσκευές.

Επιπλέον θα καταχωρηθεί σε μεγάλο αριθμό μηχανών αναζήτησης και επαγγελματικούς οδηγούς, θα τρέξει πολλαπλές καμπάνιες ενημέρωσης μέσω των social media, αλλά και θα ολοκληρώσει τις συμφωνίες της με εταιρίες διαχείρισης ηλεκτρονικών κρατήσεων αλλά και ταξιδιωτικών γραφείων, με στόχευση το δυνητικό της πελατολόγιο.

Για την τήρηση των χρονοδιαγραμμάτων, όλη η διαδικασία παρακολούθησης του επενδυτικού σχεδίου, θα ανατεθεί σε εξειδικευμένο σύμβουλο.

Το έργο θα διαχωριστεί σε ομάδες και υποομάδες διαδικασιών, βάση του παρακάτω σχήματος η διάρκεια και χρονισμός, των οποίων αποτυπώνονται στο παρακάτω διάγραμμα Ghantt:

1. Διοικητικές διαδικασίες

1.1. Έναρξη οικοδομικών εργασιών (έναρξη 2 μήνα - διάρκεια 12 μήνες).

- 1.2. Διαδικασίες αδειοδότησης (έναρξη 10 μήνα διάρκεια 2 μήνες).
- 2. Προμήθεια Εξοπλισμού
- 2.1. Προμήθεια λοιπού εξοπλισμού (έναρξη 10 μήνα διάρκεια 2 μήνες).
- 3. Ενέργειες Επικοινωνίας Προώθησης
- 3.1. Επιλογή συνεργάτη Marketing (έναρξη 3 μήνα διάρκεια 3 μήνες).
- 3.2. Σχεδιασμός Κατασκευή Ιστοσελίδας (έναρξη 4 μήνα διάρκεια 3 μήνες).
- 3.3. Σχεδιασμός και διεξαγωγή διαφημιστικής εκστρατείας (έναρξη 5 μήνα διάρκεια 3 μήνες).
- 3.4. Διεξαγωγή διαφημιστικής εκστρατείας (έναρξη 6 μήνα διάρκεια 3 μήνες).
- 3.5. Δράσεις δικτύωσης (έναρξη 7 μήνα διάρκεια 3 μήνες).

M.O.Δ. A.E.

www.mou.gr

Απρίλιος 2021 Έκδοση 1.0

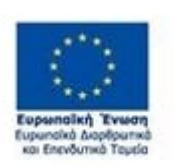

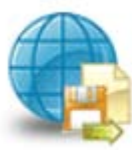

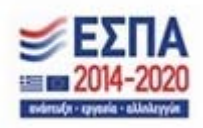

## 4. Αναμενόμενα αποτελέσματα (Μη αξιολογούμενο κριτήριο)

Στα αποτελέσματα του έργου περιλαμβάνεται η δημιουργία μιας νέας εμπορικής επιχείρησης με έδρα τη νήσο Ρόδο, η οποία θα εξυπηρετεί προσφέροντας υπηρεσίες υψηλής ποιότητας στον κλάδο των πληροφοριακών συστημάτων και θα δραστηριοποιείται στον τομέα εμπορίου και υπηρεσιών τεχνολογίας

## 5. Στόχοι της επένδυσης (Μη αξιολογούμενο κριτήριο)

Βασικός στόχος της επένδυσης αποτελεί η να τεθεί σε λειτουργία η επιχείρηση με το διακριτικό τίτλο «......», το οποίο θα αποτελείται από το μισθωμένο κατάστημα με κατάλληλα διαμορφωμένους χώρους (AMEA), καθώς και κατάλληλα διαμορφωμένο περιβάλλοντα χώρο με φύτευση που συνάδει με το περιβάλλον της περιοχής, υδατοδεξαμενές και παραδοσιακή στέρνα ποτίσματος, ένα υπαίθριο snack-bar, κήπο εδώδιμων φυτών και δέντρα από ντόπιες και μη ποικιλίες αλλά και χώρους λοιπών εναλλακτικών δραστηριοτήτων.

## 6. Δραστηριότητες επικοινωνίας και δημοσιότητας της επένδυσης (Μη αξιολογούμενο κριτήριο)

Η επιχείρηση σκοπεύει να εκμεταλλευτεί όλα τα σύγχρονα κανάλια πώλησης. Δηλαδή:

1) Την προβολή σε εξειδικευμένες μηχανές αναζήτησης, όπως οι xxxxxxxx.gr και xxxxx.gr

2) Την απευθείας πώληση στον μεμονωμένο πελάτη μέσω διαδικτύου (on-line e-shop) μέσωτου δικτυακού τόπου της σε συνδυασμό με προωθητικές ενέργειες (εκπτώσεις -προσφορές μέσω των xxxxxxxxxxx)

Στην προσπάθεια λοιπόν, προώθησης των υπηρεσιών που προσφέρει και υπό την καθοδήγηση του marketing plan, θα υιοθετηθεί ένα μίγμα ενεργειών το οποίο θα προσφέρει τα επιθυμητά αποτελέσματα.

Το μείγμα ενεργειών επικοινωνίας και δημοσιότητας θα περιλαμβάνουνε :

- 1. Έντονη παρουσία σε social media (xxxxxx, xxxxxxx κτλ).
- 2. Διαφήμιση σε δημοφιλείς τουριστικούς ιστότοπους.
- 3. Παρουσία σε τουριστικούς και αεροπορικούς οδηγούς.
- 4. Δημόσιες σχέσεις μέσω τουριστικών γραφείων και ξενοδοχείων.
- 5. Χορηγίες εκδηλώσεων σε δημοφιλείς τουριστικούς προορισμούς.

M.O.Δ. A.E. <u>www.mou.gr</u>

Απρίλιος 2021 Έκδοση 1.0 https://www.ependyseis.gr/mis 59

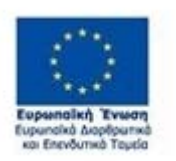

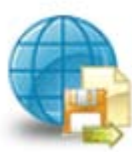

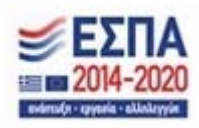

6. Διαφήμιση σε έντυπα και ηλεκτρονικά περιοδικά που αφορούν τον τουρισμό.

Τέλος, ουσιαστικό μέσο διαφήμισης είναι οι ευχαριστημένοι πελάτες οι οποίοι έχουν ήδη λάβει υπηρεσίες της επιχείρησης. Ειδικά στις μέρες μας που είναι πολύ εύκολο να καταγραφεί και να μεταφερθεί η άποψη τους μέσα από τα μέσα κοινωνικής δικτύωσης, είναι πολύ σημαντικό να υπάρχουν και να διατηρούνται ευχαριστημένοι πελάτες.

Αυτή θα είναι και μια σημαντική ενέργεια ηλεκτρονικής διαφήμισης που η εταιρεία θα δώσει μεγάλη βαρύτητα, η περιοδική επικοινωνία θετικών εντυπώσεων ή εμπειριών υφιστάμενων πελατών, μέσω email στην βάση υφιστάμενων ή δυνητικών πελατών.

## 7. Κρισιμότητα επένδυσης (Μη αξιολογούμενο κριτήριο)

Σε ότι αφορά τους δυνητικούς δικαιούχους η κρισιμότητα της επένδυσης ευθυγραμμίζεται απόλυτα με τις ανάγκες της τοπικής κοινωνίας για την αύξηση της ψηφιακής και τεχνολογικής εξυπηρέτησης, αλλά και την ενίσχυση του εμπορικού κλάδου. Η εταιρεία θα αναπτύξει ανταγωνιστικές υπηρεσίες, με ψηφιακά προϊόντα στον κλάδο του εμπορίου και των υπηρεσιών, που σε συνδυασμό με τα φυσικά πλεονεκτήματα του τόπου εγκατάστασης θα αυξήσει την προστιθέμενη αξία του τουρισμού.

Αυτό θα έχει και ως αποτέλεσμα, την πίεση για την εκπαίδευση νέων τεχνολογιών και την επίλυση των προβλημάτων που αντιμετωπίζει σήμερα ο κλάδος.

Η κρισιμότητα της επένδυσης, συνδέεται άμεσα και με την συμβολή της, στην ενίσχυση της απασχόλησης και του Εθνικού Ακαθάριστου Προϊόντος. Παρόλο που η συμβολή είναι πάρα πολύ μικρή στο σύνολο, είναι σημαντική η αναστροφή του κλίματος και η θετική συνεισφορά κάθε οικονομικής μονάδας, ανεξαρτήτως μεγέθους.

## 8. Προστιθέμενη αξία επένδυσης (Μη αξιολογούμενο κριτήριο)

Η προστιθέμενη αξία της επένδυσης είναι μεγάλη και για την τοπική κοινότητα στην οποία αυτή θα πραγματοποιηθεί, λόγω του μικρού πληθυσμού του νησιού, της μικρής επάρκειας σε τουριστική περίοδο και της ανάγκης για βιώσιμες επενδύσεις οι οποίες δημιουργούν νέες θέσεις απασχόλησης και είναι ενταγμένες ομαλά στο φυσικό περιβάλλον και το ύφος του νησιού.

M.O.Δ. A.E.

www.mou.gr

Απρίλιος 2021 Έκδοση 1.0

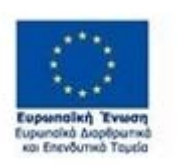

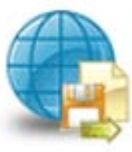

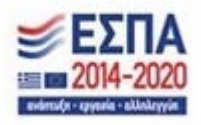

## 9. Τρόποι επίτευξης στόχος επένδυσης(Μη αξιολογούμενο κριτήριο)

Για την επίτευξη των στόχων του επενδυτικού σχεδίου η επιχείρηση θα προβεί σε προμήθεια υψηλού επιπέδου εξοπλισμού και θα σχεδιάσει υψηλής ποιότητας διαφοροποιημένες υπηρεσίες.

Θα κάνει χρήση των σύγχρονων καναλιών προώθησης και επικοινωνίας και θα συνεργαστεί με υψηλής ποιότητας συνεργάτες σε όλες τις φάσεις λειτουργίας.

Η τακτική αυτή θα ακολουθεί από την ίδρυση (σύμβουλος επένδυσης, μηχανικός, νομικός, λογιστής) αλλά και κατά την λειτουργία όπου η εταιρεία πρόκειται να συνάψει συνεργασίες με εταιρίες διαχείρισης ηλεκτρονικών μηχανών κρατήσεων (π.χ. xxxxxxxx.gr), διευκολύνοντας τη μέγιστη προσέλκυση πελατολογίου αλλά και κυρίως την αύξηση της περιόδου λειτουργίας της.

## 10. Αναμενόμενα οφέλη από την επένδυση (Μη αξιολογούμενο κριτήριο)

Η επένδυση αναμένεται να προσελκύσει έσοδα περίπου 80.000 € μέσα στην επόμενη 5ετία και να δημιουργήσει το άλλο 50% των εσόδων αυτών σε παράπλευρα έσοδα άλλων επιχειρήσεων του νησιού και της χώρας. Η επιχείρηση αναμένεται να απασχολεί τουλάχιστον ...2 άτομα...... για την πρώτη χρονιά μετά την επένδυση και σταδιακά να αυξήσει το προσωπικό της στα έως τα 4 στην 5ετία μετά την επένδυση. Οι αντίστοιχες θέσεις εργασίας είναι από 2 έως 4 άτομα σε εποχική πλήρη απασχόληση.

2ο παράδειγμα

....Τα αναμενόμενα οφέλη είναι πολυδιάστατα, αφορούν την επιχείρηση εν γένει αλλά και το Εθνικό προϊόν γενικότερα.

Φυσικά, σημαντικά είναι και τα οφέλη από πλευράς επιχείρησης, μια που δραστηριοποιείται σε ένα συνεχώς ανερχόμενο κλάδο. Συνοπτικά, τα οφέλη για τους μετόχους είναι η δημιουργία μιας εξωστρεφούς επιχείρησης με σημαντικά ποιοτικά χαρακτηριστικά:

- Εξωστρεφή προσανατολισμό
- Νέες αγορές με υψηλού επιπέδου δυνητικό πελατολόγιο.

M.O.Δ. A.E.

www.mou.gr

Απρίλιος 2021 Έκδοση 1.0 https://www.ependyseis.gr/mis 61

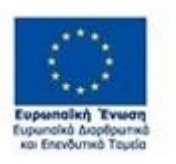

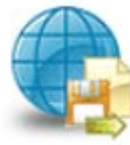

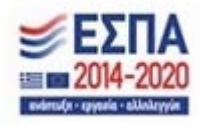

- Υψηλές οικονομικές.
- Γρήγορο συντελεστή απόσβεσης επένδυσης.
- Τα οφέλη ως προς το Εθνικό προϊόν έχουν να κάνουν με την:
- Χρηματοοικονομική συνεισφορά
- Δημοσιονομική επίδραση
- Οικονομική επίδραση
- Δημιουργία νέων θέσεων απασχόλησης-Καταγραφή αριθμού των νέων θέσεων απασχόλησης οι οποίες θα δημιουργηθούν. (Μη αξιολογούμενο κριτήριο)

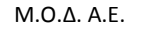

www.mou.gr

Απρίλιος 2021 Έκδοση 1.0

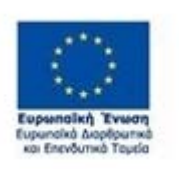

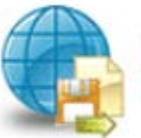

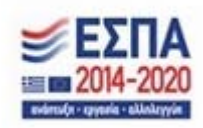

| YNTOMH ПЕР                                                                                                    | ΙΓΡΑΦΗ ΕΠΕΝΔΥΤΙΚΟΥ ΣΧΕΔΙΟΥ                                                                                                    | ×                |
|----------------------------------------------------------------------------------------------------|----------------------------------------------------------------------------------------------------|------------------|
| 1 Ukowanania nan                                                                                                    | ſ                                                                                                    |                  |
| πρατεινόμενης                                                                                                    |                                                                                                    | ×                |
| anävõuong -                                                                                                    |                                                                                                    |                  |
| Περιγραφή φυσικού                                                                                                    |                                                                                                    |                  |
| (Αξιαλαγούμενο                                                                                                    |                                                                                                    | 11               |
| spin(pid)                                                                                                    | Ζυμαί η χώστε αυτύ το πεδίο.                                                                                                    |                  |
|                                                                                                    |                                                                                                    | _                |
| 2 Ετικοινωνιακή                                                                                                    |                                                                                                    | x                |
| anávôuone -                                                                                                    |                                                                                                    |                  |
| Σύντομη περιγραφή                                                                                                    |                                                                                                    |                  |
| (Μη αξιαλαγούμενο                                                                                                    |                                                                                                    | 1                |
| where the de                                                                                                    | Zu pierojem suri) te refin                                                                                                    | ~                |
|                                                                                                    |                                                                                                    |                  |
| 3 MalloboAcyla                                                                                                    |                                                                                                    | x                |
| υλοτοίησης έργου                                                                                                    |                                                                                                    |                  |
| spintpic)                                                                                                    |                                                                                                    |                  |
|                                                                                                    |                                                                                                    | 1                |
|                                                                                                    | The select free work of the left                                                                                                    |                  |
|                                                                                                    | angeorgeote earo to rabo.                                                                                                    |                  |
| 4 Αναμενόμενα                                                                                                    |                                                                                                    | ×                |
| ατοτελέσματα (Μη                                                                                                    |                                                                                                    |                  |
| spintpick                                                                                                    |                                                                                                    |                  |
|                                                                                                    |                                                                                                    | /                |
|                                                                                                    | To advantance work on an No.                                                                                                    | <u> //</u>       |
|                                                                                                    | aujorigadre esto to tablo.                                                                                                    |                  |
| 5 Στόχοι της                                                                                                    |                                                                                                    | <b>x</b>         |
| ετένδυσης (Μη                                                                                                    |                                                                                                    |                  |
| econoyoupevo<br>somhoid                                                                                                    |                                                                                                    |                  |
|                                                                                                    |                                                                                                    | /                |
|                                                                                                    |                                                                                                    | ⊿                |
|                                                                                                    | Zuychąpiaste autó to teólo.                                                                                                    |                  |
| 6 Δραστηριότητες                                                                                                    |                                                                                                    |                  |
| straivuvia; rai                                                                                                    |                                                                                                    |                  |
| δημοσιάτητας της                                                                                                    |                                                                                                    | 🛛 🖸 💌            |
| αξιαλαγούμενο                                                                                                    |                                                                                                    |                  |
| <pre>kpin(pic)</pre>                                                                                                    |                                                                                                    | //               |
|                                                                                                    | Ζυμαίηχώστε αυτύ το παδίο.                                                                                                    |                  |
| 7 Κρισιμότητα                                                                                                    |                                                                                                    | <b>.</b>         |
| ετένδυσης (Μη                                                                                                    |                                                                                                    | -                |
| ovarpovogo<br>kombod                                                                                                    |                                                                                                    |                  |
|                                                                                                    |                                                                                                    | /                |
|                                                                                                    | Resident and a selfe                                                                                                    | ∕⊿               |
|                                                                                                    | בטניגווקטעמדב פטרט דס הבטוס.                                                                                                    |                  |
| δ Προστιθέμενη οξία                                                                                                    |                                                                                                    | <b>x</b>         |
| ετένδυσης (Μη                                                                                                    |                                                                                                    |                  |
| and the set of the second second seco                                                                                                    |                                                                                                    |                  |
| αξιαλαγούμενο<br>καιπήσιο                                                                                                    |                                                                                                    |                  |
| αξιολογούμενο<br>κριπήριο]                                                                                                    |                                                                                                    |                  |
| αξιαλογούμενο<br>κριπ(pic)                                                                                                    |                                                                                                    | 4                |
| αξιαλαγούμενο<br>κριπ(ριο)                                                                                                    | ಶ್ರುವನ್ನಲ್ಲಿರುವ ಮಗಲಿ ಕಾಡಲಿಕು.                                                                                                    | 4                |
| αξιαλογούμενο<br>κριπήριο]<br>9 Γρότοι ετίτευζης                                                                                                    | בעוודוקבעסיד פערט זה הנספ.                                                                                                    | 2                |
| οτοίχων κτίντωξης<br>στόχων κτίντωρης                                                                                                    | בעוודפות ביו די הושטי.                                                                                                    | <u>_</u>         |
| ογοιμογοίαςο<br>(οτηγικα<br>γρηματίτα ιστός) 9<br>γρωσιογότα γωχόσ<br>το μογοιος<br>Ισηγικα                                                                                                    | Zujelingulars aund 10 m306.                                                                                                    | *                |
| οίχολογούμενο<br>(ριτηλικού<br>γραγογολιάς γιλη<br>γραγογολιάς γιλη<br>(δη φημικού<br>(δη φημικού<br>(δη φημικού<br>(δη φημικού<br>(δη φημικού<br>(δη φημικού<br>(δη φημικού)<br>(δη φημικού<br>(δη φημικού)<br>(δη φημικού)<br>(δη | Zuychrgoùart aurd 10 m30a.                                                                                                    | *                |
| ογοιζογολομο<br>εριτήτας<br>εριτήτας<br>εγιτήστις ευτόρα<br>αναμόσχολοφο<br>μη<br>βαιρήτας<br>εριτήτας                                                                                                    | Zuyotingwors ourd to radio.                                                                                                    | 2<br>×           |
| εριτιμογιστίμου<br>εριτη/intel<br>9 Γρότοι εκότευ γορά<br>στουδικά το υμάσο<br>μοτηρικό<br>εριτη/pada<br>εριτη/pada                                                                                                    |                                                                                                    | *                |
| αξουλογούμενο<br>εριτήριο]<br>9 Ιρόποι επίτευξης<br>στόχων επένδυσης<br>(Μη αξουλογούμενο<br>εριτήριο]<br>10 Αναμενόμενα                                                                                                    | Zujelingulars aund to radio.                                                                                                    | 2<br>×<br>2      |
| αξιολογούμενο<br>«ριτήρισ]<br>9 Ιρότοι ετότευξης<br>στοχών επλιθυσης<br>(Μη αξιολογούμενο<br>«ριτήρισ]<br>10 Αναμενόμενο<br>οφέλη στο την                                                                                                    | วันแต่กฎม์สาร ณาวิ าอ กรปิด.<br>                                                                                                    | ×<br>×           |
| αξιαλογούμενο<br>«ριπήριο]<br>9 Ιρόποι επίπευξης<br>στομων επίνδυσης<br>(Μη αξιαλογούμενο<br>«ριπήριο]<br>10 Αναμενόμενο<br>οφείλη στο την<br>επίνδωση (Μη                                                                                                    | Zuychngwarts auró to rable.                                                                                                    | ×<br>×           |
| οξολογούμενο<br>«ριτήρισ]<br>9 Ιρόποι εσταυξής<br>στόχων εκλινδυσής<br>(Μη οξολογούμενο<br>«ριτήρισ]<br>10 Αναμενόμενο<br>οφιλή στο την<br>εκλινόμενο (Μη<br>οξολογούμενο<br>«ριτήρισ]                                                                                                    | วันมุชาญมัตระ ณะาบั าอ กลปีอ.<br>                                                                                                    | ×<br>×           |
| ερικλογούμενο<br>«ριτήρισ]<br>9 Ι ρότοι κοτιτευήτης<br>στοιχώνα εκλουστης<br>(Μη αξιολογούμενο<br>«ριτήρισ]<br>10 Αναμεινόμενα<br>«ριτήρισ]<br>αξιολογούμενο<br>«ριτήρισ]                                                                                                    | วันแต่เกฏม์สาร ณาวิ าอ กรป้อ.                                                                                                    |                  |
| αξιαλογούμενο<br>«ριπήρισ]<br>9 Ιρόποι εστιτεύητς<br>στάχων επόνδυσης<br>(Μη αξιαλογούμενο<br>«ριπήρισ]<br>10 Αναμενόμενο<br>οφικίη απο την<br>επίνδυση (Μη<br>αξιαλογούμενο<br>«ριπήρισ]                                                                                                    | Zuyatingware aurò re raba.                                                                                                    | ×<br>×           |
| αξαλογούμενο<br>«ριτήρισ]<br>9 Ιρόποι επιτευξής<br>στόρων εκάτιευξής<br>(Μη αξολογούμενο<br>«ριτήρισ]<br>10 Αναμενόμενο<br>αφιλή απο την<br>ειδιολογούμενο<br>«ριτήρισ]<br>11 Δημουργία νέε                                                                                                    | Zuptingulars auró re rable.   Zuptingulars auró re rable.   Zuptingulars auró re rable.   Xuptingulars auró re rable.   N Bianum                                                                                                    |                  |
| εριτιλογισύμενο<br>«ριτητίρα]<br>9 Ι μότοι επίπεψης<br>στοβμέτει ετίσμους<br>(Μη αφολογισύμενο<br>«ριτητήρα]<br>10 Αναμενόμενο<br>«ριτητήρα]<br>11 Δημιουργία νέε<br>απασχολητητή - Η                                                                                                    | Zujutingulare aund no rable.           Zujutingulare aund no rable.           Zujutingulare aund no rable.           Zujutingulare aund no rable.           Zujutingulare aund no rable.           Vitilanuv                                                                                                    | ×<br>×<br>×      |
| αξολογούμενο<br>«ριτήρισ]<br>9 Ιρόποι κοτικυζης<br>στοχών εκλιθυσης<br>(Μη αξολογούμενο<br>«ριτήρισ]<br>10 Αναμανόμενο<br>«ριτήρισ]<br>10 Αναμανόμενο<br>«ριτήρισ]<br>11 Δημιουργία Υκ<br>απαριζούμενο<br>«ριτήρισ]                                                                                                    | Zugetingulares euro' no natile.           Zugetingulares euro' no natile.           Zugetingulares euro' no natile.           Zugetingulares euro' no natile.           Zugetingulares euro' no natile.           Zugetingulares euro' no natile.           Zugetingulares euro' no natile.           Zugetingulares euro' no natile.           Zugetingulares euro' no natile.           Zugetingulares euro' no natile.           Zugetingulares euro' no natile.           Visterseury           contact lite | ×<br>×<br>×      |
| αξολογούμενο<br>«ρεπήρισ]<br>9 Έρόποι επίπεψης<br>στόχων ετάνδυσης<br>(Μη αξολογούμενο<br>«ρεπήρισ]<br>10 Αναμενόμενο<br>«ρεπήρισ]<br>αξολογούμενο<br>«ρεπήρισ]<br>11 Δημιουργία νέω<br>απαχολητης - Η<br>αρόζιού των νέω<br>απαχολητης                                                                                                    | Zuptingulars ound no natio.       Zuptingulars ound no natio.       Zuptingulars ound no natio.       Zuptingulars ound no natio.       v Blomun       analogation       analogation                                                                                                    | 2<br>×<br>2<br>× |

Ο χρήστης με το εικονίδιο *μ*pdate (ενημέρωση/ αποθήκευση), αποθηκεύει τα πεδία. Σε περίπτωση που δε συμπληρωθούν τα υποχρεωτικά πεδία, τότε η καρτέλα δε μπορεί να κλείσει. Με το εικονίδιο εικονίδιο κλύρωση, ο χρήστης μπορεί να κλείσει την καρτέλα. Ο χρήστης μπορεί να επανέλθει όσες

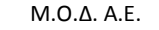

www.mou.gr

Απρίλιος 2021 Έκδοση 1.0

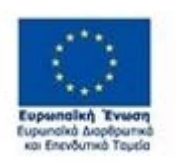

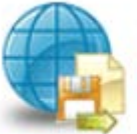

Πποροφοριακό Σύστημα Κρατικών Ενισχύσεων

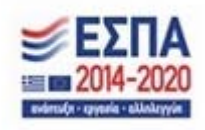

https://www.ependyseis.gr/mis

63

φορές επιθυμεί σε κάθε βήμα και σε κάθε καρτέλα, ώστε να συμπληρώσει/διορθώσει τα στοιχεία μέχρι την τελική οριστικοποίηση της αίτησης.

Το εύρος για κάθε πεδίο από τις 10 ερωτήσεις για την ανάπτυξη του επιχειρηματικού σχεδίου είναι 4.000 χαρακτήρες , πάνω από τους 4.000 χαρακτήρες δεν μεταφέρονται στο ΟΠΣ ΕΣΠΑ.

| 1 2 3 4 5                                                                            | 6 [ПЕРІГРАФН ЕПІХЕІРНМАТІКОУ EXEΔIOY - INVESTMENT PLAN DESCRIPTION] 7 8 9 10                                                                                                    |                         | 🛃 Αποθήκευση |
|--------------------------------------------------------------------------------------|----------------------------------------------------------------------------------------------------|-------------------------|--------------|
| 6.1 Φυσικό Αντικείμενο 6                                                             | 2 Πίνακας Αδειών 📔 6.3 Επιπλέον Σταιχεία 📗 6.4 Ενότητες Εργασίας 📗 6.5 Παραδοτέα 📗 6.6 Παράρτημα Ι 📗 6.7 Παράρτη                                                                                                    | ια ΙΙ 6.8 Παράρτημα ΙΙΙ | < >          |
|                                                                                      | ΣΥΝΤΟΜΗ ΠΕΡΙΓΡΑΦΗ ΕΠΕΝΔΥΤΙΚΟΥ ΣΧΕΔΙΟΥ 🧿                                                                                                    |                         |              |
| Πρέπει να υπάρχει τουλάχ                                                             | στον μία εγγραφή                                                                                                    |                         |              |
| 1 Περιγραφή της<br>προτεινόμενης<br>επένδυσης -<br>Περιγραφή φυσικού<br>αντικειμένου | Η εισχέρηση δραστηριοιαιατίται ευτυχημένα αιά το 2000 στης ιωηροτοίης ρεκαίδευσης και αιδικάτερα στην<br>«Απροφαρική διως είδιης σε συναφείς δραστηρίητης της τεχνολογίας της «Απροφορίας και των<br>ηλοτορικοινία νωσιούνομται». Μάτου που συνοκομένου αναστρόφοματος, η εισχέρηση στοχτώο το<br>αφοιλάβο δύο εξάλικαιμένα ότημα αιδορίστους δα βάθμιας εκαιάδευσης, με προτεριάτης ιδιαγρότοριας<br>Τημίτιμας Τιληροφορικής, ιου θα συνομάζολου στην παροχία των αυτοριστικών της. |                         |              |
| 2 Επικοινωνιακή<br>περιγραφή της<br>επένδυσης -<br>Σύντομη περιγραφή                 | Η ειχτέρηση θα προσλόβα δύο άτομα υψηλών δεξοτήτων και τυπκών προσόντων προκειμένου να<br>αναβαθμίσα τη λετιουργία της και το εκάεδο των παρεχόμενων υπηρεσιών της.                                                                                                    |                         |              |
| 3 Μεθοδολογία<br>υλοποίησης έργου                                                    | Αρχικά πρόσληψη των 2 ατόμων, στη συνέχεια εκκαίδευση των ατόμων στη λεπουργία της εισχείρησης και<br>τέλος παροχή των υκηρεσιών τους στην εισχέφηση.                                                                                                    |                         |              |
| 4 Αναμενόμενα<br>αποτελέσματα                                                        | - Βέλιδωση της παιότητας των υπηρεσιών της επιχείρησης<br>- Εμικλουπομές γινώσης και προσαριογή σε τέςει τχειοδοχνίες<br>- Επίτεξια μεγελάτερου όγκου αυσμετοιών (αθέξση πελαπολογίου, εισαγωγή νέων υπηρεσιών)                                                                                                    |                         |              |
| 5 Στόχοι της<br>επένδυσης                                                            | -Βελήωση της πούτητος των υπηρεσιών προς το υπάρχον πελιστολόγιό μας και διεύρυνση για νέους<br>εκλάτες<br>Είσοδος σε νέες τεχνολογίες και γνωστικά πεδία της τεχνολογίας της πληροφορίας                                                                                                    |                         |              |
| 6 Δραστηριότητες<br>επικοινωνίας και<br>δημοσιότητας της<br>επένδυσης                | -Ενημέρωση πελατών<br>- Αναικοίνωση μέσω της ιστοσελίδας της εκιχείρησης, και μέσω των μέσων καινωνικής δικτύωσης που<br>συντηρά ή εκιχείρηση<br>- Όλες της ενέμνοις που αροϋποθέται η αρόσκληση                                                                                                    |                         |              |
| 7 Κρισιμότητα<br>επένδυσης                                                           | - Είναι σημαντική στην ανάιτυξη και εξέλιξη της εκιχιέρησης και την προσαρμογή της στα δεδομένα ενός<br>δυναμικού και συνεχούς ανταγωνιστικού περιβάλλοντος                                                                                                    |                         |              |
| 8 Προστιθέμενη<br>αξία επένδυσης                                                     | - Νέα γνωστικά αντικείμενα/τεχνολογίες<br>- Προσαρμογή στις νέες απαπήσεις της αγοράς και στα νέα δεδομένα                                                                                                    |                         |              |
| 9 Τρόποι επίτευξης<br>στόχων επένδυσης                                               | Με την εκαιδευση του νέων ατόμων στη λεπουργία και την κουλτούρα της εκχάρησης, καθώς και στην<br>εκαιδέευση νέων τεχνολογιών                                                                                                    |                         |              |
| 10 Αναμενόμενα<br>οφέλη απο την<br>επένδυση                                          | - νέες παρεχόμενες υπηρεσίες<br>- ανάστυξη εκχτάρησης σε νέες τεχνολογίες<br>- αύξηση κελατών και κατ "εκέκταση κύκλου εργασιών                                                                                                    |                         |              |

Το εικονίδιο 🗹 update (Επεξεργασία), με το οποίο ο χρήστης μπορεί πατώντας το να επεξεργαστεί τα στοιχεία εκ νέου.

#### Καρτέλα 6.2 Πίνακας Αδειών

Η καρτέλα 6.2 κατά την υποβολή της αίτησης δεν είναι απαραίτητο να συμπληρωθεί από τον χρήστη. Θα συμπληρωθεί σε επόμενες ενέργειες εφόσον απαιτείται η έκδοση άδειας άσκησης επαγγέλματος καθώς και η άδεια λειτουργίας της επιχείρησης.

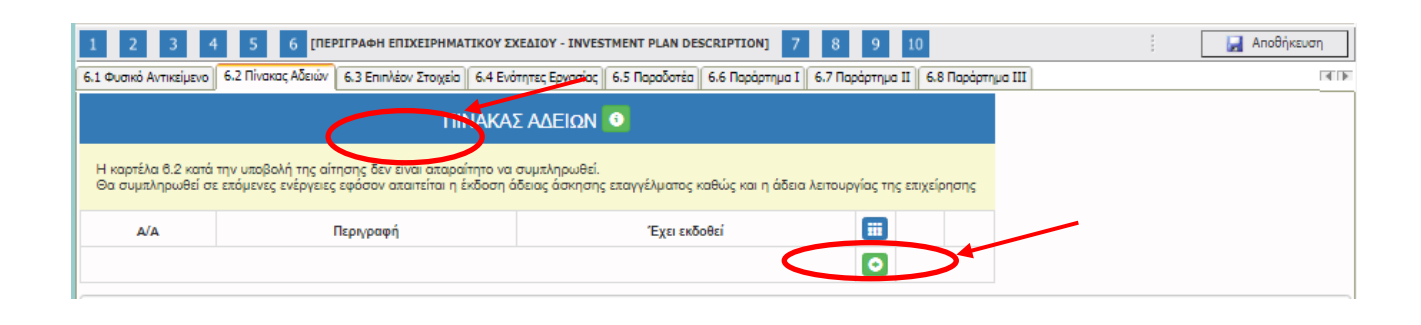

Απρίλιος 2021

Έκδοση 1.0

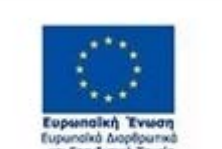

M.O.Δ. A.E.

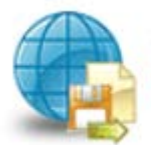

www.mou.gr

Πποροφοριακό Σύστημα Κρατικών Ενισχύσεων

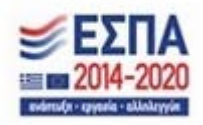

https://www.ependyseis.gr/mis

64

#### ΠΙΝΑΚΑΣ ΑΔΕΙΩΝ

| A/A          | χ<br>Συμπληρώστε αυτό το πεδίο.          |   |   |
|--------------|------------------------------------------|---|---|
| Περιγραφή    | ~                                        | Ø | × |
| Έχει εκδοθεί | Χ<br>Επιλέξτε ένα στοιχείο από τη λίστα. |   |   |

Η παραπάνω οθόνη αποτυπώνει τα πεδία του πίνακα αδειών

#### Καρτέλα 6.3 Επιπλέον Στοιχεία

Η συμπλήρωση της καρτέλας είναι υποχρεωτική και οι χρήστες καλούνται να αναπτύξουν το επενδυτικό τους σχέδιο. Τα οκτώ πεδία της καρτέλας αυτής, αφορούν στα βαθμολογούμενα κριτήρια βάσει των οποίων θα γίνει η αξιολόγηση. Επομένως, θα πρέπει να δοθεί από τους δυνητικά δικαιούχους, ιδιαίτερη προσοχή στη συμπλήρωσή τους. Ο χρήστης επιλέγοντας το εικονίδιο add new/προσθήκη ανοίγει την καρτέλα για τη συμπλήρωση των πεδίων που αφορούν στο επενδυτικό του σχέδιο.

| 1 2 3                                                                                                    | 4 5 6 1                                                                                                    |                                                                                                    | ΑΤΙΚΟΥ ΈΧΕΔΙΟΥ - Ι                                                                                                    | NVESTMENT PLAN                                                                                                    | DESCRIPTION] 7                                                                                                    | 8 9 10                                                                                                    |                                                                                                    |   | i | 🛃 Αποθήκευση |
|----------------------------------------------------------------------------------------------------|----------------------------------------------------------------------------------------------------|----------------------------------------------------------------------------------------------------|----------------------------------------------------------------------------------------------------|----------------------------------------------------------------------------------------------------|----------------------------------------------------------------------------------------------------|----------------------------------------------------------------------------------------------------|----------------------------------------------------------------------------------------------------|---|---|--------------|
| 6.1 Ουσικό Αντικείμ                                                                                                    | ενο 6.2 Πίνακος Αδε                                                                                                    | οώ 6.3 Επιπλέον Στοιχε                                                                                                    | ia .4 Ενότητες Εργι                                                                                                    | οσίας 6.5 Παραδοτά                                                                                                    | ta   6.6 Παράρτημα I   6.                                                                                                    | 7 Παράρτημα ΙΙ 🛛 6.8 Πα                                                                                                    | ράρτημα III                                                                                                    |   |   | 4 1          |
| ΕΠΙΠΛΕΟΝ ΣΤΟΙΧΕΙΑ                                                                                                    |                                                                                                    |                                                                                                    |                                                                                                    |                                                                                                    |                                                                                                    |                                                                                                    |                                                                                                    |   |   |              |
| <ol> <li>Συνδιατία και<br/>εκδρικτία του<br/>μέ το<br/>αντικοίμενο της<br/>επιχεριμαντικής<br/>διαστηριόπητος<br/>και εκορκή<br/>τεκμηριώση με<br/>άναρχη τυκικών<br/>προσότητως<br/>προσότητώς<br/>της εμιχείρησης<br/>μετάς<br/>της εμιχείρησης<br/>μετάς<br/>στης ελιχείρησης<br/>μετάς<br/>της εμιχείρησης<br/>μετάς<br/>καιδώς και με τη<br/>σχατική<br/>εξιαγιγόλυστική<br/>εξιατριώσης ή /<br/>και</li> </ol> | 2.<br>Οικονομοτεχνική<br>εκάρκαι του<br>επιχειρηματικού<br>σχεδίου έζεταση<br>απόδων έζεταση<br>μάθανης διαφάζης<br>επιλιζον<br>χρηματοδοτικών<br>ηραξιλοπική<br>αραλιστική<br>αραλιστική<br>εκενδύοης και<br>δυνατότητας<br>χρηματοδοτησής. | <ol> <li>Εξεταξονται τα<br/>ευρότερο οφό/η που<br/>ενόξευρένως<br/>βοριώστουν σώς την<br/>υλοσιώστοι τας<br/>πρότεγούματας<br/>τανδεκταταί σύμπος<br/>τανδεκταταί σύμπος<br/>του επιχειροματικού<br/>σχεδίου ως «ρό ετα<br/>πεδία: έρονσα<br/>σχεδίου ως «ρό ετα<br/>τεχιριματοικονομικός<br/>σχεδίου ως «ρό ετα<br/>Τεχιμαρίωση για<br/>βιώσυμη «αρομασή<br/>εργαστίος</li> </ol> | 4.Η θκαρζη<br>καινοτομιών η<br>διαφορο-αιάρεων<br>στα εροίοντα ήτα<br>καροχτιή<br>εκτιζοίρηση ή/ και<br>στη διαδικασία<br>διάθεσης αυτών. | 5. Υναρζη<br>στοιχείων<br>δικτύωσης με<br>συριστομενες<br>εχειρησεις<br>καθώς και ή<br>συμοράζεις<br>μεταξύ δου ή<br>«ερισσότερων<br>μεταξύ δου ή<br>«ερισσότερων<br>(οριζοτικαί<br>φιαρχή δικτύων<br>(οριζοντικς<br>συνέργιων(καζ<br>συραγικά)<br>καταγί<br>αναργικαί<br>καταγί<br>αναργικαί<br>καταγί<br>αναργικαί<br>καταγί<br>αναργικαί<br>καταγί<br>αναργικαί<br>καταγί<br>αναργικαί<br>καταγί<br>καθαζ και ή<br>η<br>εποιρικών,<br>εταιρικών,<br>συνεταιριστικών<br>ή<br>κοιντορτικών<br>και τη<br>εταιρικών,<br>ανατοριστικών | 6. Συγέριζεια και<br>συμιληρωματικότητα<br>με αλλες φορέρες ασυ<br>είναι επε<br>σε εξέλιξη στο<br>σε εξέλιξη στο<br>σε εξέλιξη στο<br>αλλαίση στο ΕΠ ή<br>αλλαίση στο ΕΠ ή<br>αλλαίση το ΕΠ ή<br>με γιστα δε συνατά<br>πολλαλασίαστικό<br>προτειλομένης<br>προτειλομένης<br>προτειλομένης | 7. Εξετάζεται ο<br>βαθμος ωρυμότητος<br>της εράζης α-ο την<br>αισιαγτικά το το το το το<br>που το το το το το το το το<br>που το το το το το το το το<br>που το το το το το το το το<br>που το το το το το το το το<br>που το το το το το το το το το το<br>που το το το το το το το το το το<br>που το το το το το το το το το το το<br>που το το το το το το το το το το το το<br>που το το το το το το το το το το το το το<br>που το το το το το το το το το το το το το | 8. Εξετάζεται ο<br>βοθμός<br>προδούστος<br>συγκερομενών<br>συγκερομενών<br>ανατερομενών<br>ενεργεών,<br>πέραν αυτών<br>στο πλαίσια του<br>αναιτέρω<br>αναιτέρω<br>αναστέρω<br>αναστέρω<br>μλοκοίηση της<br>προτεινόμενης<br>προτεινόμενης |   |   |              |
|                                                                                                    |                                                                                                    |                                                                                                    |                                                                                                    |                                                                                                    |                                                                                                    |                                                                                                    |                                                                                                    | 2 |   |              |

M.O.Δ. A.E.

www.mou.gr

Απρίλιος 2021 Έκδοση 1.0

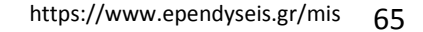

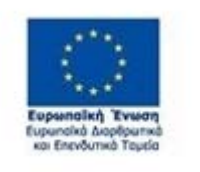

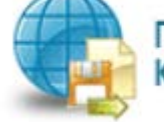

Πληροφοριακό Σύστημα Κρατικών Ενισχύσεων

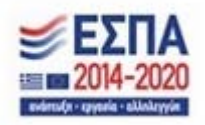

 $\times$ 

Ο χρήστης θα πρέπει να συμπληρώσει τα πεδία δίπλα από κάθε κριτήριο. Το εύρος του κάθε πεδίου είναι 4.000 χαρακτήρες.

Παρακάτω γίνεται περιγραφή για κάποια από τα πεδία της καρτέλας 6.3 Επιπλέον Στοιχεία

### Παράδειγμα

### Συνάφεια και επάρκεια

Η επιχειρηματική δραστηριότητα που θα ασκήσει ο ενδιαφερόμενος έχει άμεση συσχέτιση με τομείς οι οποίοι προσδιορίζονται από τη στρατηγική έξυπνης εξειδίκευσης (RIS) με κυριότερο αυτών, τις Τεχνολογίες Πληροφορικής & Επικοινωνιών. Το παρόν επιχειρηματικό σχέδιο αφορά τη λειτουργία μίας επιχείρησης η οποία παρέχει υπηρεσίες οι οποίες απευθύνονται σε ιδιώτες αλλά και επιχειρήσεις. Οι παρεχόμενες υπηρεσίες της επιχείρησης θα έχουν ως κύριο αντικείμενο την πώληση νέου εξοπλισμού αλλά και την επισκευή και τεχνική υποστήριξη υφιστάμενου και πρόκειται να συμβάλει στην ψηφιακή αναβάθμιση νοικοκυριών αλλά και επιχειρήσεων με σκοπό την λειτουργική τους ανασυγκρότηση και την αναβάθμιση τους κυρίως στους τομείς τεχνολογιών πληροφορικής και επικοινωνιών.

Ο ενδιαφερόμενος αποφοίτησε από το 1ο Τεχνικό-Επαγγελματικό Εκπαιδευτήριο (TEE) την 30/06/2006, ολοκληρώνοντας επιτυχώς τις σπουδές του στην ειδικότητα Υποστήριξης Συστημάτων-Εφαρμογών και Δικτύων Υπολογιστών του Τομέα Πληροφορικής – Δικτύων Η/Υ. Στη συνέχεια φοίτησε στο IEK Ρόδου όπου παρακολούθησε μαθήματα στην ειδικότητα «Τεχνικός Δικτύων Υπολογιστών» και ολοκλήρωσε τις σπουδές του στα πλαίσια των οποίων και μετά από την απαιτούμενη επιτυχή εξέτασή του έλαβε την πιστοποίηση της ειδικότητας. Η εργασιακή εμπειρία του ενδιαφερόμενου ξεκινάει το 2007, με την έναρξη της απασχόλησής του σε ξυλουργείο, επιχείρηση που διατηρούσε ο πατέρας του κατά το παρελθόν και όπου παρέμεινε για περίπου οχτώ έτη, λαμβάνοντας σημαντική εμπειρία στο αντικείμενο αυτό. Μετέπειτα και με εφόδιο την εμπειρία που είχε αποκομίσει συνέχισε να εργάζεται σε ξενοδοχειακές επιχειρήσεις στην θέση του συντηρητή κτιριακών υποδομών για 3 συνεχόμενες τουριστικές περιόδους. Τέλος, όσων αφορά την εργασιακή του εμπειρία ως υπάλληλος, εργάστηκε από το 2017 μέχρι πρότινος, σε επιχείρηση που ασκούσε τις δραστηριότητες που σχεδιάζει να αναπτύξει και ο ενδιαφερόμενος, όπου είχε αναλάβει καθήκοντα πωλητή και τεχνικού αλλά κατά το τελευταίο χρονικό διάστημα, αρκετά συχνά, λειτουργούσε πολλές φορές μόνος του το κατάστημα όταν απουσίαζε ο ιδιοκτήτης του.

Ο ενδιαφερόμενος έκτος από την προαναφερόμενη σπουδαία και πολυετή εργασιακή εμπειρία, λειτούργησε με ημερομηνία έναρξης την 20/11/2018 τη δική του ατομική επιχείρηση, διατηρώντας

M.O.Δ. A.E.

www.mou.gr

Απρίλιος 2021 Έκδοση 1.0 https://www.ependyseis.gr/mis 66

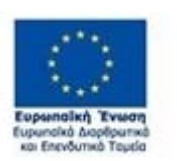

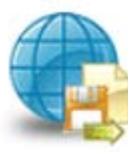

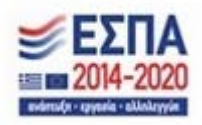

κυλικείο εντός δημοτικού σχολείο. Η διακοπή της λειτουργίας της επιχείρησης έγινε την 30/11/2020.Κατά την διάρκεια λειτουργίας της επιχείρησης λόγω και της φύσης της δραστηριότητας η οποία δεν απαιτούσε πολύωρη απασχόληση, εργαζόταν παράλληλα ως υπάλληλος σε επιχειρήσεις που προαναφέραμε.

Τέλος, ο ενδιαφερόμενος κατέχει σχετικά πιστοποιητικά καλής γνώσης της αγγλικής γλώσσας και χρήσης Η/Υ.

## Οικονομοτεχνική Επάρκεια του επιχειρηματικού σχεδίου

Προϋπολογισμός Έργου: Κτιριακές Εργασίες:1.100,00€ Έπιπλα και εξοπλισμός διακόσμησης :1.800,00€ Λειτουργικός εξοπλισμός:1.200,00 Λοιπός εξοπλισμός(Η/Υ, Τηλεόραση, Ταμειακή Μηχανή,POS):1.450,00€ Λογισμικό:850,00€ Διαφημιστική Πινακίδα:600,00€ Κόστος αρχικού εμπορεύματος (Συσκευές κινητής τηλεφωνίας, Η/Υ και λοιπός περιφερειακός εξοπλισμός):5.800,00€ Συνολικός Κόστος Προϋπολογισμού: 1.100,00+1.800,00+1.200,00+1.450,00+850,00+600,00+5.800,00=12.800,00€ Αναμενόμενα Ετήσια Έσοδα 1ου έτους : Από πώληση συσκευών κινητών τηλεφώνων:25\*200,00\*12=60.000,00€ Από πώληση Η/Υ & περιφερειακών συσκευών:25\*180,00\*12=54,000,00€ Από πώληση αξεσουάρ(κινητής & Η/Υ):25\*50,00\*12=15.000,00€ Από παροχή υπηρεσιών:25\*4\*20,00\*12=24.000,00€

M.O.Δ. A.E.

www.mou.gr

Απρίλιος 2021 Έκδοση 1.0 https://www.ependyseis.gr/mis 67

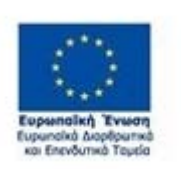

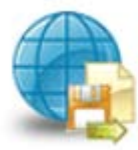

Ετήσια συνολικά έσοδα:60.000,00+54.000,00+15.000,00+24.000,00=153.000,00€

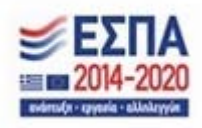

Παραδοχές: Ημέρες λειτουργίας επιχείρησης/μήνα:25 Μέσο ημερήσιο έσοδο από πώληση συσκευών κινητών τηλεφώνων:200,00€ Μέσο ημερήσιο έσοδο από πώληση Η/Υ και περιφερειακών συσκευών:180,00€ Μέσο ημερήσιο έσοδο από πώληση αξεσουάρ:50,00€ Μέσος αριθμός επισκευών/ημέρα:5 Μέσο έσοδο/επισκευή:20,00€ Λειτουργικά μηνιαία έξοδα επιχείρησης 1ου έτους Ενοίκιο:450.00€ Κόστος ενέργειας & νερού:120,00€ Κόστος αναλωσίμων:110,00€ Παροχές τρίτων:100,00€ Λοιπά έξοδα:150,00€ Συνολικά μηνιαία λειτουργικά έξοδα 1ου έτους: 450,00+120,00+110,00+100,00+150,00=930,00€ *Κόστος εμπορευμάτων0,9\*60.000,00)+(0,85\*54.000,00)+(0,5\*15.000,00)=* =54.000,00+45.900,00+7.500,00=<u>107.400,00 (90</u>% επί των εσόδων από κινητά,85% από Η/Υ,50% από αξεσουάρ) Συνολικά ετήσια έξοδα930,00\*12)+107.400,00=11.160,00+107.400,00=118.560,00€ *Κ*έρδη προ φόρων & ασφαλιστικών εισφορών 1ου έτους:<u>153.000,00-118.5600,00</u>=34.440,00€

Οι χρηματοδοτικοί πόροι που θα χρησιμοποιηθούν για την υλοποίηση της επένδυσης θα προέλθουν από ίδια κεφάλαια(προσωπικές καταθέσεις και δανεισμό από γονείς)και σε συνδυασμό με το ποσό επιδότησης θεωρούνται ικανό ποσό για την υλοποίηση του σχεδίου και την κάλυψη μέρους των λειτουργικών εξόδων 1ου έτους.

M.O.Δ. A.E.

www.mou.gr

Απρίλιος 2021 Έκδοση 1.0

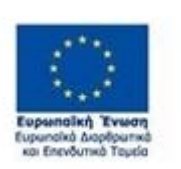

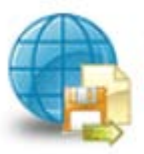

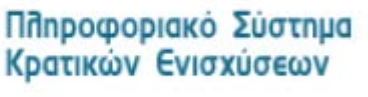

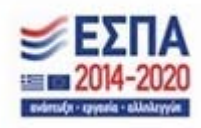

#### Δικτύωση

Η δικτύωση και η συνέργεια με υφιστάμενες επιχειρήσεις είναι καθοριστικής σημασίας παράμετρος για τη βιώσιμη ανάπτυξη της επιχείρησης, την προσέλκυση πελατολογίου και εν τέλει την μακροπρόθεσμη κερδοφορία της. Σε αυτή την κατεύθυνση, ο δυνητικός δικαιούχος θα κινηθεί στους κάτωθι άξονες:

- Συνέργειες με συναφείς μη ανταγωνιστικές επιχειρήσεις καλλωπισμού και ευεξίας (κομμωτήρια, κουρεία, γυμναστήρια).
- Ειδική τιμολογιακή πολιτική για ευπαθείς ομάδες του πληθυσμού, όπως ανέργους, ΑμΕΑ, πολύτεκνες οικογένειες, κα. με τη χορήγηση εκπτωτικών κουπονιών. Πέρα από την ανάδειξη της κοινωνικής υπευθυνότητας του επιχειρηματία θα στοχεύσει σε ένα πελατολόγιο που για αντικειμενικούς λόγους έχει περιορίσει την καταναλωτική δαπάνη για αυτά τα προϊόντα.
- Συνεργασία με συλλόγους και φορείς κοινωνικού σκοπού και συμμετοχή σε αντίστοιχες προωθητικές
   ενέργειες για κοινωφελή σκοπό.

M.O.Δ. A.E.

www.mou.gr

Απρίλιος 2021 Έκδοση 1.0

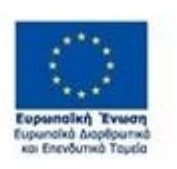

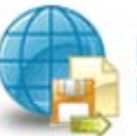

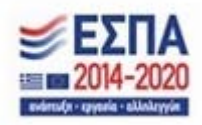

| ×                          |                                                                                                    |
|----------------------------|----------------------------------------------------------------------------------------------------|
|                            |                                                                                                    |
| Συμκληρώστε αυτά το κεδίο. |                                                                                                    |
| ×                          |                                                                                                    |
| Συμπληρώστε συτό το πεδίο. |                                                                                                    |
| ×                          |                                                                                                    |
| Συμκληρώστε αυτό το κεδίο. |                                                                                                    |
| × .                        |                                                                                                    |
|                            |                                                                                                    |
| Συμεληρώστε αυτό το κεδίο. |                                                                                                    |
| ×                          |                                                                                                    |
| Ζυμκληρώστε αυτό το κεδίο. |                                                                                                    |
| ×                          |                                                                                                    |
| Συμπληρώστε αυτό το πεδίο. |                                                                                                    |
| ×                          |                                                                                                    |
| Συμπληρώστε αυτό το πεδίο. |                                                                                                    |
| ×                          |                                                                                                    |
|                            |                                                                                                    |
|                            | X           Zuyuxhqpulatt aurd to x2510.           X           Zuyuxhqpulatt aurd to x2510.           X           Zuyuxhqpulatt aurd to x2510.           X           Zuyuxhqpulatt aurd to x2510.           X           Zuyuxhqpulatt aurd to x2510.           X           Zuyuxhqpulatt aurd to x2510.           X           Zuyuxhqpulatt aurd to x2510.           X           Zuyuxhqpulatt aurd to x2510.           X           Zuyuxhqpulatt aurd to x2510.           X           Zuyuxhqpulatt aurd to x2510.           X           X      X |

Ο χρήστης με το εικονίδιο *μ*pdate (ενημέρωση/ αποθήκευση), αποθηκεύει τα πεδία. Σε περίπτωση που δε συμπληρωθούν τα υποχρεωτικά πεδία, τότε η καρτέλα δε μπορεί να κλείσει. Με το εικονίδιο Ακύρωση, ο χρήστης μπορεί να κλείσει την καρτέλα. Ο χρήστης μπορεί να επανέλθει όσες

M.O.Δ. A.E.

www.mou.gr

Απρίλιος 2021 Έκδοση 1.0

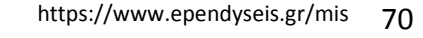

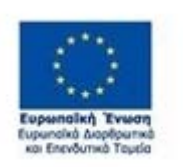

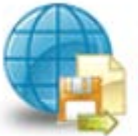

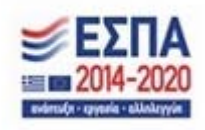

φορές επιθυμεί σε κάθε βήμα και σε κάθε καρτέλα, ώστε να συμπληρώσει/διορθώσει τα στοιχεία μέχρι την τελική οριστικοποίηση της αίτησης.

Υπάρχουν δύο εικονίδια 🕮 view/όψη, όπως φαίνεται στην παρακάτω εικόνα, πατώντας το εικονίδιο αυτό, ο χρήστης μπορεί να αλλάξει την όψη με την οποία εμφανίζονται τα στοιχεία στην οθόνη (δηλαδή να είναι σε πλήρη ανάπτυξη, όπως όταν συμπλήρωνε την καρτέλα, ή σε σύμπτυξη στην οποία εμφανίζονται επιλεγμένα πεδία. Το εικονίδιο 🧭 update (Επεξεργασία), με το οποίο ο χρήστης μπορεί πατώντας το να επεξεργαστεί τα στοιχεία εκ νέου.

## Καρτέλα 6.4 Ενότητες Εργασίας

Ο χρήστης εάν η καρτέλα γράφει **Δεν απαιτείται συμπλήρωση** προχωράει στην επόμενη καρτέλα. Για την καρτέλα **6.4 Ενότητες Εργασίας Δεν απαιτείται συμπλήρωση.** Στην προκειμένη περίπτωση, προχωράει στην καρτέλα **6.5 Παραδοτέα, δεδομένου ότι στις υπόλοιπες καρτέλες δεν απαιτείται** συμπλήρωση.

| 1 2 3 4 5 6 [ПЕРІГРАФНЕПІХЕІРНМАТІКОУ SVEMON - MUESTMENT PLAN DESCRIPTION] 7 8 9 10                                                                                   | 1 | 🛃 Αποθήκευση |
|----------------------------------------------------------------------------------------------------|---|--------------|
| 6.1 Φυσικά Αντικείμενο    6.2 Πίνοκος Αδειών    6.3 Επιπλέον Στοχε    6.4 Ενότητες Εργοσίος    6.2 Ποράστέα    6.6 Ποράρτημα Ι    6.7 Ποράρτημα Ι    6.8 Ποράρτημα ΙΙ |   |              |
| Δεν απαιτείται συμπλήρωση                                                                                                    |   |              |
|                                                                                                    |   |              |
|                                                                                                    |   |              |

## Καρτέλα 6.5 Παραδοτέα

Ο χρήστης εάν η καρτέλα γράφει **Δεν απαιτείται συμπλήρωση** προχωράει στην επόμενη καρτέλα. Στην προκειμένη περίπτωση προχωράει στην καρτέλα **6.6 Παράρτημα Ι ή στο επόμενο βήμα 7, δεδομένου ότι στις υπόλοιπες καρτέλες δεν απαιτείται συμπλήρωση.** 

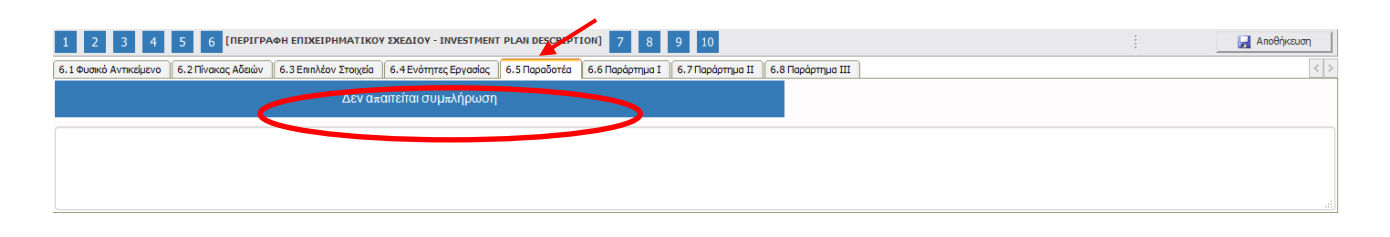

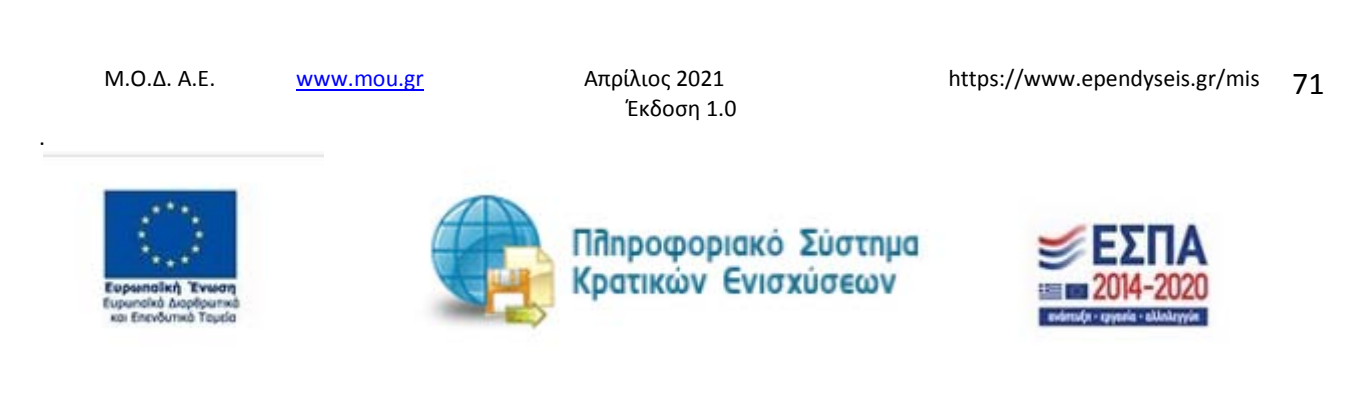

## Καρτέλα 6.6 Παράρτημα Ι

Ο χρήστης εάν η καρτέλα γράφει **Δεν απαιτείται συμπλήρωση** προχωράει στην επόμενη καρτέλα. Στην προκειμένη περίπτωση προχωράει στην καρτέλα **6.7 Παράρτημα ΙΙ ή στο επόμενο βήμα 7, δεδομένου ότι στις υπόλοιπες καρτέλες δεν απαιτείται συμπλήρωση.** 

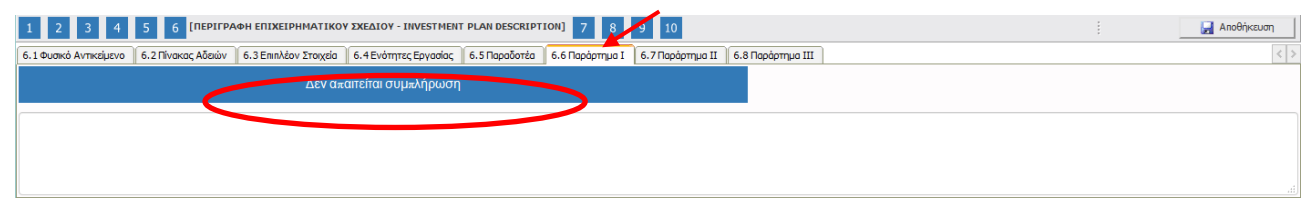

#### Καρτέλα 6.7 Παράρτημα ΙΙ

Ο χρήστης εάν η καρτέλα γράφει **Δεν απαιτείται συμπλήρωση** προχωράει στην επόμενη καρτέλα. Στην προκειμένη περίπτωση προχωράει στην καρτέλα **6.7 Παράρτημα ΙΙ ή στο επόμενο βήμα 7, δεδομένου ότι στις υπόλοιπες καρτέλες δεν απαιτείται συμπλήρωση.** 

| 1 2 3 4 5 6 [ПЕРІГРАФН ЕПІХЕІРНМАТІКОУ XXEΔIOY - INVESTMENT PLAN DESCRIPTION] 7 8 9 10                                                                | 🛃 Αποθήκευση |
|----------------------------------------------------------------------------------------------------|--------------|
| 6.1 Φυσικό Αντικέμενο 6.2 Πίνοκος Αδειών 6.3 Επιπλέον Στοιχεία 6.4 Ενότητες Εργασίας 6.5 Παράδατέα 6.6 Παράρτημα ΙΙ 6.7 Παράρτημα ΙΙ 6.8 Παράρτημα ΙΙ | < >          |
| Δεν ακαιτείται συμκληρωση                                                                                                    |              |
|                                                                                                    |              |
|                                                                                                    | <br>ji.      |

#### Καρτέλα 6.8 Παράρτημα ΙΙΙ

Ο χρήστης εάν η καρτέλα γράφει **Δεν απαιτείται συμπλήρωση** προχωράει στην επόμενη καρτέλα. Στην προκειμένη περίπτωση προχωράει **στο επόμενο βήμα 7, δεδομένου δεν υπάρχουν άλλες καρτέλες** 

## προς συμπλήρωση.

| 1 2 3 4 5 6 [ПЕРІГРАФН EПIXEIPHMATIKOY EXELIOY - INVESTMENT PLAN DESCRIPTION] 7 8 9 10                                                            | 🛃 Αποθήκευση |
|----------------------------------------------------------------------------------------------------|--------------|
| 6.1 Φυσικό Αντικείμενο 🛛 6.2 Πίνακος Αδισών 🗍 6.3 Επιπλέον Στοιχεία 🗍 6.4 Ενότητες Εργασίος 👌 6.5 Παροδοτέα 🛛 6.6 Παρόρτημα ΙΙ 🛁 6.7 Παρόρτημα ΙΙ | < >          |
| Δεν απαπείται συμπλήρωση                                                                                                    |              |
|                                                                                                    |              |
|                                                                                                    |              |
|                                                                                                    |              |

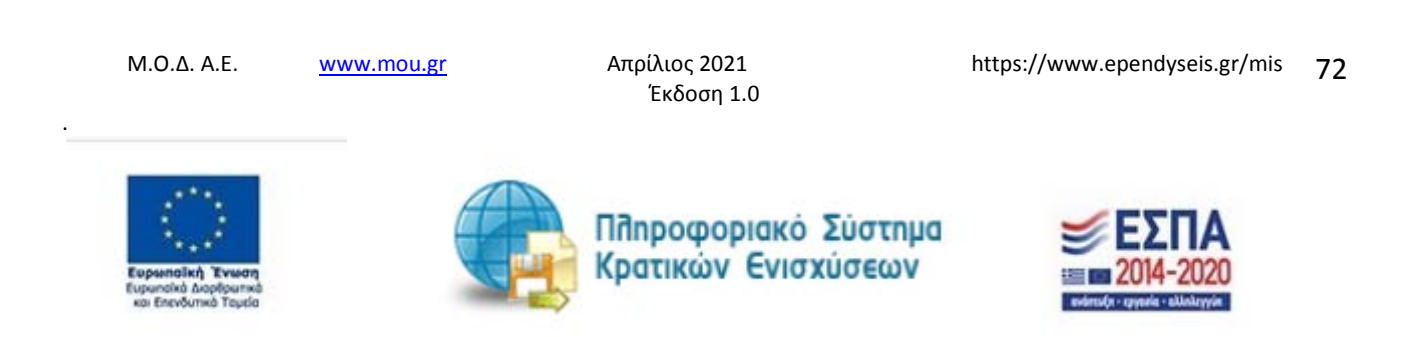
### Βήμα 7 Οικονομικό αντικείμενο έργου-Investment Plan Finances

Το βήμα 7 Οικονομικό αντικείμενο έργου-Investment Plan Finances απαρτίζεται μόνο από 4 καρτέλες, εκ των οποίων οι χρήστες καλούνται να συμπληρώσουν όλες τις καρτέλες εκτός από: την καρτέλα 7.2 Στοιχεία Ιδιωτικής Συμμετοχής στην οποία δεν απαιτείται συμπλήρωση.

Ο χρήστης στην αρχική οθόνη της κάθε καρτέλας, μπορεί να δει βοηθητικές πληροφορίες για τη συμπλήρωση της, πατώντας στο εικονίδιο <a>I</a> Help / βοήθεια

# Καρτέλα 7.1 Πίνακας Δαπανών

Η συμπλήρωση της καρτέλας είναι υποχρεωτική. Ο χρήστης επιλέγοντας το εικονίδιο 🧿 add new/προσθήκη ανοίγει την καρτέλα για τη συμπλήρωση των απαντήσεων στις ερωτήσεις για την ανάλυση της Επενδυτικής Πράξης

| 1 2 3 4                                                                                                    | 5 6 7 [OIKONOMIKO ANTIKEIMENO                                                                                                    | DEPFOY - INVESTMENT PLAN FI                                                                                                    | NANCES] 8 9 10                                                                                                    |                                                                 | 1 | 🛃 Αποθήκευση |
|----------------------------------------------------------------------------------------------------|----------------------------------------------------------------------------------------------------|----------------------------------------------------------------------------------------------------|----------------------------------------------------------------------------------------------------|-----------------------------------------------------------------|---|--------------|
| 7.1 Πίνοκος Δοπονών 7                                                                                                    | .2 Στοιχία Ιδιωτικής Συμμετοχής 🛛 7.3 Χρηματοδοτικό                                                                                                    | Σχήμα 7.4 Δείκτες                                                                                                    |                                                                                                    |                                                                 |   |              |
| ΑΝΑΛΥΣΗ                                                                                                    | ΤΗΣ ΕΠΕΝΔΥΤΙΚΗΣ ΠΡΑΞΗΣ (ΕΡΓΟ                                                                                                    | ΟΥ) ΚΑΤΑ ΚΑΤΗΓΟΡΙΑ                                                                                                    |                                                                                                    | $\odot$                                                         |   |              |
| Το ποσό ενίσχυσης το<br>1ο ορόσημο Νέα επ<br>2ο ορόσημο Νέα επ<br>3ο ορόσημο Νέα επ                                                                                                    | ων νέων επιχειρήσεων/δικαιούχων της δράσης αι<br>ιχείρηση με έναρξη λειτουργίας δραστηριότη<br>ιχείρηση με επαληθευμένη λειτουργία 6 μηνώ<br>ιχείρηση με επαληθευμένη λειτουργία 6 μηνώ                                                                                                    | /έρχεται σε 14.800€ και καταβά<br>τας 4.000 €<br>ν, κατά το α' εξάμηνο από την<br>ν, κατά το β' εξάμηνο από την                                                                                                    | ίλλεται σε τρεις δόσεις ως εξής:<br>/ έναρξη της επιχείρησης 6.400<br>/ έναρξη της επιχείρησης 6.400                                                                                                    | E                                                               |   |              |
| Στο πεδίο "κατηγορία<br>τομών ξεχωρίστων εγ<br>Επιλέγοντας την αρώ<br>δικαιούχος το ποσό τι<br>Η δημάσια δαπάντη α<br>Κατά τον ίδιο τράπο 5<br>Στη δεύτερη κατηγορ<br>ποσό των 8.400 €.<br>Επισημαίνεται ότι τα<br>Το πεδίο "ένταση ενία<br>Προς διευκόλυνση τω<br>Οι χρήστες πατώντας<br>εγγραφές που έχουν | επλέξιμης δαπάνης" εμφανίζονται τρεις (3) Επιλογ<br>γραφών για κάθε μία από τις τρεις επιλογές που ε<br>τι κατηγορία - Νόε απχείρηση με έναρξη λειτουρ-<br>ων των 4.000 που αντιστοιχεί σε αυτή την κατηγ<br>υμκηλούνεται αυτόματα και είναι ίδια με το - επιλ<br>θα γίνουν και οι εγγραφές για τις άλλες δύο κατηγ<br>ία -Νέα επιχείρηση με επαληθευμένη λειτουργία 6<br>επιχείρηση με επαληθευμένη λειτουργία 6 μηνών<br>ασσά που καταγράφονται στα πεδία - επιλέξιμο ποι<br>τρχυσης" έρχεται αυτόματα αυμκληρωμένο στο 10<br>μν χρηστών υπάρχει παρακάτω το εικονίδιο "προε<br>τίγι αροιειποκήσητα μοφανίζεται ένας πίνακας στι<br>γίνει στην καρτέλα 7.1. δηλαδή το ποσό των 14.8 | γές όπου οι δυνητικά δικαιούχο<br>μφανίζονται.<br>ήσς δραστηριότητας» στο πεδίά<br>ορία.<br>δίμο ποσό.<br>ορίες επιλέγοντας τα ποσά που<br>μηνών, κατά το α' εξάμηνο από<br>, κατά το β' εξάμηνο από την έ<br>τό» και δημόσια δαπάνη= ταυτ<br>0%<br>πακόπηση"<br>ου αποίο αποτυπώνεται το συνα<br>D0 ευρώ | Θα πρέπει να προβούν στην κατα<br>ο «πιλέξιμο ποσό" Θα εισάγει ο δι<br>αντιστοιχούν σε αυτές<br>κό την έναρξη της επιχείρησης» θα<br>ναρξη της επιχείρησης» θα εισαχέ<br>ιζονται.<br>λικό ποσό της ενίσχυσης σύμφω: | ιχώρηση<br>ωνητικά<br>α εισαχθεί το<br>θεί το ποσό<br>να με τις |   |              |
| Δικαιούχος                                                                                                    | Κατηγορία Επιλέξιμης Δαπάνης                                                                                                    | ΕπιΛέξιμο ποσό (€)                                                                                                    | Δημόσια Δα≈άνη (€)                                                                                                    |                                                                 |   |              |
|                                                                                                    |                                                                                                    |                                                                                                    |                                                                                                    |                                                                 |   |              |
|                                                                                                    |                                                                                                    |                                                                                                    |                                                                                                    |                                                                 |   |              |
|                                                                                                    |                                                                                                    |                                                                                                    |                                                                                                    |                                                                 |   | ,            |
| Προεπισκόπηση                                                                                                    |                                                                                                    |                                                                                                    |                                                                                                    |                                                                 |   |              |

Τα πεδία είναι υποχρεωτικά, προς συμπλήρωση από το χρήστη. Υπάρχουν πεδία που συμπληρώνονται αυτόματα με την επιλογή της κατηγορίας επιλέξιμης δαπάνης και πεδία μη επεξεργάσιμα και πεδία επεξεργάσιμα.

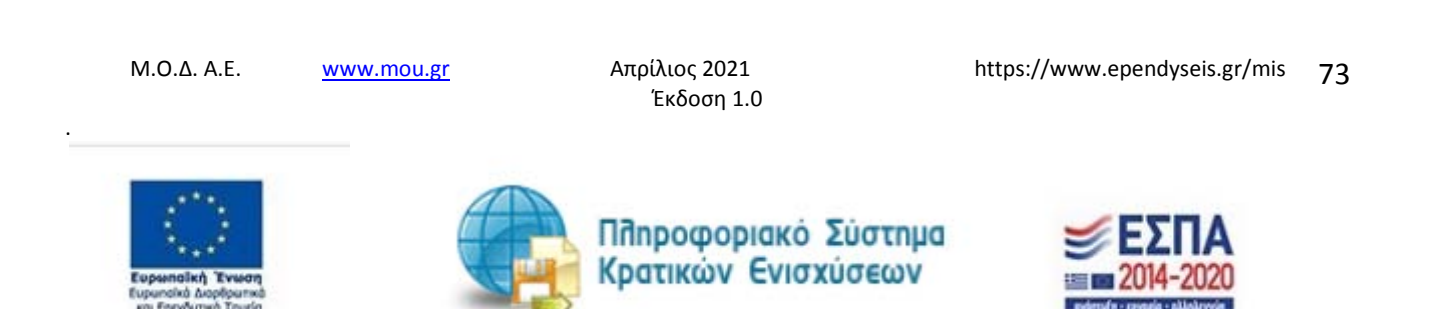

Το ποσό ενίσχυσης των νέων επιχειρήσεων/δικαιούχων της δράσης ανέρχεται σε 14.800€ και καταβάλλεται σε τρεις δόσεις ως εξής:

# 1ο ορόσημο Νέα επιχείρηση με έναρξη λειτουργίας δραστηριότητας 4.000 €

2ο ορόσημο Νέα επιχείρηση με επαληθευμένη λειτουργία 6 μηνών, κατά το α' εξάμηνο από την έναρξη της επιχείρησης 5.400 €

3ο ορόσημο Νέα επιχείρηση με επαληθευμένη λειτουργία 6 μηνών, κατά το β' εξάμηνο από την έναρξη της επιχείρησης 5.400 €

Στο πεδίο "κατηγορία επιλέξιμης δαπάνης" εμφανίζονται τρεις (3) επιλογές όπου οι δυνητικά δικαιούχοι θα πρέπει να προβούν στην καταχώρηση τριών ξεχωριστών εγγραφών για κάθε μία από τις τρεις επιλογές που εμφανίζονται.

Επιλέγοντας την πρώτη κατηγορία «Νέα επιχείρηση με έναρξη λειτουργίας δραστηριότητας» στο πεδίο «επιλέξιμο ποσό" θα εισάγει ο δυνητικά δικαιούχος το ποσό των 4.000€ που αντιστοιχεί σε αυτή την κατηγορία.

Η δημόσια δαπάνη συμπληρώνεται αυτόματα και είναι ίδια με το «επιλέξιμο ποσό».

Κατά τον ίδιο τρόπο θα γίνουν και οι εγγραφές για τις άλλες δύο κατηγορίες επιλέγοντας τα ποσά που αντιστοιχούν σε αυτές.

Στη δεύτερη κατηγορία «Νέα επιχείρηση με επαληθευμένη λειτουργία 6 μηνών, κατά το α' εξάμηνο από την έναρξη της επιχείρησης» θα εισαχθεί το ποσό των 5.400 €

Στην κατηγορία «Νέα επιχείρηση με επαληθευμένη λειτουργία 6 μηνών, κατά το β' εξάμηνο από την έναρξη της επιχείρησης» θα εισαχθεί το ποσό των 5.400 €.

Επισημαίνεται ότι τα ποσά που καταγράφονται στα πεδία «επιλέξιμο ποσό» και «δημόσια δαπάνη» ταυτίζονται.

Το πεδίο "ένταση ενίσχυσης" έρχεται αυτόματα συμπληρωμένο στο 100%

Προς διευκόλυνση των χρηστών υπάρχει παρακάτω το εικονίδιο "προεπισκόπηση"

Οι χρήστες πατώντας την προεπισκόπηση εμφανίζεται ένας πίνακας στον οποίο αποτυπώνεται το συνολικό ποσό της ενίσχυσης σύμφωνα με τις εγγραφές που έχουν γίνει στην καρτέλα 7.1. δηλαδή το ποσό των 14.800 ευρώ.

M.O.Δ. A.E.

www.mou.gr

Απρίλιος 2021 Έκδοση 1.0 https://www.ependyseis.gr/mis 74

Προεπισκόπηση

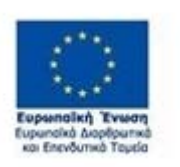

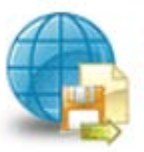

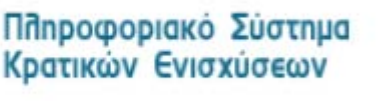

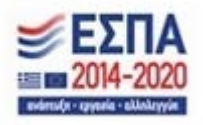

|                                                                                                    | 5 6 7 [OIKONOMIKO ANTIKEIM                                                                                                    | ENO EPFOY - INVESTMENT PLAN FINANCE                                                                                                    | ES] 8 9 10                                                                                                    | 🛃 Αποθήκε |
|----------------------------------------------------------------------------------------------------|----------------------------------------------------------------------------------------------------|----------------------------------------------------------------------------------------------------|----------------------------------------------------------------------------------------------------|-----------|
| Πίνοκος Δοπονών                                                                                                    | .2 Στοιχεία Ιδιωτικής Συμμετοχής    7.3 Χρηματοδο                                                                                                    | τικό Σχήμα   7.4 Δείκτες                                                                                                    |                                                                                                    |           |
| ΑΝΑΛΥΣΗ                                                                                                    | ΤΗ ΕΠΕΝΔΥΤΙΚΗΣ ΠΡΑΞΗΣ (ΕΓ                                                                                                    | ΓΟΥ) ΚΑΤΑ ΚΑΤΗΓΟΡΙΑ ΕΠΙ                                                                                                    | ΛΕΞΙΜΗΣ ΔΑΠΑΝΗΣ 🧕                                                                                                    |           |
| ο ποσό ενίσχυσης τ<br>ο ορόσημο Νέα επ<br>ο ορόσημο Νέα επ<br>ο ορόσημο Νέα επ                                                                                                    | ων νέων επιχειρήσεων/δικαιούχων της δράση<br>ιχείρηση με έναρξη λειτουργίας δραστηριά<br>ιχείρηση με επαληθευμένη λειτουργία 6 μη<br>ιχείρηση με επαληθευμένη λειτουργία 6 μη                                                                                                    | ; ανέρχεται σε 14.800€ και καταβάλλετα<br>τητας 4.000 €<br>νών, κατά το α' εξάμηνο α≂ό την έναρ<br>νών, κατά το β' εξάμηνο α≂ό την έναρ                                                     | ι σε τρεις δόσεις ως εξής:<br>οξη της επιχείρησης 5.400 €<br>οξη της επιχείρησης 5.400 €                                                        |           |
| το πεδιο «κατηγορία<br>οιών ξεχωριστών ει<br>πιλέγοντας την πρώ<br>ικαιούχος το ποσό τ<br>Ι δημόσια δαπάνη ο<br>ατά τον ίδιο τρόπο                                                                       | επιλεξμης δαπανης" εμφανίζονται τρεις (3) ε<br>γραφών για κάθε μία από της τραις επιλογές πε<br>τη κατηγορία «Νέα επιχείρηση με έναρξη λεπό<br>ων των 4.000€ κου αντιστοιχεί σε αυτή την κα<br>υμκληρώνεται αυτόματα και είναι ίδια με το «ε<br>θα γίνουν και οι εγγραφές για τις άλλες δύο κα                                                                | Λογές οπου οι ουνητικά δικαιούχοι θα π<br>υ εμφανίζονται.<br>υργίας δραστηριότητας» στο πεδίο «επιλ<br>τηγορία.<br>πλέρμο ποσό».<br>τηγορίες επιλέγοντας τα ποσά που αντισ                  | εεει να προβουν στην καταχώρηση<br>έξιμο ποσό" θα εισάγει ο δυνητικά<br>τοιχούν σε αυτές.                                                       |           |
| τη δεύτερη κατηγορ<br>οσό των δ.400 €<br>την κατηγορία «Νέτ<br>ω δ.400 €.<br>πισημαίνεται ότι τα<br>ο εεδίο "ένταση ενί<br>Ιρος διευκόλυνση τι<br>η χρήστες πατώντα<br>γγραφές που έχουν                 | «α «Νέα επιχαρηση με επαληθευμενη λεπουργ<br>επιχείρηση με επαληθευμένη λεπουργία 6 μη<br>εασά που καταγράφονται στα πεδία «επιλέξιμα<br>τοχυσης" έρχεται αυτόματα συμπληρωμένο στα<br>υν χρηστών υπάρχει παρακάτω το εικονίδιο "π<br>την αροεαικότηση εμφανίζεται ένας πίνακαι<br>γίνει στην καρτέλα 7.1. δηλαδή το ποσό των 1                               | (α 5 μηνων, κατά το α' εξαμηνο από την<br>ιών, κατά το β' εξάμηνο από την έναρξη<br>ποσό+ και «δημόσια δαπάνη» ταυτίζοντα<br>10056<br>οτον οποίο αποτυπώνεται το συνολικό π<br>4.800 ευρώ   | εναρές της επιχειρησης» θα εισαχθεί το<br>της επιχείρησης» θα εισαχθεί το ποσό<br>π.<br>10.                                                     |           |
| τη δεύτερη κατηγορ<br>οσό των δ.400 €<br>ων δ.400 €.<br>ων δ.400 €.<br>πισημαίνεται ότι τα<br>ο πεδίο "ένταση ενί<br>Ιρος διευκόλυνση τη<br>χρήστες πατώντα<br>γγραφές που έχουν<br>Δικαιούχος           | « «Νέα επιχαρηση με επαληθευμενη Αετουργ<br>επιχείρηση με επαληθευμένη Αετουργία 6 μη<br>εσσά που καταγράφονται στα πεδία «επιλέξιμο<br>χινσης" έρχεται αυτόματα συμπληρωμένο στ<br>υν χρηστών υπάρχει παρακάπω το εικονόλιο "π<br>την προεπισκάπηση εμφονίζεται ένας πίνακος<br>γίνει στην καρτέλα 7.1. δηλοδή το ποσό των 1<br>Κατηγορία Επιλεξιμης Δαπάνης | α 6 μηνων, κατά το α' εξαμηνο από την έναρξη<br>ποσό= και «δημόσια δαπάνη» ταυτίζοντα<br>100%<br>στον οποίο αποτυπώνεται το συνολικό π<br>4.800 ευρώ<br>Επιλέξιμο ποσό (€)                  | εναρξη της επιχειρησης» θα εισαχθεί το<br>της επιχείρησης» θα εισαχθεί το ποσό<br>μ.<br>ιοσό της ενίσχωσης σύμφωνα με τις<br>Δημόσια Δαπάνη (ε) |           |
| τη δεύτερη κατηγιο;<br>ασό των 6.400 €<br>πιγ κατηγορία -Νέτ<br>ων 6.400 €<br>αισημαίνεται ότι τα<br>α. σεδίο "ένταση ενί<br>μος διευκόλινυση τι<br>η χρήστες πατώντα<br>γγραφές που έχουν<br>Δικαιούχος | κα «Νέα επιχερηση με επαληθευμενη λεπουργ<br>επιχείρηση με επαληθευμένη λεπουργία 6 μη<br>ποσά που καταγράφονται στα πεδία «επιλέξιμο<br>χυσης" έρχιται αυτόματα συμπληρωμένο στο<br>υν χρηστών υπάρχει παρακάτω το εκοιδίοιο "π<br>την προεαικότηση εμφανίζεται ένας πίνακαι<br>γίνει στην καρτέλα 7.1. δηλαδή το ποσό των 1<br>Κατηγορία Επιλέξιμης Δαπάνης | α 5 μηνων, κατά το α' εξάμηνο από την έναρξη<br>ποσό= και =δημόσια δαπάνη= ταυτίζοντα<br>100%<br>Σοεπισκάπηση"<br>στον αποίο αποτυπώνεται το συνολικό π<br>4.800 ευρώ<br>Επιλέξιμο ποσό (€) | εναρξη της επιχειρησης» θα εισαχθεί το<br>της επιχείρησης» θα εισαχθεί το ποσό<br>αι.<br>Δημοσια Δαπάνη (€)<br>ΕΞ<br>Ο                          |           |

Ο χρήστης στο πεδίο Δικαιούχος θα πρέπει να επιλέξει το δικαιούχο, ο οποίος έρχεται από το βήμα 1 από το πεδίο Επωνυμία Δικαιούχου καρτέλα 1.1., που έχει καταχωρήσει ο χρήστης αρχικά.

ANAAYSH THS ERENAYTIKHS RPAEHS (EPFOY) KATA KATHFOPIA ERIAESIMHS  $\Delta$ ARANHS  $\times$ 

| Δικαιούχος                          | · **                                |   |
|-------------------------------------|-------------------------------------|---|
|                                     | Επιλέξτε ένα στοιχείο από τη λίστα. |   |
| Κατηγορία Επιλέξιμης Δαπάνης        | ×                                   |   |
|                                     | Επιλέξτε ένα στοιχείο από τη λίστα. |   |
| Επιλέξιμο ποσό (€)                  | ×                                   |   |
|                                     | Συμαληρώστε αυτό το αεδίο.          | / |
| Προσαύξηση Έντασης<br>Ενίσχυσης (%) |                                     | × |
| Ένταση Ενίσχυσης (%)                |                                     |   |
| Annémia An-dun Ki                   |                                     |   |
|                                     |                                     |   |
| Μη Επιλέξιμο ποσό (€)               | 0,00 🖌                              |   |
| Τεκμηρίωση                          | ×                                   |   |
|                                     |                                     |   |
|                                     |                                     |   |
|                                     | Συμπληρώστε αυτό το πεδίο.          |   |
|                                     |                                     |   |
|                                     |                                     |   |

M.O.Δ. A.E.

www.mou.gr

Απρίλιος 2021 Έκδοση 1.0

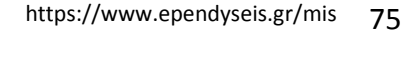

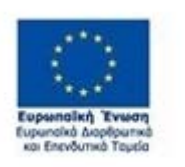

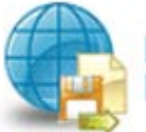

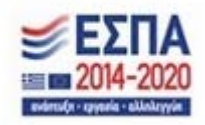

Όλα τα πεδία είναι υποχρεωτικά προς συμπλήρωση και ο χρήστης καλείται να τα συμπληρώσει για κάθε ένα ορόσημο χωριστά. Στην παρακάτω εικόνα, φαίνεται η ορθή συμπλήρωση της καρτέλας 7.1. Ο χρήστης έχει κάνει 3 εγγραφές, μία για κάθε ορόσημο με τα σωστά ποσά,(δηλαδή **1ο ορόσημο Νέα επιχείρηση με έναρξη λειτουργίας δραστηριότητας 4.000 €, 2ο ορόσημο Νέα επιχείρηση με επαληθευμένη λειτουργία 6 μηνών, κατά το α' εξάμηνο από την έναρξη της επιχείρησης 5.400 €, 3ο ορόσημο Νέα επιχείρηση με επαληθευμένη λειτουργία 6 μηνών, κατά το β' εξάμηνο από την έναρξη της επιχείρησης 5.400 €)** 

Ο χρήστης με το εικονίδιο συμαλαρατία (ενημέρωση/ αποθήκευση), αποθηκεύει τα πεδία. Σε περίπτωση που δε συμπληρωθούν τα υποχρεωτικά πεδία, τότε η καρτέλα δε μπορεί να κλείσει. Με το εικονίδιο Aκύρωση, ο χρήστης μπορεί να κλείσει την καρτέλα. Ο χρήστης μπορεί να επανέλθει όσες φορές επιθυμεί σε κάθε βήμα και σε κάθε καρτέλα, ώστε να συμπληρωσει/διορθώσει τα στοιχεία μέχρι την τελική οριστικοποίηση της αίτησης.

| 1 2 3                                                                                                    | 4 5 6 7 [OIKONOMIKO ANTIKEIMENO EPFOY - INVESTMENT PLAN                                                                                                    | FINANCES]                                                                                                    | 8 9 10                                         |    | 1 | 🔛 Αποθήκευση |  |  |  |  |
|----------------------------------------------------------------------------------------------------|----------------------------------------------------------------------------------------------------|----------------------------------------------------------------------------------------------------|------------------------------------------------|----|---|--------------|--|--|--|--|
| 7.1 Πίνακος Δαπανών                                                                                                    | 7.1 Πίνεκος Δεπονών 7.2 Στοιχείο Ιδιωτικής Συμμετοχής    7.3 Χρημοτοδοτικό Σχήμα    7.4 Δείκτες                                                                                                    |                                                                                                    |                                                |    |   |              |  |  |  |  |
| ΑΝΑΛΥΣΗ<br>Το ποσό ενίσχυσης                                                                                                    | Η ΤΗΣ ΕΠΕΝΔΥΤΙΚΗΣ ΠΡΑΞΗΣ (ΕΡΓΟΥ) ΚΑΤΑ ΚΑΤΗΓΟΡΙ<br>των νέων επιχειρήσεων/δικαιούχων της δράσης ανέρχεται σε 14.800€ και κατι                                                                                                    | ΙΑ ΕΠΙΛΕΞ<br>αβάλλεται σε τρ                                                                                                    | ΙΜΗΣ ΔΑΠΑΝΗΣ 💿                                 |    |   |              |  |  |  |  |
| 2ο ορόσημο Νέα<br>3ο ορόσημο Νέα                                                                                                    | επιχείρηση με επαληθευμένη λειτουργία θμηνών, κατά το ά' εξάμηνο από<br>επιχείρηση με επαληθευμένη λειτουργία θμηνών, κατά το ά' εξάμηνο από '                                                                                                    | την έναρξη τη<br>την έναρξη τη                                                                                                    | ς επιχείρησης 5.400 €<br>ς επιχείρησης 5.400 € |    |   |              |  |  |  |  |
| Στο αιδίο "κατηγος<br>Επιδέγοντας την αις<br>Επιδέγοντας την αις<br>Αιδιασύχος το ποσό<br>Η δημόσια δασάνη<br>Κατά τον ίδιο τρόπ<br>Στη δεύταρη κατηγ<br>ποσό των 8.400 €<br>Στην κατηγορία «Ν<br>των 8.400 €<br>Επισημαίνεται ότη<br>Το πόδιο "ένταση ε<br>Προς διευκόλυνση<br>Οι χρήστες αστώνη<br>εγγραφές που έχου | αία εκιλέξυης δακάνης" εμφανίζονται τους (3) εκιλογές όκου οι δυνητικά δικαιού<br>εγγραφών για κάθε μία ακό τις τρεις εκιλογές που εμφανίζονται.<br>ώτη κατηγορία «Νέα εκιχείρηση με έναρξη λειτουργίας δραστηριότητας» στο κι<br>5 των των 4.000 ε που αντιστοιχεί σε αυτή την κατηγορία.<br>συμκηλρώτεται αυτόματα και είναι ίδια με το «Εκιλέξιρο κοσό».<br>ο θα γίνουν και οι εγγραφές για τις άλλες δύο κατηγορίες εκιλέγοντας τα ποσά π<br>ορία «Νέα εκιχείρηση με επαληθευμένη λειτουργία 6 μηνών, κατά το β' εξάμηνο ακό τη<br>α ποσά που καταγράφονται στα πεδία «Εκιλέξιμο ποσό» και «δημόσια δαπάνη» τ<br>νίσχυσης" έρχεται αυτόματα και κεικλέξιμο ποσό» και «δημόσια δαπάνη» τ<br>νίσχυσης" έρχεται αυτόματα τομεληρωμένο το 10096<br>των χρηστών υπάρχει παρακάτω το τικονίδιο "προεσισκάπηση"<br>ας την αροεισκολαηση εμφανίζεται ένας πίνακας στον οποίο αποτυπώνεται το σι<br>ν γίνει στην καρτέλα 7.1. δηλαδή το ποσό των 14.800 ευρώ | α προβούν στην καταχώρηση<br>ποσό" θα εισάγει ο δυνητικά<br>ν σε αυτές:<br>η της επιχείρησης» θα εισαχθεί το<br>πιχείρησης» θα εισαχθεί το ποσό<br>ης ενίσχυσης σύμφωνα με τις | ,                                              |    |   |              |  |  |  |  |
| Δικαιούχος                                                                                                    | Κατηγορία Επιλέξιμης Δαπάνης                                                                                                    | Επιλέξιμο<br>ποσό (€)                                                                                                    | Δημόσια<br>Δαπάνη (€)                          |    |   |              |  |  |  |  |
| TEST-01NE                                                                                                    | 1 - Νέα εκιχείρηση με έναρξη λειτουργίας δραστηριότητας                                                                                                    | 4.000,00                                                                                                    | 4.00 🐑 📃 🙆 💼                                   | 2/ |   |              |  |  |  |  |
| TEST-01NE                                                                                                    | 2 - Νέα επιχείρηση με επαληθευμένη λειτουργία & μηνών, κατά το α' εξάμηνο από<br>την έναρξη της επιχείρησης                                                                                                    | 5.400,00                                                                                                    | 5.40 00 😑 🕝 📋                                  | ン/ |   |              |  |  |  |  |
| TEST-01NE                                                                                                    | τεςτ-οινε 3 - Νέο εκιχείρηση με εκαληθευμένη λειτουργία έ μηνών, κατά το β΄ εξάμηνο ακό 5.400,00 5.40 🤕 🧮 🗷 👔                                                                                                    |                                                                                                    |                                                |    |   |              |  |  |  |  |
|                                                                                                    |                                                                                                    |                                                                                                    |                                                |    |   |              |  |  |  |  |
| got response:<br>{"messages":[{"                                                                                                    | 'message 1":"Success inserting row with id 6"}], "status":"0", "rowi                                                                                                    | d":6}                                                                                                    |                                                |    |   | 11           |  |  |  |  |
| Προεπισκόπηση                                                                                                    |                                                                                                    |                                                                                                    |                                                |    |   |              |  |  |  |  |

Ο χρήστης μετά την αποθήκευση των στοιχείων, βλέπει όπως φαίνεται στην παραπάνω εικόνα τα

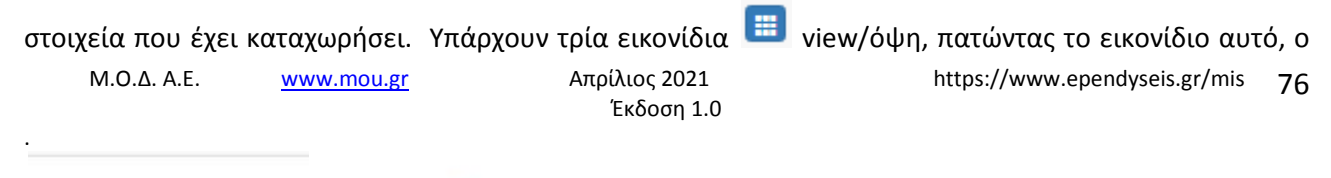

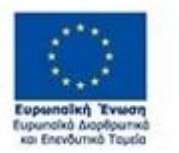

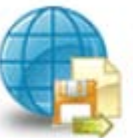

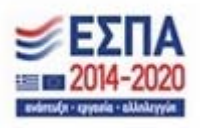

χρήστης μπορεί να αλλάξει την όψη με την οποία εμφανίζονται τα στοιχεία στην οθόνη (δηλαδή να είναι σε πλήρη ανάπτυξη, όπως όταν συμπλήρωνε την καρτέλα, ή σε σύμπτυξη στην οποία εμφανίζονται επιλεγμένα πεδία. Το εικονίδιο *σ* update (Επεξεργασία), με το οποίο ο χρήστης μπορεί πατώντας το, να επεξεργαστεί τα στοιχεία εκ νέου. Το εικονίδιο *α* delete/ διαγραφής το οποίο ο χρήστης επιλέγει όταν θέλει να διαγράψει εντελώς μία καταχώρηση. Σε περίπτωση που ο χρήστης επιλέξει το συγκεκριμένο εικονίδιο, ανοίγει ένα παράθυρο, όπως φαίνεται στην παρακάτω εικόνα, με την επιλογή **Ναι** ο χρήστης διαγράφει την καταχώρηση που έχει επιλέξει. Με την επιλογή **Όχι** ο χρήστης επανέρχεται στην προηγούμενη κατάσταση.

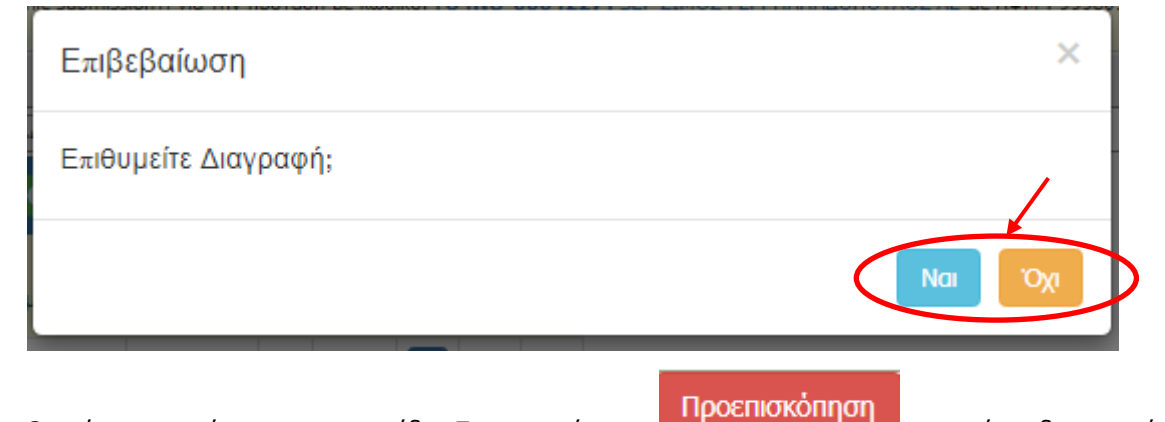

Ο χρήστης πατώντας στο εικονίδιο Προεπισκόπηση μπορεί να δει τον πίνακα με τις κατηγορίες δαπανών που έχει καταχωρήσει. Ο πίνακας αυτός θα είναι χρήσιμος στη συμπλήρωση της καρτέλας 7.3 Χρηματοδοτικό Σχήμα

| Προεπισκόπηση                                                                                            |             |              |             |                   |                                             |  |  |
|----------------------------------------------------------------------------------------------------|-------------|--------------|-------------|-------------------|---------------------------------------------|--|--|
| Κατηγορίες Δαπανών                                                                                       |             |              |             |                   |                                             |  |  |
| Κατηγορία Δαπάνης                                                                                        | Συνολικά    | Μη Επιλέξιμο | Επιλέξιμο   | Δημόσια<br>Δαπάνη | Επιλέξιμος /<br>Σύνολο<br>Επιλέξιμου<br>(%) |  |  |
| 1 - Νέα εκιχείρηση με έναρξη λειτουργίας δραστηριότητας                                                  | 4.000,00 €  | 0,00 €       | 4.000,00 €  | 4.000,00 €        | 27,03 96                                    |  |  |
| 2 - Νέα εκιχείρηση με εκαληθευμένη λειτουργία 6 μηνών, κατά το α΄ εξάμηνο ακό την έναρξη της εκιχείρησης | 5.400,00 €  | 0,00 €       | 5.400,00 €  | 5.400,00 €        | 38,49 %                                     |  |  |
| 3 - Νέα εκιχείρηση με εκαληθευμένη λειτουργία 6 μηνών, κατά το β΄ εξάμηνο ακό την έναρξη της εκιχείρησης | 5.400,00 €  | 0,00 €       | 5.400,00 €  | 5.400,00 €        | 38,49 %                                     |  |  |
| Σύνολο                                                                                                   | 14.800,00 € | 0,00 €       | 14.800,00 € | 14.800,00 €       |                                             |  |  |
| Κατηγορίες Δ                                                                                             | Δαπανών – Ο | μαδοποίηση   |             |                   |                                             |  |  |
| Ομάδα Κατηγοριών Δαεάνης                                                                                 | Σύνολο      | Μη Επιλέξιμο | Επιλέξιμο   | Δημόσια<br>Δαπάνη | Επιλέξιμος /<br>Σύνολο<br>Επιλέξιμου<br>(%) |  |  |
|                                                                                                    | 0.00.0      |              |             | 0.00.6            | 0,00 %                                      |  |  |
| Σύνολο                                                                                                   | 14.800,00 € | 0,00 €       | 14.800,00 € | 14.800,00 €       |                                             |  |  |
|                                                                                                    |             |              |             |                   |                                             |  |  |
|                                                                                                    |             |              |             |                   |                                             |  |  |

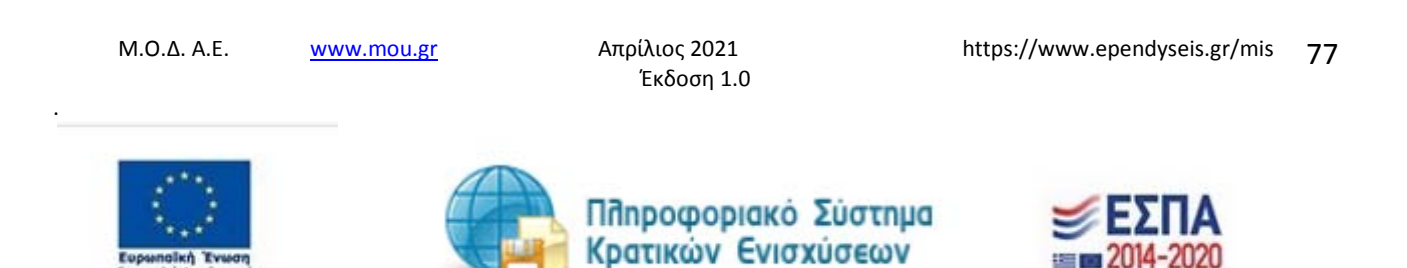

# Καρτέλα 7.2 Στοιχεία Ιδιωτικής Συμμετοχής

Ο χρήστης εάν η καρτέλα γράφει **Δεν απαιτείται συμπλήρωση** προχωράει στην επόμενη καρτέλα. Στην προκειμένη περίπτωση προχωράει στην καρτέλα **7.3 Χρηματοδοτικό Σχήμα, δεδομένου ότι στη** συγκεκριμένη καρτέλα δεν απαιτείται συμπλήρωση.

| 😱 Ενίσχυση Επιχειρηματικότητας                                                                                                    | ሃ 💼 🐑 << Προηγούμενο Επόμενο >> 🕴 🕜 Οδη             | γίες |
|----------------------------------------------------------------------------------------------------|-----------------------------------------------------|------|
| 🔱 Οδηγός ενέργειος Υποβολή Προτάσεων [Ηλ. Υποβολή/Submission of the Proposal (AF) [electronic submission]] για την πρόταση με κωδικό: [O4NO-0004227] SEP ΣΙΜΟ: | Σ ΓΕΡ. ΠΑΠΑΔΟΠΟΥΛΟΣ ΑΕ με ΑΦΜ : 999809182 με κωδικό |      |
| ενέργειας: 831165 . Η ενέργεια ξεκίνησε από τον χρήστη: test123456 test123456 . Ημ Ώρα έναρξης: 18/12/2020 1:56:27 μμ . Η ενέργεια είναι ανατεθειμένη σ        | στο χρήστη: <b>test123456 test123456</b>            |      |
| 1 2 3 4 5 6 7 [OIKONOMIKO ANTIKEIMENO EPFOY - INVESTMENT PLAN FINANCES] 8 9 10                                                                                 | Αποθήκευστ                                          | 1    |
| 7.1 Πίνακας Δαπανών 7.2 Στοιχείο Ιδιωτικής Συμμετοχής 7.3 Χρηματοδοτικό Σχήμα 7.4 Δείκτες                                                                      |                                                     |      |
| Δεν απαιτείται συμπλήρωση                                                                                                    |                                                     |      |
|                                                                                                    |                                                     |      |
|                                                                                                    |                                                     |      |
|                                                                                                    |                                                     | _/_  |

Καρτέλα 7.3 Χρηματοδοτικό Σχήμα

Η συμπλήρωση της καρτέλας είναι υποχρεωτική. Ο χρήστης επιλέγοντας το εικονίδιο add new/προσθήκη ανοίγει την καρτέλα για τη συμπλήρωση των απαντήσεων στις ερωτήσεις για την ανάλυση της Επενδυτικής Πράξης. Τα πεδία είναι υποχρεωτικά, προς συμπλήρωση από το χρήστη.

Ο χρήστης στην αρχική οθόνη της κάθε καρτέλας, μπορεί να δει βοηθητικές πληροφορίες για τη συμπλήρωση της, πατώντας στο εικονίδιο Ηelp / βοήθεια

| 1 2 3 4 5 6 7 [OIKONOMIKO ANTIKEIMENO EPFOY - INVESTMENT PLAN FINANCES] 8 9 10                                                                                                    | 1        | 🛃 Αποθήκευση |
|----------------------------------------------------------------------------------------------------|----------|--------------|
| 7.1 Πίνακος Δαπανών 7.2 Στοιχεία Ιδιωτικής Συμμετοχής 7.3 Χρηματοδοτικό Σχήμα 7.4 Δείκτες                                                                                                    |          |              |
| ΧΡΗΜΑΤΟΔΟΤΙΚΟ ΣΧΗΜΑ 🧿                                                                                                    |          |              |
| Στην καρτέλα 7.3 ακαιτείται η συμκλήρωση των κεδίων «Αιτούμενη εκιχορήγηση» και «εκιχορηγούμενος προϋπολογισμός».<br>- Στο πεδίο "αιτούμενη εκιχορήγηση" θα συμπληρώνεται το συνολικό ποσό της ενίσχυσης που θα λάβει ο δυνητικά δικαιούχος στην περίπτωση που<br>εγκρίθει δηλοδή το ποσό των 14.800€.<br>- Στο πεδίο «εκιχορηγούμενος προϋπολογισμός» θα συμπληρώνεται επίσης το ποσό των 14.800€. | <b>_</b> |              |
|                                                                                                    |          |              |

Ο χρήστης για τη συμπλήρωση αυτής της καρτέλας θα χρησιμοποιήσει τα στοιχεία από την προεπισκόπηση του πίνακα της κατηγορίας δαπανών, στην καρτέλα 7.1.

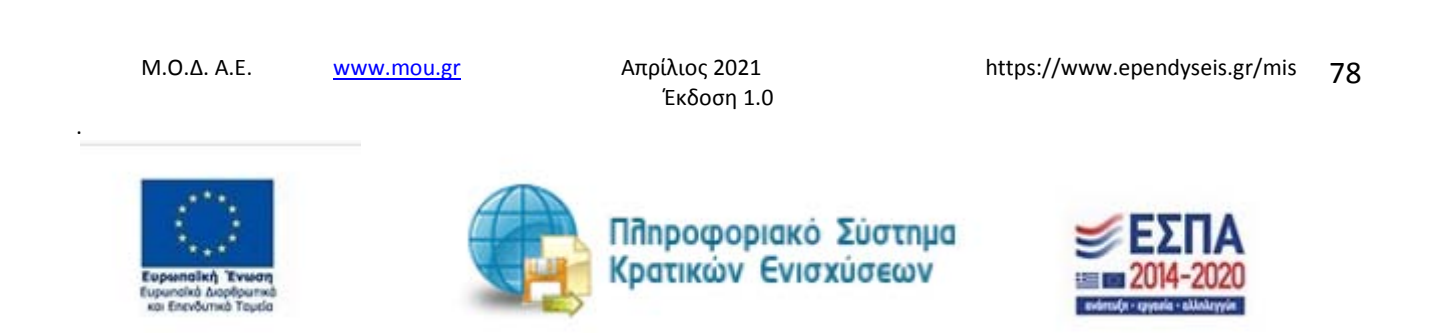

| ΧΡΗΜΑΤΟΔΟΤΙΚΟ ΣΧΗ                       | MA                              |                     |   | × |
|-----------------------------------------|---------------------------------|---------------------|---|---|
| Χρηματοδότηση                           | Ποσό (€)                        | % του συνολικού π/υ |   |   |
| Α. Ιδιωτική συμμετοχή (Α1+Α2)           | 0,00 🖌                          | ~                   |   |   |
| Α1. Ίδια κεφάλαια                       | 0,00 🖌                          |                     |   |   |
| A2. ∆dvεiα (                            | 0,00 🖌                          |                     |   |   |
| Β. Αιτούμενη Επιχορήγηση (              | × (                             |                     | ۲ | × |
| Γ. Επιχορηγούμενος<br>Προϋπολογισμός    | 🗙<br>Συμπληρώστε αυτό το πεδίο. |                     |   |   |
| Δ. Μη Επιχορηγούμενος<br>Προϋπολογισμός | 0,00 🖌                          | ~                   |   |   |
| Συνολικός Προθπολογισμός<br>(Γ+Δ)       | 0,00 🖌                          |                     |   |   |

Συγκεκριμένα στο πεδίο **Αιτούμενη επιχορήγηση** θα συμπληρώσει το ποσό που υπάρχει στη στήλη 5 **Δημόσια Δαπάνη** δηλαδή **το ποσό 14.800,00€**, όπως υπάρχει στο παράδειγμα της καρτέλας 7.1

Στο πεδίο **Επιχορηγούμενος προϋπολογισμός** θα συμπληρώσει το ποσό της στήλης 4 **Επιλέξιμο** δηλαδή **το ποσό 14.800,00€**.

Τα ποσά στις στήλες 2 **(Συνολικά)**, 4**(Επιλέξιμο) και 5(Δημόσια Δαπάνη)** ταυτίζονται (είναι ίδια).

Το πεδίο Α. Ιδιωτική Συμμετοχή είναι ανενεργό. Στο συγκεκριμένο παράδειγμα έχουμε **Το ποσό 14.800,00 είναι η Αιτούμενη Ειχορήγηση και ο Επιχορηγούμενος Προϋπολογισμός,** όπως φαίνεται στην παρακάτω εικόνα

|       | Χρηματοδότηση                            | Ποσό (€)            | % του συνολικού π/υ     |                               |
|-------|------------------------------------------|---------------------|-------------------------|-------------------------------|
|       | Α. Ιδιωτική συμμετοχή (Α1+Α2)            | 0,00                | 0,00                    |                               |
|       | Α1. Ίδια κεφάλαια                        | 0,00                |                         |                               |
|       | Α2. Δάνεια                               | 0,00                |                         |                               |
|       | Β. Αιτούμενη Επιχορήγηση                 | 14.800,00           | 100,00                  |                               |
|       | Γ. Επιχορηγούμενος<br>Προϋπολογισμός     | 14.800,00           |                         |                               |
|       | Δ. Μη Επιχορηγούμενος<br>Προίμερλουσιμός | 0,00                | 0,00                    |                               |
|       | Συνολικός Προϋπολογισμός<br>(Γ+Δ)        | 14.800,00           |                         |                               |
| L     |                                          |                     |                         |                               |
| 1.0./ | Δ. A.E. <u>www.mou.</u> g                | <u>3r</u> Απρί<br>1 | λιος 2021<br>Εκδοση 1.0 | https://www.ependyseis.gr/mis |

Κρατικών Ενισχύσεων

Ο χρήστης με το εικονίδιο <sup>127</sup> update (ενημέρωση/ αποθήκευση), αποθηκεύει τα πεδία. Σε περίπτωση που δε συμπληρωθούν τα υποχρεωτικά πεδία, τότε η καρτέλα δε μπορεί να κλείσει. Με το εικονίδιο <sup>123</sup> Ακύρωση, ο χρήστης μπορεί να κλείσει την καρτέλα. Ο χρήστης μπορεί να επανέλθει όσες φορές επιθυμεί σε κάθε βήμα και σε κάθε καρτέλα, ώστε να συμπληρώσει/διορθώσει τα στοιχεία μέχρι την τελική οριστικοποίηση της αίτησης.

# Καρτέλα 7.4 Δείκτες

Η συμπλήρωση της καρτέλας είναι υποχρεωτική. Ο χρήστης επιλέγοντας το εικονίδιο 🖸 add new/προσθήκη ανοίγει την καρτέλα για τη συμπλήρωση των δεικτών. Η συμπλήρωση είναι υποχρεωτική.

Ο χρήστης στην αρχική οθόνη της κάθε καρτέλας, μπορεί να δει βοηθητικές πληροφορίες για τη συμπλήρωση της, πατώντας στο εικονίδιο Ηelp / βοήθεια

| 1 2 3 4 5 6 7 [OIKONOMIKO ANTIKEIMENO EPFOY - INVESTMENT AN FINANCES] 8 9 10                                                                                                    | <br>🛃 Αποθήκευση |
|----------------------------------------------------------------------------------------------------|------------------|
| 7.1 Πίνακος Δαπανών 7.2 Στοιχεία Ιδιωτικής Συμμετοχής 7.3 Χρηματαδατικό Σχήμα 7.4 Δείκτες                                                                                                    |                  |
|                                                                                                    |                  |
| Απαιτείται να συμπληρωθούν οι δείκτες που αφορούν την τρέχουσα υλοποίηση του επενδυτικού σχεδίου.<br>Σε περίπτωση που ο δείκτης αφορά διάσταση φύλου συμπληρώνονται ανάλογα οι στήλες Βτόρες/ Γυναίκες. |                  |
|                                                                                                    |                  |

Στα πεδία άνδρας-γυναίκα συμπληρώνει ο χρήστης εάν είναι άνδρας ή γυναίκα. Οι δείκτες συμπληρώνονται με βάση τα χαρακτηριστικά των ωφελουμένων στο πλαίσιο της δράσης.

| Δείκτες                              |      |        |          | × |
|--------------------------------------|------|--------|----------|---|
| 10301 - Συμμετέχοντες έως 29<br>ετών | Τιμη | Άνδρες | Γυναίκες |   |

Ο χρήστης με το εικονίδιο 🖾 update (ενημέρωση/ αποθήκευση), αποθηκεύει τα πεδία. Σε περίπτωση που δε συμπληρωθούν τα υποχρεωτικά πεδία, τότε η καρτέλα δε μπορεί να κλείσει. Με το εικονίδιο 📧 Ακύρωση, ο χρήστης μπορεί να κλείσει την καρτέλα. Ο χρήστης μπορεί να επανέλθει όσες

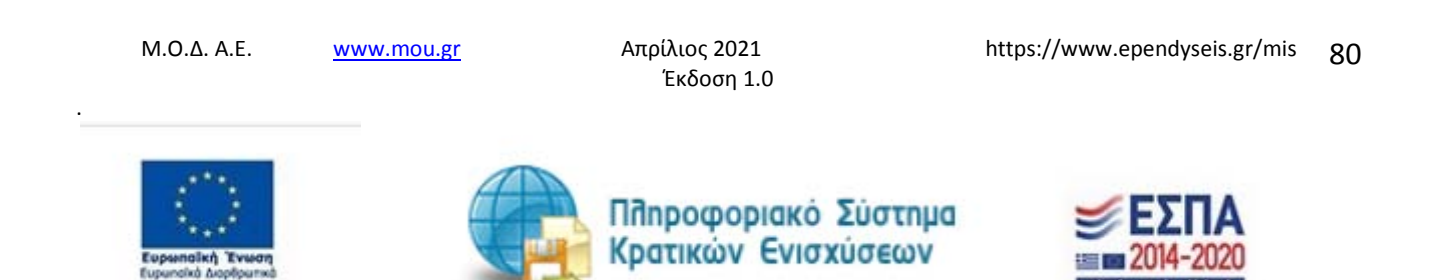

φορές επιθυμεί σε κάθε βήμα και σε κάθε καρτέλα, ώστε να συμπληρώσει/διορθώσει τα στοιχεία μέχρι την τελική οριστικοποίηση της αίτησης.

| 1 2 3 4 5 6 7                                                                       | OIKONOMIKO ANTIKEIMENO EPIO                                       | DY - INVESTMENT PLAN FINA                                  | NCES] 8 9 | 10 | I | 🛃 Αποθήκευση |
|-------------------------------------------------------------------------------------|-------------------------------------------------------------------|------------------------------------------------------------|-----------|----|---|--------------|
| 7.1 Πίνακος Δαπανών 7.2 Στοιχεία Ιδιωτικής Σ                                        | υμμετοχής 7.3 Χρηματοδοτικό Σχήμ                                  | ο 7.4 Δείκτες                                              |           |    |   |              |
|                                                                                     | Δείκτες                                                           | 0                                                          |           |    |   |              |
| Απαιτείται να συμπληρωθούν οι δείκτες πα<br>Σε περίπτωση που ο δείκτης αφορά διάστα | ου αφορούν την τρέχουσα υλοποίη<br>αση φύλου συμπληρώνονται ανάλι | ση του επενδυτικού σχεδίου.<br>ογα οι στήλες Άνδρες/ Γυναί | κες.      |    |   |              |
|                                                                                     | Τιμή                                                              | Άνδρες                                                     | Γυναίκες  |    |   |              |
| 10301 - Συμμετέχοντες έως 29<br>ετών                                                | 1,00                                                              | 1,00                                                       |           |    |   |              |
|                                                                                     |                                                                   |                                                            |           | 0  |   |              |

Το εικονίδιο indate (Επεξεργασία), με το οποίο ο χρήστης μπορεί πατώντας το, να επεξεργαστεί τα στοιχεία εκ νέου. Το εικονίδιο idelete/ διαγραφής το οποίο ο χρήστης επιλέγει όταν θέλει να διαγράψει εντελώς μία καταχώρηση. Σε περίπτωση που ο χρήστης επιλέξει το συγκεκριμένο εικονίδιο, ανοίγει ένα παράθυρο, όπως φαίνεται στην παρακάτω εικόνα, με την επιλογή **Ναι** ο χρήστης διαγράφει την καταχώρηση που έχει επιλέξει. Με την επιλογή **Όχι** ο χρήστης επανέρχεται στην προηγούμενη κατάσταση.

| Επιβεβαίωση          | × |
|----------------------|---|
| Επιθυμείτε Διαγραφή; |   |
|                      |   |

| Μ.Ο.Δ. Α.Ε.        | www.mou.gr | Απρίλιος 2021<br>Έκδοση 1.0                 | https://www.ependyseis.gr/mis | 81 |
|--------------------|------------|---------------------------------------------|-------------------------------|----|
| Eupsenolini Tevera |            | Πληροφοριακό Σύστημα<br>Κρατικών Ενισχύσεων | <b>ΕΣΠΑ</b><br>Ξ 2014-2020    |    |

# Βήμα 8 Αποδοχή όρων και προϋποθέσεων-Acceptance of terms and conditions

Το βήμα **8 Αποδοχή όρων και προϋποθέσεων-Acceptance of terms and conditions** απαρτίζεται μόνο από 1 καρτέλα. Οι χρήστες καλούνται να αποδεχθούν τους όρους και τις προϋποθέσεις της καρτέλας, διότι αποτελεί προϋπόθεση για την αξιολόγηση της αίτησής του.

Ο χρήστης στην αρχική οθόνη της κάθε καρτέλας, μπορεί να δει βοηθητικές πληροφορίες για τη συμπλήρωση της, πατώντας στο εικονίδιο Ηelp / βοήθεια

| 1 2 3 4 5 6 7 8 [A DADXH ΌΡΩΝ ΚΑΙ ΠΡΟΥΠΟΘΕΣΕΩΝ - ACCEPTANCE OF TERMS AND CONDITIONS] 9 10                                                                                                    | 🥁 Αποθήκευση |
|----------------------------------------------------------------------------------------------------|--------------|
| 8.1 Αποδοχή Όρων και Προϋποθέσεων                                                                                                    |              |
| ΑΠΟΔΟΧΗ ΌΡΩΝ ΚΑΙ ΠΡΟΫΠΟΘΕΣΕΩΝ                                                                                                    |              |
| Η αίτηση χρηματοδότησης επέχει θέση υπεύθυνης δήλωσης του άρθρου 8 του ν. 1698/1986 (ΦΕΚ.Α.'76) για τα στοιχεία που αναφέρονται σε<br>αυτήν. Συνεπώς, θα πρέπει να εμφανίζει ταυτότητα περιεχομένου με τα σχετικά δικαιολογητικά. Η ανακρίβεια των στοιχείων που δηλώνονται στην<br>αίτηση επισύρει τις προβλεπόμενες ποινικές και διοικητικές κυρώσεις. | -            |
|                                                                                                    |              |

# Καρτέλα 8.1 Αποδοχή όρων και προϋποθέσεων

Η συμπλήρωση της καρτέλας είναι υποχρεωτική. Ο χρήστης επιλέγοντας το εικονίδιο 🧿 add new/προσθήκη ανοίγει την καρτέλα για τη συμπλήρωση των απαντήσεων στις ερωτήσεις για την αποδοχή όρων και προϋποθέσεων της υποβολής της πρότασής του.

Τα πεδία είναι υποχρεωτικά, προς συμπλήρωση από το χρήστη.

Ο χρήστης θα πρέπει να διαβάσει προσεκτικά τους όρους και τις προϋποθέσεις και να επιλέξει την απάντηση από το πεδίο **Αποδέχομαι όλους τους παραπάνω όρους**.

Ο χρήστης με το εικονίδιο <sup>123</sup> update (ενημέρωση/ αποθήκευση), αποθηκεύει τα πεδία. Σε περίπτωση που δε συμπληρωθούν τα υποχρεωτικά πεδία, τότε η καρτέλα δε μπορεί να κλείσει. Με το εικονίδιο <sup>133</sup> Ακύρωση, ο χρήστης μπορεί να κλείσει την καρτέλα. Ο χρήστης μπορεί να επανέλθει όσες φορές επιθυμεί σε κάθε βήμα και σε κάθε καρτέλα, ώστε να συμπληρώσει/διορθώσει τα στοιχεία μέχρι την τελική οριστικοποίηση της αίτησης.

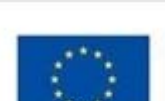

M.O.Δ. A.E.

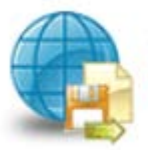

www.mou.gr

Πποροφοριακό Σύστημα Κρατικών Ενισχύσεων

Απρίλιος 2021

Έκδοση 1.0

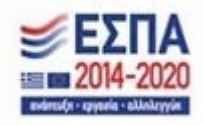

https://www.ependyseis.gr/mis 82

#### ΑΠΟΔΟΧΗ ΌΡΩΝ ΚΑΙ ΠΡΟΫΠΟΘΕΣΕΩΝ

| <ol> <li>Αποδέχομαι ότι τα μηνύματα που θα αποστέλλονται μέσω ηλεκτρονικού ταχυδρομείου και ειδικότερα στη διεύθυνση email που<br/>έχω δηλώσει στο Έντυπο Υποβολής, επέχουν θέση κοινοποίησης και συνεπάγονται την έναρξη όλων των εννόμων συνεπειών και<br/>προθεσιμών.</li> </ol>                                                                                                    |   |
|----------------------------------------------------------------------------------------------------|---|
| 2. Είναι σε γνώση μου το γεγονός ότι η αίτηση χρηματοδότησης επέχει θέση υπεύθυνης δήλωσης του άρθρου θ του ν.1599/19θ6 (ΦΕΚ Α 75) για τα στοιχεία που αναφέρονται σε αυτήν και ότι θα πρέπει να εμφανίζει ταυτότητα περιεχομένου με τα σχετικά δικαιολογητικά καθώς και ότι η ανακρίβεια των στοιχείων που δηλώνονται στην αίτηση επισύρει τις προβλεπόμενες ποινικές και                                                                                                    |   |
| <ol> <li>Αποδέχομαι ότι φέρω την ευθύνη της πλήρους και ορθής συμπλήρωσης της ηλεκτρονικής μου αίτησης χρηματοδότησης.</li> <li>Ενωρίζω ότι διόρθωση ή τροποποίηση ή συμπλήρωση των αιτήσεων, συμπλήρωση τυχόν ελλειπόντων στοιχείων, έστω και συμπληρωση τως αλακλάρωση της πλεκτρονικής μποθολής της αίτρησης</li> </ol>                                                                                                    |   |
| <ol> <li>Με την ηλεκτρονική υποβολή της αίτησης χρηματοδότησης μου στο Πληροφοριακό Σύστημα Κρατικών Ενισχύσεων (ΠΣΚΕ)<br/>μετά των απαιτούμενων δικαιολογητικών εγγράφων παρέχω στις Υπηρεσίες και τους Φορείς του Υπουργείου Εργασίας τη ρητή<br/>συγκατάθεση για την νόμιμη επεξεργασία κατ΄ άρθρο 6 του Κανονισμού 2016/679 και τις διατάξεις του ν. 4624/2019 των</li> </ol>                                                                                                    |   |
| δεδομένων προσωπικού του χαρακτήρα τα οποία προβλέπονται στον οδηγό του Προγράμματος και αποδέχομαι ότι τέτοια<br>επεξεργασία είναι αναγκαία για την αξιολόγηση, ένταξη, παρακολούθηση και ολοκλήρωση της συγχρηματοδοτούμενης<br>επεενδυτικής μου πράξης. Γνωρίζω ότι η νόμιμη επεξεργασία των δεδομένων προσωπικού χαρακτήρα από τις Υπηρεσίες και τους                                                                                                    |   |
| φορεις του Υπουργείου Εργασίας αποσκοπεί στην εφαρμογή και τηρήση των και εθνικών και ενώπακών κανονών οι οποίο<br>διέπουν την προγραμματική περίοδο 2014-2020 ΕΣΠΑ και ότι διενεργείται για την εκπλήρωση καθήκοντος που εκτελείται προς το<br>δημόσιο συμφέρον και την άσκηση δημόσιας εξουσίας και την αρχή της χρηστής δημοσιονομικής διαχείρισης, σύμφωνα τον<br>Κανονισμό 1303/2013 και των εκτελεστικών τούτου κανονισμών νόμων και κανονιστικών πράξεων της ενωσιακής και εθνικής                                                                                                    |   |
| νομοθεσίας που οιεπεί την παρεμβαση των Διαρθρωτικών Ταμείων της Ενώσης. 5. Είναι σε γνώση μου ότι τα προσωπικά δεδομένα συλλέγονται στο ΠΣΚΕ κατόπιν της αίτησης χρηματοδότησης μου και ότι έχω την αποκλειστική ευθύνη για την ορθότητα, πληρότητα και ακρίβεια τους. Περαιτέρω, συναιώ στην ανάρτηση στο διαδίκτυο στο «Πρόγραμμα Διαύγεια» των αποτελεσμάτων αξιολόγησης της αίτησης χρηματοδότησής μου και ότι έχω στο προσφαικά στο το το το το το την αποκλειστική ευθύνη για την ορθότητα, πληρότητα και ακρίβεια τους. Περαιτέρω, συναιώ στην ανάρτηση στο διαδίκτυο στο «Πρόγραμμα Διαύγεια» των αποτελεσμάτων αξιολόγησης της αίτησης χρηματοδότησής μου και των αποτελεσμάτων επί τυχόν |   |
| ασκήθεισας ενστασής μου (ενσικόφανους προσφαγής) μετά της σιαλαβρανομενής πληρούς και εμπεριστατωμενής απισλογιας<br>αυτής καθώς και οιασδήποτε άλλης διοικητικής πράξης προβλέπεται στην νομοθεσία που διέπει την παρέμβαση των<br>Διαρθρωτικών Ταμείων και η οποία είναι απαραίτητη στα πλαίσια της αρχής της διαφάνειας και της νομιμότητας που διέπει τη<br>δράση και την άσκηση των καθηκόντων διαχείρισης των ενωσιακών και εθνικών πόρων και η χρονική διάρκεια τήρησης των                                                                                                    |   |
| υποβαλλόμενων εγγράφων στο ΠΣΚΕ.                                                                                                    |   |
| Αποδέχομαι όλους τους παραπάνω όρους                                                                                                    | > |

https://www.ependyseis.gr/mis 83

 $\times$ 

Απρίλιος 2021 Έκδοση 1.0

www.mou.gr

M.O.Δ. A.E.

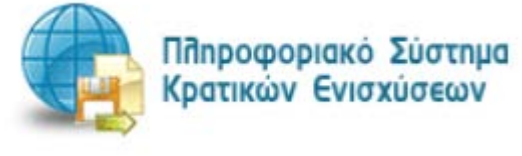

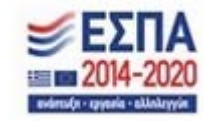

| 1 2 3 4 5 6 7 8 [ANDADXH OPAN KAI NPOYNOBEERN - ACCEPTANCE OF TERMS AND CONDITIONS] 9 10                                                                                                    | Αποθήκευση |
|----------------------------------------------------------------------------------------------------|------------|
| 8.1 Αποδοχή Όρων και Προϋποθέσεων                                                                                                    |            |
| ΑΠΟΔΟΧΗ ΌΡΩΝ ΚΑΙ ΠΡΟϔΠΟΘΕΣΕΩΝ 🧕                                                                                                    |            |
| Η αίτηση χρηματοδότησης επέχει θέση υπεύθυνης δήλωσης του άρθρου 8 του ν.1699/1986 (ΦΕΚ Α΄76) για τα στοιχεία που αναφέρονται σε<br>αυτήν. Συνεπώς, θα πρέπει να εμφανίζει ταυτότητα περιεχομένου με τα σχετικά δικαιολογητικά. Η ανακρίβεια των στοιχείων που δηλώνονται στην<br>αίτηση επισύρει τις προβλεπόμενες ποινικές και διοικητικές κυρώσεις.                                                                                                    |            |
| <ul> <li>4. Ακδέξομαι ότι τα μηνυματα κου θα ακοστέλονται μέτω ηλεκτρονικού ταχυδρομείου και ειδικότερα στη διεύθυνση email κου έχω δηλώσει στο Έντυκο Υκοβολής, εεέχουν θέση καινοκοίησης και συνεκείρυνατι την έναρξη όλων των εννόρων επου υνετειτών και ποροθεριών.</li> <li>Φ. Έναι σε γνώση μου το γεγονός σι η αίτηση χρηματόδητης έκεια είναι συνείουνας όλωνας του άρθρου θι του γισμουτής τη στοιχείαι σου αναφερόνατι σι αυτην και ότι θα σρέετι να ειρθοιτής ισιυτότης ειχειρχυρένου με τα σχετικά δικαιολογήτικα καθαία χαι ότι η ανακρίβεια των στοιχείων ευς δηλωνοτιαι στην αίτηση χρηματοδότησης. Ειξαν θα φίρει του στοιχείαι συν αναφερόνται τα αυτογκαία του δια σρέετι να ειρθοιτής παιστης της πραγκρίβεια των στοιχείων ευς δηλωνοτιαι στην αίτηση χρηματοδότησης. Γινωρίδει οποι στοιχεία συν αναφερόνται τα ταιτογκαι πό θα σρέετι να ειρότεριας μαυ αίτησης χρηματοδότησης. Γινωρίδει οποι στοιχεία συν αναφερόνται τα ται την και τοι τη δικετρόντικής μου άπησης χρηματοδότησης.</li> <li>Α. Ακοδέχομαι ότι τρώρω τη τισθυνή της εμήροται ται ταιτης και τη δικετρόντικής μου αίτησης χρηματοδότησης.</li> <li>Δ. Μα την γράρματης μεσύθολη της αιτησης χρηματοδότησης μου στο Γληροφοριακό Σύστημα Κρατικών Συγαχαταν ταυ ταιτου ται την συρμότημαν της γράφθαν παις της της τη τη δικετροντικής μουβολής της της απότης.</li> <li>Δ. Μα την γράτησες την στοιχαι μα συγκαία μαι την οξικλογινητις της τηριατρίες και τους φορείς του Υκουργείου Εργασίας τη απήτη χρηματοδοτησης μαι αναιγκαία μα την άριλογητης. Κτατάς την αιστου διαβόδελανται στου Καίνας συμαι παις του καινοτη της τη τους φορείς του Υπορια του ται τεξεργασία είναι αναγκαία για την άριλογητας, κατάς την εισφερογή και της ματολέχημαση των ταις δρομίς που Υσυργείου Εργασίας αιαστοκοία την εισφερογία τη του τοι τορισχριατη του ταιδερουτης και ταναγκαία μα την άριλογοτης του διαδοδωση της εισφεροτης του ταις φορείς που Υκουργιαμα της του παιατος δρομάνας ταυ ταναγκαία της απότης χρηματοτότησης και ταναγκαία μα την αφοράστη της τρηματος ταις τον διαδοδούθηση ται ταναγκαία μα τη</li></ul> |            |
|                                                                                                    |            |

Το εικονίδιο 🔟 update (Επεξεργασία), με το οποίο ο χρήστης μπορεί να ανοίξει την καρτέλα εκ νέου.

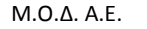

www.mou.gr

Απρίλιος 2021 Έκδοση 1.0

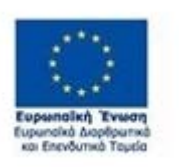

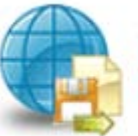

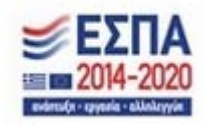

## Βήμα 9 Συνημμένα Αρχεία- Attached documents

Στο βήμα 9 Συνημμένα Αρχεία-Attached documents ο χρήστης καλείται να επισυνάψει τα απαραίτητα δικαιολογητικά για την υποβολή της πρότασής του. Υποδείγματα της Υπεύθυνης Δήλωσης που ζητούνται από τη Δημόσια Πρόσκληση υπάρχουν στην υπερσύνδεση Επισυνάψτε τα απαραίτητα έγγραφα. Ο χρήστης, μπορεί να κατεβάσει τις Υπεύθυνες δηλώσεις, να τις συμπληρώσει, και εν συνεχεία να τις σαρώσει και να τις επισυνάψει ως αρχείο.

Ο χρήστης στην παρακάτω οθόνη, επιλέγοντας το εικονίδιο 🖸 Προσθήκη ανοίγει την καρτέλα για την οθόνη για την επισύναψη των εγγράφων/αρχείων που θέλει να αναρτήσει.

| 1 2 3 4 5 6 7 8 9 [2] HHMMENA APXEIA - ATTACHED DOCUMENTS] 10                                                                                                    | Αποθήκευση |
|----------------------------------------------------------------------------------------------------|------------|
| Οδηγίες                                                                                                    |            |
| Οι δυνητικά δικαιούχοι επισυνάπτουν στην ηλεκτρονική αίχηση τις δύο Υπεύθυνες Δηλώσεις του Παραρτήματος Ι και ΙΙ της Υπουργικής Απόφασης<br>και της Δημόσιας Πρόσκλησης.<br>Τα επισυναιτόμενα αρχεία θα πρέπει να είναι σε μη ερέξεργάσιμη ηλεκτρονική μορφή αρχείου (πχ αρχείο τύπου ραή). Κάθε επισυναπτόμενο<br>έγγραφο θα πρέπει να έχει χωρητικότητα μέχρι 10 /18. |            |
| ★ Επισυνάψτε τα απαραίτητα έγγραφα Μπορείτε να τα βρείτε στον οδηγό της δράσης                                                                                                    |            |
|                                                                                                    |            |
|                                                                                                    |            |
|                                                                                                    | 12         |
| Επίσυναπτόμενα Έγγραφα                                                                                                    |            |
|                                                                                                    |            |

Στη συνέχεια, πατώντας το κουμπί της Προσθήκης 🖸 ανοίγει η παρακάτω οθόνη. Τα πεδία είναι υποχρεωτικά

| Μ.Ο.Δ. Α.Ε.     | www.mou.gr | Απρίλιος 2021<br>Έκδοση 1.0                 | https://www.ependyseis.gr/mis | 85 |
|-----------------|------------|---------------------------------------------|-------------------------------|----|
| Ευρυποίκή Ένωση |            | Πποροφοριακό Σύστημα<br>Κρατικών Ενισχύσεων | <b>ΕΣΠΑ</b><br>2014-2020      |    |

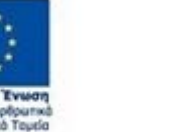

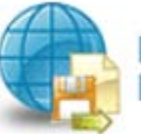

|                  |                | Exio                                      | υναπόμενα Έγγραφα                                              |                                            |                        |  |
|------------------|----------------|-------------------------------------------|----------------------------------------------------------------|--------------------------------------------|------------------------|--|
| /Α Φορέας        | Катер          | ορία Εγγράφου                             | Στοιχεία - Περιγραφή Εγγράφου                                  | Πορατηρήσεις                               | Αρχείο                 |  |
|                  | Φορέος         | TEST-01NE                                 |                                                                |                                            | ~                      |  |
| Kata             | γορία Εγγράφου | 1 Επισυναπόμενα                           |                                                                |                                            | ~                      |  |
| Στοιχεία - Περιγ | φαφή Εγγράφου  | 0 χρήστης σε αυτό το<br>Το πεδίο είναι    | ο πεδίο περιγράφει πληροφορίες για το έγγραφ<br>. υποχρεωτικό  | ο π.χ. Υπεύθυνη δήλωση                     |                        |  |
|                  | Παρατηρήσεις   | Ο χρήστης σε αυτό<br>π.χ. Η επιχείρηση δε | το πεδίο περιγρώφα παρατηρήσεις για το έγγρ<br>ν έχαι Το πεδία | αφο που θα βοηθήσουν τ<br>ο είναι υποχρεωτ | τον αξιολογητή<br>τικό |  |
|                  |                |                                           |                                                                |                                            |                        |  |
| /                | Αρχτίο         | Επιλέξτε Αρχείο                           |                                                                |                                            |                        |  |

Ο χρήστης στην κατηγορία εγγράφου έχει μόνο μία επιλογή Επισυναπτόμενα. Εν συνέχεια, πρέπει να συμπληρώσει τα υπόλοιπα υποχρεωτικά πεδία που αφορούν στα Στοιχεία-Περιγραφή Εγγράφου (π.χ. Υπεύθυνη δήλωση ......, έγγραφο για πληρότητα δικαιολογητικών φακέλου, κ.λπ.) καθώς και στοιχεία στο πεδίο των Παρατηρήσεων, τα οποία θα βοηθήσουν στην αξιολόγηση το αρμόδιο άτομο του Φορέα που θα αξιολογήσει την αίτηση.

Στα επισυναπτόμενα έγγραφα, ο χρήστης Επιλέξτε Αρχείο πατώντας στο επιλέγει το αρχείο που θέλει να επισυνάψει. Εν συνεχεία, πατάει το κουμπί 🕝 ενημέρωση, για να επισυναφθεί στο σύστημα το αρχείο. Ο χρήστης με το κουμπί της ακύρωσης 🔀 επιστρέφει στην προηγούμενη οθόνη που ήταν, διαφορετικά συμπληρώνει τις αλλαγές και πατάει το κουμπί της ενημέρωσης 🧭

M.O.Δ. A.E.

<u>www.mou.gr</u>

Απρίλιος 2021 Έκδοση 1.0

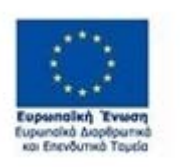

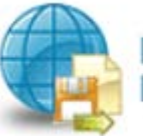

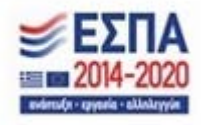

| 1234             | 5 6            | 7 8 9 [IVNH                              | MMENA APXELA - ATTACHED DOCUMENTS]                              | 10                      |                         | Į. | Αποθήκευση |
|------------------|----------------|------------------------------------------|-----------------------------------------------------------------|-------------------------|-------------------------|----|------------|
|                  |                | East                                     | τυναπτόμενα Έγγραφα                                             |                         |                         | /  |            |
| Α/Α Φορέας       | Катер          | ορία Εγγράφου                            | Στοιχεία - Περιγραφή Εγγράφου                                   | Παρατηρήσεις            | Αρχείο                  |    |            |
|                  | Poptog         | TEST-01NE                                |                                                                 |                         |                         |    |            |
| Kattry           | γορία Έγγράφου | 1 Επισυναπόμενα                          |                                                                 |                         | ~                       |    |            |
| Στοιχεία - Περιγ | ροφή Εγγράφου  | Ο χρήστης σε αυτό τ<br>Το πεδίο είνο     | το πεδίο περιοράφει πληροφορίες για το έγγραφ<br>αι υποχρεωτικό | φο π.χ. Υπεύθυνη δήλωσι | ·                       |    |            |
|                  | Παρατηρήσεις   | Ο χρήστης σε αυτό<br>π.χ. Η επιχείρηση δ | το πεδίο περιγράφια παρατηρήσεις για το έγχε<br>εν έχε          | ο είναι υποχρεω         | τον αξιολογητή<br>ΟΤΙΚΟ |    |            |
|                  | Apx o          |                                          | <b>↓</b>                                                        |                         |                         |    |            |
| 0                |                |                                          |                                                                 |                         |                         |    |            |

Σε περίπτωση που ο χρήστης επισυνάπτει έγγραφο το οποίο δεν είναι επιτρεπτό από το σύστημα του βγάζει σε παράθυρο το παρακάτω μήνυμα : «Επιτρέπονται μόνο αρχεία με κατάληξη xls, xlsx, pdf, jpg, gif, zip, rar».

| Ο ιστότοπος report.ependyseis.gr λέει                         |       |
|---------------------------------------------------------------|-------|
| Επιτρέπονται μόνο αρχεία με κατάληξη xls,xlsx,pdf,jpg,gif,zip | ),rar |
|                                                               | OK    |
|                                                               | OR    |

Η παρακάτω οθόνη εμφανίζεται όταν έχει επισυναφθεί το έγγραφο.

| 1       | 2 3       | 4 5 6 7 8 9 <mark>[ZYNI</mark> | 6     7     8     9     [ΣΥΝΗΜΜΕΝΑ ΑΡΧΕΙΑ - ΑΤΤΑCHED DOCUMENTS]     10       Επισυναπτόμενα Έγγραφα       Κατηγορία Εγγράφου     Παρατηρήσεις     Αρικίο       συναπτόμενα     Υ.Δ     Υ.Δ     Υ.Δ |              |        |   |  | 🛃 Αποθήκευση |
|---------|-----------|--------------------------------|----------------------------------------------------------------------------------------------------|--------------|--------|---|--|--------------|
|         |           | Елю                            | συναπτόμενα Έγγραφα                                                                                                    |              |        | / |  |              |
| A/<br>A | Φορέας    | Κατηγορία Εγγράφου             | Στοιχεία - Περιγραφή Εγγράφου                                                                                                    | Παρατηρήσεις | Αρμείο |   |  |              |
| 1       | TEST-01NE | 1 Επισυναπτόμενα               | Υ.Δ                                                                                                    | Y.A          | ) 🔊    |   |  |              |
| ÷       |           |                                |                                                                                                    |              |        |   |  |              |

Την ίδια διαδικασία μπορεί να ακολουθήσει ο χρήστης, εάν θέλει να επισυνάψει και άλλα έγγραφα.

Με το εικονίδιο 🛃 ο χρήστης καταλαβαίνει ότι έχει επισυνάψει το έγγραφο. www.mou.gr

Απρίλιος 2021 Έκδοση 1.0 https://www.ependyseis.gr/mis 87

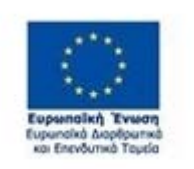

M.O.Δ. A.E.

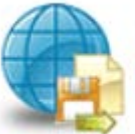

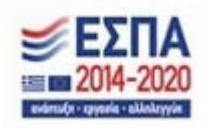

Η διαγραφή εγγράφου γίνεται πατώντας το εικονίδιο 🥅

Η ενημέρωση ή η συμπλήρωση του εγγράφου ή επισύναψη άλλων εγγράφων γίνεται με το εικονίδιο Επεξεργασία και στη συνέχεια ανοίγει το παράθυρο, όπως στην προηγούμενη οθόνη που βρισκόταν ο χρήστης, φαίνεται στην παρακάτω εικόνα.

| 1 2 3          | 4 5 6           | 7 8 9 [EVNH                               | MMENA APXEIA - ATTACHED DOCUMENTS]                   | 0                      |                |   | 🛃 Αποθήκει | pad : |
|----------------|-----------------|-------------------------------------------|------------------------------------------------------|------------------------|----------------|---|------------|-------|
|                |                 | Ead                                       | υναπτόμενα Έγγραφα                                   |                        |                |   |            |       |
| /Α Φορέος      | Кате            | γορία Εγγράφου                            | Στοιχεία - Περιγραφή Εγγράφου                        | Πορατηρήσεις           | Αρχείο         |   |            |       |
|                | Φορέος          | TEST-01NE                                 |                                                      |                        |                | * |            |       |
| Kar            | ηγορία Έγγράφου | 1 Επισυναπόμενα                           |                                                      |                        |                | ~ |            |       |
| Στοιχεία - Περ | ιγραφή Εγγράφου | Ο χρήστης σε αυτό τ                       | ο πεδίο περιγράφει πληροφορίες για το έγγραφ         | ο π.χ. Υπεύθυνη δήλωση | E.             |   |            |       |
|                | Παρατηρήσεις    | Ο χρήστης σε αυτό<br>π.χ. Η επιχτίρηση δι | το πεδίο περιγράφα παρατηρήσεις για 10 έγγρ<br>ν έχη | αφο που θα βοηθήσουν τ | τον αξιολογητή |   |            |       |
|                | Apytic          | Επιλέξτε Αρχείο                           |                                                      |                        |                |   |            |       |
| Eve            | pt pur C        | Ακύρωση 🔀                                 | )**                                                  |                        |                |   |            |       |
| 1              | Ŭ               | Ŭ                                         |                                                      |                        |                |   |            |       |

Ο χρήστης με το κουμπί της ακύρωσης 🔛 επιστρέφει στην προηγούμενη οθόνη που ήταν,

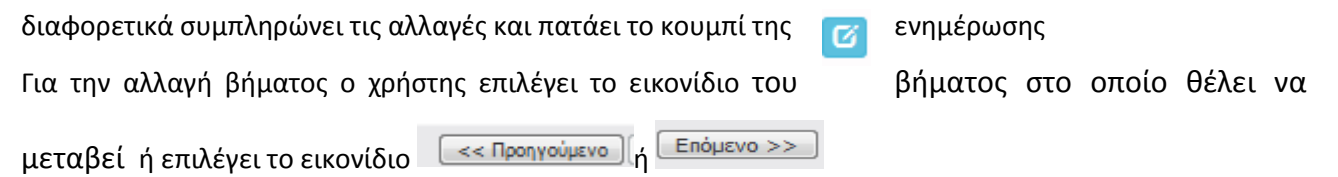

| Δ/         Φορέας         Κατηγορία Εγγράφου         Στοιχεία - Περιγραφή Εγγράφου         Παρατηρήσεις         Αρχείο           1         TEST-01NE         1 Εκίσυναστόμενα         Υ.Δ         Τ         Τ |
|----------------------------------------------------------------------------------------------------|
| 1 ΤΕΣΤ-ΟΙΝΕ 1 Επισυναπόμονα Υ.Δ Υ.Δ                                                                                                    |
|                                                                                                    |

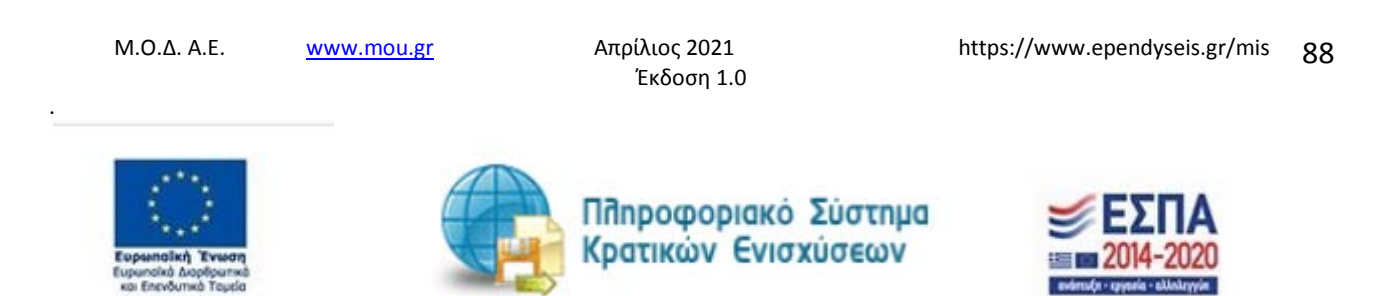

| 1       | 2 3       | 4 5 6 7 8 9 [XYNH  | MMENA APXEIA - ATTACHED DOCUM | ENTS] 10       |            |           |
|---------|-----------|--------------------|-------------------------------|----------------|------------|-----------|
|         |           | Επισ               | υναπτόμενα Έγγραφα            |                |            |           |
| A/<br>A | Φορέας    | Κατηγορία Εγγράφου | Στοιχεία - Περιγραφή Εγγράφου | Παρατηρήσεις   | Αρχείο     |           |
| 1       | TEST-01NE | 1 Επισυναπτόμενα   | Υ.Δ                           | Δ.Υ            |            | 6         |
| Ð       |           |                    |                               |                |            |           |
|         |           |                    |                               |                |            |           |
|         |           |                    |                               | 1              |            |           |
|         |           |                    |                               |                |            |           |
|         |           |                    |                               |                | -          |           |
|         |           |                    |                               | << Προηγούμενο | Επόμενο >> | 🥶 Οδηγίες |

M.O.Δ. A.E.

www.mou.gr

Απρίλιος 2021 Έκδοση 1.0

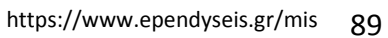

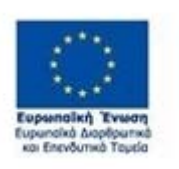

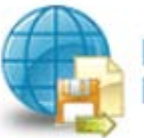

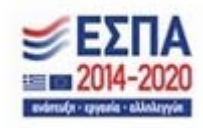

#### Βήμα 10 Οριστικοποίηση και υποβολή της επενδυτικής πρότασης-Submission of the investment proposal

Στο βήμα **10 Οριστικοποίηση και υποβολή της επενδυτικής πρότασης-Submission of the investment proposal**, το οποίο αποτελεί το τελευταίο βήμα της ενέργειας για την υποβολή της αίτησης για χρηματοδότηση, ο χρήστης καλείται αρχικά, να κάνει έλεγχο ορθότητας της ενέργειας, και εν συνεχεία να την υποβάλει, προκειμένου να προωθηθεί προς αξιολόγηση στον αρμόδιο υπάλληλο του Φορέα.

| 1         2         3         4         5         6         7         8         10         [OPIETIKONOIHEH KAI YNOBOAH THE ENENΔΥΤΙΚΗΕ ΠΡΟΤΑΣΗΕ -<br>PROPOSIN-] | SUBMISSION OF THE INVESTMENT               |
|----------------------------------------------------------------------------------------------------|--------------------------------------------|
| Για να ολοκληρωθεί η ενέργεια πρέπει να πατήσετε το κουμπί της υποβολής.                                                                                        | Έλεγχος Ορθότητας Εκτύπωση Ελέγχου Υποβολή |
| ψ Παρακαλώ, πατήστε στο κουμπί Έλεγχος Ορθότητας, για να επιβεβαιωθεί η ορθότητα των στοιχείων της υποβολής                                                     |                                            |
| Προσοχή! μετά την υποβολή της πρότασης δεν έχετε την δυνατότητα για περαιτέρω επεξεργασία των στοιχείων.                                                        |                                            |
| 😸 Εκτυπώσεις                                                                                                    |                                            |
| <ul> <li>Εκτύπωση Υποβολής/Print Submission (.pdf)</li> </ul>                                                                                                   |                                            |
| Πατήστε τον παραπάνω σύνδεσμο για να εκτυπώσετε                                                                                                    |                                            |

<< Προηγούμενο Επόμενο >> 🕴 🕜 Οδηγίες

Αναλυτικότερα, ο χρήστης επιλέγει το βήμα **10 Οριστικοποίηση και υποβολή της επενδυτικής πρότασης-Submission of the investment proposal**, όπως εμφανίζεται στην προηγούμενη οθόνη.

Ο χρήστης καλείται να πατήσει το κουμπί Έλεγχος Ορθότητας, Έλεγχος Ορθότητας ώστε να διαπιστώσει εάν είναι συμπληρωμένα όλα τα υποχρεωτικά πεδία, που σχετίζονται με την υποβολή του αιτήματος της επιχείρησης του για ένταξη στο πρόγραμμα χρηματοδότησης. Επίσης, εμφανίζονται λάθη, παραλείψεις, καθώς και ενημερωτικά μηνύματα, όπως φαίνεται στην εικόνα παρακάτω.

M.O.Δ. A.E.

www.mou.gr

Απρίλιος 2021 Έκδοση 1.0 https://www.ependyseis.gr/mis 90

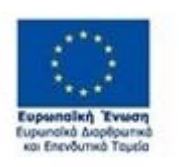

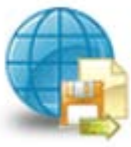

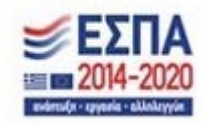

| 1 2 3 4 5 6 7 8 9 10 [OPIZITIKONOIHEH KAI YINOBOAH THE ERENAYTIKHE RPOTAEHE - SUBMISSION OF THE T                                                                   | NVESTMENT COOPOSAL] | 🥁 Αποθήκευση                    |
|----------------------------------------------------------------------------------------------------|---------------------|---------------------------------|
| Υ Για να ολοκληρωθεί η ενέργεια πρέπει να πατήσετε το κουμπί της υποβολής.                                                                                          | Έλεγχος Ορθότητος   | <b>Εκτύπωση Ελέγχου</b> Υποβολή |
| Ο έλεγχος των δεδομένων της δήλωσης υπέδειξε τα παρακάτω σφάλματα - ελλείψεις.<br>Διορθώστε τα σημεία που παρουσιάζονται στον παρακάτω πίνακα και προσπαθήστε ξανά. | 1                   |                                 |
| • [6.1] Ελάχιστος οριθμός εγγραφών: 1                                                                                                    |                     |                                 |
| Προσοχή! μετά την υποβολή της πρότοσης δεν έχετε την δυνατότητα για περαιτέρω επεξεργασία των στοιχείων.                                                            |                     |                                 |
| é                                                                                                    |                     |                                 |
| • Εκτύπωση Υποβολής/Print Submission (.pdf)<br>Πατήστε τον παραπάνω σύνδεσμο για να εκτυπιώσετε                                                                     |                     |                                 |

Εάν υπάρχουν σφάλματα ο χρήστης για να υποβάλει την αίτησή του θα πρέπει να συμπληρώσει/διορθώσει τα σφάλματα που του επισημαίνει το σύστημα.

Σε περίπτωση που δεν υπάρχουν σφάλματα κατά τον έλεγχο ορθότητας, ενεργοποιείται το κουμπί Υποβολή, και ο χρήστης μπορεί να προχωρήσει στην Υποβολή του αιτήματος πατώντας το κουμπί

Υποβολή Ο χρήστης μπορεί να προχωρήσει στην Υποβολή, εφόσον δεν εμφανίζονται μηνύματα σφαλμάτων κατά τον έλεγχο ορθότητας (π.χ. για τυχόν ασυμπλήρωτα πεδία από πλευράς χρήστη, ή μη συμπλήρωση υποχρεωτικών πεδίων, κ.λπ.). Μόλις περάσει από τον έλεγχο ορθότητας ανοίγει το κουμπί **Υποβολή.** 

M.O.Δ. A.E.

www.mou.gr

Απρίλιος 2021 Έκδοση 1.0 https://www.ependyseis.gr/mis 91

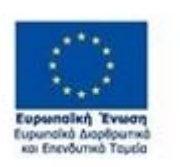

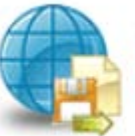

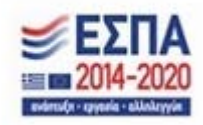

| (i) Ar                      |                                      |                                      |                         | Έλεγχος Ορθότητας | Εκτύπωση Ελέγχου Υποβολι |
|-----------------------------|--------------------------------------|--------------------------------------|-------------------------|-------------------|--------------------------|
|                             | υπήρξαν σφάλματα κατα τον έλει       | γχο, μπορείτε να προχωρήσετε σε      | Υποβολή.                |                   |                          |
| Προσοχή! μ                  | ετά την υποβολή της πρότασης δεν έχε | ετε την δυνατότητα για περαιτέρω επε | ξεργασία των στοιχείων. |                   |                          |
| Armi                        |                                      |                                      |                         |                   |                          |
| EKTUHUC                     |                                      |                                      |                         |                   |                          |
| <ul> <li>Εκτύπως</li> </ul> | η Υποβολης/Print Submission (.pdf)   |                                      |                         |                   |                          |
| Πατηστε                     | τον παραπανώ συνοεσμό για να εκτυπά  | BUSEL                                |                         |                   |                          |
|                             |                                      |                                      |                         |                   |                          |
|                             |                                      |                                      |                         |                   |                          |
|                             |                                      |                                      |                         |                   |                          |
|                             |                                      |                                      |                         |                   |                          |
|                             |                                      |                                      |                         |                   |                          |
|                             |                                      |                                      |                         |                   |                          |
|                             |                                      |                                      |                         |                   |                          |
|                             |                                      |                                      |                         |                   |                          |
|                             |                                      |                                      |                         |                   |                          |
|                             |                                      |                                      |                         |                   |                          |
|                             |                                      |                                      |                         |                   |                          |
|                             |                                      |                                      |                         |                   |                          |
|                             |                                      |                                      |                         |                   |                          |
|                             |                                      |                                      |                         |                   |                          |
|                             |                                      |                                      |                         |                   |                          |
|                             |                                      |                                      |                         |                   |                          |
|                             |                                      |                                      |                         |                   |                          |
|                             |                                      |                                      |                         |                   |                          |
|                             |                                      |                                      |                         |                   |                          |
|                             |                                      |                                      |                         |                   |                          |
|                             |                                      |                                      |                         |                   |                          |
|                             |                                      |                                      |                         |                   |                          |

Έχοντας πατήσει ο χρήστης το κουμπί Υποβολή, το αίτημα της επιχείρησης έχει υποβληθεί στο σύστημα, και μπορεί να αξιολογηθεί από τον αρμόδιο υπάλληλο του Φορέα.

Το μήνυμα του συστήματος είναι «Η ενέργεια έχει υποβληθεί»

M.O.Δ. A.E.

www.mou.gr

Απρίλιος 2021 Έκδοση 1.0 https://www.ependyseis.gr/mis 92

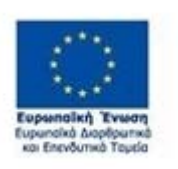

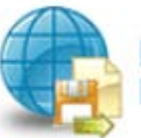

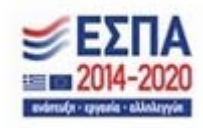

ΕΓΧΕΙΡΙΔΙΟ ΝΕΑΣ ΥΠΟΒΟΛΗΣ ΧΡΗΜΑΤΟΤΟΤΗΣΗΣ ΣΤΑ ΠΛΑΙΣΙΑ ΤΩΝ ΔΡΑΣΕΩΝ ΟΑΕΔ-Νέες Επιχειρήσεις

| 1 2 3 4 5 6 7 8 9                                                                 | 10 [OPIETIKONOIHEH KAI YNOBOAH THE ERENAYTIKHE RPOTAEHE - SUBMISSION OF THE INVESTMENT     PROPOSAL] | 🛃 Αποθήκευση |
|-----------------------------------------------------------------------------------|----------------------------------------------------------------------------------------------------|--------------|
| Η ενέργεια έχει υποβληθεί                                                         |                                                                                                    | Υποβολή      |
| Π <b>ροσοχή!</b> μετά την υποβολή της πρότασης δεν έχετε την δ                    | υνατότητα για περαιτέρω επεξεργασία των στοιχείων.                                                   |              |
|                                                                                   |                                                                                                    |              |
| 😸 Εκτυπώσεις                                                                      |                                                                                                    |              |
| <ul> <li>Εκτυπώσεις</li> <li>Εκτύπωση Υποβολής/Print Submission (.pdf)</li> </ul> |                                                                                                    |              |

<< Προηγούμενο Επόμενο >> 🕴 🕑 Οδηγίες

ΠΡΟΣΟΧΗ ! Μετά την οριστική υποβολή του αιτήματος της επιχείρησης στο ΠΣΚΕ, δεν υπάρχει δυνατότητα, περαιτέρω διόρθωσης/τροποποίησης αυτής.

Επίσης, δεν υπάρχει δυνατότητα ακύρωσης της οριστικοποιημένης ηλεκτρονικής αίτησης. Υπάρχει δυνατότητα επεξεργασίας της αίτησης, όσο ακόμα δεν έχει οριστικοποιηθεί, είναι σε κατάσταση Σχέδιο/Draft (ανοιχτού αιτήματος).

Επισημαίνεται ότι, η επιχείρηση δύναται να υποβάλλει μία μόνο πρόταση, σύμφωνα με όσα ορίζει η πρόσκληση.

ΠΛΗΡΟΦΟΡΙΑ! : Σας συμβουλεύουμε κάθε φορά που θα αποσυνδέεται ο χρήστης από το σύστημα ή

📙 Αποθήκευση όταν θα πηγαίνει από το ένα βήμα στο άλλο, να πατάει το κουμπί Αποθήκευση

Για αλλαγή βήματος, ο χρήστης επιλέγει το εικονίδιο του βήματος που θέλει να μεταβεί (π.χ. 💶 ή 🞴 ή

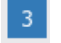

•

3 κ.λπ. ή το κουμπί Επόμενο >>

<< Προηγούμενο ανάλογα με το που βρίσκεται κάθε φορά.

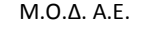

www.mou.gr

Απρίλιος 2021 Έκδοση 1.0

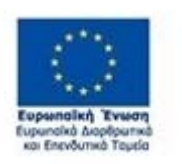

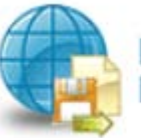

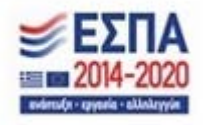

| Constrained 200g/00         1.1 21tragene temporeume         1.3 21tragene temporeume         1.4 CA.G. desenosityon/Enclosed (1.5 Entendeur) (Indeporepare) vie desenosityon (1.6 Experimented 21tragene temporepare)         1.6 Experimented 21tragene temporeume (Enclosed Indepore)           40 Option<br>2 Figing Try         Experimental 21tragene temporeume         Experimental 21tragene temporeume (Enclosed Indepore)         Avrinetijentvo<br>Option (1.6 Experimented 21tragene tempore)         I.6 Experimental 21tragene tempore(Enclosed Indepore)           10 Try         Experimental 21tragene temporeume         Avrinetijentvo<br>Option (1.6 Experimented 21tragene tempore)         I.6 Experimental 21tragene tempore)         I.6 Experimental 21tragene tempore)           10 Try         Experimental 21tragene tempore)         Avrinetijentvo<br>Option (1.6 Experimental 21tragene tempore)         I.6 Experimental 21tragene tempore)         I.6 Experimental 21tragene tempore)           11 Experimental 21tragene tempore)         Avrinetijentvo<br>Option (1.6 Experimental 21tragene tempore)         I.6 Experimental 21tragene tempore)         I.6 Experimental 21tragene tempore)           11 Experimental 21tragene tempore)         Avrinetijentvo<br>Option (1.6 Experimental 21tragene tempore)         Avrinetijentvo<br>Option (1.6 Experimental 21tragene tempore)         I.6 Experimental 21tragene tempore) | (Inc.) or 1                | TOCALLA ALIAGOT | NOT - HOMPTCAM           | a sector per certra citate |                     |                               |         |                  |                                               |
|----------------------------------------------------------------------------------------------------|----------------------------|-----------------|--------------------------|----------------------------|---------------------|-------------------------------|---------|------------------|-----------------------------------------------|
| Applein       ENVroyent       ENVroyent       ENVroyent Ammoùyou       Armitiurvo<br>Apompiotines       Image: Compionine ammoùyou         Yegenduare<br>Envroyent       0111111       TEST       Image: Compionine ammoùyou       Image: Compionine ammoùyou                                                                                                    | 1 (2002) 2100              | Kpe twoerXee    | 12199066                 | TENIKA                     | ETOIXEIA AIKAIOYXOY | ou/Encyouony, 1.5 Ennycov I   | wpodote | of Aio therainte | Ττο Σηλιουματικό Στολίτο Μολεμους ευιλειδιούς |
| C Yyershard<br>Expropries 0111111 TEET III C                                                                                                    | /Α Φορία<br>-<br>ηχείρησης | Σωντονιστής     | Είδος Φορία              | A.O.M.                     | Επωνυρία Δικαιούχου | Αντικείμενο<br>δροστηριότητας |         |                  |                                               |
|                                                                                                    |                            |                 | Υφιστάμειη<br>Εκιχείρηση | 0111111                    | ΤΕΣΤ                |                               |         | 6                |                                               |
|                                                                                                    |                            |                 |                          |                            |                     |                               |         |                  |                                               |

Ο χρήστης μετά την οριστικοποίηση της αίτησης, μπορεί να δει τον αριθμό κατάταξής του από το μενού Οι υποβολές μου στήλη Σειρά Κατάταξης. Μετά την οριστικοποίηση της αίτησης η κατάσταση της πρότασης είναι σε Ηλεκτρονική Υποβολή / Submitted και όχι σε κατάσταση Σχέδιο/Draft. Σε περίπτωση που ο χρήστης διαπιστώσει ότι δεν υπάρχει αριθμός στη σειρά κατάταξης ή η κατάσταση είναι Σχέδιο/Draft, σημαίνει ότι δεν έχει υποβληθεί το αίτημα.

| Σειρά Κρδικός<br>Κατάταξης Εγέργειας | Κωδικός<br>Έργου | Επιχείρηση | ΑΦΜ<br>Επιχείρησης | Περιφέρεια        | Υποκατάστημα | ΕΠ-Άξονας                                                                                                    | Ημ/νία<br>Έναρξης       | Χρήστης<br>Έναρξης      | Ημ/via<br>Οριστικοποίησης | Χρήστης<br>Οριστικοποίησης | Κατάσταση                        |
|--------------------------------------|------------------|------------|--------------------|-------------------|--------------|----------------------------------------------------------------------------------------------------|-------------------------|-------------------------|---------------------------|----------------------------|----------------------------------|
| 2 876711                             | 01NE-0004683     | VEST-01NE  | 011111111          | Νοτίου<br>Αιγοίου | КПА2         | ΟΑΕΔ - 01ΝΕ - Προκήρυξη<br>της δράσης «Πρόγρομμα<br>επιχερηματικών<br>πρωτοβουλιών αποσχόλησης<br>νέων ελεύθερων<br>επαγγελματιών ηλικίας 18<br>έως 29 ετών με έμφαση στις<br>γυνοίκες | 26/4/2021<br>7:33:20 nµ | κηα<br>Ιωαννινων<br>κηα | 27/4/2021<br>12:01:54 μμ  | אסט ועסיעיעעי<br>אחם       | Ηλεκτρονική<br>Υποβολή/Submitted |

Ο χρήστης θα αξιολογηθεί βάσει των βαθμολογικών κριτηρίων και όχι βάσει της σειράς κατάταξης. Ο αριθμός κατάταξης και η κατάσταση Ηλεκτρονική Υποβολή/Submitted, υποδηλώνει την οριστικοποίηση της αίτησής του.

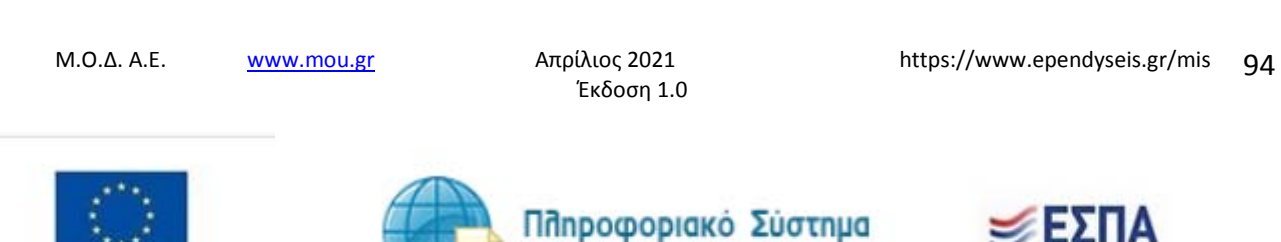

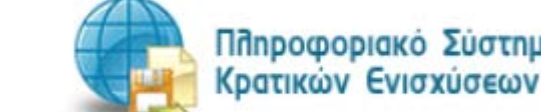